# Grabador de DVD Modelo N. DMR-EX98V

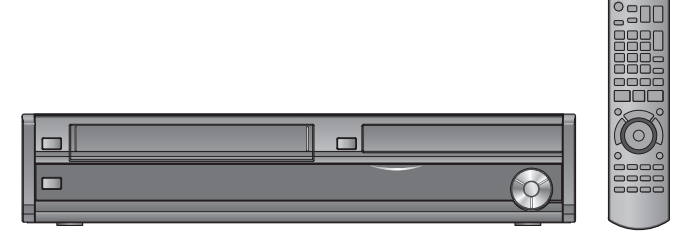

Las ilustraciones de estas instrucciones de funcionamiento corresponden al modelo negro.

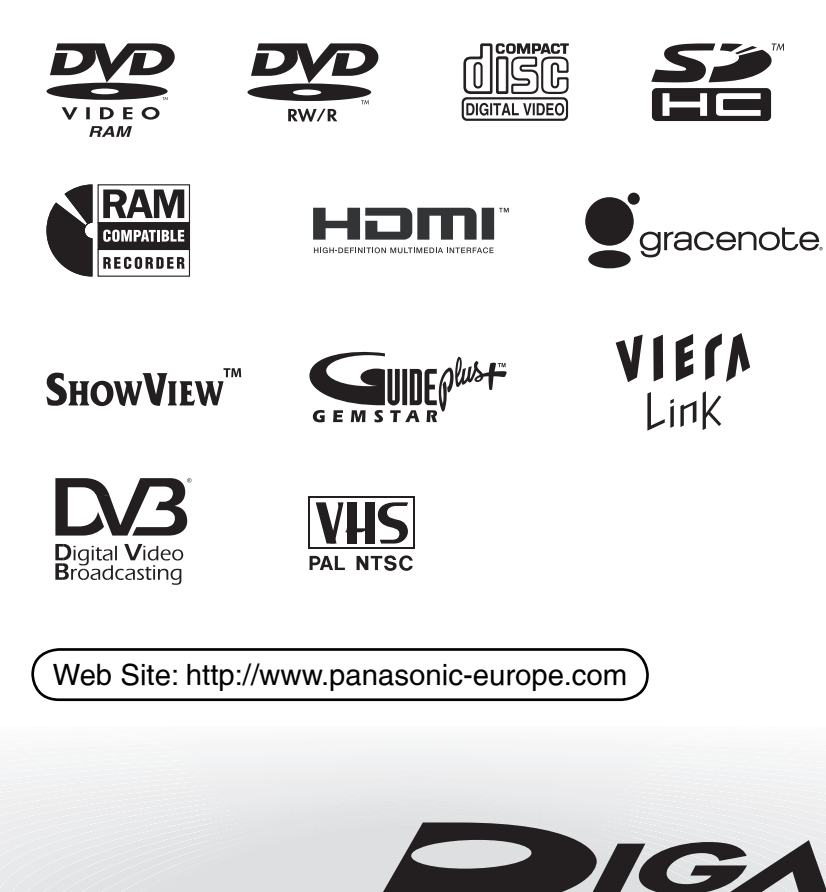

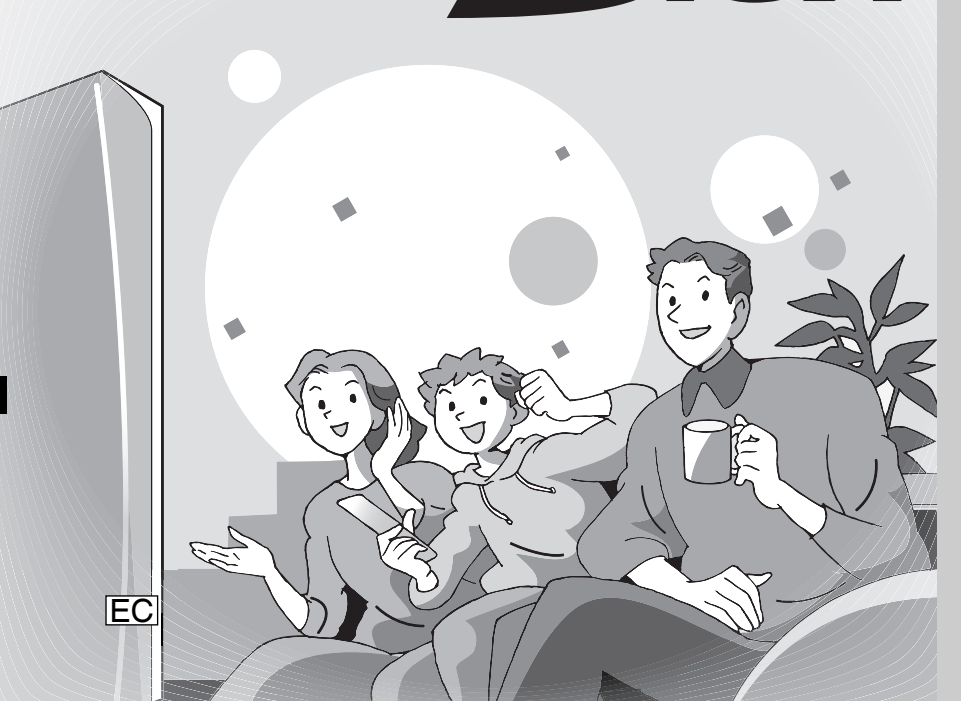

# Panasonic®

# Número de región soportado por esta unidad

Los números de región se asignan a los grabadores de DVD y a los DVD-Vídeo según el país donde se venden.

El número de región de esta unidad es el "2".
La unidad reproducirá discos DVD-Vídeo con etiquetas que tengan "2" o "ALL".

Ejemplo:

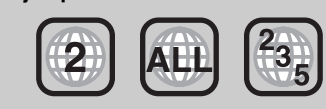

# Estimado cliente

Muchísimas gracias por haber adquirido este aparato. Lea con atención estas instrucciones para obtener las máximas prestaciones y seguridad.

Antes de conectar, operar o ajustar este producto, sírvase leer estas instrucciones completamente. Guarde este manual.

Este grabador de DVD sólo sirve para ver y grabar canales gratuitos, pero no canales de pago ni codificados.

El sistema TV Guide de esta grabadora de DVD no admite emisiones analógicas.

Marca comercial del DVB Digital Video Broadcasting Project (de 1991 a 1996) Declaración de conformidad N. 5145 (16 de noviembre de 2007)

Nota acerca de las funciones DVB

- Las funciones relacionadas con DVB (Digital Video Broadcasting) podrán utilizarse en las áreas en que se reciba la señal de la televisión digital terrestre DVB-T (MPEG2). Póngase en contacto con el distribuidor de Panasonic de su zona para conocer las áreas con cobertura.
- Este aparato cumple las especificaciones de DVB, aunque no se puede garantizar el funcionamiento de los servicios futuros de DVB.
- Este aparato no es compatible con MHP (Multimedia Home Platform).

El sistema GUIDE Plus+ se encuentra disponible en los países siguientes: **España/Italia** 

- (A abril de 2008)
- Este servicio puede no encontrarse disponible en algunas zonas de los países indicados arriba.
- Puede haber cambios en las áreas de servicio.
- Este servicio no está disponible en Suiza.

# Índice

| Preparativos                                                                                                    |                          |
|----------------------------------------------------------------------------------------------------|--------------------------|
| Precauciones de seguridad.<br>Accesorios incluidos<br>Información sobre el mando a distancia<br>Cuidado en el manejar la HDD (unidad de disco duro)<br>Cuidados de la unidad<br>Manejo de discos y tarjetas.<br>Información sobre videocasetes.            |                          |
| Inicio rápido Guía                                                                                                    |                          |
| Guía de referencia de control                                                                                                    |                          |
| Conexión de un televisor .<br>Conexión de un televisor y un receptor satélite digital o<br>decodificador analógico*.<br>Conexión con un terminal HDMI (High Definition Multimedia<br>Interface)                                                            | .10<br>.10               |
| PASO 2 Ajustes para la recepción del canal y ajustes                                                                                                    | .12                      |
| Información de la HDD y el disco<br>HDD y discos que usted puede utilizar para grabar y reproducir<br>Discos de sola reproducción<br>Discos que no pueden reproducirse<br>Tipos de discos o títulos grabados en HDD para el tipo de<br>televisor conectado | .13<br>.13<br>.14<br>.14 |
| Información sobre la memoria USB y la tarjeta<br>Memorias USB que se pueden utilizar en esta unidad<br>Tarjetas que se pueden utilizar en esta unidad                                                                                                    | .15<br>.15<br>.15        |
| Acerca de los archivos DIVX, archivos MP3 y las<br>imágenes fijas (JPEG)                                                                                                    | . 16                     |
| Introducción del disco                                                                                                    | .17                      |
| Inserción de un videocasete                                                                                                    | .17<br>.17<br>.17        |
| Operaciones básicas                                                                                                    |                          |
| Visualización de emisiones analógicas y digitales<br>Selección del canal                                                                                                    | .18                      |

| Visualización de emisiones analógicas y digitales          | 18   |
|------------------------------------------------------------|------|
| Selección del canal                                        | 18   |
| Para ver los subtítulos (sólo emisiones digitales)         | 18   |
| Para seleccionar un idioma para el audio múltiple DVB o el |      |
| subtítulo DVB (Sólo emisión digital)                       | 18   |
| Información de los canales digitales                       | 18   |
| Reproducción de vídeo grabado/Reproducción de              |      |
| discos de sola reproducción                                | 19   |
| Reproducción de HDD o discos                               | 19   |
| Reproducción de un videocasete.                            | 19   |
| Grabación de programas televisivos                         | 20   |
| Cuando graba una emisión digital con subtítulo o           |      |
| audio múltiple                                             | 20   |
| Para especificar un tiempo para detener la grabación       |      |
| -Grabación de un toque                                     | 20   |
| Grabación temporizada                                      | 21   |
| Utilización del sistema Guía de TV para hacer grabaciones  |      |
| temporizadas (sólo emisiones digitales)                    | 21   |
| Borrar los títulos                                         | . 22 |
| Utilización de BORBAR Navegador para borrar                | 22   |
| Borrar durante la reproducción                             | 22   |
|                                                            |      |

# **Operaciones** avanzadas Modos de grabación HDD y DVD y tiempos de grabación Cuando se visualiza la pantalla de confirmación del formato . . .25 Grabación de emisiones de equipos externos ......27 Utilización del número ShowView para hacer grabaciones Comprobar, cambiar o borrar un programa o bien solucionar una Idioma para la emisión digital con audio múltiple o subtítulo Selección de programas (títulos) grabados para Funciones útiles durante la reproducción de imágenes fijas .... 39 Reproducir CD de música 42 Para reproducir música grabada en la HDD 42 Funciones útiles durante la reproducción de música......42 Funciones convenientes ......43 Ventana FUNCTION MENU......43 Para poner en pausa el programa televisivo que está mirando

# Edición

| Operaciones entrelazadas con el televisor (VIERA Link        |
|--------------------------------------------------------------|
| "HDAVI Control™"/Q Link)44                                   |
| Facilidad de control solo con un mando a distancia VIERA45   |
| Edición de títulos/capítulos46                               |
| Edición de títulos/capítulos y reproducción de capítulos 46  |
| Operaciones con títulos                                      |
| Operaciones con capítulos                                    |
| Creación, edición y reproducción de listas de                |
| reproducción                                                 |
| Creación de listas de reproducción48                         |
| Edición y reproducción de listas de reproducción/capítulos49 |
| Operaciones con listas de reproducción                       |
| Operaciones con capítulos                                    |
| Editar imágenes filas v música                               |
| Edición de imágenes fijas (JPEG)                             |
| Funcionamiento del álbum (imágenes fijas) e imagen50         |
| Editar música                                                |
| Operación con álbum (CD)/grupo (MP3) y pista (CD/MP3)51      |
| Borrar las imágenes fijas y la música usando BORRAR          |
| Navegador                                                    |
| Inserción de texto                                           |

# Copia

| Copiar                                                   | 5  |
|----------------------------------------------------------|----|
| Conjar 5                                                 | -  |
|                                                          | 55 |
| Copia de un toque                                        | 6  |
| HDD → DVD o VHS                                          | 6  |
| VHS → HDD o DVD                                          | 6  |
| DVD → HDD                                                | 57 |
| DVD → VHS                                                | 57 |
| Copia avanzada                                           | 8  |
| Copiar usando la lista de copia–Copia avanzada5          | 58 |
| Cuando copia en un DVD-R, DVD-R DL, DVD-RW (Formato      |    |
| DVD-Vídeo), +R y +R DL finalizado                        | 59 |
| Copying avideo cassette                                  | 60 |
| Copiar vídeo SD6                                         | 1  |
| Copia de SD Vídeo desde una Tarjeta SD6                  | 51 |
| Copiar vídeo SD desde un equipo de vídeo6                | 51 |
| Copia de imágenes fijas6                                 | 2  |
| Copiar todas las imágenes fijas en la memoria USB-Copiar |    |
| todas imágenes6                                          | 62 |
| Copiar nuevas imágenes fijas en la tarjeta SD—           |    |
| Copiar imágenes nuevas6                                  | 62 |
| Copiar usando la lista de copia6                         | 62 |
| Copiar música a la HDD                                   | 4  |
| Acerca de la Base de Datos Gracenote <sup>®</sup>        | 64 |
| Copiar música desde un CD de música6                     | 64 |
| Copia de música (MP3) desde una memoria USB o            |    |
| CD-R/CD-RW                                               | 64 |
| Para actualizar la Base de Datos Gracenote <sup>®</sup>  | 65 |

# Menús de ajuste

| Utilizando menús en pantalla/Mensajes de estado66                            |
|------------------------------------------------------------------------------|
| Utilización de menús en pantalla                                             |
| Mensajes de estado                                                           |
| Gestión de la HDD, disco y tarjeta                                           |
| Procedimientos comunes                                                       |
| Ajuste de la protección                                                      |
| Dar un nombre a un disco                                                     |
| Borrado de todos los títulos y las listas de reproducción-Borrar             |
| todos los títulos                                                            |
| Borrar todo el contenido—Formato                                             |
| Selección del estilo del fondo—Top Menu70                                    |
| Seleccionar si mostrar antes o no el Top Menu—Selección                      |
| Auto-Play                                                                    |
| Preparación de los discos para ser reproducidos en otro equipo<br>—Finalizar |
| Crear Ton Menu—Crear Ton Menu 70                                             |
| Cambio de ajustes de la unidad 71                                            |
| Procedimientos comunes 71                                                    |
| Sintonización 71                                                             |
| Disco 73                                                                     |
| Vídeo                                                                        |
| Audio                                                                        |
| Display                                                                      |
| Conexión                                                                     |
| VHS                                                                          |
| Otros                                                                        |
| Otros aiustes                                                                |
| Funcionamiento de televisores                                                |
| Bloqueo para los niños79                                                     |

# Referencia

| Conexiones adicionales.                                      | 80   |
|--------------------------------------------------------------|------|
| Conexión de un televisor y una videograbadora                |      |
| Conexión de un televisor y videograbadora, receptor satélite |      |
| digital o decodificador analógico                            | 81   |
| Conexión de un televisor con terminales AUDIO/ VIDEO o S     |      |
| VIDEO                                                        | 82   |
| Conexión de un amplificador a un terminal de entrada digital | 82   |
| Conexión de un televisor con los teminales COMPONENT         |      |
| VIDEO                                                        | 82   |
| Conexión de un amplificador estéreo                          | 82   |
| Conexión con un receptor y un televisor compatibles con HDMI | . 83 |
| Preguntas más frecuentes                                     | 84   |
| Mensaies                                                     | 88   |
| Guía para la colución do problemas                           | 00.  |
|                                                              | .00  |
|                                                              | .95  |
| Glosario                                                     | .96  |
| Indice alfabético                                            | 100  |
| Cabra las deserinsianes de este menuel de                    |      |
| sobre las descripciones de este manual de<br>instrucciones   |      |

• Las ilustraciones de estas instrucciones de funcionamiento Las páginas que deben consultarse se indican mediante "→ ○○".

Preparativos

Inicio rápido Guía

# Ubicación

Coloque el aparato en una superficie plana lejos de la luz directa del sol, temperatura y humedad altas, y vibración excesiva. Estas condiciones pueden dañar el gabinete y otros componentes, y por lo tanto acortar la vida útil del aparato.

No ponga objetos pesados sobre el aparato.

# Voltaje

No use fuentes de alimentación de alto voltaje. Esto puede sobrecargar el aparato y causar un incendio.

No use una fuente de alimentación de CC. Verifique

cuidadosamente la fuente cuando coloque el aparato en una embarcación u otro lugar donde sea usada.

# Protección de cable de alimentación de CA

Asegúrese de que el cable de alimentación de CA esté conectado correctamente y no dañado. Una mala conexión y daño en el cable pueden causar un incendio o un choque eléctrico. No jale, doble el cable ni coloque objetos pesados sobre él.

Coja el enchufe firmemente cuando desenchufe el cable. El jalar el cable de alimentación de CA puede causar un choque eléctrico. No maneje el enchufe con manos mojadas. Esto puede causar choque eléctrico.

# ADVERTENCIA!

ESTE APARATO UTILIZA UN LÁSER.

EL USAR LOS CONTROLES, HACER LOS REGLAJES O LOS PASOS REQUERIDOS EN FORMA DIVERSA DE LA AQUÍ EXPUESTA PUEDE REDUNDAR EN EXPOSICIÓN

PELIGROSA A LA RADIACIÓN.

NO ABRA LAS TAPAS NI HAGA REPARACIONES USTED MISMO.

EN CASO DE PRODUCIRSE ANOMALÍAS SOLICITE AYUDA DE PERSONAL CUALIFICADO.

# **ADVERTENCIA:**

PARA REDUCIR EL RIESGO DE INCENDIOS, DESCARGAS ELÉCTRICAS O DAÑOS EN EL PRODUCTO.

- NO EXPONGA ESTE APARATO A LA LLUVIA, HUMEDAD, GOTEO O SALPICADURAS, Y NO COLOQUE ENCIMA DEL MISMO OBJETOS CON LÍQUIDOS COMO, POR EJEMPLO, FLOREROS.
- UTILICE SOLAMENTE LOS ACCESORIOS RECOMENDADOS.
- NO QUITE LA CUBIERTA (O EL PANEL TRASERO); EN EL INTERIOR NO HAY PIEZAS QUE PUEDA REPARAR EL USUARIO. SOLICITE LAS REPARACIONES AL PERSONAL DE SERVICIO CUALIFICADO.

# ¡ADVERTENCIA!

- PARA MANTENER BIEN VENTILADA ESTA UNIDAD, NO LA INSTALE NI PONGA EN UN ESTANTE DE LIBROS, MUEBLE EMPOTRADO U OTRO ESPACIO DE DIMENSIONES REDUCIDAS.
- EMPOTRADO U OTRO ESPACIO DE DIMENSIONES REDUCIDAS. ASEGÚRESE QUE CORTINAS Y OTROS MATERIALES NO OBSTRUYAN LAS CONDICIONES DE VENTILACIÓN PARA PREVENIR EL RIESGO DE SACUDIDAS ELÉCTRICAS O INCENDIOS DEBIDOS AL RECALENTAMIENTO.
- NO OBSTRUYA LAS ABERTURAS DE VENTILACIÓN DE LA UNIDAD CON PERIÓDICOS, MANTELES, CORTINAS U OBJETOS SIMILARES.
- NO COLOQUE OBJETOS CON LLAMA DESCUBIERTA, UNA VELA POR EJEMPLO, ENCIMA DE LA UNIDAD.
- TIRE LAS PILAS DE FORMA QUE NO CONTAMINE EL MEDIO AMBIENTE.

# CUIDADO

Hay peligro de explosión si se sustituye incorrectamente la batería. Sólo sustituya con el mismo tipo recomendado por el fabricante o que sea equivalente. Deseche las baterías usadas según instruye el fabricante.

# **Objetos extraños**

No permita que objetos de metal caigan dentro del aparato. Esto puede causar choque eléctrico o problemas.

No permita que líquidos penetren en el aparato. Esto puede causar choque eléctrico o problemas. Si esto ocurre, desconecte inmediatamente el aparato de su alimentación y póngase en contacto con su distribuidor.

No rocíe insecticidas sobre o dentro del aparato. Contienen gases inflamables que pueden encenderse si son rociados dentro del aparato.

# Servicio

No intente reparar este aparato usted mismo. Si el sonido se interrumpe, los indicadores no se iluminan, sale humo o sucede cualquier problema que no está tratado en estas instrucciones, póngase en contacto con su distribuidor o con un centro de servicio autorizado. Si este aparato es reparado, desarmado o reconstruido por personas no cualificadas, pueden producirse un choque eléctrico o daños.

Extienda la vida útil del aparato desconectándolo de la fuente de alimentación si no va a ser usado por largo tiempo.

ESTA UNIDAD HA SIDO DISEÑADA PARA SER UTILIZADA EN CLIMAS MODERADOS.

Este producto puede tener interferencias causadas por teléfonos móviles durante su utilización. Si tales interferencias resultan evidentes, aumente la separación entre el producto y el teléfono móvil.

La toma de corriente deberá estar instalada cerca del equipo y donde se pueda acceder a ella fácilmente. El enchufe del cable de la alimentación deberá estar siempre listo para ser utilizado

Para desconectar completamente este aparato de la red de CA, desconecte el enchufe del cable de alimentación del receptáculo de CA.

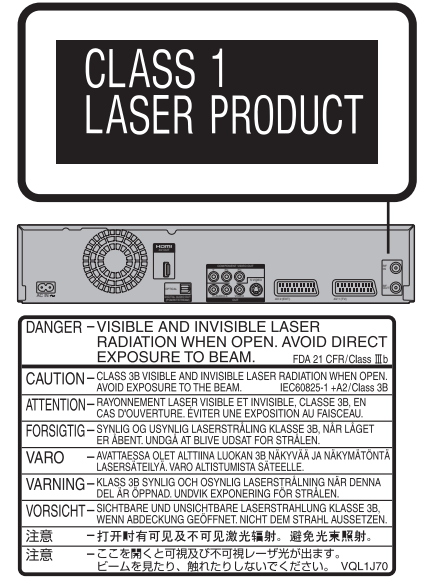

(Parte interior del aparato)

# Accesorios incluidos

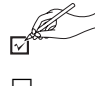

Verifique e identifique los accesorios suministrados. (Números del producto correctos a partir de marzo de 2008. Pueden estar sujetos a cambios).

2

RF

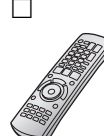

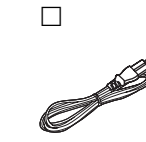

1

# (N2QAYB000233)

- 1 Mando a distancia
- Cable de alimentación de CA Para utilizar con esta unidad solamente. No lo utilice con otro equipo. No utilice los cables de otro equipo con esta unidad.

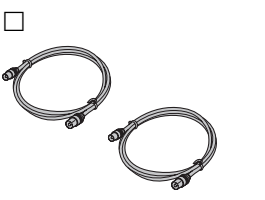

2 Cables coaxiales de 2 Pilas para el mando a distancia

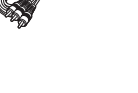

Cable de audio/ 1 vídeo

# Información sobre el mando a distancia

# Pilas

- Inserte las pilas de forma que los polos (+ y -) coincidan con los
- del mando a distancia.
- No utilice baterías recargables.

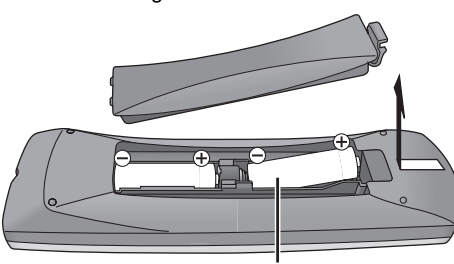

R6/LR6, AA

- No mezcle pilas viejas y nuevas.
- No utilice tipos diferentes al mismo tiempo.
- No caliente ni exponga las pilas a las llamas.
- No deje las pilas en el interior de un automóvil expuestas a la luz solar directa por un periodo de tiempo prolongado con ventanas y puertas cerradas.
- No las desarme ni cortocircuite.
- No intente cargar pilas alcalinas o de manganeso.
- No utilice pilas si se ha pelado la cubierta.

El manejo incorrecto de las pilas puede causar fugas de electrolito, el cual puede dañar los objetos con los que entra en contacto y puede causar un incendio.

Quítelas si el mando a distancia no va a ser utilizado durante mucho tiempo. Guárdelas en un lugar fresco y seco.

Operaciones del mando a distancia (= 8)

# Utilización

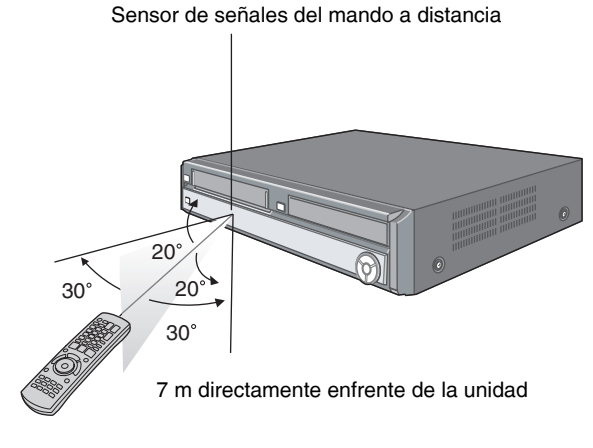

# Cuidado en el manejar la HDD (unidad de disco duro)

La HDD es un instrumento de grabación de alta precisión, y debido a su capacidad para poder hacer una grabación larga y a su funcionamiento de alta velocidad, es un dispositivo muy especial y muy susceptible de dañarse. Como norma, guarde el contenido importante en un disco como copia de seguridad.

# La HDD es un dispositivo que no ha sido construido para aguantar la vibración o los golpes ni el polvo

Dependiendo del ambiente de instalación y del manejo de la HDD, algún contenido podría estropearse, y la reproducción y la grabación resultarán imposibles. Durante el funcionamiento, especialmente, no someta la unidad a ninguna vibración ni golpe, y no desconecte el cable de alimentación de CA de la toma de corriente de casa. En el caso de que se produjese un fallo en el suministro de alimentación, el contenido durante la grabación o la reproducción podría dañarse.

# ■ La HDD es un dispositivo de almacenamiento temporal

La HDD no es un dispositivo de almacenamiento eterno para grabaciones. Utilice la HDD como un lugar de almacenamiento temporal para ver, editar o copiar una sola vez. Le recomendamos que guarde el contenido grabado en un disco o conserve los datos originales o los CDs de los que fueron copiados.

#### Guarde (copia de seguridad) inmediatamente todo el contenido tan pronto como note que puede haber un problema con la HDD

Si hay alguna irregularidad con la HDD se pueden producir sonidos extraños o problemas con la imagen (ruido de bloque, etc.). La utilización de HDD en estas circunstancias puede empeorar el problema y, en el peor de los casos, el HDD podría quedar inutilizable. Tan pronto como note este tipo de problema, copie todo el contenido en el disco y solicite el servicio de reparaciones. El contenido (datos) grabado en una HDD que no puede utilizarse resulta irrecuperable.

• Cuando enciende o apaga la unidad, puede oír un sonido insólito. Esto no indica ningún problema con la unidad.

#### Precauciones para la instalación

- No haga la instalación en un lugar cerrado donde el ventilador de refrigeración trasero y las aberturas de refrigeración laterales queden tapadas.
- Ponga la unidad en una superficie plana que no esté sujeta a vibraciones o golpes.
- No la coloque encima de ningún aparato que produzca calor como, por ejemplo, una videograbadora, etc.
- No la coloque tampoco en un lugar donde se produzcan con frecuencia cambios de temperatura.

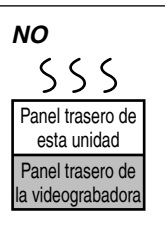

 Colóquela en una zona donde no se produzca condensación. La condensación es un fenómeno que forma humedad en una superficie fría cuando se produce un cambio considerable en la temperatura. La condensación puede causar daños internos en la unidad.

#### · Condiciones bajo las que se puede producir condensación

- Cuando se produzca un cambio brusco de temperatura (al pasar de un lugar muy caluroso a uno muy frío, o viceversa, cuando esté expuesta al aire procedente de un acondicionador de aire o cuando el aire refrigerado impacte directamente sobre la unidad). Cuando la HDD (se calienta durante el funcionamiento) esté sometida al aire frío se podrá formar condensación en su interior, y esto podría dañar las cabezas de la HDD, etc.
- Cuando la humedad sea alta o haya mucho vapor en la habitación.
- Durante la estación lluviosa.

En los casos de arriba, sin encender la unidad, deje que ésta se adapte a la temperatura ambiente esperando 2–3 horas hasta que desaparezca la condensación.

# Tiempo de grabación restante de la HDD

El humo de los cigarrillos, etc. causa fallos en el funcionamiento o averías

La unidad puede estropearse si entra en ella el humo de cigarrillos, insecticidas, vapor, etc.

# Durante el funcionamiento

No mueva la unidad ni la someta a vibraciones o golpes. (La HDD puede dañarse).

 No desconecte el cable de alimentación de CA de la toma de corriente de casa, ni desactive el disyuntor de la alimentación.
 Mientras la unidad está encendida, la HDD gira a alta velocidad.
 El sonido o movimiento debido al giro es normal.

# Cuando traslade la unidad

- ① Apague la unidad. (Espere hasta que "BYE" desaparezca del visualizador).
- ② Desconecte el cable de alimentación de CA de la toma de corriente de casa.
- ③ Mueva la unidad cuando se haya parado completamente (2 minutos aproximadamente) para evitar someterla a vibraciones o golpes. (Aunque apague la unidad, la HDD continuará funcionando durante unos momentos).

# Esta unidad graba utilizando un sistema de compresión de datos VBR (velocidad de bits variable) para variar los segmentos de datos grabados de forma que concuerden con los segmentos de datos de vídeo que puedan causar diferencias en las cantidades de tiempo visualizadas y en el espacio restante para grabar.

Si la cantidad de tiempo restante no es suficiente, borre cualquier título que no necesite para crear espacio suficiente antes de empezar a grabar. (Borrar una lista de reproducción no aumentará el tiempo de grabación).

## Indemnización con respecto al contenido grabado

Panasonic no acepta ninguna responsabilidad por los daños directos o indirectos causados por cualquier tipo de problema que resulten en una pérdida del contenido (datos) grabado o editado, y tampoco garantiza ningún contenido si la grabación o la edición no funcionan correctamente. De la misma forma, esto que se acaba de indicar también se aplica en el caso de que se hagan reparaciones en la unidad (incluyendo cualquier otro componente que no esté relacionado con la HDD).

# Cuidados de la unidad

Las condiciones ambientales, especialmente la temperatura, la humedad y el polvo, afectan a las piezas de precisión de esta unidad. El humo de los cigarrillos también puede causar fallos en el funcionamiento o averías.

- No ponga la unidad encima de amplificadores u otros equipos que puedan calentarse. El calor puede dañar la unidad.
- No coloque ni utilice la unidad cerca de imanes potentes ni de dispositivos electromagnéticos. Este tipo de dispositivos pueden ocasionar daños en las grabaciones VHS anteriores.

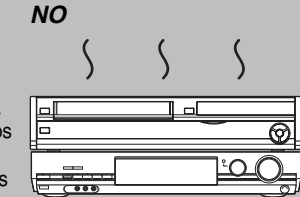

- No coloque objetos pesados encima de la unidad.
- No coloque la unidad en posición vertical. Está diseñada para funcionar en posición horizontal.
- Antes de mover la unidad, asegúrese de que la bandeja del disco y el casete estén vacíos. Si no lo hace correr el riesgo de dañar seriamente el disco y la unidad.

#### Nota

No tape el ventilador de refrigeración interno del panel trasero.

# Precauciones acerca de la condensación

La condensación puede ocasionar problemas de reproducción en las grabaciones  $\ensuremath{\mathsf{VHS}}$ 

- Puede generarse condensación en las siguientes situaciones:
- Llevar la unidad desde un lugar frío a una habitación caliente.
- Llevar la unidad en poco tiempo de un lugar fresco, como por ejemplo una habitación o un coche con aire acondicionado, a otro caliente y húmedo.
  En las épocas lluviosas.
- En las epocas liuviosas.

Si se cumple alguna de las situaciones mencionadas anteriormente, no haga funcionar la unidad durante 2 horas como mínimo. Esta unidad no dispone de ningún sensor de humedad.

# Manejo de discos y tarjetas

# Cómo sujetar un disco o una tarjeta

No toque la superficie grabada ni la superficie de los terminales.

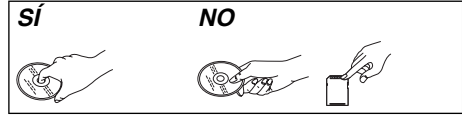

#### ■ Acerca de los discos sin cartucho Tenga cuidado para no rayarlos ni ensuciarlos.

#### Si hay suciedad o condensación en el disco Pase un paño húmedo y luego uno seco.

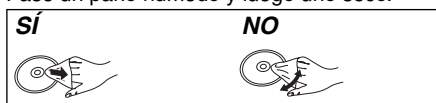

# ■ Precauciones de manejo

- No coloque etiquetas ni pegatinas en los discos. (Esto puede causar deformaciones y desequilibrio en la rotación del disco, y éste no podrá utilizarse más.)
- Escriba en la cara de la etiqueta del disco con un marcador de punta de fieltro suave. No utilice bolígrafos ni otros instrumentos de escritura duros.
- No utilice limpiadores de discos de vinilo, bencina, diluyente, líquidos para impedir la electricidad estática o cualquier otro disolvente.
- No utilice protectores o cubiertas a prueba de arañazos.
- No exponga los terminales de la tarjeta al agua, suciedad o sustancias extrañas.
- No deje caer ni golpee los discos. No ponga objetos encima de ellos.

# Información sobre videocasetes

# Videocasetes

 Rompa la lengüeta del videocasete para impedir que su contenido pueda ser borrado por accidente. Para volver a grabar en este videocasete, tape el hueco con dos capas de cinta adhesiva.

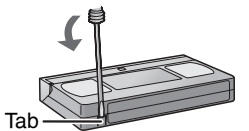

 Pese a que permite utilizar videocasetes con las marcas VHS y S-VHS, la unidad no puede sacar el máximo provecho a las características de los videocasetes S-VHS.

# Mantenimiento

# Para limpiar esta unidad,

pase por ella un paño blando y seco.

- No utilice nunca alcohol, diluyente de pintura o bencina para limpiar esta unidad.
- Antes de utilizar un paño tratado químicamente, lea
- cuidadosamente las instrucciones que lo acompañan. Para limpiar la lente del DVD

El polvo y la suciedad pueden adherirse a la lente de la unidad a medida que pasa el tiempo, haciendo imposible poder reproducir o grabar discos. Utilice el limpiador de lentes DVD (no incluido) una vez por año, según la frecuencia de uso y el ambiente donde funcione. Lea cuidadosamente las instrucciones del limpiador de lentes antes de utilizarlo.

Limpiador de lentes DVD: RP-CL720E

Este limpiador de lentes puede no estar a la venta en ciertas regiones.

#### Para limpiar los cabezales de vídeo

La acumulación de suciedad en los cabezales de vídeo puede reducir la calidad de grabación y de reproducción.

Si la imagen no mejora, utilice una cinta limpiadora de cabezales. Si el problema persiste, consulte a un técnico especializado.

#### Cinta limpiadora de cabezales: NV-TCL30PT

Es posible que algunos accesorios opcionales no estén disponibles en algunos países.

NO

õ

0

#### • No utilice los discos siguientes:

- Discos con adhesivo expuesto de pegatinas o etiquetas quitadas (discos de alquiler, etc.).
  Discos muy deformados o agrietados.
- Discos may deformados o agnetados.
   Discos de formas irregulares como, por ejemplo, en forma de corazón.
- No ponga los discos en los lugares
- siguientes:
- A la luz solar directa.
- Donde haya mucho polvo o humedad.
- Cerca de un calentador.
- Lugares propensos a cambios de temperatura significativos (puede producirse condensación).
- -Donde se produce electricidad estática u ondas electromagnéticas.
- Para que los discos no se rayen ni ensucien, vuelva a meterlos en sus cajas o cartuchos cuando no los utilice.

El fabricante no acepta ninguna responsabilidad ni ofrece ninguna compensación por la pérdida de material grabado o editado debida a problemas con la unidad o el medio de grabación, y tampoco acepta responsabilidad ni ofrece compensación por los daños que puedan ocasionar tales pérdidas.

Ejemplos de causas de tales pérdidas son:

- Un disco grabado y editado con esta unidad se reproduce en una grabadora DVD o en una unidad de disco de ordenador fabricada por otra compañía.
- Un disco utilizado como se describe más arriba y reproducido de nuevo en esta unidad.
- Un disco grabado y editado con una grabadora DVD o unidad de disco de ordenador fabricada por otra compañía se reproduce en esta unidad.

# Cuidado de los videocasetes

- El uso de videocasetes de mala calidad o en mal estado puede ocasionar problemas de funcionamiento y ensuciar los cabezales. Guarde los videocasetes con cuidado y deshágase de ellos cuando estén sucios o dañados.
- No utilice videocasetes sobre los cuales se haya derramado zumo ni videocasetes en muy mal estado, ya que provocarán problemas de funcionamiento en la unidad y ensuciarán los cabezales.

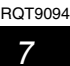

# Mando a distancia

Las instrucciones para la utilización se describen generalmente utilizando el mando a distancia.

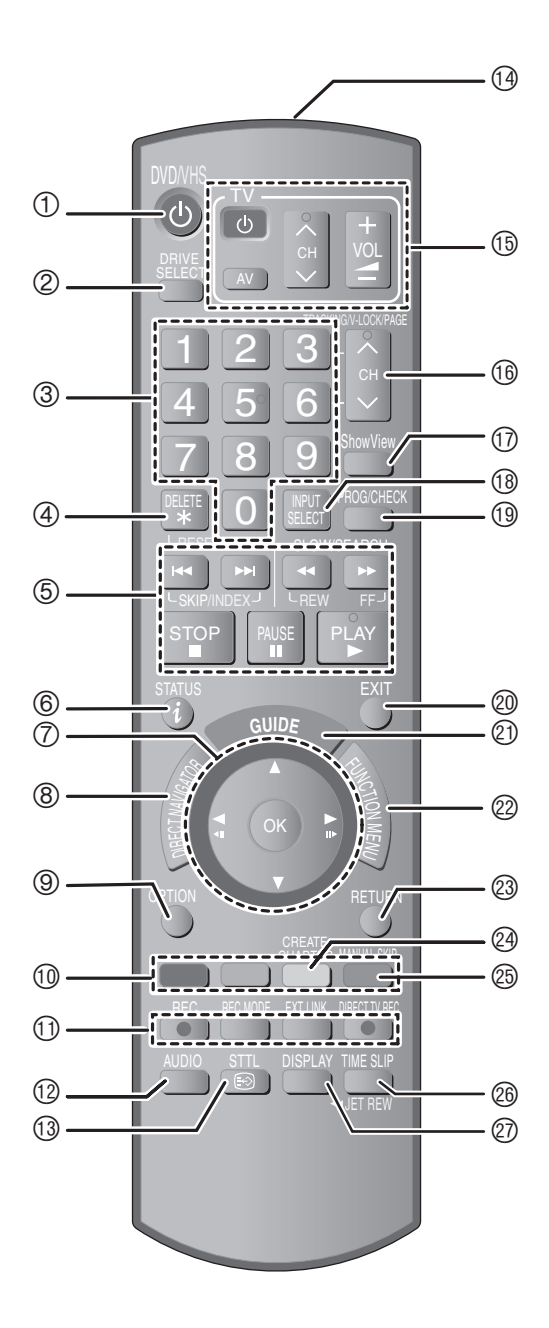

- ① Enciende la unidad (➡ 12)
   ② Selecciona la unidad [HDD, DVD, SD o VHS] (➡ 19, 20, 38) La unidad cambia cada vez que usted pulsa [DRIVE SELECT].
- 3 Selección de números de canales y títulos, etc./Entrada de números
- <sup>④</sup> Para borrar títulos, programas temporizados, imágenes fijas o música grabados superfluos / Reposición del contador de la cinta (⇒ 22, 32, 51)
- © Operaciones básicas para la grabación y la reproducción
- de estado (⇒ 67)
- ⑦ Selección/OK. de cuadro en cuadro (→ 12, 34)
- Image: Book and the second second
- Muestra el menú OPTION (→ 39, 46)

Este menú se utiliza al reproducir o editar títulos e imagines fijas, etc.

10 Botones de color

- para cambiar la pantalla DIRECT NAVIGATOR (⇒ 35, 38, 42)
- para cambiar el vídeo/listas de reproducción ( 58)
- para seleccionar el tipo de carácter cuando introduce texto (⇒ 52)
- para los ajustes de sintonización ( $\Rightarrow$  71)
- para las operaciones Guía de TV (= 33)
- 1 Funciones de grabación
  - [● REC] Inicia la grabación (→ 20)
  - [REC MODE] Cambia el modo de grabación (→ 20)
  - [EXT LINK] Grabaciones temporizadas enlazadas con equipo externo (= 27)
- [● DIRECT TV REC] Grabación directa del televisor (⇒ 44)
- <sup>(3)</sup> Muestra los subtítulos (se visualizan siempre y cuando el
- programa de emisión digital tenga subtítulos.) (= 18)
- I Transmita la señal del mando a distancia
- <sup>(1)</sup> Operaciones de televisión (➡ 79)
- 1 Selección de canales / Cambia las páginas en el sistema Guía de W Selección de carlates / Carliña las paginas en el olicion TV /TRACKING/V-LOCK (➡ 18, 33, 41)
  Muestra la pantalla SHowView (➡ 30)
  Selección de entada (AV1, AV2, AV3 o DV) (➡ 27, 28)

- Image: Muestra la pantalla Grabación Temporizada (= 30)
- 2 Salir de la pantalla de menú
- ② Muestra la pantalla Guía de TV (→ 21)
- @ Muestra la ventana FUNCTION MENU (→ 43)
   Utilizando la ventana FUNCTION MENU usted puede tener acceso rápido y fácil a las funciones principales (Reproducción, Grabación, etc.).
- 3 Retorno a pantalla anterior
- @ Crea capítulos (➡ 34)
- <sup>(®)</sup> Salta aproximadamente 1 minuto hacia delante (⇒ 34)
- 28 Salto del tiempo especificado / Botón de rebobinado rápido (JET REW) (⇒ 34, 40)
- 2 Muestra menús en pantallas (= 66)
- Menú para la reproducción del disco y cambiar el audio múltiple DVB o subtítulo etc.

# **Unidad principal**

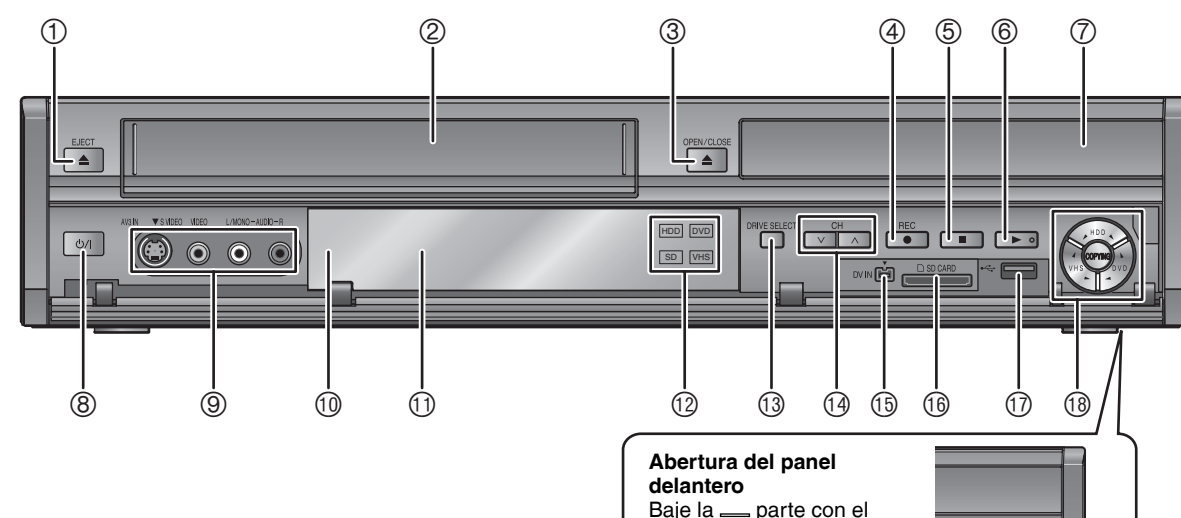

- Baje la \_\_\_\_ parte con el dedo.
- ③ DRIVE SELECT (→ 19, 20)
- La unidad cambia cada vez que usted pulsa [DRIVE SELECT].
- <sup>(i)</sup> Selección de canales (→ 18)
- <sup>(i)</sup> Conexión para videocámara digital (DV) (→ 28)
- () Indicador de la ranura de Tarjetas SD (+ 17)
- ⑦ Puerto USB (➡ 17)
- <sup>(®</sup> Copia de un toque (⇒ 56, 57)

- ① Expulsión del casete (➡ 17)
- 2 Compartimento del casete
- ③ Apertura/Cierre de la bandeja del disco (⇒ 17) ④ Inicia la grabación/Especifica un tiempo para detener la
- grabación (⇒ 20)
- ⑤ Parada (→ 19)
- ⑥ Inicia la reproducción (⇒ 19)
- ⑦ Bandeja de disco (⇒ 17)
- ⑧ Interruptor de alimentación en espera/conectada (☆/|) (⇒ 18) Pulse este interruptor para cambiar del modo de alimentación conectada al modo de alimentación en espera o viceversa. En el modo de alimentación en espera, el aparato consume una pequeña cantidad de corriente.
- 1 Sensor de señales del mando a distancia
- ⑦ Visualizador (⇒abajo)
- 12 Indicador de la unidad HDD/DVD/SD/VHS (= 19) Se ilumina cuando está seleccionada la unidad HDD, DVD, SD o VHS.

Terminales del panel trasero (→ 10, 11, 80, 81, 82, 83)

# El visualizador de la unidad

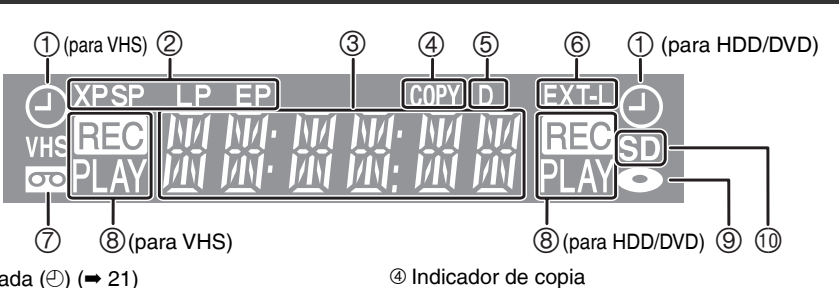

① Indicador de grabación temporizada (<sup>(</sup>)) (→ 21) Encendido:

Se ha registrado un programa de grabación temporizada y se ha insertado un videocasete de grabación.

- Destella:
- La unidad no puede grabar un programa de grabación
- temporizada (p.ej. no hay disco o videocasete, etc.)
- ② Indicador del modo de grabación (⇒ 24)
- ③ Visualizador principal
  - Hora actual
  - Contador de grabación y reproducción de disco
  - Contador de grabación y reproducción de VHS
  - Mensajes variados, etc.

- Indicador de emisión digital
- Se enciende cuando el aparato recibe emisiones digitales o datos de Guía de TV.
- © Indicador de grabaciones temporizadas enlazadas con equipo externo (⇒ 27)
- 1 Indicador de copia
- ® Estado operativo
- Indicador de disco
- 10 Indicador de la ranura de Tarjetas SD

# Tenga cuidado de utilizar el par de cables coaxiales RF suministrados

Utilice el par de cables coaxiales RF suministrados sólo cuando va a realizar las conexiones a la unidad mediante sus terminales RF IN v RF OUT. Podrían aparecer bandas y trastornarse las imágenes en el televisor si para la conexión utiliza cables diferentes.

# Usando un cable Scart de 21 pines

- Puede usar varias funciones Q Link conectando la unidad a un televisor compatible con Q Link (= 44).
- Conectando a un televisor compatible con RGB puede disfrutar de una visión de alta calidad (= 97).
- Ajuste necesario Salida "AV1 en el menú Configuración (⇒ 76)

• Antes de hacer la conexión, apague todos los equipos y lea los manuales de instrucciones apropiados.

 Seleccione el patrón de conexión que se armonice con su entorno desde el patrón A–B. Confirme las conexiones no detalladas abajo con su concesionario.

# • Se refiera a "Conexiones adicionales" (🗝 80) para la conexión que usa otros terminales y conexión con otro equipo.

Cuando la unidad no vaya a utilizarse durante mucho tiempo

Para ahorrar energía, desenchufe la unidad de la toma de corriente. Esta unidad consume una pequeña cantidad de energía aunque se encuentre apagada [Aproximadamente 2 W (Modo de ahorro de energía)

Cuando Ahorro de energía se ponga en On, la función Ínicio rápido no funcionará.

#### Α Conexión de un televisor

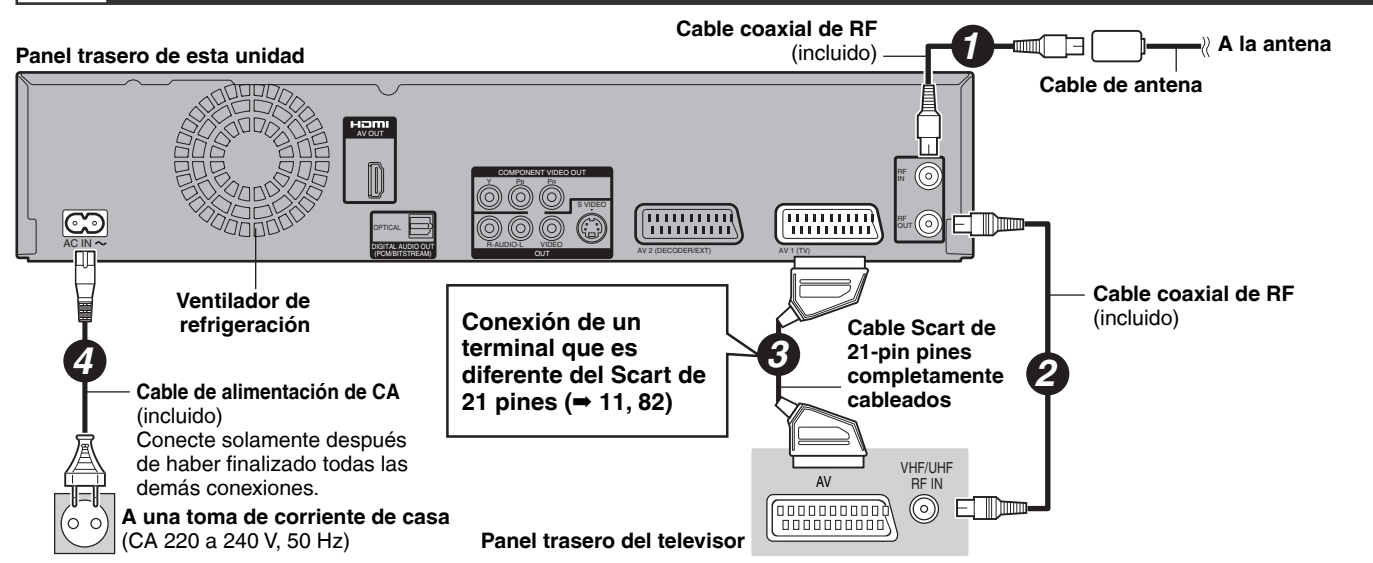

#### В Conexión de un televisor y un receptor satélite digital o decodificador analógico\*

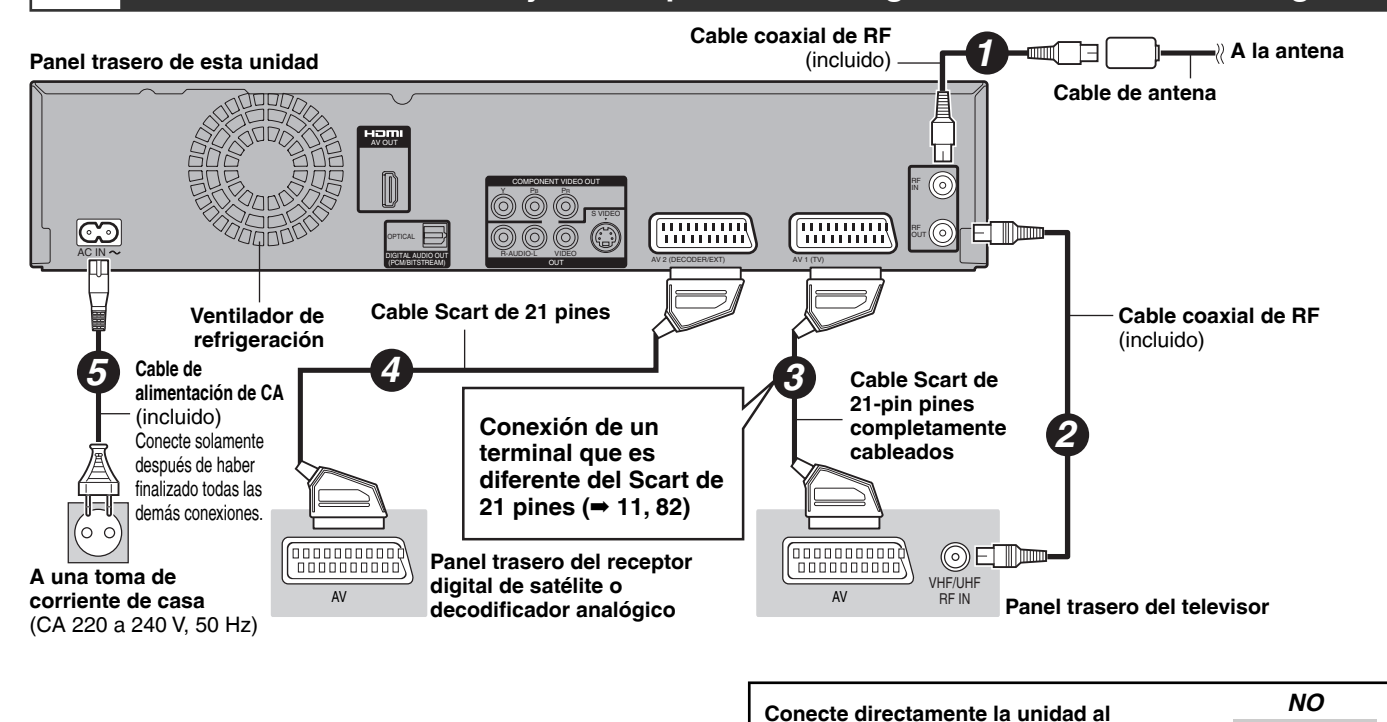

televisor

#### Ajuste necesario RQT9094 Ajustes "Entrada AV2" y "Conector AV2" en el menú Configuración (⇒ 76)

Si conecta la unidad al televisor a través de un selector AV o una videograbadora, los sistemas de protección del copyright afectarán

a la señal de vídeo y la imagen no se

mostrará correctamente.

Televisor

Videograbadora

Esta unidad

Puede disfrutar de Imagenes de alta calidad añadiendo la conexión de cable HDMI a una conexión de cable Scart de 21 pines entre la unidad y su televisor en la página 10.

# Conexión con un terminal HDMI (High Definition Multimedia Interface)

Cuando está conectado a una unidad compatible con la HDMI, se transmite una señal digital de audio y vídeo. Sólo con un cable, puede lograr una alta calidad de la imagen y vídeo y audio digitales. Cuando conecta a un HDTV (Televisor de Alta Definición) compatible con la HDMI, la salida puede conmutarse al vídeo de HD 1080p, 1080i o 720p. • Esta unidad incorpora tecnología HDMI™ (V.1.3 con color profundo) que puede reproducir una mayor gradación del color (4.096 pasos)

- Esta unidad incorpora tecnología HDMI<sup>TM</sup> (V.1.3 con color profundo) que puede reproducir una mayor gradación del color (4.096 pasos) cuando se conecta a un televisor compatible.
- Si se conecta a un televisor que no admite el color profundo se reproducirá una gradación de color inferior (256 pasos) sin color profundo. La unidad ajustará automáticamente la salida para adaptarse al televisor conectado.
- Fuentes de vídeo convertidas en una resolución de 1920 × 1080, y de alta calidad, exhibirán una resolución de imagen subjetiva algo más baja que las fuentes real y natural de plena alta definición de 1080p. Vea a su concesionario para detalles.
- Utilice cables HDMI de alta velocidad que tengan el logotipo HDMI (como mostrado en la cubierta).
- Al reproducir señales de 1080p, utilice cables HDM de 5 metros o más cortos.

#### Acerca de la función VIERA Link "HDAVI Control™

Cuando conecte a un televisor Panasonic (VIERA) o a un receptor dotado de la función HDAVI Control, serían posibles las operaciones enlazadas. [= 38, Operaciones entrelazadas con el televisor (VIERA Link HDAVI ControlTM/Q Link)]

- No pueden utilizarse cables que no cumplan con la HDMI.
- Se le recomienda utilizar un cable HDMI de Panasonic.
- Número de pieza recomendado:

RP-CDHG10 (1,0 m), RP-CDHG15 (1,5 m), RP-CDHG20 (2,0 m), RP-CDHG30 (3,0 m), RP-CDHG50 (5,0 m), etc.

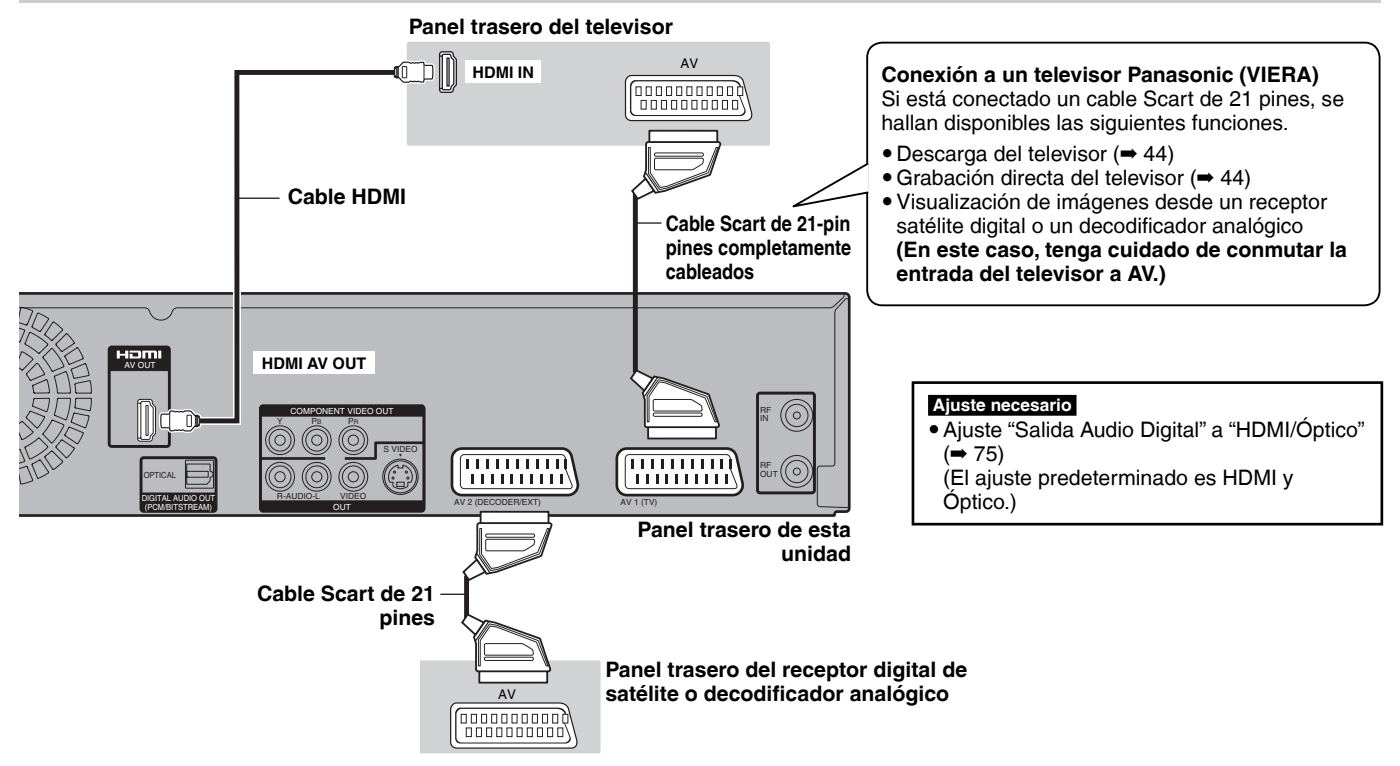

#### Nota

Si conecta a un televisor que sólo es compatible con la salida de audio de 2 canales, se mezclará el audio con 3 canales o más (= 96) y se producirá como de 2 canales aunque conecte con un cable HDMI (Algunos discos no soportan la mezcla de dos canales).

• Esta unidad no se puede conectar a dispositivos DVI que no sean compatibles con HDCP.

Para unidades compatibles con la protección de los derechos de autor HDCP (High-Bandwidth Digital Content Protection) que están dotadas de terminal de entrada DVI digital (monitores de PC, etc.):

Según la unidad, las imágenes podrían visualizarse incorrectamente o no visualizarse en absoluto cuando conecta con un cable de conmutación DVI/HDMI. (El audio no puede obtenerse.)

# PASO 2 Ajustes para la recepción del canal y ajustes

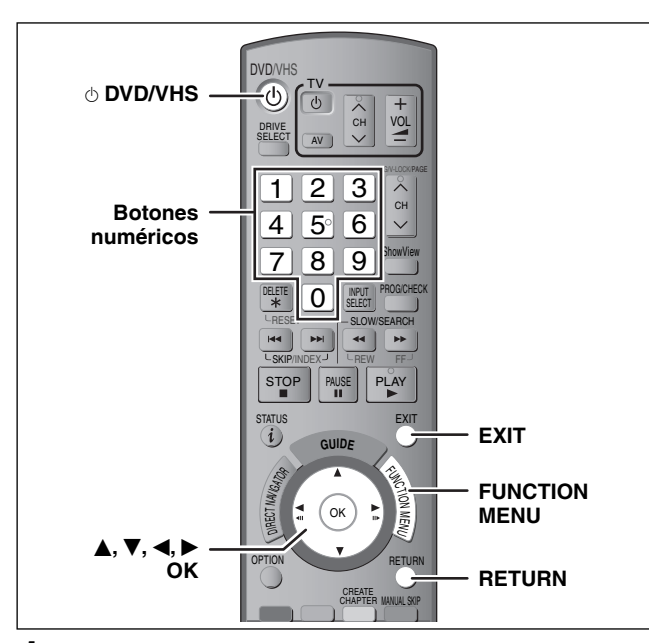

- 1 Encienda el televisor y seleccione la entrada AV apropiada a las conexiones de esta unidad.
- 2 Pulse [ $\bigcirc$  DVD/VHS] para encender la unidad.
  - Aparece el menú de ajuste de país en el televisor.

| Country   |          |  |  |  |
|-----------|----------|--|--|--|
|           |          |  |  |  |
|           | France   |  |  |  |
|           | España   |  |  |  |
|           | Italia   |  |  |  |
|           | Schweiz  |  |  |  |
|           | Suisse   |  |  |  |
|           | Svizzera |  |  |  |
| OK RETURN |          |  |  |  |

Pulse [▲, ▼]para seleccionar el país y pulse [OK]. • Empieza DVB Auto-Setup.

El aparato buscará los canales digitales terrestres. Los canales de televisión se localizarán y almacenarán para poder visualizarse.

Este proceso dura unos 5 minutos.

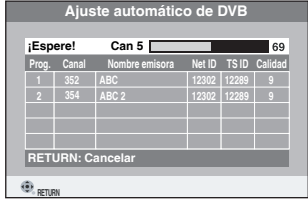

Cuando finaliza DVB Auto-Setup, empieza el Auto-Setup analógico. Este proceso dura unos 8 minutos.

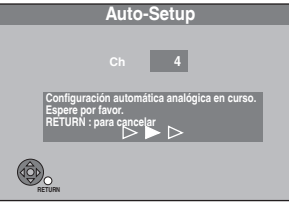

• En caso de que un canal no se reciba correctamente, ajuste la posición y la dirección de la antena. Luego vuelva a repetir el proceso de Auto-Setup. Una vez terminado el Auto-Setup analógico, aparece la pantalla de ajuste del aspecto del televisor.

 Si seleccionó "Schweiz", "Suisse" o "Svizzera" en el ajuste del país, aparece el menú de ajuste "Ahorro de energía" después de que haya terminado la configuración automática analógica. Seleccione "On" o "Off" (➡ 77). Luego aparece la pantalla de ajuste del aspecto del televisor.

|        | Relación de aspecto TV |
|--------|------------------------|
| ANC    | HO TV 16:9             |
|        | 16:9                   |
| TV 4   | :3                     |
|        | Pan & Scan             |
|        | Letterbox              |
| SELECT | RETURN                 |

- 16:9:
- 16:9 Conectado a un televisor panorámico de 16:9 • Pan & Scan

Si se utiliza un televisor de aspecto 4:3, los laterales de la imagen de 16:9 se eliminan (= 96).

#### • Letterbox:

Conectado a un televisor de aspecto 4:3. La imagen panorámica se muestra en el estilo de buzón ( $\Rightarrow$  96).

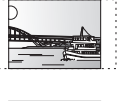

# 3 Pulse [▲, ▼] para seleccionar el aspecto del televisor y pulse [OK].

Cuando aparece la imagen televisiva, la configuración está terminada.

Si aparece la pantalla de confirmación relativa a la descarga de datos GUIDE Plus+, siga los pasos a continuación.

(Para información sobre el sistema GUIDE Plus+ ⇒ 21)

4 Pulse [◀, ▶] para seleccionar "Sí" y pulse [OK].

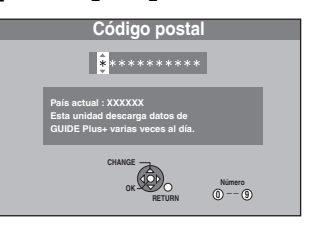

# 5 Pulse las teclas numéricas o [▲, ▼, ◄, ▶] para introducir el código postal y pulse [OK].

Descarga de datos GUIDE Plus+ Este proceso dura unos 30 minutos.

6 Cuando haya terminado la descarga

# Pulse [OK].

Ha terminado la configuración.

Para detener el proceso en marcha Pulse [RETURN].

- Si aparece el menú de ajuste del reloj Ajuste manualmente el reloj (➡ 77).
- Para confirmar que las emisoras hayan sido sintonizadas correctamente (⇒ 71, 72)
- Para reiniciar la configuración (⇒ 71)

#### Nota

 Cuando no se hace funcionar esta unidad durante 5 minutos mientras está visualizada la pantalla, aparece el salvapantalla.
 Para volver a la pantalla anterior, pulse [OK].

# HDD y discos que usted puede utilizar para grabar y reproducir

(O: Posible, -: Imposible)

| Tipo de disco<br>Símbolo estándar                                                | Logotipo       | Datos que<br>pueden grabarse<br>y reproducirse | Reescribible | Reproducción<br>en otros<br>reproductores*1 | Grabaciones de<br>imagines de<br>aspecto 16:9*2 | Grabación de M 1 y<br>M 2 para emisiones<br>bilingües* <sup>2</sup> | Grabación de<br>una sola copia<br>(CPRM)                 |
|----------------------------------------------------------------------------------|----------------|------------------------------------------------|--------------|---------------------------------------------|-------------------------------------------------|---------------------------------------------------------------------|----------------------------------------------------------|
| Unidad de disco duro (HDD)                                                       | -              | Vídeo<br>Imagen fija<br>Música                 | 0            | -                                           | 0                                               | 0                                                                   | 0                                                        |
| DVD-RAM<br>RAM                                                                   | RAM<br>RAM4.7  | Vídeo<br>Imágenes<br>fijas                     | 0            | 0                                           | 0                                               | 0                                                                   | O<br>Discos compatibles<br>con CPRM<br>solamente (➡ 96). |
| DVD-R<br>-R antes de la finalización<br>DVD-V después de la finalización         | R<br>R<br>R4.7 | Vídeo                                          | _            | 0                                           | 0                                               | _*³<br>(Uno u otro)                                                 | -                                                        |
| DVD-R DL*4<br>-R DL antes de la finalización<br>DVD-V después de la finalización | R DL           | Vídeo                                          | -            | 0                                           | 0                                               | _*³<br>(Uno u otro)                                                 | -                                                        |
| DVD-RW<br>-RW(V) antes de la finalización<br>DVD-V después de la finalización    |                | Vídeo                                          | 0            | 0                                           | 0                                               | _*³<br>(Uno u otro)                                                 | -                                                        |
| +R<br>+R antes de la finalización<br>DVD-V después de la finalización            | _              | Vídeo                                          | -            | 0                                           | – ( Aspecto 4:3)                                | _*³<br>(Uno u otro)                                                 | _                                                        |
| +R DL*4<br>+R DL antes de la finalización<br>DVD-V después de la finalización    | _              | Vídeo                                          | _            | 0                                           | – ( Aspecto 4:3)                                | _*³<br>(Uno u otro)                                                 | _                                                        |
| +RW<br>+RW                                                                       | _              | Vídeo                                          | 0            | 0                                           | – ( Aspecto 4:3)                                | _* <sup>3</sup><br>(Uno u otro)                                     | _                                                        |

• Las explicaciones que conciernen a los discos se indican con DVD, y las que conciernen a los videocasetes se indican con VHS.

## \*1 -R -R DL -RW(V) +R +R DL

Finalización necesaria para reproducir en otro equipo (→ 70). RAM Puede reproducir en grabadoras DVD de Panasonic y reproductores DVD compatibles DVD-RAM. PDL LB DL o LBW sólo puedo roproducirso en un equipo

RDL, +RDL o +RW sólo puede reproducirse en un equipo compatible.

- \*2 Para más información (= 23, Notas importantes para grabar)
- \*3 Se graba el audio seleccionado en "Selec. Audio Dual" (⇒ 74).
- \*4 -R DL\_ +R DL\_ No puede grabar directamente estos discos (→ derecha).
- RAM -RW(V) +R +R DL +RW Para usar un nuevo disco, es <u>nece</u>sario el formateo (= 69).
- +RW Si el disco deja de reproducir en otro equipo, le
- recomendamos que cree un menú superior (→ 70). • Se recomienda el uso de discos de Panasonic. Por lo que respecta a los tiempos de grabación disponibles para discos diferentes bajo diferentes modos de grabación, vea "Modos de grabación HDD y DVD y tiempos de grabación aproximados"
- (➡ 24).
  Las restricciones del formateo y/o grabación/inicialización pueden impedirle reproducir y grabar ciertos discos.
- Vea las especificaciones (⇒ 95) para las versiones de disco compatibles y las velocidades de grabación.

# ■ Formato de grabación

Esta unidad graba vídeo de los siguientes formatos.

# Formato de grabación de vídeo DVD HDD RAM

Éste es un método de grabación que le permite grabar y editar emisiones de televisión, etc.

- Puede borrar las partes no deseadas de un título, crear listas de reproducción, etc.
- Las emisiones que permiten "grabación de una sola vez" pueden grabarse en discos compatibles con CPRM.

# Formato DVD-Vídeo -R -R DL -RW(V)

Este método de grabación es el mismo que el de los DVD-Vídeo de venta en el comercio.

- Las emisiones que permiten "grabación de una sola vez" no pueden grabarse aunque utilice discos compatibles con CPRM.
- Después de finalizar, puede reproducir el disco en reproductores
   DVD v otro equipo.

# Formato +VR (Grabación de vídeo +R/+RW) +R +R DL +RW

Éste es un método para grabar imágenes en movimiento en discos +R/+RW.

- Puede reproducir los discos grabados con este método de la misma manera que la del contenido grabado en el formato DVD-Vídeo.
- Las emisiones que permiten "grabación de una sola vez" no se pueden grabar.
- Después de finalizar el disco o crear el menú superior, puede reproducir el disco en reproductores DVD y otro equipo.

#### Nota

- Cuando "Grabación para la copia rápida" se ajusta a "On", las restricciones de la grabación de audio secundario se aplicarán también al DVD-RAM. Ponga este ajuste en "Off" si no es necesaria la copia a alta velocidad en R -R DL -RW(V) +R +R DL +RW (El ajuste predeterminado es "On". → 73).
- Los discos +R grabados con esta unidad y los discos +R grabados con otra grabadora DVD Panasonic pueden ser incompatibles. Sin embargo, son compatibles y pueden reproducirse los discos que se finalizan.
- Este aparato no puede grabar señales NTSC en discos que ya contienen grabaciones de señales PAL. (Sin embargo, ambos tipos de programas se pueden grabar en la HDD).
- Según el estado del disco, podría ser imposible grabar y, debido a la condición de la grabación, aun reproducir.

# No puede grabar directamente en un disco DVD-R DL y +R DL con esta unidad.

Grabe en la HDD y luego copie en el disco.

Cuando reproduce un DVD-R DL (doble capa, de un solo lado ) y un +R DL (doble capa, de un solo lado ) Los discos DVD-R DL (doble capa, de un solo lado) y +R DL (doble capa, de un solo lado) tienen dos capas escribibles en un solo lado. Si no hay espacio suficiente en la primera capa para grabar un programa, el resto se graba en la segunda. Cuando reproduce un título grabado en ambas capas, la unidad cambia automáticamente entre las capas y reproduce el título de la misma manera que la de un normal programa. Sin embargo, el vídeo y el audio pueden temporalmente interrumpirse cuando la unidad va cambiando las capas.

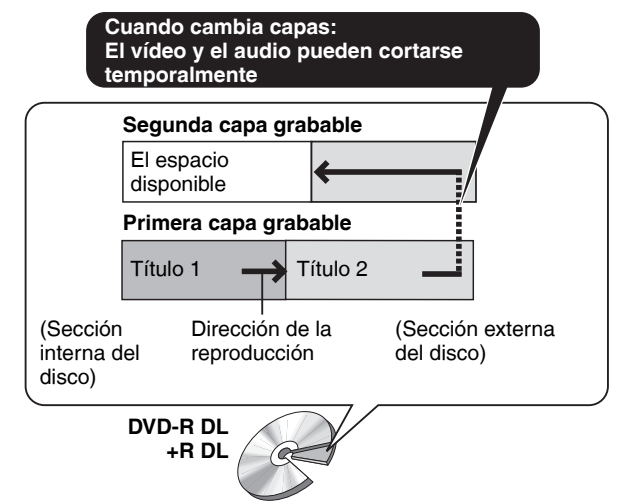

# Discos de sola reproducción

| Tipo de disco                                       | Logotipo    | Símbolo<br>estándar | Utilizaciones                                                                                                    |  |  |
|-----------------------------------------------------|-------------|---------------------|----------------------------------------------------------------------------------------------------|--|--|
| DVD-Video                                           |             | DVD-V               | Discos de películas y música de alta calidad                                                                                                    |  |  |
| DVD-RW<br>(Formato de<br>grabación de<br>vídeo DVD) |             | -RW(VR)             | <ul> <li>DVD-RW grabado en otra grabadora DVD</li> <li>Puede reproducir programas que permitan la "Grabación de una sola vez" si éstos han sido grabados en un disco compatible con CPRM.</li> <li>Formateando (➡ 69) el disco, usted puede grabarlo en el formato DVD-Vídeo y reproducirlo en esta unidad.</li> <li>Puede ser necesario tener que finalizar el disco en el equipo utilizado para la grabación.</li> </ul> |  |  |
| DVD-R<br>DVD-R DL                                   | R R4.7 R DL | DivX, MP3,<br>JPEG  | <ul> <li>DVD-R y DVD-R DL con vídeo grabado en DivX</li> <li>DVD-R y DVD-R DL con música grabada en MP3</li> <li>DVD-R y DVD-R DL con imágenes fijas grabadas en JPEG</li> </ul>                                                                                                    |  |  |
|                                                     |             | CD                  | Audio y música grabados (incluyendo CD-R/RW)*)                                                                                                    |  |  |
| CD                                                  |             | DivX, MP3,<br>JPEG  | <ul> <li>CD-R y CD-RW con vídeo grabado en DivX</li> <li>CD-R y CD-RW con música grabada en MP3</li> <li>CD-R y CD-RW con imágenes fijas grabadas en JPEG</li> </ul>                                                                                                    |  |  |
| Video CD                                            |             | VCD                 | Música y vídeo grabados (incluyendo CD-R/RW)*)                                                                                                    |  |  |
| SVCD                                                |             |                     |                                                                                                    |  |  |

Cierre la sesión después de grabar. En unos discos la reproducción podría resultar imposible debido a la condición de grabación.
El productor del disco puede controlar cómo se va a reproducir éste. Así que no podría siempre saber controlar la reproducción como se

describe en estas instrucciones de funcionamiento. Lee cuidadosamente las instrucciones del disco.

• No pueden garantizarse el funcionamiento y la calidad del sonido de los CDs que no estén de conformidad con las especificaciones CD-DA (CDs de control de la copia, etc.).

# Discos que no pueden reproducirse

• DVD-RAM de 2,6 y 5,2 GB, 12 cm

- 3,95 y 4,7 GB DVD-R para autoría
- DVD-R, DVD-R DL, DVD-RW, +R, +R DL grabados en otra unidad y no finalizados (➡ 96).
- Discos grabados con el formato AVCHD
- DVD-Vídeo con un número de región que no sea el "2" o que no tenga la palabra "ALL"
- DVD-Audio
- Blu-ray, HD DVD
- DVD-ROM, +R (8 cm), CD-ROM, CDV, CD-G, CD de foto, CVD, SACD, MV-Disc, PD

# Tipos de discos o títulos grabados en HDD para el tipo de televisor conectado

Cuando utilice los discos grabados con PAL o NTSC, o reproduzca un título grabado en HDD utilizando PAL o NTSC, consulte esta tabla.

( $\bigcirc$ : Se puede ver, –: No se puede ver)

| Tipo de televisor      | Disco/Título<br>grabado en HDD | Sí/No       |  |
|------------------------|--------------------------------|-------------|--|
| Tolovicor multipictomo | PAL                            | 0           |  |
| Televisor multisistema | NTSC                           | 0           |  |
|                        | PAL                            | 0           |  |
| Televisor FAL          | NTSC                           | O*1 (PAL60) |  |
|                        | PAL                            | -           |  |
|                        | NTSC                           | 0*2         |  |

\*1 Si su televisor no está equipado para manipular señales PAL 525/60, la imagen no se mostrará correctamente.

\*2 Seleccione "NTSC" en "Sistema TV" (⇒ 75).

 Siempre que quiera reproducir un título grabado en la HDD, asegúrese de poner el ajuste "Sistema TV" conforme al título (PAL o NTSC) (➡ 75).

# Memorias USB que se pueden utilizar en esta unidad

| Compatible con las memorias<br>USB                                  | <ul> <li>Memorias USB que se definen como clase de almacenamiento masivo USB y cámaras digitales que utilizan el protocolo PTP: <ul> <li>Memorias USB que soportan la velocidad total USB 1.0/1.1 y USB 2.0/Alta velocidad.</li> </ul> </li> <li>Pueden ser usadas las memorias USB hasta 128 GB.</li> <li>Memorias USB que soportan la transferencia Bulk-only.<br/>No se soportan los dispositivos CBI (Control/Bulk/Interrupt).</li> <li>No se soportan las cámaras digitales que requieren la instalación de un programa adicional cuando están conectadas a un ordenador.</li> <li>No se soporta el dispositivo MTP (Protocolo de transporte del medio).</li> <li>No se soportan lectores de tarjeta USB de puerto múltiple.</li> </ul> |     |                       |  |  |
|---------------------------------------------------------------------|----------------------------------------------------------------------------------------------------|-----|-----------------------|--|--|
| Formato                                                             | Se soportan los sistemas de archivo FAT16 y FAT32.<br>• No se soporta el sistema de archivo UDF/NTFS/exFAT<br>• Según el tamaño del sector, algunos archivos podrían no funcionar.<br>• Sólo se soporta la primera partición en las memorias USB de varias particiones.                                                                                                    |     |                       |  |  |
| Indicado en estas<br>instrucciones mediante                         | USB                                                                                                    |     |                       |  |  |
| Datos que pueden reproducirse o copiarse (○: Posible, –: Imposible) |                                                                                                    |     |                       |  |  |
| Formato de archivo                                                  | DivX                                                                                                    | MP3 | Imágenes fijas (JPEG) |  |  |
| Reproducción                                                        | 0 0 0                                                                                                    |     |                       |  |  |
| Conjer e le LIDD                                                    |                                                                                                    | 0   | 0                     |  |  |

| Copiar a la HDD |                                                                                           | 0                                                                                                    | 0                                                                                                    |
|-----------------|-------------------------------------------------------------------------------------------|----------------------------------------------------------------------------------------------------|----------------------------------------------------------------------------------------------------|
| Instrucciones   | Puede reproducir archivos DivX<br>grabados con un ordenador en<br>una memoria USB (➡ 36). | Puede reproducir y copiar a la<br>HDD archivos MP3 grabados con<br>un ordenador en una memoria<br>USB (= 37, 64). | Puede reproducir y copiar en la<br>HDD o DVD-RAM imágenes fijas<br>con un ordenador en un<br>dispositivo de memoria USB<br>(→ 38, 62). |

• Pese a que se satisfagan las susodichas condiciones, puede haber memorias USB que no pueden usarse en esta unidad.

 Si una videocámara digital de Panasonic con HDD está conectada a un puerto USB de esta unidad, puede copiar con la cámara disparosde vídeo SD a la HDD o DVD-RAM de esta unidad.

• El puerto USB de esta unidad no soporta dispositivos USB alimentados por bus.

# Tarjetas que se pueden utilizar en esta unidad

| Тіро                                        | Tarjeta de memoria SD (de 8 MB a 2 GB)         Tarjeta de memoria SDHC (de 4 GB a 16 GB)         MultiMediaCard         * Incluyendo la tarjeta miniSD y la tarjeta microSD                                                                                                    |
|---------------------------------------------|----------------------------------------------------------------------------------------------------|
|                                             | En las presentes instrucciones de funcionamiento, los tipos de tarjetas mencionados anteriormente<br>recibirán el nombre de "Tarjeta SD".                                                                                                    |
| Indicado en estas<br>instrucciones mediante | SD                                                                                                    |
| Datos que pueden grabarse y reproducirse    | Imágenes fijas (JPEG)<br>Vídeo (SD Vídeo)                                                                                                    |
| Instrucciones                               | <ul> <li>Puede insertarla directamente en la ranura de Tarjeta SD.</li> <li>* Una tarjeta miniSD y una tarjeta microSD deben utilizarse con el adaptador que se entrega junto con la tarjeta.</li> <li>• Puede reproducir y copiar imágenes fijas tomadas en una cámara digital, etc. (→ 38, 62).</li> <li>• El SD Vídeo tomado con una cámara SD Vídeo de Panasonic, etc. pueden copiarse en un HDD o un DVD-RAM (→ 61).</li> <li>• El SD Vídeo no se puede reproducir directamente desde la Tarjeta SD.</li> </ul> |

# Tarjetas SD apropiadas

- Cuando utiliza tarjetas SD de 4 GB o más, sólo puede usar tarjetas SD con el logotipo SDHC.
- La memoria que puede utilizarse es ligeramente inferior a la capacidad de la tarjeta.
- Confirme la información más reciente en el sitio Web siguiente. http://panasonic.co.jp/pavc/global/cs
- (En este sitio sólo se utiliza el idioma inglés).
  Si formatea la Tarjeta SD en un equipo distinto, es posible que la grabación tarde más tiempo. Además, si la Tarjeta SD se ha formateado en un PC, puede que no funcione en esta unidad. En
- estos casos, formatee la tarjeta en esta unidad (→ 69, 96).
  Esta unidad es compatible con tarjetas de memoria SD que cumplan las especificaciones para tarjetas SD de los formatos FAT12 y FAT16, así como con tarjetas de memoria SDHC en formato FAT32.
- Las tarjetas de memoria SDHC utilizadas en las grabaciones de esta unidad solo podrán ser utilizadas con otros equipos compatibles con tarjetas de memoria SDHC. Las tarjetas de memoria SDHC no pueden utilizarse en equipos que solo sean compatibles con tarjetas de memoria SD.
- Le recomendamos utilizar una Tarjeta SD de Panasonic.
  Este aparato no puede reproducir imágenes en movimiento con el formato AVCHD en tarjetas SD.
- Mantenga la tarjeta de memoria fuera del alcance de los niños para evitar que se la traguen.

# Estructura de carpetas

\*\*\*: Números XXX: Letras Tarjeta

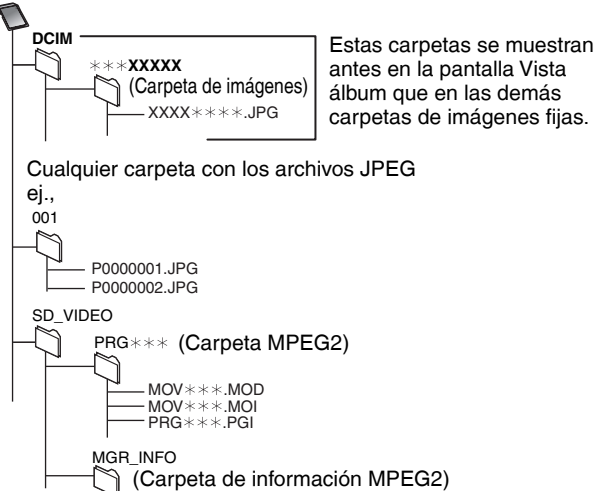

# Acerca de los archivos DivX, archivos MP3 y las imágenes fijas (JPEG)

#### DivX

| BIIK                     |                                                                                                    |
|--------------------------|----------------------------------------------------------------------------------------------------|
| Medios<br>reproducibles  | -R -R DL CD USB                                                                                                    |
| Formato<br>de archivo    | DivX<br>• Los archivos deben tener<br>la extensión ".DIVX",<br>".divx", ".AVI" o ".avi"                                                                                                    |
| Número<br>de<br>carpetas | Número máximo de carpetas reconocibles: 300<br>carpetas (incluyendo la carpeta raíz)                                                                                                    |
| Número<br>de<br>archivos | Número máximo de archivos reconocibles*1: 200<br>archivos                                                                                                    |
| Versión de<br>soporte    | Reproduce todas las versiones de DivX (incluso DivX<br>6) con reproducción estándar de archivos DivX.<br>Certificado para el DivX Home Theater Profile.<br>Vídeo<br>– Número de flujo: Hasta 1<br>– Códec: DIV3, DIV4, DIVX, DV50<br>– Tamaño de la imagen: de 32 x 32 a 720 x 576<br>– FPS (Encuadre por segundo): hasta 30 fps<br>Audio<br>– Número de flujo: Hasta 8<br>– Formato: MP3, MPEG, AC3<br>– Multicanal: AC3 es posible. MPEG múltiple es una<br>conversión de 2 canales. |

#### MP3

| Medios<br>reproducibles                  | HDD -R -R DL CD USB                                                                                       |
|------------------------------------------|----------------------------------------------------------------------------------------------------|
| Formato<br>de archivo                    | MP3<br>• Los archivos deberán tener la extensión .".mp3" o<br>.".MP3".                                    |
| Número<br>de<br>carpetas<br>(grupos)     | Número máximo de carpetas (grupos) reconocibles:<br>300 carpetas (grupos)<br>(incluyendo la carpeta raíz) |
| Número<br>de<br>archivos<br>(pistas)     | Número máximo de archivos (pistas) reconocibles*1:<br>3000 archivos (pistas)                              |
| Velocidad de<br>transferencia<br>de bits | 32 kbps a 320 kbps                                                                                        |
| Frecuencia<br>de<br>muestreo             | 16 kHz/22,05 kHz/24 kHz/32 kHz/44,1kHz/48 kHz                                                             |
| Etiquetas<br>ID3                         | compatible (HDD USB)                                                                                      |

• Si hay una gran cantidad de información sobre imágenes fijas, etc. dentro de un archivo MP3, puede no ser posible ejecutar la reproducción

#### Imágenes fijas (JPEG\*2)

| Medios<br>reproducibles | HDD RAM -R -R DL CD USB SD                                                               |
|-------------------------|------------------------------------------------------------------------------------------|
| Formato                 | Formato de archivo: JPEG                                                                 |
| de archivo              | • Los archivos deben tener la extensión .jpg o .JPG.                                     |
| Número                  | entre 34 x 34 y 6144 x 4096                                                              |
| de píxeles              | (El submuestreo es 4:2:2 o 4:2:0)                                                        |
| Número                  | <ul> <li>R -R DL CD USB Número máximo de carpetas</li></ul>                              |
| de                      | reconocibles: 300 carpetas <li>HDD RAM SD Esta unidad puede manejar un</li>              |
| carpetas* <sup>3</sup>  | máximo de 300 archivos                                                                   |
| Número                  | <ul> <li>R -R DL CD USB Número máximo de archivos</li></ul>                              |
| de                      | reconocibles* <sup>1</sup> : 3000 files <li>HDD RAM SD Esta unidad puede manejar un</li> |
| archivos <sup>*3</sup>  | máximo de 3000 archivos                                                                  |
| MOTION<br>JPEG          | no soportado                                                                             |

\*1 El número total de archivos reconocibles, incluidos MP3, JPEG, DivX y otros tipos de archivos, es 4000.

\*2 Las imágenes fijas pueden tardar un rato en aparecer.

\*3 Cuando hay múltiples archivos y/o carpetas es posible que algunos archivos no se puedan ver o reproducir.

# -R -R DL CD

- Formatos compatibles: Nivel ISO9660 1 ó 2 (excepto para formatos extendidos) y Joliet
- Esta unidad es compatible con múltiples sesiones, pero la lectura o reproducción del disco puede tardar si hay muchas sesiones.
- La operación puede tardar cierto tiempo en completarse cuando hay muchos archivos (pistas) y/o carpetas (grupos), y algunos
- archivos (pistas) puede que no se visualicen ni reproduzcan. • Las letras y los números arábigos se visualizan correctamente.
- Puede que otros caracteres no se visualicen correctamente.
- El orden de visualización de esta unidad puede ser diferente del orden visualizado en un ordenador.
- Dependiendo de cómo cree el disco (software de escritura), los archivos (pistas) y carpetas (grupos) puede que no se reproduzcan en el orden que usted los numeró.
- Esta unidad no es compatible con el formato de escritura de paquete.
- Según las condiciones de grabación, el disco podría no reproducirse.

## HDD RAM SD

- Formatos compatibles: Compatibilidad con DCF<sup>\*4</sup> (Contenido grabado en una cámara digital, etc.)
- \*4 Design rule for Camera File system: norma unificada establecida por Japan Electronics and Information Technology Industries Association (JEITA).
- Estructura de las carpetas visualizadas por esta unidad

En esta unidad puede reproducir MP3 y imágenes fijas (JPEG) haciendo carpetas como se muestra abajo. Sin embargo, dependiendo del método de escritura de los datos (software de escritura), la reproducción podrá no resultar según el orden en el que usted numeró las carpetas.

# Estructura de carpetas MP3

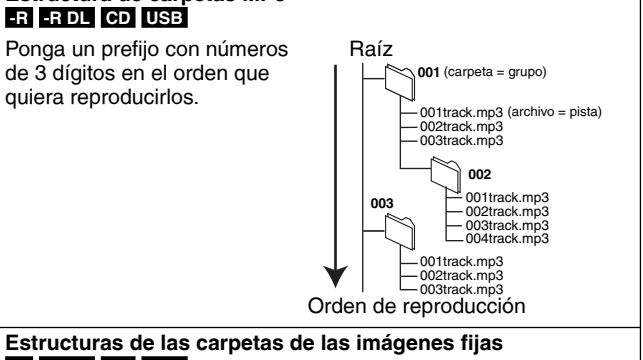

# -R -R DL CD USB

Los archivos del interior de una carpeta se visualizan en el orden en que fueron actualizados o tomados.

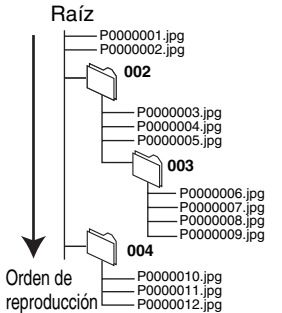

## RAM

La siguiente i pue de visualizarse en esta unidad.

- \*\*\*: Números XXX: Letras
- \*1 Pueden también visualizarse las imágenes
- fiias de la carpeta raíz. Se pueden crear carpetas en otro equipo. Sin embargo, estas carpetas no
- se pueden seleccionar como destino de copias. Si un nombre de carpeta o
- nombre de archivo ha sido introducido utilizando otro equipo, el nombre puede que no sea visualizado correctamente o usted tal vez no pueda reproducir o editar los datos.

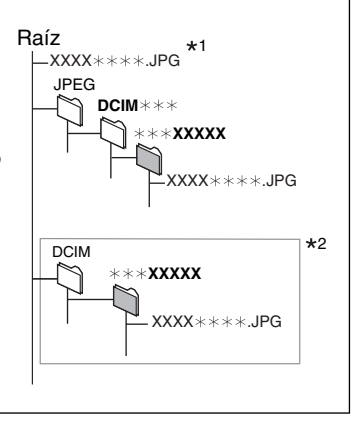

# Introducción del disco

## ① Pulse [▲ OPEN/CLOSE] para abrir la bandeja.

Insértelo con la cara impresa hacia arriba.

# 

Insértelo etiqueta arriba con la flecha hacia adentro.

Disco en cartucho

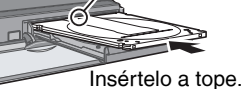

<sup>②</sup> Pulse [▲ OPEN/CLOSE] para cerrar la bandeja.

#### Función automática de selección de la unidad

RAM [Sólo para discos con la lengüeta del cartucho de protección contra la escritura fijada en "PROTECT" (→ 68, Protección de cartucho)]

## DVD-V CD VCD

- Si la unidad está grabando en la HDD o está parada, ésta pasa automáticamente a la unidad DVD cuando está insertado un disco.
- Si expulsa un disco y cierra la respectiva bandeja, se selecciona automáticamente la unidad HDD.

# Inserción de un videocasete

#### Inserte un videocasete

Coloque el casete con la superficie por la cual se ve la cinta arriba. La unidad se enciende automáticamente.

#### Expulsión:

Desde la unidad principal

• Pulse [A EJECT] en la unidad principal.

#### Desde el mando a distancia

Pulse [DRIVE SELECT] para seleccionar la unidad VHS y a continuación mantenga pulsado
 durante 3 segundos como mínimo.

# Introducir y extraer la memoria USB

#### Insertar la memoria USB

 Antes de insertar una cualquier memoria USB a esta unidad, asegúrese de que se haya hecho una copia de reserva de los datos almacenados en ella.

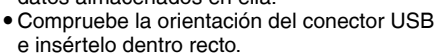

 Inserte un dispositivo USB mientras que la unidad está parada, para que aparezca la pantalla "Dispositivo USB". Seleccione un detalle y pulse [OK] para pasar a las operaciones relativas a la USB (➡ 36, 62).

## Extraer la memoria USB

Extracción de la tarjeta

- Lleve a cabo todas las operaciones relativas a la USB y tire fuera recta la memoria USB.
- Si se saca fuera la memoria USB a la que se está accediendo sus datos podrían salir dañados.

Presione el centro de la tarjeta.

Tire de ella recta.

# Introducción y extracción de la Tarjeta SD

Cuando parpadea el indicador de tarjeta ("SD") en el visualizador de la unidad, se está leyendo la tarjeta o se está escribiendo en ella. No apague la unidad ni saque la tarjeta. Esto puede causar un fallo en el funcionamiento o hacer que se pierda su contenido. • El insertar objetos extraños puede ocasionar un funcionamiento defectuoso.

#### Introducción de la tarjeta

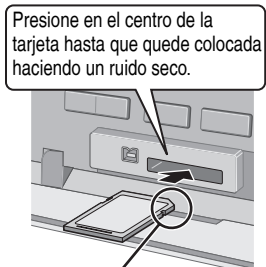

| Si está utilizando una tarjeta miniSD o una | ej.,<br>miniSD    |
|---------------------------------------------|-------------------|
| tarjeta microSD                             |                   |
| respectivo adaptador                        | Panasoria<br>Mini |
| suministrado junto con                      |                   |
| ella.<br>Inserte v retire este              | m <u>inj</u> i    |
| adaptador de la unidad.                     |                   |
|                                             |                   |

Introduzca la tarjeta con la etiqueta hacia arriba y la esquina recortada hacia la derecha.

## Función automática de selección de la unidad

- Si inserta una Tarjeta SD mientras que la unidad está parada, aparece la pantalla "Tarjeta SD". Seleccione un detalle y pulse [OK] para pasar a la unidad SD (= 36, 62).
- Si quita la Tarjeta SD, se selecciona automáticamente la unidad HDD.

# Nota

- Cuando utilice un DVD-RAM de 8 cm o un DVD-R de 8 cm, quite el disco del cartucho.
- RAM No es posible grabar o reproducir seguidamente desde un lado de un disco de dos lados al otro. Tendrá que expulsar el disco y darlo la vuelta.
- RAM Cuando utiliza discos de cartucho con la lengüeta de protección contra escritura en la posición de protección (→ 68), la reproducción empieza automáticamente cuando se introducen en la unidad.

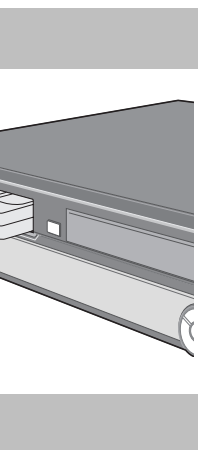

# Visualización de emisiones analógicas y digitales

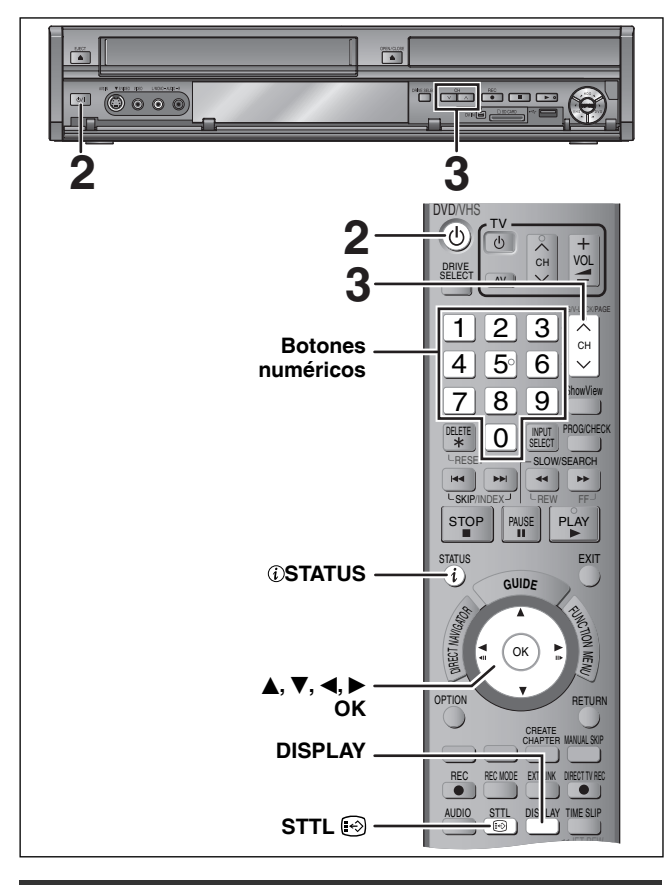

# Selección del canal

- 1 Encienda el televisor y seleccione la entrada AV apropiada a las conexiones de esta unidad.
- 2 Pulse [ $\bigcirc$  DVD/VHS] para encender la unidad.

**B** Pulse [ $\land \lor$  CH] para seleccionar el canal.

Cada vez que se cambia de canal, aparece la información de canales digitales de forma automática (esto sólo ocurre con los canales digitales terrestres). Los canales se ordenan primero por canales digitales y luego por canales analógicos.

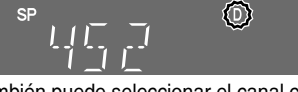

"D" quiere decir emisiones digitales.

- También puede seleccionar el canal con los botones numerados.
   ei., 5: [0] → [0] → [5]
  - $5: [0] \rightarrow [0] \rightarrow [5]$  $15: [0] \rightarrow [1] \rightarrow [5]$
  - 115: [1] ➡ [1] ➡ [5]

# Para ver los subtítulos (sólo emisiones digitales)

Cuando Subtítulos aparece en la información de canales digitales (+ derecha)

# Pulse [STTL ₪].

- Vuelva a pulsar para ocultar el mensaje.

# Para seleccionar un idioma para el audio múltiple DVB o el subtítulo DVB (Sólo emisión digital)

Cuando haya audio múltiple o subtítulo en el canal actual, puede seleccionar un idioma.

# **1** Pulse [DISPLAY].

- 2 Pulse [▲, ▼] para seleccionar el menú "Audio" o el menú "Otro" y pulse [▶].
- 3 Pulse [▲, ▼] para seleccionar "Audio DVB múlt." o "Subtítulo DVB" y pulse [▶].

# ej., Audio DVB múlt. Disco Audio DVB múlt. Inglés Play V.S.S. Off Vídeo Realce diálogos Off Otro Otro Otro

4 Pulse [▲, ▼] para seleccionar el idioma y pulse [OK].

# Información de los canales digitales

# Durante la parada

# Pulse [STATUS <sup>(i)</sup>] para ver la información en pantalla.

Nombre del programa y hora de emisión

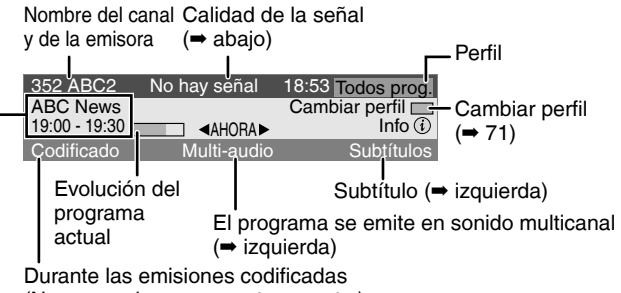

(No se pueden ver en este aparato.)

# Para alternar entre la información del programa actual y la del programa siguiente

Pulse [◀, ▶]. Para ver información detallada sobre el programa

Vuelva a pulsar [STATUS (] (sólo si aparece el símbolo informativo Info ().

# Para ocultar la pantalla de información

Pulse una o dos veces [STATUS ①].

## Calidad de señal

No hay señal: No se recibe la señal de la emisión digital. No hay emisora: Actualmente no hay emisiones disponibles.

# Si se visualiza "No hay señal":

- Ajuste la posición y la dirección de la antena.
- Compruebe que el canal de emisión digital actual esté emitiendo correctamente.

## Nota

 Cuando esté visualizada la pantalla de información, puede también seleccionar el otro canal pulsando [▲, ▼] y [OK].

# ■ Si aparece mensajes de nuevo servicio

Cuando se agrega o se borra un canal DVB, esta unidad será informada automáticamente. Acto seguido aparece el mensaje de confirmación. Si selecciona Sí en la pantalla, empieza Auto-Setup (Se suprimen todos los ajustes de canales y todos los perfiles creados. Los programas de grabación temporizada también se cancelan.).

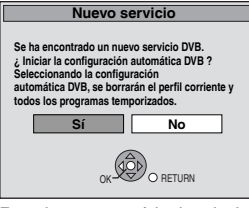

Puede ser cambiado el ajuste de visualizar/ocultar (⇒ 74, Mensaje de nuevo servicio).

Para obtener información más detallada, consulte "Reproducción avanzada de discos o HDD" (→ 34) y "Reproducción avanzada de videocasetes" (<del>⇒</del> 40).

#### 2 64 0000 2 (也) + VOL Q < ₩ > DRIVE 1 2 3 Botones СН 4 5∘ 6 numéricos 8 9 7 0 INPUT SELECT ---------\*\* STOF PLAY 3 STATUS ÔK RETURN OPTION REC MODE EXTLINK

## Preparación

- Encienda el televisor y seleccione la entrada AV apropiada a las conexiones de esta unidad
- Encienda esta unidad.

# Reproducción de HDD o discos

# HDD RAM -R -R DL -RW(V) +R +R DL +RW DVD-V -RW(VR) CD VCD

1 Pulse [DRIVE SELECT] para seleccionar la unidad HDD o DVD.

El indicador HDD o DVD se enciende en el panel delantero de la unidad.

## 2 Si seleccionó la unidad DVD Pulse [ A OPEN/CLOSE] en la unidad principal para abrir la bandeja e insertar un disco.

Pulse de nuevo el botón para cerrar la bandeja.

#### 3 Pulse [▶] (PLAY).

HDD RAM -R -R DL -RW(V) +R +R DL +RW -RW(VR) La reproducción empieza desde el título grabado más recientemente. DVD-V VCD

La reproducción empieza desde el punto especificado por el disco. CD

La reproducción empieza desde el comienzo del disco.

## Funcionamiento del menú para otro tipo de contenido.

- DivX (⇒ 36) MP3 (⇒ 37)
- Imágenes fijas (JPEG) (⇒ 38)
- Música en la HDD ( $\Rightarrow$  42)
- CD de música (⇒ 42)

# Nota

- Durante la grabación, la espera de la grabación temporizada o la espera de EXT LINK, esta unidad no puede reproducir discos o títulos que no coinciden con el ajuste "Sistema TV" (⇒ 75). Se recomienda que ajuste el "Sistema TV" para conformar los discos o los títulos antes de reproducirlos.
- Dependiendo del disco, la pantalla del menú, las imágenes, el sonido, etc., pueden tardar un poco en activarse.
- El productor del disco puede controlar cómo se va a reproducir éste. Así que no podría siempre saber controlar la reproducción como se describe en estas instrucciones de funcionamiento. Lee cuidadosamente las instrucciones del disco.
- Siempre que quiera reproducir un título grabado en la HDD, asegúrese de poner el ajuste "Sistema TV" conforme al título (⇒ 75).
- Cuando aparece una pantalla de menú en el televisor

# DVD-V

# Pulse $[\blacktriangle, \nabla, \triangleleft, \blacktriangleright]$ para seleccionar el elemento y pulse [OK].

- Algunos elementos también se pueden seleccionar con los botones numéricos.
- Si tiene instrucciones para pulsar el botón "ENTER" que proceden de la pantalla de menú o del documento de instrucciones del disco, pulse [OK].

# VCD

- Pulse los botones numéricos para seleccionar el elemento. Ej., 5: [0] ➡ [5]
- 15: [1] ➡ [5]
- Para volver a la pantalla de menú

# DVD-V

- 1 Pulse [OPTION].
- 2 Pulse [▲, ▼] para seleccionar "Top Menu" o "Menu" v pulse [OK].
- VCD

Pulse [RETURN].

# Nota

1

Los discos continúan girando mientras se visualizan menús. Pulse [I] cuando haya terminado la reproducción para proteger el motor de la unidad, la pantalla de su televisor, etc.

# Reproducción de un videocasete VHS

# Pulse [DRIVE SELECT] para seleccionar la unidad VHS.

El indicador VHS se enciende en el panel delantero de la unidad.

#### 2 Inserte un videocasete con contenido grabado (⇒ 17).

Si inserta un casete al que se le ha guitado la lengüeta de protección contra el borrado accidental, la reproducción comienza automáticamente.

#### 3 Pulse [▶] (PLAY).

# Nota

- Cuando la cinta llega al final, la unidad la rebobina automáticamente hasta el principio. Esta función no está operativa durante la grabación temporizada, el avance rápido y la parada de grabación especificada.
- Las funciones búsqueda rápida, señal, revisión y reproducción lenta se cancelan automáticamente al cabo de 10 minutos; la pausa se cancela después de 5 minutos.
- Para reproducir cintas grabadas en otro equipo VCR, es posible que necesite ajustar el seguimiento ( $\Rightarrow$  41). En algunos casos es posible que la calidad de imagen sea todavía peor. Ello se debe a las restricciones en el formato.
- Esta unidad no admite la reproducción de cintas VHS grabadas con SECAM.

# Grabación de programas televisivos

Se remite a "Notas importantes para grabar" (⇒ 23) y "Grabación avanzada" (⇒ 24) para una información pormenorizada.

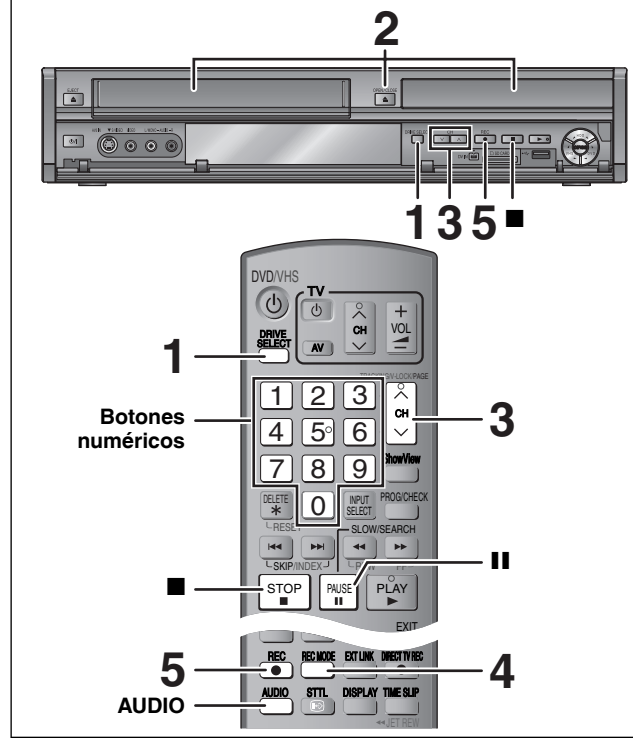

# HDD RAM -R -RW(V) +R +RW VHS

- RAM -RW(V) +R +RW Para utilizar un disco nuevo, se debe formatear. • Al grabar una emisión de radio digital o una emisión digital cuya
- recepción sea defectuosa, la información de canales digitales (= 18) también quedará grabada.

#### Preparación

- Encienda el televisor y seleccione la entrada AV apropiada a las conexiones de esta unidad
- · Encienda esta unidad.
- 1 Pulse [DRIVE SELECT] para seleccionar la unidad HDD, DVD o VHS.

Se iluminará el indicador HDD o DVD del panel frontal de la unidad.

2 Si seleccionó la unidad DVD Pulse [ OPEN/CLOSE] en la unidad principal para abrir la bandeja e insertar un disco.

• Pulse de nuevo el botón para cerrar la bandeja.

#### Si seleccionó la unidad VHS

Inserte un videocasete con la lengüeta de protección contra el borrado accidental intacta.

#### 3 Pulse [ $\land \lor$ CH] para seleccionar el canal.

Los canales se ordenan primero por canales digitales y luego por canales analógicos.

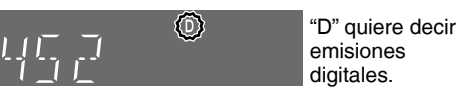

Para seleccionar con las teclas numéricas:

ej., 5: [0] ⇒ [0] ⇒ [5]  $[0] \rightarrow [1] \rightarrow [5]$ 15

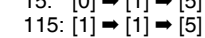

• VHS Es posible seleccionar el canal "DV", pero no grabarlo.

#### 4 Pulse [REC MODE] para seleccionar el modo de grabación.

Modos de grabación y tiempos de grabación aproximados (⇒ 24)

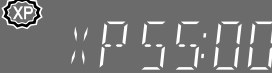

Tiempo restante

• Para grabar sonido utilizando LPCM (modo XP solamente): Ajuste el "Audio Mode para XP Recording" a "LPCM" en el menú Configuración (= 74).

#### 5 Pulse [● REC] para empezar a grabar.

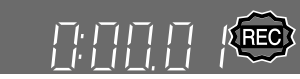

La grabación se hará en el espacio vacío de la HDD o del disco. Los datos no se escribirán encima de otros.

- Durante la grabación no se puede cambiar el canal ni el modo de grabación.
- Puede grabar mientras el aparato está en espera para la grabación temporizada. Sin embargo, una vez que llegue la hora de que empiece, cualquier grabación que se esté realizando en ese momento se detendrá y comenzará la grabación temporizada.
- HDD RAM (sólo emisiones analógicas) Cuando Grabación para la copia rápida" está ajustado a "Óff" (= 73), el audio que está siendo recibido puede cambiarse pulsando [AUDIO] durante la grabación. (No afecta a la grabación de audio.)

#### VHS

- -Esta unidad no permite grabar utilizando el sistema S-VHS aunque el videocasete esté marcado como "S-VHS". Esta unidad realiza la grabación utilizando el sistema VHS convencional.
- -Si la grabación permanece pausada durante 5 minutos o más, la unidad se parará.

# Para hacer una pausa en la grabación Pulse []].

Pulse de nuevo para reiniciar la grabación. También puede pulsar [● REC] para reiniciar. (El título no se divide en títulos distintos).

Para detener la grabación

# Pulse []].

- La sección desde que empieza hasta que termina la grabación es un título.
- -R -RW(V) +R +RW La unidad tarda unos 30 segundos en completar la grabación de la información de administración después de finalizar la grabación.

#### Para reproducir discos DVD-R, DVD-RW (formato DVD-Vídeo) y +R (grabados en esta unidad) en otros reproductores DVD, será necesario finalizarlos (= 70).

- VHS No se pueden grabar señales SECAM en un videocasete.
- USB No es posible grabar en una memoria.
- SD No es posible grabar en una tarjeta.

# Cuando graba una emisión digital con subtítulo o audio múltiple

Si un programa a grabar tiene subtítulo o audio múltiple, puede grabar con el subtítulo o el audio seleccionado.

#### Para grabar con el subtítulo

Antes de iniciar a grabar, pulse [STTL 13] para que se muestre el subtítulo.

Si el programa tiene un subtítulo múltiple, seleccione el idioma deseado (⇒ 18).

• El subtítulo no puede ser cambiado tras la grabación.

Para grabar con el audio seleccionado

Antes de iniciar a grabar, seleccione el idioma deseado para el audio (⇒ 18).

# Para especificar un tiempo para detener la grabación—Grabación de un toque

#### Durante la grabación

#### Pulse [ REC] en la unidad principal para seleccionar el tiempo de grabación.

- Puede poner un tiempo de hasta 4 horas después.
- Los cambios de visualización de la unidad se muestran abajo.
- → OFF 2:00 OFF 0:30 →OFF 1:00 -→OFF 1:30 -<sup>▲</sup> Counter (cancel) ← - OFF 4:00 ← - OFF 3.00 ←
- Esto no funciona durante las grabaciones temporizadas (⇒ 21, 30) ni mientras se utiliza la grabación flexible (⇒ 26).
- La unidad se apaga automáticamente después de pasar el tiempo especificado para detener la grabación.

#### Para cancelar

- Pulse [
   REC] en la unidad principal hasta que aparezca el contador. • El tiempo que queda hasta que se detiene la grabación se
- cancela, pero la grabación continúa.

Para detener la grabación Pulse [].

# Se remite a "Grabación temporizada avanzada" (⇒ 30–33) para una información pormenorizada.

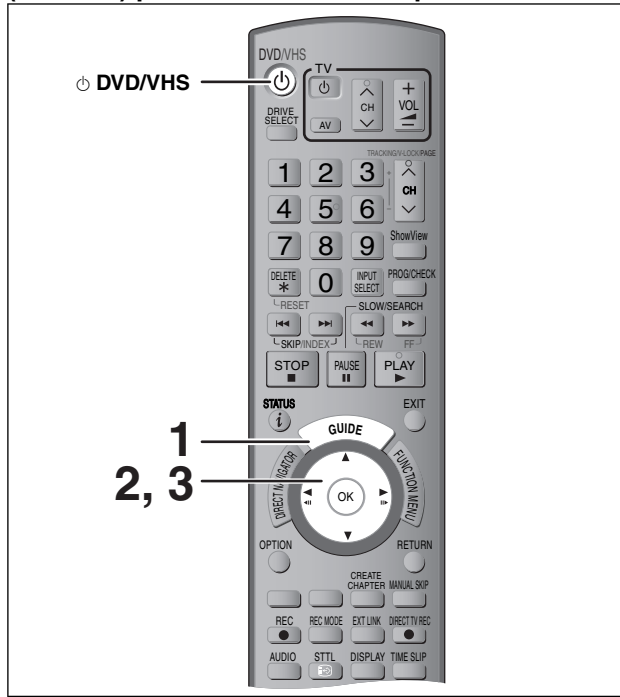

# Vea también "Notas importantes para grabar" (= 23).

Según el tipo de disco usado para grabar o el tipo de emisión, podría haber unas limitaciones en el título que está intentando grabar.

# HDD RAM -R -RW(V) +R +RW VHS

 Puede introducir hasta 32 programas con un mes de antelación. (Cada programa diario o semanal se cuenta como un programa).

## RAM -RW(V) +R +RW

- Para utilizar un disco nuevo, se debe formatear.
- No se pueden cambiar los subtítulos durante las grabaciones temporizadas.

## Preparación

- Encienda el televisor y seleccione la entrada de vídeo apropiada a las conexiones de esta unidad.
- Si graba en un DVD, inserte un disco que pueda grabar (⇒ 13).
- Asegúrese de que los ajustes del reloj estén bien hechos (⇒ 77).

# Utilización del sistema Guía de TV para hacer grabaciones temporizadas (sólo emisiones digitales)

El sistema Guía de TV muestra información sobre el programa procedente del canal de emisión digital que aparece en televisión, como si se tratara de una revista de programas de televisión. Esta unidad recibe la información del programa de manera diferente según el lugar donde usted vive

## -Recibir con el sistema GUIDE Plus+

El sistema GUIDE Plus+ se encuentra disponible en los países siguientes

(A partir de Abril de 2008):

- España/Italia
- Este servicio puede no encontrarse disponible en algunas zonas de los países antedichos.
- Puede haber cambios en las áreas de servicio.
- Este servicio no está disponible en Suiza.
- Visite la página inicial siguiente para obtener más información. http://www.europe.guideplus.com

## Recibir de una emisora

En la zona donde no está disponible el sistema GUIDE Plus+, se visualiza Guía de TV con los datos proporcionados que proceden de la emisora.

# Nota

- TV Guide no obra si no está ajustado correctamente el reloj.
- Si desconecta la unidad de la red eléctrica de CA, los datos del programa no se actualizan.
- El sistema GUIDE Plus+ de esta unidad no admite emisiones analógicas. Las emisiones analógicas se pueden grabar manualmente o con el sistema ShowView (⇒ 30).
- El sistema GUIDE Plus+ podría funcionar incorrectamente por si se inserta un código postal erróneo.

#### 1 Pulse [GUIDE].

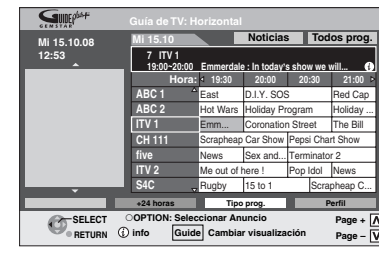

#### Cuando está disponible el sistemaGUIDE Plus+.

Cuando está disponible el sistema GUIDE Plus+.

Grabación de programas televisivos/Grabación temporizada

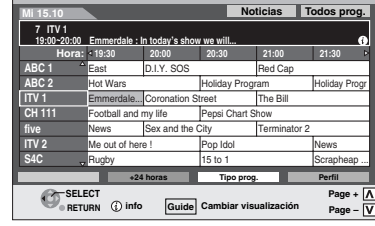

#### 2 Pulse $[\blacktriangle, \nabla, \triangleleft, \blacktriangleright]$ para seleccionar el programa futuro y pulse [OK].

 Si se visualiza "Pantalla de selección", pulse [▲, ▼] para seleccionar "Grab. temporizada única" y pulse [OK]. Consulte "Grabación de serie" para "Grab. temporizada de serie" (⇒ 31).

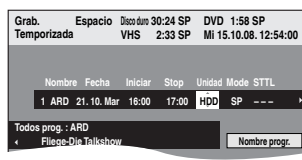

• Confirme el programa (hora inicial y final) consultando una revista de televisión, etc., y realice las correcciones necesarias mediante  $[\blacktriangle, \bigtriangledown, \triangleleft, \blacklozenge]$  ( $\rightarrow$  30, columna derecha, paso 3).

#### 3 Pulse [OK].

El programa del temporizador se almacena, y aparece el icono del temporizador.

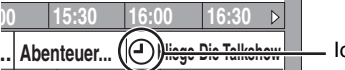

Icono del temporizador

"O" se enciende en el visualizador de la unidad para indicar que la espera de grabación temporizada ha sido activada. Repita los pasos 2-3 para programar otras grabaciones. Pulse [o DVD/VHS] para encender la unidad.

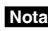

Si se ha seleccionado "NTSC", el sistema "Sistema TV" (➡ 75), Guía de TV no podrá utilizarse

# Para cancelar una grabación temporizada en la pantalla de la Guía de TV

- ① Pulse [▲, ▼, ◄, ►] para seleccionar el programa en la Guía de TV y pulse [OK].
- Aparece "Pantalla de selección"
- ② Pulse [▲, ▼] para seleccionar "Borrar" y pulse [OK].
   ③ Pulse [◄, ▶] para seleccionar "Sí" y pulse [OK]. ("⊖" en la Guía de TV desaparece.)

## Nota

- La recepción de los datos del sistema Guía de TV sólo es posible a través de la entrada de antena de ese aparato. La recepción de los datos de Guía de TV a través de receptores vía satélite conectados externamente no es posible.
- Si ajusta una grabación temporizada que se superpone con otras, aparece la pantalla "Grabación temporizada superpuesta" para ayudarle a solucionar la superposición. Siga las instrucciones proporcionadas en la pantalla.
- Para cancelar la grabación cuando ya ha empezado (⇒ 31)
- Para cancelar el modo de espera de grabación **(⇒** 31)
- Notas sobre la grabación temporizada (⇒ 32)

# Borrar los títulos

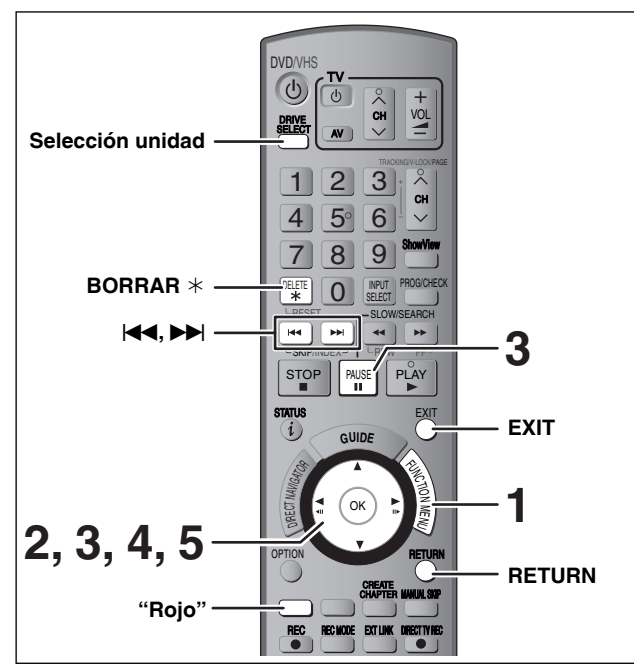

#### HDD RAM -R -R DL -RW(V) +R +R DL +RW

(No puede borrar detalles en discos finalizados.)

- Un título no puede ser restaurado una vez borrado. Asegúrese antes de proseguir.
- No puede borrar mientras que graba o copia.

#### Preparación

- Pulse [DRIVE SELECT] para seleccionar la unidad HDD o DVD.
- RAM Cancele la protección (⇒ 68, Ajuste de la protección).

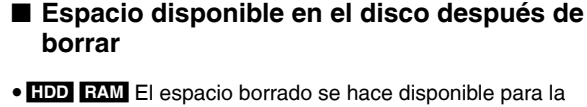

HDD RAM El espacio borrado se hace disponible para la grabación.

El espacio de disco disponible aumenta

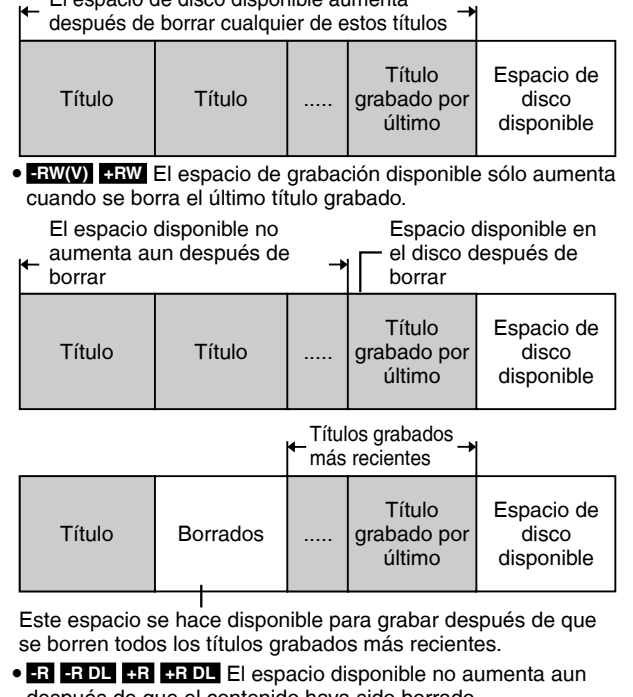

## después de que el contenido haya sido borrado.

# Utilización de BORRAR Navegador para borrar

- 1 Durante la parada Pulse [FUNCTION MENU].
- 2 Pulse [▲,▼] para seleccionar "Borrar" y pulse [OK].

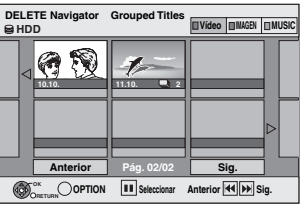

HDD RAM Cuando no está seleccionado "VIDEO", pulse el botón "Rojo" para seleccionar "VIDEO".

# 3 Pulse [▲, ▼, ◄, ▶] para seleccionar el título y pulse [II].

Se visualiza una marca de verificación. Repita este paso hasta que se seleccionen todos los títulos necesarios. • Pulse de nuevo [11] para cancelar.

Para mostrar otras páginas (sólo Visualizar icono) Pulse [I◄◀,▶►I] para mostrar otras páginas.

Los títulos que ha seleccionado pueden confirmarse usando el menú de opciones.

 Consulte el menú de opciones de la "Vista título" (➡ 46, paso 4).

# 4 Pulse [OK].

# 5 Pulse [◀] para seleccionar "Borrar" y pulse [OK].

El título se borra.

Para volver a la pantalla anterior Pulse [RETURN]. Para salir de la pantalla Pulse [EXIT].

# Borrar durante la reproducción

- 1 Mientras que reproduce Pulse [DELETE \*].
- 2 Pulse [◀, ▶] para seleccionar "Borrar" y pulse [OK].

El título se borra.

# Notas importantes para grabar

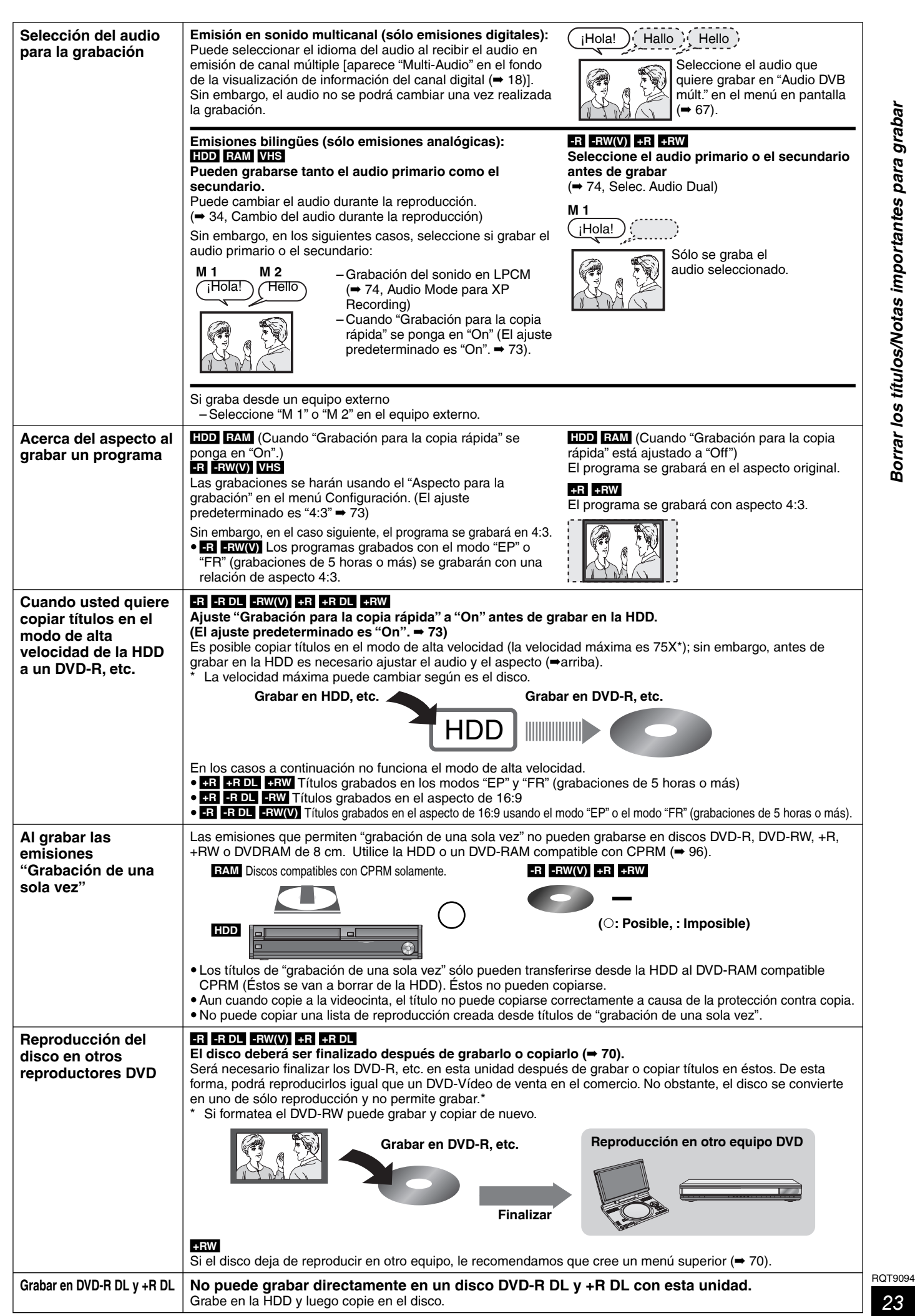

No es posible grabar en una unidad HDD (disco duro), DVD o VHS mientras se graba en la otra unidad.

# Modos de grabación HDD y DVD y tiempos de grabación aproximados

Dependiendo del contenido que está siendo grabado, los tiempos de grabación pueden ser inferiores a los indicados. (Los tiempos proporcionados en este diagrama son una estimación).

| Modo de grabación                                      | rabación DVD-RAM           |                          | -RAM                                  | DVD-R                           |                                    |                                                                         |
|--------------------------------------------------------|----------------------------|--------------------------|---------------------------------------|---------------------------------|------------------------------------|-------------------------------------------------------------------------|
|                                                        | HDD<br>(250 GB)            | Un solo lado<br>(4,7 GB) | Dos lados*1<br>(9,4 GB)               | DVD-RW<br>+R<br>+RW<br>(4,7 GB) | DVD-R DL* <sup>3</sup><br>(8,5 GB) | +R DL* <sup>3</sup><br>(8,5 GB)                                         |
| XP (Modo de<br>grabación de alta<br>calidad de imagen) | 55 horas                   | 1 hora                   | 2 horas                               | 1 hora                          | 1 h. 45 min.                       | 1 h. 45 min.                                                            |
| SP (Modo de<br>grabación estándar)                     | 110 horas                  | 2 horas                  | 4 horas                               | 2 horas                         | 3 h. 35 min.                       | 3 h. 35 min.                                                            |
| LP (Modo de<br>grabación larga)                        | 221 horas                  | 4 horas                  | 8 horas                               | 4 horas                         | 7 h. 10 min.                       | 7 h. 10 min.                                                            |
| EP (Modo de<br>grabación extra<br>larga)*4             | 441 horas<br>(331 horas*2) | 8 horas<br>(6 horas*²)   | 16 horas<br>(12 horas <sup>*2</sup> ) | 8 horas<br>(6 horas*²)          | 14 h. 20 min.<br>(10 h. 45 min.*²) |                                                                         |
| FR (Modo de<br>grabación flexible)*4                   | 441 horas<br>máximo        | 8 horas máximo           | 8 horas máximo<br>para una cara       | 8 horas máximo                  | 14 h. 20 min.                      | Aproximadamente<br>9 horas con<br>calidad de vídeo<br>igual al modo LP. |

\*1 No es posible reproducir continuamente desde una cara a la otra en un disco de dos caras.

\*2 Cuando "Tiempo grabación en modo EP" está ajustado en "EP (6 horas)" en el menú Configuración (⇒ 73).

La calidad del sonido es mejor cuando se utiliza EP (6 horas) que cuando se utiliza EP (8 horas).

\*<sup>3</sup> No puede grabar directamente en discos DVD-R DL y +R DL con esta unidad. La tabla muestra el tiempo de grabación cuando copia. **+R DL** No se puede copiar en el modo "EP" o "FR (grabaciones de 5 horas o más)".

\*4 Cuando graba a la HDD en el modo "EP" o "FR (grabaciones de 5 horas o más)", no puede copiar a alta velocidad a discos +R, +R DL o +RW.

• RAM Cuando grabe en un DVD-RAM utilizando el modo EP (8 horas), puede que no sea posible reproducir ese disco en reproductores DVD compatibles con DVD-RAM. Utilice el modo "EP (6 horas)" si la reproducción se va a hacer en otro equipo.

#### HDD

• Puede grabar hasta 499 títulos en la HDD. (Cuando la grabación continúa durante mucho tiempo, los títulos se dividen cada 8 horas).

• Puede grabar hasta 99 títulos en un disco.

+R +RW

Puede grabar hasta 49 títulos en un disco.

## FR (Modo de grabación flexible)

Puede ajustar el modo FR (grabación flexible) cuando copia o programa rabaciones temporizadas.

La unidad selecciona automáticamente una velocidad de grabación entre XP y EP (8 horas) que permitirá que las grabaciones quepan en el espacio restante del disco con la mejor calidad de grabación posible.

Por ejemplo, con una grabación de 90 minutos en un DVD-RAM sin usar, la calidad de la imagen se ajustará entre "XP" y "SP".

• Cuando se graba en la HDD, la calidad de la imagen se ajusta automáticamente para que quepa exactamente un título copiado en un disco de 4,7 GB.

• Todos los modos de grabación, desde XP a EP, aparecen en el visualizador.

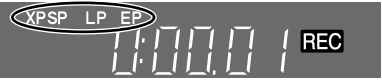

# Modos de grabación VHS y duración

| Modo de grabación                        | Duración                                                                                                    |
|------------------------------------------|----------------------------------------------------------------------------------------------------|
| SP (Modo de<br>grabación estándar)       | Permite grabar durante el tiempo indicado en la cinta.                                                                                                    |
| LP (Modo de<br>grabación larga)          | <ul> <li>2 El doble de tiempo que el modo SP.</li> <li>El modo LP no se puede utilizar para<br/>grabar señales NTSC.</li> </ul>                                                                           |
| EP (Modo de<br>grabación extra<br>larga) | 3 El triple de tiempo que el modo SP.                                                                                                    |
| Αυτο                                     | Si la cinta no dispone de espacio<br>suficiente para grabar un programa en<br>modo SP durante una grabación<br>temporizada, la unidad cambia<br>automáticamente al modo LP (EP para las<br>señales NTSC). |

## Nota

- Para prevenir errores durante la grabación:
- Seleccione un tiempo de grabación temporizada ligeramente superior al del programa que desea grabar (para asegurarse de que lo graba completamente).
- Si la calidad de imagen es importante para usted o si desea guardar la cinta durante mucho tiempo, seleccione "SP".
- Esta unidad puede reproducir cintas que hayan sido grabadas en otro equipo utilizando el modo LP.

- Modo AUTO
- Grabación temporizada

| 1 er programa<br>(30 min.) | 2° programa (45 min.) |                  |
|----------------------------|-----------------------|------------------|
|                            |                       | ********         |
| 30 min. en SP              | 15 min.<br>en SP      | 30 min.<br>en LP |

Video tape (e.g.: 60-minute cassette)

- Ajuste correctamente la duración de la cinta (➡ 76).
- Es posible que se produzcan distorsiones en la imagen al cambiar el modo de grabación.
- Es posible que no funcione correctamente con algunos videocasetes.
- -Es posible que no funcione correctamente si el "TV System" está ajustado a NTSC (➡ 75).

# Cuando se visualiza la pantalla de confirmación del formato

# RAM -RW(V) +R +R DL +RW

Cuando inserta un nuevo disco o uno grabado en un ordenador u otro equipo, aparece una pantalla de confirmación del formato. Formatee el disco para usarlo. Sin embargo, todo el contenido grabado se borrará.

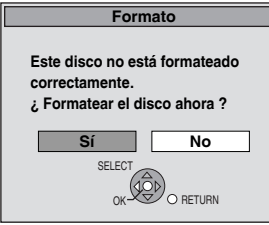

# Pulse [◀, ▶] para seleccionar "Sí" y pulse [OK].

#### Para formatear un disco

"Borrar todo el contenido—Formato" (⇒ 69)

# Cuando quita un disco grabado

## -R -R DL -RW(V) +R +R DL

Aparece la pantalla siguiente cuando no ha procesado el disco para que se reproduzca en otro equipo.

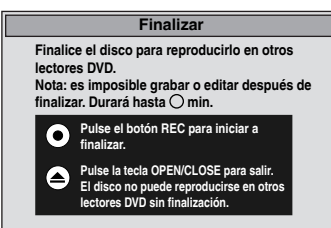

# Cuando finaliza el disco

Pulse [● REC] en la unidad principal.

No puede parar este proceso una vez que lo haya iniciado.
Si quiere ajustar el fondo, la selección del menú de reproducción o dar un nombre del disco, seleccione "Top Menu" (→ 70), "Selección Auto-Play" (→ 70) o "Nombre del disco" (→ 68) en "Gestión DVD" antes de finalizar.

#### ■ Cuando abre la bandeja sin finalizar el disco Pulse [▲ OPEN/CLOSE] en la unidad principal.

# Reproducción mientras que usted está grabando

- Es posible reproducir HDD, DVD y VHS mientras se graba en la otra unidad. Ello no afectará a la grabación.
- Reproducción HDD/DVD (⇒ 19, 34, 35)
   Reproducción VHS (⇒ 19, 40, 41)

-Reproduccion VHS (= 19, 40, 41)

#### Nota

No es posible ver las imágenes de una cinta desde los terminales de salida HDD/DVD PRIORITY está grabando en un HDD o en un disco (= 80).

# HDD RAM

Reproducción desde el comienzo del título mientras está grabando—Reproducción de persecución

## Pulse [▶] (PLAY) durante la grabación. Mientras se busca hacia adelante o hacia atrás no sale sonido.

Para detener la reproducción

Pulse [

# Para detener la grabación

2 segundos después de parar la reproducción, pulse [

Para detener la grabación temporizada

2 segundos después de parar la reproducción

#### 1 Pulse [**■**].

2 Pulse [◀, ▶] para seleccionar "Sí" y pulse [OK].

Reproducción de un título previamente grabado mientras graba—Grabación y reproducción simultáneas

• Puede cambiar la unidad y reproducir mientras graba. Pulse [DRIVE SELECT].

# Pulse [DIRECT NAVIGATOR] durante la grabación.

# 2 Pulse [▲, ▼, ◄, ▶] para seleccionar un título y pulse [OK].

 Mientras se busca hacia adelante o hacia atrás no sale sonido.

# Para detener la reproducción

# Pulse [**II**].

Para salir de la pantalla Direct Navigator Pulse [DIRECT NAVIGATOR].

# Para detener la grabación

Después de parar la reproducción

- 1 Pulse [DIRECT NAVIGATOR] para salir de la pantalla.
- 2 Si la grabación se hace en la otra unidad Pulse [DRIVE SELECT] para seleccionar la unidad de
  - grabación.
- 3 Pulse [**I**].

#### Para detener la grabación temporizada

Después de parar la reproducción

- 1 Pulse [DIRECT NAVIGATOR] para salir de la pantalla.
- 2 Si la grabación se hace en la otra unidad Pulse [DRIVE SELECT] para seleccionar la unidad de grabación.
- 3 Pulse [
- 4 Pulse [◀, ▶] para seleccionar "Sí" y pulse [OK].

#### Nota

La "Reproducción de persecución" y la "Grabación y reproducción simultáneas" sólo pueden utilizarse con programas del mismo sistema de codificación (PAL/NTSC).

# Grabación flexible

(Grabación que cabe en el espacio restante del disco)

# HDD RAM -R -RW(V) +R +RW

La unidad establece la mejor calidad de imagen posible para la grabación que se va a hacer en el espacio de disco disponible. El modo de grabación se convierte en el modo FR.

# ■ La utilización de "Grabación Flexible" es conveniente en este tipo de situaciones.

## RAM -R -RW(V) +R +RW

- Cuando el espacio libre del disco haga que la selección del modo de grabación apropiado sea más difícil
- Cuando usted quiere grabar un programa largo con la mejor calidad de imagen posible

# HDD

- Cuando usted guiere grabar un título en la HDD para gue luego pueda ser copiado perfectamente en un disco de 4,7 GB
- No necesita editar el título grabado, ni cambiar el modo de grabación cuando copia, para adaptar el espacio del disco.
- Ei., grabación de un programa de 90 minutos en un disco

## Si selecciona el modo XP, el programa no cabrá en un disco.

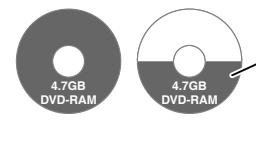

Si intenta grabar un programa de 90 minutos en el modo XP, sólo los primeros 60 minutos cabrán en el disco, y los 30 minutos restantes no se grabarán. • Se necesita otro disco.

Si selecciona el modo SP, el programa no cabrá en un disco.

Sin embargo, quedarán unos 30 minutos de

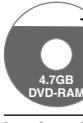

Si selecciona "Grab. Flexible", el programa cabrá perfectamente en un disco.

espacio libre en el disco.

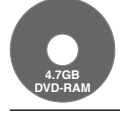

Espacio necesario para grabar

## Preparación

Seleccione el canal o la entrada externa para grabar.

- Pulse [DRIVE SELECT] para seleccionar la unidad HDD o DVD.
- 1 Pulse [FUNCTION MENU].
- 2 Pulse [▲, ▼] para seleccionar "A otras" y pulse [OK].
- 3 Pulse  $[\blacktriangle, \nabla]$  para seleccionar "Grabación Flexible" y pulse [OK].

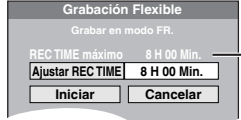

Tiempo máximo de grabación Éste es el tiempo máximo de grabación en el modo EP (8 horas).

- 4 Pulse [◀, ▶] para seleccionar "H" y "Min." y pulse [▲, ▼] para ajustar el tiempo de grabación.
  - También puede poner el tiempo de grabación con los
  - botones numéricos.
  - No puede grabar más de 8 horas.

#### 5 Cuando quiera iniciar la grabación Pulse $[\blacktriangle, \nabla, \triangleleft, \blacktriangleright]$ para seleccionar

- "Iniciar" y pulse [OK]. Empieza la grabación.
- Todos los modos de grabación, desde XP a EP, aparecen en el visualizador

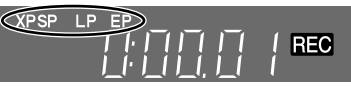

Para salir de la pantalla sin grabar

Pulse [RETURN]. Para detener la grabación al rato de empezar Pulse [].

нор Tiempo de REC 0:59 grabación 1 DVB restante ABC

Para mostrar el tiempo restante Pulse [STATUS (1)].

Vea también "Notas importantes para grabar" (⇒ 23).

# Grabaciones temporizadas utilizando un televisor (Ej., de emisiones digitales)

## HDD

Para hacer una grabación temporizada utilizando un televisor, conecte a un televisor que disponga de una función Q Link (→ 44) que usted pueda utilizar para establecer grabaciones temporizada utilizando un cable Scart de 21 pines todos cableados (→ 10).

# **1** Programe el temporizador en el televisor.

# **2** Apague esta unidad.

El principio y el final de la grabación se controlan mediante el televisor.

Los títulos se graban en la HDD.

Para detener la grabación Pulse [■].

# Nota

- Cuando esta unidad está en espera EXT LINK (en el visualizador de la unidad se muestra "EXT-L"), la grabación desde el televisor no inicia.
- Los programas se graban como un título en esta unidad cuando la hora de finalización de la primera grabación temporizada y la hora de inicio de la segunda grabación temporizada están próximas entre sí.

Para dividir los títulos, vaya a "Dividir título" (= 47).

# Grabación de imágenes desde un receptor satellite digital o un decodificador analógico

# HDD RAM -R -RW(V) +R +RW VHS

#### Preparación

1

- Cuando la señal de salida procedente del equipo externo sea NTSC, cambie "Sistema TV" a "NTSC" en el menú Configuración (➡ 75).
- Este aparato no puede grabar señales NTSC en discos que ya contienen grabaciones de señales PAL. (Sin embargo, ambos tipos de programas se pueden grabar en la HDD).
- Pulse [DRIVE SELECT] para seleccionar la unidad HDD o DVD.

Durante la parada Pulse [INPUT SELECT] para seleccionar el canal de entrada para el equipo que usted ha conectado.

Ej., si ha realizado una conexión a la entrada AV2, seleccione "A2".

- 2 Pulse [REC MODE] para seleccionar el modo de grabación.
- **3** Seleccione el canal en el otro equipo.
- **4** Pulse [● REC].

Empieza la grabación.

## Para saltar partes que no desee

Pulse [11] para hacer una pausa en la grabación. (Pulse de nuevo para reiniciar la grabación.)

Para detener la grabación Pulse [■].

# Grabaciones temporizadas enlazadas con equipo externo (receptor digital satélite)— EXT LINK

# HDD RAM -R -RW(V) +R +RW VHS

Para grabar programas desde receptores digital satélite usando la programación temporizada

## Preparación

- Tenga cuidado de conectar el terminal de entrada AV2 de esta unidad al terminal Scart de la videograbadora o a un receptor digital satélite por medio de un cable Scart de 21 pines (→ 10, 80, 81).
- Ajuste "Entrada AV2" para que concuerde con el equipo conectado en el menú Configuración ( 76).
- Ajuste "Ext Link" para adaptar el equipo conectado en el menú Configuración (➡ 76).

# Programe el temporizador en el equipo externo.

# 2 Pulse [DRIVE SELECT] para seleccionar la unidad HDD, DVD o VHS.

Si seleccionó la unidad DVD o VHS, introduzca un disco (→ 17).

# **3** Pulse [EXT LINK].

La unidad se apaga y "EXT-L" se enciende en el visualizador de la misma para indicar que la espera de grabación temporizada ha sido activada.

#### Para cancelar el control externo

Pulse [EXT LINK] para detener la grabación o para cancelar la espera de grabación temporizada enlazada.

 Para evitar una operación equivocada, pulse [EXT LINK] para cancelar el ajuste después de terminar la grabación.

## Nota

- Esta función no se activa con algunos equipos. Consulte el manual de instrucciones del equipo.
- El principio de las grabaciones puede que no se grabe correctamente en algunos casos.
- Los programas se graban como un título en esta unidad cuando la hora de finalización de la primera grabación temporizada y la hora de inicio de la segunda grabación temporizada están próximas entre sí.
- HDD RAM Para dividir los títulos, vaya a "Dividir título" (→ 47).
  Cuando esta unidad está en espera EXT LINK ("EXT-L" se
- muestra en el visualizador de la unidad), los datos de Guía de TV no se pueden descargar.
- Mientras la unidad está en el modo de grabación o de espera EXT LINK, la imagen de vídeo procederá del terminal de entrada AV2 independientemente del ajuste de "Salida AV1" (→ 76).
- Durante el modo de grabación o de espera EXT LINK, sólo se puede acceder a la reproducción desde la unidad que realiza la grabación.
- Cuando se enciende "EXT-L" en el visualizador de esta unidad, no está disponible la grabación directa del televisor.
- Cuando el aparato se encuentra en modo de espera o de grabación EXT LINK, la mayoría de las operaciones no se pueden realizar ([▲ OPEN/CLOSE], [₼/I] etc.). Cuando actúa, pulse [EXT LINK] para cancelar el modo de espera EXT LINK o de grabación (Esta unidad se enciende y "EXT-L" desaparece).
- Cuando "Conector AV2" está ajustado en "Decoder", EXT LINK no está disponible (➡ 76).

Ej., conexión a los terminales de entrada DV o AV3 en la parte frontal

 Apague la unidad y otros equipos de vídeo antes de hacer la conexión.

## Esta unidad

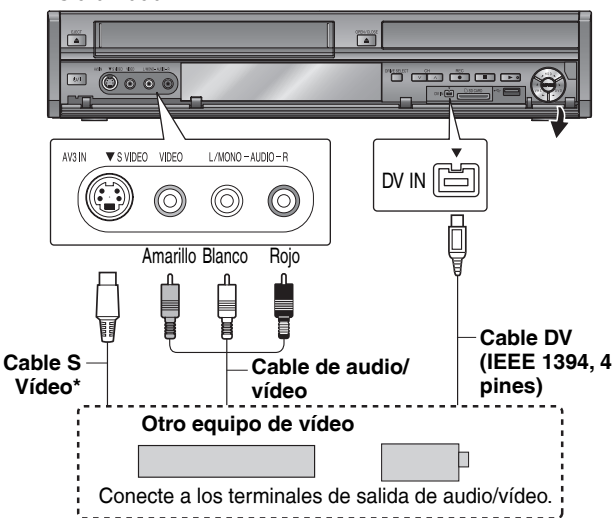

Si la salida de audio del otro equipo es monofónica

Conecte a L/MONO de los terminales de entrada AV3 de la parte delantera.

\* El terminal S VIDEO proporciona una imagen más viva que la del terminal de VIDEO.

#### Cuando graba desde el terminal DV de la unidad

- Seleccione el tipo de audio grabando desde "Modo de audio para entrada DV" en el menú Configuración (→ 74).
- Al grabar desde un equipo DV (por ejemplo, desde una
- videocámara digital), usted puede grabar audio y video desde una cinta DV solamente.
- Si hace una copia con la opción "Grabación para la copia rápida" (⇒ 73) ajustada a "On", la copia se realizará utilizando el tamaño de imagen que esté seleccionado bajo la opción "Aspecto para la grabación" (⇒ 73) del menú Configuración.

#### Acerca del aspecto al grabar un programa (⇒ 23)

#### Nota

- Si llega la hora de comienzo de la grabación temporizada mientras que está copiando, iniciará la grabación y se detendrá la copia.
- Si copia en esta unidad el vídeo desde otro equipo, la calidad del vídeo saldrá mermada.

# Grabación manual

# HDD RAM -R -RW(V) +R +RW VHS

#### Preparación

1

- Pulse [DRIVE SELECT] para seleccionar la unidad HDD, DVD o VHS.
- Pulse [REC MODE] para seleccionar el modo de grabación.
- Cuando grabe programas bilingües (= 23, Notas importantes para grabar).
- Cuando la señal de salida procedente del equipo externo sea NTSC, cambie "Sistema TV" a "NTSC" en el menú Configuración (= 75). Esta unidad no puede grabar señales NTSC en discos que ya contienen grabaciones de señal PAL. (Sin embargo, ambos tipos de programas se pueden grabar en la HDD.)
- Para reducir el ruido de la entrada procedente de una videograbadora, ponga "Entrada NR" en "On" en el menú que aparece en pantalla ( 66).
- Verifique que la hora de la unidad es correcta.
  - Durante la parada Pulse [INPUT SELECT] para seleccionar el canal de entrada para el equipo que usted ha conectado. Ej., si ha realizado una conexión a la entrada AV3, seleccione "A3".

## Grabación en HDD o DVD

#### HDD RAM -R -RW(V) +R +RW

Realice el paso 1 (➡ anterior).

- 2 Inicie la reproducción en el otro equipo.
- 3 Cuando quiera iniciar la grabación Pulse [● REC].

Empieza la grabación.

#### Grabación en VHS

VHS

Realice el paso 1 (→ anterior).

# 2 Pulse [▶] (PLAY).

Iniciar la reproducción del videocasete y buscar el punto donde desea iniciar la grabación.

# **3** Pulse [**II**], luego pulsar [• REC].

Activar el modo de espera de grabación de la unidad.

# 4 Inicie la reproducción en el dispositivo externo.

# 5 Pulse [11] en el punto donde quiere empezar a grabar.

#### Para saltar partes que no desee

Pulse [11] para hacer una pausa en la grabación. (Pulse de nuevo para reiniciar la grabación.)

Para detener la grabación

Pulse [

Casi todos los vídeos y DVD-Vídeo a la venta han sido tratados para impedir la copia ilegal. Cualquier programa que haya sido tratado de esa forma no podrá ser grabado utilizando esta unidad.

 Utilizando la grabación flexible (⇒ 26) podrá guardar el contenido de un videocasete (1–8 horas aproximadamente) en un disco de 4,7 GB con la mejor calidad de grabación posible, sin desperdiciar espacio del disco.

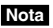

<sup>•</sup> VHS No se pueden grabar señales SECAM en un videocasete.

# Grabación automática DV (Grab. auto. DV)

# HDD RAM -R -RW(V) +R +RW

HDD RAM Cuando se utiliza la función "Grab. auto. DV", los programas se graban como un título mientras que, al mismo tiempo, se crean capítulos con cada corte en las imágenes y la lista de reproducción se crea automáticamente.

#### Preparación

- Apague la unidad principal y el equipo DV, y luego conecte el equipo al terminal de entrada DV de la unidad (→ 28).
   Encienda esta unidad.
- Cuando la señal de salida procedente del equipo externo sea NTSC, cambie "Sistema TV" a "NTSC" en el menú Configuración (= 75).
- Encienda el equipo DV y ponga en pausa la ejecución en el punto donde quiera empezar a grabar.

Aparece la pantalla a continuación.

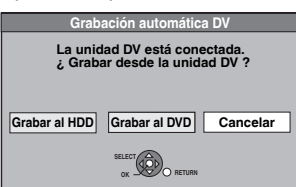

- Cuando no se visualiza la pantalla Después de realizar el paso 1
- 1 Pulse [DRIVE SELECT] para seleccionar la unidad HDD o DVD.
- 2 Pulse [FUNCTION MENU].
- 3 Pulse  $[\blacktriangle, \nabla]$  para seleccionar "A otras" y pulse [OK].
- 4 Pulse [▲,▼] para seleccionar "Grab. auto. DV" y pulse [OK].

→ Vaya al paso 3 (→ abajo).

- Pulse [◄, ▶] para seleccionar "Grabar al HDD" o "Grabar al DVD" y pulse [OK].
- **3** Pulse [REC MODE] para seleccionar el modo de grabación.
- 4 Pulse [◀, ▶] para seleccionar "Rec" y pulse [OK].

Empieza la grabación.

## Cuando termina la grabación

Aparece la pantalla de confirmación. Pulse [OK] para finalizar la grabación automática DV.

Para detener la grabación

# Pulse [

Nota

- Sólo se puede conectar un equipo DV (ej., videocámara digital) a la unidad mediante el terminal de entrada DV.
- No se puede controlar la unidad desde el equipo DV conectado.
- La entrada DV de esta unidad es para utilizar con equipos DV
- solamente. (No se puede conectar a un ordenador, etc.) • El nombre del equipo DV puede que no se muestre
- correctamente.
- Dependiendo del equipo DV, las imágenes o el sonido puede que no se introduzcan correctamente.
- La información de la fecha y la hora en la cinta del equipo DV no se grabará.
- No puede grabar y reproducir simultáneamente.

Si la función de grabación automática DV no funciona correctamente, compruebe las conexiones y los ajustes del equipo DV, y apague y encienda la unidad. Si esto no surte efecto, siga las instrucciones para la grabación manual (⇒ 28). Copia desde una videograbadora

# Utilización del número ShowView para hacer grabaciones temporizadas

Introducir los números SHOWVIEW ayuda a facilitar la grabación temporizada. Puede encontrar estos números en los programas de TV de periódicos y revistas.

## Nota

1

El sistema ShowView no es compatible con las emisiones digitales.

# Pulse [ShowView].

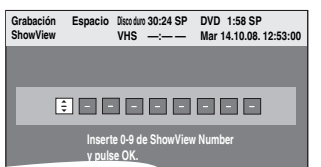

# 2 Pulse los botones numéricos para insertar el número ShowView.

Pulse [4] para retroceder y corregir un dígito.

# **3** Pulse [OK].

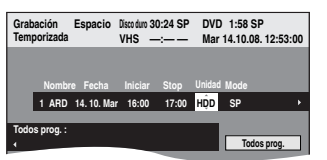

- Confirme el programa (hora inicial y final) consultando una revista de televisión, etc., y realice las correcciones necesarias mediante [▲, ▼, ◄, ▶] (➡ columna derecha, paso 3).
- Cuando aparezca -- --- en la columna "Nombre" no podrá ajustar la grabación temporizada. Pulse [▲, ▼] para seleccionar la posición de programa deseada. Después de introducir la información de una emisora de TV, ésta se mantiene en la memoria de la unidad.

# 4 Pulse [OK].

El programa del temporizador se almacena, y aparece el icono del temporizador.

Icono del temporizador-

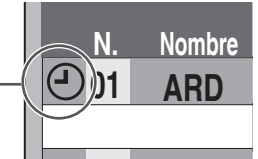

"" se enciende en el visualizador de la unidad para indicar que la espera de grabación temporizada ha sido activada.

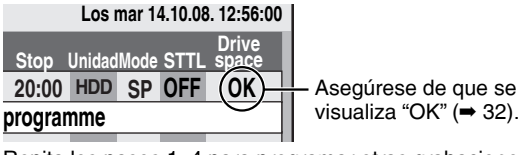

Repita los pasos 1–4 para programar otras grabaciones. Pulse [ $\odot$  DVD/VHS] para encender la unidad.

# Programación manual de grabaciones temporizadas

**1** Pulse [PROG/CHECK].

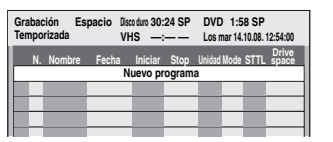

2 Pulse [▲, ▼] para seleccionar "Nuevo programa" y pulse [OK].

# 3 Pulse [▶] para moverse por los elementos y cambiarlos con [▲, ▼].

| femporizada | Espacio    | Disco duro 3<br>VHS – | 0:24 SP<br>: | DVD<br>Mar | 1:58<br>14.10. | SP<br>08. 12:53 | :00 |
|-------------|------------|-----------------------|--------------|------------|----------------|-----------------|-----|
| Nombre      | E Fecha    | Iniciar               | Stop         | Unidad     | Mode           | STTL            |     |
| 1 ARC       | 14. 10. Ma | r 22:00               | 22:30        | HDD        | ŚΡ             | OFF             | ,   |

- Cuando está seleccionado "Nombre", puede pulsar el botón "Azul" para cambiar el perfil [por ejemplo TV, Radio, pantalla Editar perfiles (➡ 71)] y luego pulsar [▲, ▼] para seleccionar el canal gue guiere grabar.
- seleccionar el canal que quiere grabar.
  Mantenga pulsado [▲, ▼] para cambiar Iniciar (hora de inicio) y Stop (hora de finalización) en incrementos de 30 minutos.
- También puede poner Nombre (posición de programa/ nombre de emisora de TV), Fecha, Iniciar (hora de inicio) y Stop (hora de finalización) con los botones numéricos.
- Fecha

| Fecha:                  | Fecha actual hasta un mes después |
|-------------------------|-----------------------------------|
| ↑↓                      | menos un día                      |
| Temporizador<br>diario: | Dom-Sáb→Lun-Sáb→Lun-Vie           |

→ Temporizador Los dom→---→Los sáb semanal:

Los títulos grabados usando el mismo temporizador diario o semanal están juntos y se visualizan como un "grupo" en la pantalla Direct Navigator (→ 35) salvo cuando usa la grabación con renovación automática.

 También puede pulsar [DRIVE SELECT] para seleccionar la unidad de grabación.
 Cuando la unidad de grabación sea "DVD" y no haya

suficiente espacio restante, la grabación cambiará automáticamente a la "HDD" (= 31, Grabación sustitutiva).

- También puede pulsar [REC MODE] para cambiar el modo de grabación.
- IDD RENOV (Grabación con renovación automática) (➡ 31)
- ÒN≒ÓFF
- Nombre del programa

Pulse [◀, ▶] para seleccionar "Nombre progr." y pulse [OK]. (➡ 52, Inserción de texto)

• STTL (Subtítulos) (Sólo emisión digital) ON≒OFF

Cuando la columna "Nombre" está establecida en AV1, AV2 o AV3, el ajuste On/Off no está disponible. También puede pulsar [STTL 👀] para cambiar el valor de "STTL".

Cuando haya idiomas múltiples, seleccione el subtítulo (→ 72, ldioma preferido DVB).

# 4 Pulse [OK].

programme

El programa del temporizador se almacena, y aparece el icono del temporizador.

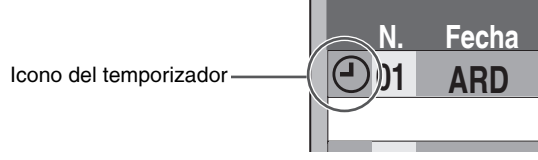

"" se enciende en el visualizador de la unidad para indicar que la espera de grabación temporizada ha sido activada.

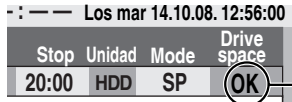

Asegúrese de que se visualiza "OK" (➡ 32).

Repita los pasos 2–4 para programar otras grabaciones. Pulse [o DVD/VHS] para encender la unidad.

# Grabación temporizada avanzada

# Grabación de serie

# [Sólo el sistema GUIDE Plus+ (⇒ 21)]

Puede grabar todos los episodios de una serie ajustando solamente una grabación temporizada usando el sistema GUIDE Plus+.

#### Después de realizar los pasos 1-2 (⇒ 21)

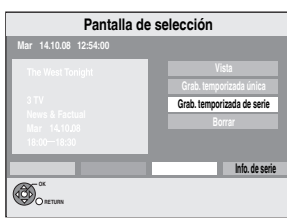

# Pulse [▲, ▼] para seleccionar "Grab. temporizada de serie" y pulse [OK].

# **2** Pulse [OK].

|           | 20:30           | 21:00       | 21:30 ⊳ |
|-----------|-----------------|-------------|---------|
| SOS       |                 | Red Cap     | )       |
| $\square$ | <b>S</b> Holida | y Programme | e Holi  |
|           | ř—              | I           |         |

Icono de grabación de serie

# Para controlar el programa de la serie

Pulse el botón "azul" después de llevar a cabo los pasos 1-2 (→ 21).

| Información de serie |                         |             |   |
|----------------------|-------------------------|-------------|---|
| Nombre               | Fecha                   | Contenido   |   |
| S ABC1               | Mi 12/05<br>21:30-22:30 | Decameron 1 |   |
| S ABC1               | Mi 12/12<br>21:30-22:30 | Decameron 2 |   |
| S ABC1               | Mi 12/19<br>21:30-22:30 | Decameron 3 |   |
| S ABC1               | Mi 12/26<br>21:30-22:30 | Decameron 4 |   |
| ABC1                 | Mi 1/3<br>21:30-22:30   | Decameron 1 | R |

S: El episodio a ser grabado

R: Programa repetido

## Nota

- Los datos GUIDE Plus+ reconocen los programas de la misma serie y esta unidad los va a grabar automáticamente.
- La grabación de serie se cancelará si no hubo ningún episodio de la serie por 13 semanas.
- Los títulos grabados usando la grabación de serie están juntos y se visualizan como un "grupo" en la pantalla del Navegador directo (→ 35) salvo cuando usa la grabación con renovación automática.
- Si la unidad no puede grabar la primera presentación, la unidad grabará el programa repetido por si está disponible. Sin embargo, esta unidad no grabará el programa repetido, si no se grabó ninguna parte de la primera presentación.
- No puede cambiar Nombre y Fecha en la pantalla de grabación temporizada. Puede anticipar la hora inicial y posponer la final de algunos minutos, hasta un máximo de 10 minutos.

# Para cancelar la grabación cuando ésta ya ha empezado

Mientras que la unidad está encendida Pulse [DRIVE SELECT] para seleccionar la unidad de grabación y pulse [**1**].

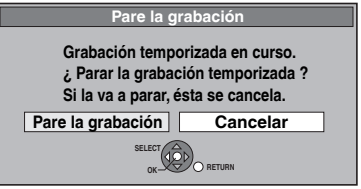

# 2 Pulse [◀, ▶] para seleccionar "Pare la grabación" y pulse [OK].

Si detiene una grabación temporizada, ésta se cancelará. Sin embargo, si tiene fijada una grabación temporizada semanal o diaria, la grabación tendrá comienzo a partir de la hora sucesiva a la que está fijada la grabación temporizada.

# Para cancelar el modo de espera de grabación

Pulsando [PROG/CHECK] puede visualizar la lista de grabación temporizada aunque la unidad esté apagada.

# **1** Pulse [PROG/CHECK].

# 2 Pulse [▲, ▼] para seleccionar el programa y pulse el botón "Rojo".

- El icono del temporizador "⊕" (→ 30) desaparece de la lista de las grabaciones temporizadas.
- No puede cancelar el modo de espera de la grabación temporizada hasta que se quede un solo icono del temporizador "⊕" (→ 30) en la lista de las grabaciones temporizadas.
- Pulse de nuevo el botón "Rojo" para activar la espera de la grabación temporizada.

# Grabación sustitutiva

Cuando la unidad de grabación sea "DVD" y no haya suficiente espacio restante, la grabación cambiará automáticamente a la "HDD", Si no hay un disco en la bandeja o el disco no puede grabarse, o cuando la grabación temporizada empieza durante la copia, la unidad de grabación pasará a la HDD.

- El Direct Navigator muestra qué programas fueron grabados por sustitución (se visualiza "r²"). (⇒ 35).
  Si el tiempo restante en la HDD no es suficiente, en la HDD se
- Si el tiempo restante en la HDD no es suficiente, en la HDD se grabará tanto del programa como sea posible.

# Grabación con renovación automática

## HDD

Si usted graba repetidamente un programa en la HDD todos los días o todas las semanas utilizando la grabación temporizada, la unidad grabará el programa nuevo sobre el viejo. Esta función se puede utilizar sólo cuando se selecciona la

grabación semanal o diaria.

- **1** Pulse [PROG/CHECK].
- 2 Pulse [▲, ▼] para seleccionar el programa y pulse [OK].
- **3** Pulse [◀, ▶] para seleccionar la columna "RENOV".
- 4 Pulse [▲, ▼] para seleccionar "ON" y pulse [OK].

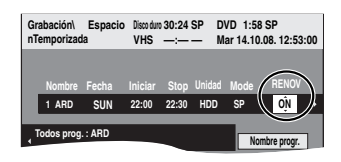

## Nota

- Si un programa para la grabación con renovación automática está protegido, mientras se realiza la reproducción desde la HDD, o durante la copia, el programa no será borrado escribiendo otro encima. El programa para grabar se guardará como un programa separado, y luego se grabará sobre él cuando se realice la próxima grabación con renovación automática.
- Las listas de reproducción hechas desde programas que fueron establecidos para la grabación con renovación automática se borran junto con la renovación automática.
- Cuando no queda suficiente espacio en la HDD, el programa no puede grabarse completamente.

# Comprobar, cambiar o borrar un programa o bien solucionar una superposición

• Pulsando [PROG/CHECK] puede visualizar la lista de grabación temporizada aunque la unidad esté apagada.

# Pulse [PROG/CHECK].

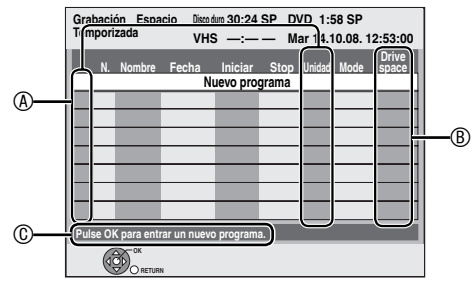

# A Iconos

- ⊕ La espera de la grabación temporizada está activada.
- Este programa está grabándose.
- Los programas se superponen. La grabación del programa con la hora de inicio posterior empieza cuando termina la grabación del programa anterior.
- Paró una grabación temporizada semanal o diaria. El icono desaparece a la hora sucesiva a la que el programa temporizador ha hecho iniciar la grabación.
- El disco estaba lleno y el programa no se grabó.
- El programa estaba protegido contra copia y no pudo ser grabado.
   El programa no terminó de grabarro porque el diceo
- El programa no terminó de grabarse porque el disco está sucio o por otra razón.
- Programas de temporizador puestos para la grabación con renovación automática (+ 31).
- Títulos que han sido cambiados a la HDD (Visualizado durante la grabación).
- Unidad La unidad de grabación está 0 ajustada en HDD, DVD o VHS.

# <sup>®</sup> Mensajes visualizado en la línea Drive space

- OK: Se visualiza si la grabación cabe en el espacio restante. HDD DVD
- $\rightarrow$  Para grabaciones diarias o semanales, la
- (Fecha): visualización se mostrará hasta cuando se puedan hacer grabaciones (hasta un máximo de un mes a partir de la fecha actual) basándose en el tiempo restante del disco. HDD DVD
   !: Puede que no sea posible grabar porque:
  - Puede que no sea posible grabar porque: – El disco está protegido contra escritura. DVD
  - -No queda espacio. HDD DVD
  - el número de títulos posibles ha alcanzado sumáximo. HDD DVD
  - La nueva grabación temporizada grabará de forma total o parcial sobre esta grabación temporizada.
  - Cuando la unidad está ajustada como VHS, aparece "--".
- **Desblog :** Programas de temporizador que serán grabados por sustitución en la HDD.
- © Se visualizan el nombre del canal, el del programa y otra información.

# Para cambiar un programa

Pulse [▲, ▼] para seleccionar el programa y pulse [OK]. (→ 30, columna derecha, paso 3)

# Para borrar un programa

Pulse [▲, ▼] para seleccionar el programa y pulse [DELETE \*]. Puede también borrar un programa mediante los pasos siguientes

- 1 Pulse [▲, ▼] para seleccionar el programa y pulse [OPTION].
- 2 Pulse [▲, ▼] para seleccionar "Borrar" y pulse [OK].

#### Para solucionar la superposición

Pulse [▲, ▼] para seleccionar el programa con ④ y pulse [OK]. Siga las instrucciones de la pantalla.

## ■ Para salir de la lista de grabación temporizada Pulse [PROG/CHECK].

#### Nota

- Los programas que no se grabaron se borran de la lista de grabaciones temporizadas a las 4 a.m. dos días después.
- Se visualiza "------" en el detalle de la grabación de serie en el caso de que no haya ningún episodio de la serie durante los 8 días sucesivos. Se recomienda eliminar el elemento "------".

# Si aparece la pantalla "Grabación temporizada superpuesta"

Si ajusta una grabación temporizada que se superponga con otras grabaciones temporizadas utilizando el sistema GUIDE Plus+, se mostrará la pantalla "Grabación temporizada superpuesta" para ayudarle a resolver el problema. Siga las instrucciones proporcionadas en la pantalla.

# Idioma para la emisión digital con audio múltiple o subtítulo múltiple

En la grabación temporizada de emisión digital con audio múltiple o subtítulo múltiple, el idioma del audio y subtítulo a ser grabado seguirá el ajuste de "Idioma preferido DVB" en el menú de configuración (➡ 72).

# Notas sobre la grabación temporizada

- Cuando está ajustada una grabación temporizada, los DVDs que se grabaron usando un diferente sistema televisivo no pueden reproducirse a menos que se cambie el sistema televisivo en el menú Configuración (➡ 75) o haya sido completada la grabación temporizada o bien haya sido cancelada.
- Las grabaciones temporizada se activan independientemente de si la unidad está encendida/apagada.
- Las grabaciones temporizadas empiezan cuando se llega a la hora establecida, incluso cuando está realizándose la reproducción.
- Las grabaciones temporizadas no empiezan cuando se edita o se copia en el modo de velocidad normal (➡ 53).
- Si la unidad se enciende cuando empieza la grabación temporizada permanecerá encendida después de terminar la grabación. No se apaga automáticamente. Durante la grabación con temporizador puede apagar la unidad.
- Si la unidad no se pone en el modo de espera de la grabación temporizada en los últimos 10 minutos antes de la hora de inicio de la grabación temporizada, parpadea el "⊕" F en el visualizador de la unidad.
- Cuando programe grabaciones temporizadas seguidas para que empiecen inmediatamente una tras otra, la unidad no podrá grabar la parte del principio de los programas posteriores.

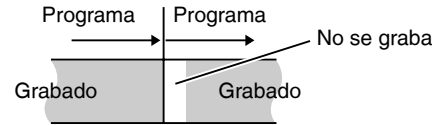

 Si ocurre una nueva superposición, puede visualizarse la pantalla "Grabación temporizada superpuesta" inmediatamente después de que encienda la unidad. Se remite a "Comprobar, cambiar o borrar un programa o bien solucionar una superposición" (→ izquierda).

# Grabación temporizada avanzada

# Operaciones con el sistema Guía de TV

#### **Operaciones básicas** Pulse [GUIDE] para cambiar entre la vista Horizontal y la de Vertical. El anuncio no se visualiza si no está disponible el sistema GUIDE Plus+ (⇒ 19). Vista Horizontal Todos prog Mi 15.10.08 7 ITV 1 21.00 The Bill Car Show Pepsi Chart Show e! Pop Idol News 15 to SELECT OPTION: Seleccion RETURN () info Guide Cam SELECT Anuncio Vista Vertical GUIDEA Mi 15.10.08 13 Channel 4+1 el 4 More 4 ITV 4 19:30~20:00 Hollyoak -20:55 Channel 4 News 20:55-21:00 3 Minute Wonder 21:00-22:00 How to Look Good Naked 22:00-23:00 The Secret Millionaire 23:00~00:05 Love Tran +24 horas Tipo prog. OPTION: Seleccionar Anuncio SELECT OPTION: Seleccionar Anur RETURN (1) info Guide Cambiar visual Page + \Lambda Page - V Para cambiar de Vista Horizontal canal Pulse $[\blacktriangle, \nabla]$ para seleccionar un canal. Vista Vertical Pulse $[\blacktriangle, \nabla]$ para seleccionar un canal. Aparece la Guía de TV de ese canal. Para ver una lista de Salte en adelante de 24 horas Pulse el botón "Verde" para saltar en programas de otro día adelante de un día. Salte atrás de 24 horas Pulse el botón "Rojo". Usted sólo puede saltar atrás al día corriente. La información pasada no se puede ver. Para navegar a Pulse [ $\land \lor$ CH]. través de la lista Guía de TV Para ver la Pulse [STATUS 1]. información sobre el Para estos programas se dispone de programa información adicional (nombre del programa, (Programas con el duración, hora de emisión, descripción). símbolo (i) Pulse [▲, ▼] para desplazarse arriba y abaio. Para mostrar otras páginas Pulse [CH $\land$ ] (Anterior) o [ $\lor$ CH] (Siguiente). Vuelva a pulsar [STATUS ①] para volver a la lista de programas. Pulse [OPTION]. Ver anuncios Se visualiza la pantalla de anuncios. [Sólo el sistema GUIDE Plus+ (⇒ 21)] Algunos anuncios son para programas futuros y Usted puede ajustar la grabación temporizada de los programas usando la pantalla de anuncios. Siga las instrucciones en pantalla. · Para visualizar el ultimo anuncio, necesitará actualizar la información. Para actualizar la información continuamente, hay que dejar esta unidad en el modo de espera durante la noche. • Si el anuncio no se visualiza correctamente, compruebe que se haya insertado el código postal correcto en el menú de configuración (⇒ 78, Código postal). Para cambiar los anuncios Pulse [▲, ▼].

# Cuando la Guía de TV visualiza "No hay info. de progr. analógicos" o la lista Guía de TV vacía

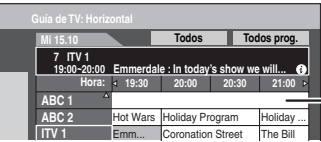

— El campo "vacío"

 Es posible que algunas emisiones digitales no envíen información sobre los programas. Ajuste la grabación temporizada manualmente o con el sistema SHOWVIEW (= 30).

# Selección del programa a partir del tipo o perfil deseado del programa

Esta función permite mostrar una lista de Guía de TV ordenada por tipo de programa (p. ej., Películas o Deportes) o perfil (p. ej., TV o Radio).

A partir del tipo de programa
 Pulse el botón "Amarillo" para
 visualizar la lista del tipo de programa.
 A partir del perfil
 Pulse el botón "Azul" para visualizar
 la lista de perfiles.

# 2 Pulse [▲, ▼] para seleccionar la opción que desee.

| All Types     | All Services |
|---------------|--------------|
| All Types     | All Services |
| Movies        | TV           |
| News          | Radio        |
| Entertainment | Profile 1    |
| Sport         | Profile 2    |
|               | Profile 3    |

# **3** Pulse [OK].

 Aparece una lista con todos los programas de la opción seleccionada.

 Al seleccionar la vista Horizontal, el aparato muestra en gris los programas que no pertenecen al tipo de programa seleccionado.

| SEMISTAR DAT |                        |           |              |            |           |
|--------------|------------------------|-----------|--------------|------------|-----------|
| Mi 15.10.08  | Mi 15.10               |           | Noticias     | To         | dos prog. |
| 12:53        | 7 ITV 1<br>19:00~20:00 | Emmerdal  | e : In today | 's show we | will 🚯    |
|              | Hora:                  | ≤ 19:30   | 20:00        | 20:30      | 21:00 ▶   |
|              | ABC 1                  | East      | D.I.Y. SOS   | 3          | Red Cap   |
|              | ABC 2                  | Hot Wars  | Holiday Pr   | ogram      | Holiday   |
|              | ITV 1                  | Emm       | Coronation   | n Street   | The Bill  |
|              | CH 111                 | Scrapheap | Car Show     | Pepsi Cha  | rt Show   |
|              | five                   | News      | Sex and      | Terminato  | r 2       |
|              | ITV 2                  | Me out of | here !       | Pop Idol   | News      |
|              | S4C                    | , Rugby   | 15 to 1      | Scra       | pheap C   |
|              | +24 horas              | Tino      | prog         | P          | orfil     |

ej., Tipo de programa, "Noticias" se selecciona en el paso 2 de vista Horizontal.

# Nota

Las cadenas asignan programas individuales a temas. Esta función no funciona correctamente a menos que la información que distingue el tipo de programa y los perfiles enviados por las cadenas sea correcta.

# 4 Pulse [▲, ▼, ◄, ▶] para seleccionar el programa.

Para volver a la lista de Guía de TV anterior antes de seleccionar el tipo de programa o los perfiles Seleccione "Todos" del tipo de programa y "Todos prog." de los perfiles en el paso 2 antedicho.

Para volver a la pantalla anterior Pulse [RETURN]. Para salir de la pantalla Pulse [EXIT].

# Descarga de datos GUIDE Plus+

En la zona donde esté disponible el sistema GUIDE Plus+:

- Descargar manualmente desde el menú de Configuración "Desc. Datos GUIDE Plus+ ahora" (→ 78).
- -Descargue automáticamente en el modo de espera\*. En la zona donde esté disponible el sistema GUIDE Plus+:
- Descargue automáticamente cuando la unidad esté encendida.
- Descargue automáticamente en el modo de espera\* si
   "Descarga TV Guide en espera" está ajustado en "On" en el menú de configuración (➡ 78)
- Para seleccionar la hora para descargar en el modo de espera (➡ 78, Tiempo búsq. TV Guide/Software)

# Operaciones durante la reproducción

#### • Dependiendo de los medios puede que unas operaciones resulten imposibles.

| Parar                                      | Pulse [■].         La posición de detención se memoriza.         Función de reanudación de la reproducción         Pulse [▶] (PLAY) para reiniciar la reproducción         desde esta posición.         Posición de parada         • Si pulsa [■] muchas veces, la posición se<br>anula.         • La posición se anula si abre la bandeja.                                                                             |  |  |
|--------------------------------------------|----------------------------------------------------------------------------------------------------|--|--|
|                                            | • CD VCD y MP3/DivX : La posición se anula si                                                                                                    |  |  |
|                                            | se apaga la unidad.                                                                                                    |  |  |
| Pausa                                      | Pulse [II].<br>Pulse de nuevo [II] o [►] (PLAY) para reiniciar<br>la reproducción.                                                                                                    |  |  |
| Búsqueda                                   | <ul> <li>Pulse [◄◄] o [▶▶].</li> <li>La velocidad aumenta hasta 5 pasos.</li> <li>(♣] ♣BDJ ♣BW hasta 3 pasos)</li> <li>Pulse [▶] (PLAY) para reiniciar la reproducción.</li> <li>El audio se oye durante la búsqueda en avance de primer nivel.</li> <li>CD y MP3 : El sonido se oye durante todos los niveles de búsqueda.</li> <li>DivX : El audio no se oye durante todos los niveles de búsqueda.</li> </ul>        |  |  |
| Salto                                      | <ul> <li>Durante la reproducción o la pausa,<br/>pulse [I◄◀] o [▷►Ⅰ].</li> <li>Salte al título, capítulo o pista que quiera reproducir.</li> <li>Cada pulsación aumenta el número de saltos.</li> <li>DivX : Pulse [I◄◀] para volver al principio del<br/>título actualmente en reproducción.</li> </ul>                                                                                                    |  |  |
| Inicio desde                               | Pulse los botones numéricos.                                                                                                    |  |  |
| un título                                  | La reproducción empieza desde el título,                                                                                                    |  |  |
| seleccionado                               |                                                                                                    |  |  |
| 3010001011000                              | ej.,                                                                                                    |  |  |
|                                            | 5: $[0] \rightarrow [0] \rightarrow [5]$                                                                                                    |  |  |
|                                            | 15: [0] ➡ [1] ➡ [5]                                                                                                    |  |  |
|                                            | • MP3 y JPEG                                                                                                    |  |  |
|                                            | $5: [0] \rightarrow [0] \rightarrow [0] \rightarrow [5]$ $15: [0] \rightarrow [0] \rightarrow [1] \rightarrow [5]$                                                                                                    |  |  |
|                                            | Otros discos     Introduzca un número de                                                                                                    |  |  |
|                                            | 2 dígitos                                                                                                    |  |  |
|                                            |                                                                                                    |  |  |
|                                            | 5: $[0] \Rightarrow [5]$                                                                                                    |  |  |
|                                            | <ul> <li>Esto sólo funciona durante la parada con<br/>algunos discos (la pantalla se visualiza a la<br/>derecha del televisor).</li> <li>VCD (con control de reproducción)<br/>Si pulsa las teclas numéricas durante la<br/>parada (la pantalla de arriba se visualiza en el<br/>televisor) podrá cancelar el PBC. (El tiempo<br/>de reproducción transcurrido aparece en el<br/>visualizador de la unidad.)</li> </ul> |  |  |
| Ouick View                                 | Mantenga pulsado [▶] (PI ΔV)                                                                                                    |  |  |
|                                            | La velocidad de reproducción es superior a la normal.                                                                                                    |  |  |
|                                            | Pulse de nuevo para volver a la velocidad normal.                                                                                                    |  |  |
| Camara                                     | Durante la pausa, pulse [◀◀] o [▶▶].                                                                                                    |  |  |
| lenta                                      | <ul> <li>Pulse [▶] (PLAY) para reiniciar la</li> </ul>                                                                                                    |  |  |
| HDD RAM -R<br>-R DL -RW(V)<br>+R +R DL +RW | reproducción.<br>● VCD Dirección de avance [▶▶] solamente.<br>● La unidad hará una pausa si la reproducción a                                                                                                    |  |  |
| DVD-V -RW(VR)<br>VCD                       | camara lenta continua durante unos 5 minutos (excluyendo DVD-V VCD).                                                                                                    |  |  |
| De cuadro                                  | Durante la pausa, pulse [◀] (◀ ▮) o [▶]                                                                                                    |  |  |
| en cuadro                                  | (III ►).<br>Cada pulsación muestra el cuadro siguiente                                                                                                    |  |  |
| HDD RAM -R                                 | Mantenga pulsado para cambiar en orden                                                                                                    |  |  |
| -R DL -RW(V)<br>+B +B DL +BW               | avance o retroceso.                                                                                                    |  |  |
| DVD-V -RW(VR)<br>VCD                       | <ul> <li>VCD Dirección de avance [▶] (II ▶) solamente.</li> </ul>                                                                                                    |  |  |

| Salto del<br>tiempo<br>especificado<br>(Time Slip)<br>HDD RAM<br>-R -R DL -RW(V)<br>+R +R DL<br>(Esta función no<br>funciona con<br>discos<br>finalizados.)<br>+RW -RW(VR) | <ol> <li>Pulse [TIME SLIP].</li> <li>Pulse [▲, ▼] para seleccionar el<br/>tiempo y pulse [OK].<br/>La reproducción salta el tiempo<br/>especificado.</li> <li>Cada vez que pulsa [▲, ▼], el tiempo<br/>aumenta [▲] o disminuye [▼] en intervalos<br/>de minuto. (Mantenga pulsado para<br/>cambiar a intervalos de 10 minutos).</li> <li>Éste desaparece a los 5 segundos<br/>aproximadamente. Para volver a mostrar la<br/>pantalla pulse de nuevo [TIME SLIP].</li> </ol> |  |
|----------------------------------------------------------------------------------------------------|----------------------------------------------------------------------------------------------------|--|
| Salto<br>manual<br>HDD RAM<br>-R -R DL -RW(V)<br>+R +R DL                                                                                                    | Pulse [MANUAL SKIP].<br>Cada vez que lo pulsa, la reproducción<br>empieza aproximadamente 1 minuto después.                                                                                                    |  |
| (Esta funcion no<br>funciona con<br>discos<br>finalizados.)<br>+RW -RW(VR)                                                                                                 |                                                                                                    |  |
| Crear<br>capítulo<br>(= 46, Título/<br>Capítulo)<br>HDD FAM                                                                                                    | <ul> <li>Pulse [CREATE CHAPTER].<br/>Los capítulos se dividen en el punto de<br/>pulsación.</li> <li>Pulse [I◄◄, ►►] para saltar al comienzo de<br/>un capítulo.</li> <li>Los capítulos no se pueden crear durante la<br/>espera EXT LINK.</li> </ul>                                                                                                    |  |
| Cambio del audio durante la                                                                                                    |                                                                                                    |  |

# reproducción

# Pulse [AUDIO].

HDD RAM -RW(VR) VCD, DivX y emisión analógica LR→L→R  $\wedge$ 

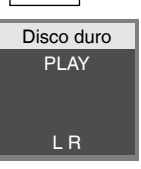

Ej., está seleccionado L R.

# DVD-V

Cada vez que pulsa los botones puede cambiar el número del canal de audio. Esto le permite cambiar elementos como el idioma de la pista de audio (= 66, Pista de sonido).

| Pista de sonido | 🗘 1 ENG | DD Digital 3/2.1ch |
|-----------------|---------|--------------------|
|                 |         |                    |

Ej., está seleccionado el inglés.

# Nota

- No puede cambiar el tipo de audio en los casos siguientes. Cuando hay un disco DVD-R, DVD-R DL, DVD-RW (formato DVD-Vídeo), +R, +R DL y +RW en la bandeja del disco mientras está seleccionada la unidad DVD.
- Cuando el modo de grabación es XP y "Audio Mode para XP Recording" se ha puesto en "LPCM" (➡ 74).
- Cuando "Grabación para la copia rápida" se ponga en "On" (El ajuste predeterminado es "On". ➡ 73).

# HDD RAM -R -R DL -RW(V) +R +R DL +RW -RW(VR)

Puede encontrar rápidamente los títulos grabados y fácilmente reproducirlos. Puede, además, ordenar los títulos o editar el grupo de títulos

#### 1 Pulse [DIRECT NAVIGATOR].

HDD RAM Cuando no está seleccionado "VIDEO", pulse el botón "Rojo" para seleccionar "VIDEO".

#### 2 Pulse $[\blacktriangle, \nabla, \triangleleft, \blacktriangleright]$ para seleccionar el título y pulse [OK].

También puede seleccionar títulos con las teclas numéricas (sólo pantalla Todos los títulos)

HDD ej.,

 $\begin{bmatrix} 0 \end{bmatrix} \rightarrow \begin{bmatrix} 0 \end{bmatrix} \rightarrow \begin{bmatrix} 5 \end{bmatrix} \\ \begin{bmatrix} 0 \end{bmatrix} \rightarrow \begin{bmatrix} 1 \end{bmatrix} \rightarrow \begin{bmatrix} 5 \end{bmatrix}$ 

RAM -R -R DL -RW(V) +R +R DL +RW -RW(VR) 5 [0] **⇒** [5] 15: [1] → [5]

#### 15: 115: [1] → [1] → [5] Para mostrar otras páginas

5

Pulse [▲, ▼, ◀, ▶] para seleccionar "Anterior" o "Sig." v pulse [OK]. (Visualizar icono solamente)

También puede pulsar [Idd, Del] para mostrar otras páginas.

# Para salir de la pantalla

Pulse [DIRECT NAVIGATOR].

Iconos de la pantalla Direct Navigator

| •  | En grabación.                                                                                                    |
|----|----------------------------------------------------------------------------------------------------|
| 1  | Título protegido.                                                                                                 |
| ☑  | El título no fue grabado debido a la protección de grabación (Emisión digital, etc.)                              |
| ×  | No se puede reproducir el título<br>[Cuando copia un título en la HDD, o cuando los<br>datos están dañados, etc.] |
| L> | Títulos que han sido cambiados a la HDD<br>(➡ 27, Grabación sustitutiva)                                          |
|    | Título con limitación "grabación de una sola vez"<br>(➡ 84, CPRM)                                                 |
|    | Grupos de títulos (sólo HDD)                                                                                      |
|    | Títulos que se grabaron pero que todavía no se han reproducidos (sólo HDD)                                        |
|    | Está seleccionado en la unidad un título grabado                                                                  |

(PAL) utilizando un sistema de codificación diferente del que tiene el sistema de televisión.

 Cambie el ajuste "Sistema TV" en esta unidad a uno que sea adecuado (⇒ 65).

# Cambio de la apariencia de Direct Navigator

- "Títulos agrupados"/"Todos los títulos" HDD "Visualización tabla"/"Visualizar icono"
- 1) Mientras que está visualizada la pantalla Direct Navigator Pulse [OPTION].
- ② Pulse [▲, ▼] para seleccionar el elemento y pulse [OK]. ej.,

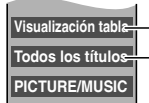

- "Visualización tabla" o "Visualizar icono"

- "Títulos agrupados" o "Todos los títulos" HDD

## pantalla Títulos agrupados

Dos o más títulos grabados en el modo de grabación temporizada diaria/semanal o de serie se agrupan y visualizan como un solo detalle

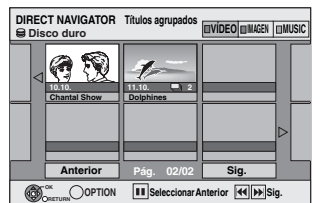

(en Visualizar icono)

Seleccione el detalle contramarcado con Dy pulse [OK] para visualizar los títulos agrupados.

# pantalla Todos los títulos

Visualiza todos los títulos.

| DIRECT NAVIGATOR                       | Todos los títulos     | UVÍDEO IIMAGEN IMUSIC |
|----------------------------------------|-----------------------|-----------------------|
| 4 ARD 10.10. FRI                       | 008<br>ARD 11.10. SAT | ARD 18.10. SAT        |
|                                        |                       |                       |
| Anterior                               | Pág. 02/02            | Sig.                  |
| OPTION II Seleccionar Anterior II Sig. |                       |                       |

(en Visualizar icono)

# Para clasificar los títulos para una búsqueda fácil

HDD (PantallaTodos los títulos sólo en la Visualización tabla)

Esta función es útil cuando se busca un título para reproducir de entre muchos títulos.

1 Pulse [OPTION].

- ② Pulse [▲, ▼] para seleccionar "Clasificar" y pulse [OK].
   ③ Pulse [▲, ▼] para seleccionar el detalle y pulse [OK].

  - Si selecciona un detalle que no sea "N."
  - · La pantalla Direct Navigator reaparecerá tras terminar la reproducción del título seleccionado. (No puede reproducir títulos continuamente)
  - Salto y Time Slip sólo funcionarán con el título que esté siendo reproducido.
  - Si sale de la pantalla del Direct Navigator o pasa a otra pantalla del Direct Navigator, se cancelará la clasificación.

# Para reproducir los títulos agrupados HDD

① Pulse [▲, ♥, ◄, ►] para seleccionar un grupo y pulse [OK]. ② Pulse [▲, ▼, ◄, ▶] para seleccionar el título y pulse [OK].

Para editar el grupo de títulos HDD

# HDD (sólo Títulos agrupados)

① Pulse [▲, ▼, ◄, ▶] para seleccionar el título o un grupo y pulse [1].

Aparece una marca de comprobación. Repita este paso hasta que se seleccionen todos los detalles necesarios. • Pulse [11] para cancelar.

# 2 Pulse [OPTION].

③ Pulse [▲, ▼] para seleccionar la opción y pulse [OK].

## Crear grupo:

Pulse [◀, ▶] para seleccionar "Crear" y pulse [OK]. Los títulos seleccionados se unen para formar un grupo.

#### Deshacer grupo:

- Pulse [◀, ▶] para seleccionar "Deshacer" y pulse [OK]. · Cuando ha seleccionado un grupo de títulos, se lanzan todos los
- títulos del grupo. · Cuando ha seleccionado un solo título del grupo, se lanza este título del grupo.

# Acerca del nombre del grupo

Se utiliza como nombre del grupo el del primer título del grupo.

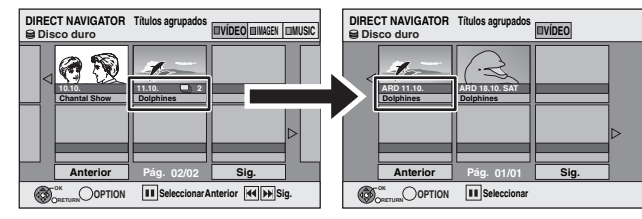

## Para cambiar el nombre del grupo

- Pulse  $[\mathbf{A}, \mathbf{\nabla}, \mathbf{\triangleleft}, \mathbf{\triangleright}]$  para seleccionar un grupo y pulse [OPTION]. Pulse  $[\mathbf{A}, \mathbf{\nabla}]$  para seleccionar "Editar" y pulse [OK]. 1
- 2 З
- Pulse [▲, ▼] para seleccionar "Entrar nombre" y pulse [OK]. 4 Introducir el nombre. (= 52, Inserción de texto)
- Aunque se cambie el nombre del grupo, no se modificarán los nombres de los títulos.

Create Group

Release Group

# Mostrar la pantalla de menú.

# -R -R DL CD

- 1 Inserte el disco.
- 2 Si en el disco caben varios tipos de archivo

# ej., CD Disco

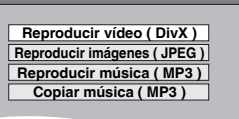

Pulse  $[\blacktriangle, \nabla]$  para seleccionar el detalle y pulse [OK]. **De otro modo**,

Pulse [DIRECT NAVIGATOR].

# USB SD

1 Inserte la memoria USB o la tarjeta SD.

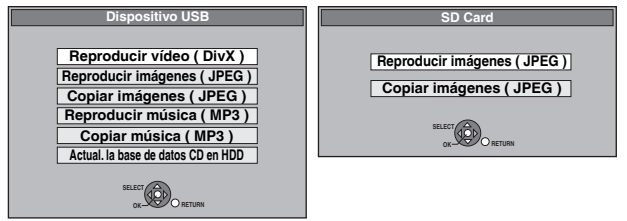

2 Pulse  $[\blacktriangle, \nabla]$  para seleccionar el detalle y pulse [OK].

# Cambiar el tipo de archivo para reproducir R -RDL CD USE

1 Pulse [RETURN] muchas veces para salir del menú.

# 2 Pulse [FUNCTION MENU].

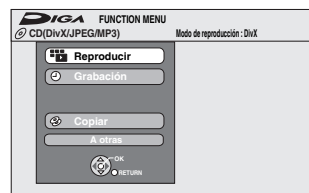

# 3 -R -R DL CD

Pulse  $[\blacktriangle, \nabla]$  para seleccionar "Reproducir" y pulse [OK].

# USB

- ① Pulse [▲, ▼] para seleccionar "A otras" y pulse [OK]..
- ② Pulse [▲, ▼] para seleccionar "Dispositivo USB" y pulse [OK].
- 4 Pulse [▲, ▼] para seleccionar el detalle y pulse [OK].

# Reproducir contenido de vídeo del DivX

## -R -R DL CD USB

Puede reproducir contenido de vídeo DivX grabado con un ordenador en un DVD-R, DVD-R DL, CD-R/CD-RW y memoria USB.

# **1** Mostrar la pantalla Menú DivX.

(⇒ izguierda, Mostrar la pantalla de menú)

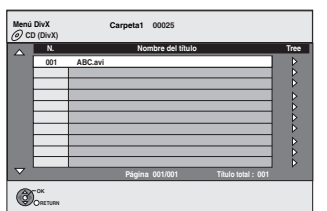

• Los archivos se tratan como títulos.

# 2 Pulse [▲, ▼] para seleccionar el título y pulse [OK].

La reproducción empieza en el título seleccionado.

 También puede seleccionar el título con los botones numéricos

, 5: 
$$[0] \Rightarrow [0] \Rightarrow [5]$$
  
15:  $[0] \Rightarrow [1] \Rightarrow [5]$ 

Para detener la reproducción

# Pulse [].

ej.

Para mostrar otras páginas Pulse [I◀◀, ►►]].

# Para salir de la pantalla

Pulse [DIRECT NAVIGATOR].

## Nota

- El tamaño de la imagen ajustado a la hora de la grabación puede impedir a la unidad mostrar las imágenes en el aspecto apropiado. Puede ajustar el aspecto a través del televisor.
- No es posible la reproducción sucesiva.
- No es posible reproducir si la grabación se realiza en la unidad HDD o la unidad de DVD.

# Utilización de la pantalla de árbol para encontrar una carpeta

 Mientras se visualiza la lista de archivos Pulse [▶] mientras se destaca un título para visualizar la pantalla de árbol.

F: N. de carpeta seleccionado/N. total de carpetas incluyendo título DivX.

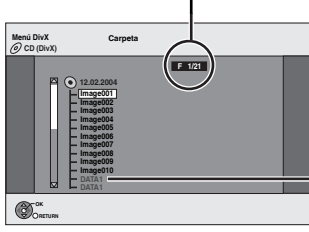

No puede seleccionar carpetas que contienen archivos incompatibles.

# 2 Pulse [▲, ▼] para seleccionar una carpeta y pulse [OK].

Aparece la lista de archivos para la carpeta.

Para volver a la pantalla anterior Pulse [RETURN].
# Reproducción de DivX, MP3 e imágenes fijas

#### Acerca del contenido DivX VOD

El contenido de vídeo bajo pedido DivX (VOD) está codificado para la protección de los derechos de autor. Para que pueda reproducir un contenido DivX VOD en esta unidad, antes es menester que registre la unidad. Siga las instrucciones en línea por lo que respecta a la compra del contenido DivX VOD para insertar el código de registro de la unidad y registre la unidad. Para más información sobre DivX VOD, se remite a www.divx.com/vod

#### Visualización del código de registro de la unidad.

(⇒ 78, "Registro DivX" en la etiqueta "Otros")

| Configuración  | Registro DivX                                      |                            |
|----------------|----------------------------------------------------|----------------------------|
| Sintonización  | Vídeo bajo demanda DivX ( R )                      |                            |
| Disco<br>Vídeo | Su código de registro es (XXXXXXXX)                | 8 caracteres alfanuméricos |
| Audio          | Para conocer más detalles visitelnwww.divx.com/vod |                            |
| Conexión       |                                                    |                            |
| VHS<br>Otros   | RETURN RETURN                                      |                            |

- Después de reproducir el contenido DivX VOD por la primera vez, se visualiza entonces otro código de registro en "Registro DivX". No utilice este código de registro para comprar un contenido DivX VOD. Ya que si utiliza este código para comprar un contenido DivX VOD, y luego lo reproduce en esta unidad, ya no podrá reproducir contenido alguno que compró usando el código anterior.
- Si compra un contenido DivX VOD usando un código de registro diferente del de esta unidad, no podrá reproducir este contenido. (Se visualizará "Error de autorización.")

#### Acerca del contenido DivX que sólo puede ser reproducido por un establecido número de veces

Unos contenidos DivX VOD sólo pueden reproducirse por un prefijado número de veces. Cuando reproduce este contenido, se visualiza el número que queda de reproducciones. No puede reproducir este contenido cuando el número de reproducciones sea cero. (Se visualiza "Alquiler caducado.")

Cuando reproduce este contenido

- El número de reproducciones se reduce de uno si
- -pulsa [O DVD/VHS].
- -pulsa [**■**].
- -pulsa [DIRECT NAVIGATOR].
- -pulsa [I◄◀] o [◀◀, ►►] etc. y llega a otro contenido o al inicio del a ser reproducido.
- -inicia la grabación temporizada en la HDD.
- -pulsa [DRIVE SELECT] para cambiar la unidad.
- Las funciones de reanudación no funciona.

#### Reproducción de archivos MP3

#### -R -R DL CD USB

Puede reproducir archivos MP3 grabados con un ordenador en un DVD-R, DVD-R DL, CD-R/CD-RW y memoria USB.

• No puede reproducir archivos MP3 en la memoria USB mientras graba o copia.

#### 1 Mostrar la pantalla Menú MP3.

(= 36, Mostrar la pantalla de menú)

Grupo seleccionado

| G: Número de grupo.<br>T: Número de pista en el –                | G<br>T<br>T  |
|------------------------------------------------------------------|--------------|
| grupo<br>TOTAI                                                   | $\checkmark$ |
| Número de pista/número<br>total de pistas en todos<br>los grupos |              |

| Men-MR3 | Ν.    | Grupo                  |      |
|---------|-------|------------------------|------|
| CD      | 1 :   | My favorite            |      |
| G 1     | Total | Pista                  | Tree |
| T 1     | 1     | 001 Both Ends Freezing | ⊳    |
| Total   | 2     | 002 Lady Starfish      |      |
| 1/111   | 3     | 003 Life on Jupiter    |      |
|         | 4     | 004 Metal Glue         | 10   |
|         | 5     | 005 Paint It Yellow    | ٦Þ.  |
| 0-9     | 6     | 006 Pyjamamama         | 7Þ   |
| Ant.or  | 7     | 007 Shrimps from Mars  | 16   |
| ➡ Sig.  | 8     | 008 Starperson         | ٦Þ   |
| SELECT  | 9     | 009 Velvet Cuppermine  | 16   |
| (dôb).  | 10    | 010 Ziggy Starfish     | ]⊳   |
| OK-200  |       | Página 001/024         |      |

 Los archivos se consideran como pistas y las carpetas como grupos.

# 2 Pulse [▲, ▼] para seleccionar la pista y pulse [OK].

La reproducción empieza en la pista seleccionada.

- "" indica la pista que está reproduciéndose.
- También puede seleccionar la pista con los botones numéricos.
  - ej., 5:  $[0] \rightarrow [0] \rightarrow [0] \rightarrow [5]$ 15:  $[0] \rightarrow [0] \rightarrow [1] \rightarrow [5]$

Para detener la reproducción Pulse [I].

**Para mostrar otras páginas** Pulse [**I◀◀**, ▶►]].

Para salir de la pantalla Pulse [DIRECT NAVIGATOR]. Utilización de la pantalla de árbol para encontrar un grupo

#### Mientras se visualiza la lista de archivos Pulse [▶] mientras resalta una pista para visualizar la pantalla de árbol.

Número de grupo seleccionado /Número total de grupos Si el grupo no tiene pistas se visualiza "--" como número de grupo.

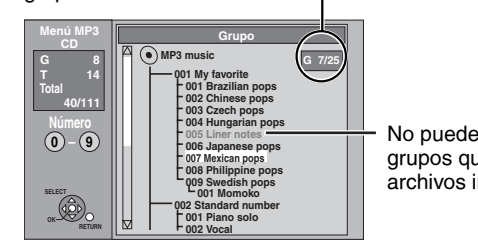

No puede seleccionar grupos que contienen archivos incompatibles.

#### Pulse [▲, ▼] para seleccionar un grupo y pulse [OK].

Aparece la lista de archivos para el grupo.

Para volver a la pantalla anterior Pulse [RETURN].

#### Reproducción de imágenes fijas

#### HDD RAM -R -R DL CD USB SD

Puede reproducir imágenes fijas grabadas con un ordenador en un DVD-R, DVD-R DL, CD-R/CD-RW y memoria USB.
No puede reproducir imágenes fijas mientras graba o copia.

No puede reproducir imagenes njas mientras graba o copi
 Introducción y extracción de la Tarjeta SD (= 17)

### Mostrar la pantalla Vista álbum.

**-R -R DL CD USB SD**  $(\Rightarrow 36, Mostrar la pantalla de menú)$ 

HDD RAM

#### Durante la parada

- Pulse [DRIVE SELECT] para seleccionar la unidad.
   Pulse [DIRECT NAVIGATOR].
- Cuando no está seleccionado "IMAGEN", pulse el botón "Verde" para seleccionar "IMAGEN".

DIRECT NAVIGATOR Vista álbum

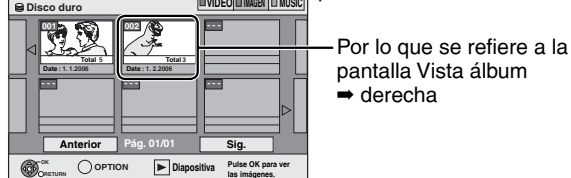

Iconos de la pantalla Direct Navigator

- Imagen y carpeta protegidas.
- Álbumes que todavía no se han visto (HDD RAM)

#### Para mostrar otras páginas

Pulse  $[\Delta, \nabla, \triangleleft, \blacktriangleright]$  para seleccionar "Anterior" o "Sig." y pulse [OK].

• También puede pulsar [I◀◀, ►►I] para mostrar otras páginas.

## Pulse [▲, ♥, ◀, ▶] para seleccionar el álbum y pulse [OK].

También puede seleccionar el álbum con los botones numéricos.

ej., 5: [0] **→** [0] **→** [5

2

15:  $[0] \Rightarrow [1] \Rightarrow [5]$ 115:  $[1] \Rightarrow [1] \Rightarrow [5]$ 

DIRECT NAVIGATOR Vista im. (JPEG) ej., HDD

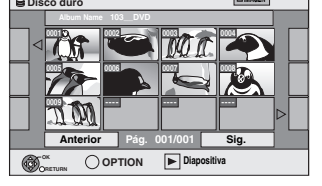

3 Pulse [▲, ♥, ◄, ▶] para seleccionar el álbum y pulse [OK].

También puede seleccionar imágenes fijas con los botones numéricos.

- ej.,
- Pulse  $[\blacktriangleleft, \blacktriangleright]$  para visualizar la imagen fija anterior o
- siguiente.
- Funciones útiles durante la reproducción de imágenes fijas (+ 39)

Para volver a la pantalla Vista álbum o la pantalla Vista im. (JPEG) Pulse [RETURN].

```
Para salir de la pantalla
```

Pulse [DIRECT NAVIGATOR].

#### pantalla Vista álbum

Las imágenes fijas copiadas desde las memorias USB y las tarjetas SD se agrupan en la HDD o DVD-RAM por fecha de disparo. Puede disponer estas imágenes fijas o crear un álbum (➡ 50).

#### HDD RAM

Agrupadas por fecha

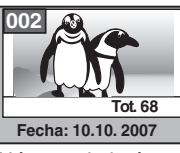

Número de imágenes/Fecha de disparo

#### HDD RAM -R -R DL CD USB SD álbum

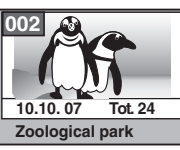

- Fecha de disparo/Número de imágenes/Nombre del álbum
  Según la cámara digital, el software de edición en el ordenador etc., podría no visualizarse la información sobre la fecha de
  - grabación. En este caso la fecha aparecerá como [--.--].

# Reproducción de DivX, MP3 e imágenes fijas

#### Funciones útiles durante la reproducción de imágenes fijas

| Mostrar      | Puede visualizar imágenes fijas una a una con un intervalo constante.<br>Mientras que está visualizada la pantalla Vista álbum                                                                                                    |               |
|--------------|----------------------------------------------------------------------------------------------------|---------------|
| diapositiva  | 1 Pulse [▲, ▼, ◄, ▶] para seleccionar el álbum.                                                                                                    |               |
| Ajuste       | 2 Pulse [▶] (PLAY).                                                                                                    |               |
| diapositiva  | Puede también iniciar la diapositiva mediante los pasos siguientes.       Mostrar diapositiva         Mientras que está visualizada la pantalla Vista álbum       Image: Comparison of the second of the second of the secon | s.<br>va      |
|              | <ul> <li>Para cambiar la sincronización de visualización</li> <li>Pulse [▲, ▼] para seleccionar "Ajuste diapositiva" en el paso ② y pulse [OK].</li> <li>Pulse [▲, ▼] para seleccionar "Intervalo visualización".</li> <li>Pulse [◄, ▶] para seleccionar la sincronización deseada (0–30 segundos) y pulse [OK].</li> </ul>                                                                                                    |               |
|              | <ul> <li>Repetir reproducción</li> <li>Pulse [▲, ▼] para seleccionar "Ajuste diapositiva" en el paso ② y pulse [OK].</li> <li>Pulse [▲, ▼] para seleccionar "Repetir reproducción".</li> <li>Pulse [◄, ▶] para seleccionar "On" o "Off" y pulse [OK].</li> </ul>                                                                                                    |               |
| Girar        | Mientras que reproduce                                                                                                    |               |
|              | 1 Pulse [OPTION].                                                                                                    |               |
|              | <ul> <li>2 Pulse [▲, ▼] para seleccionar "Girar a la derecha" o "Girar a la izquierda"<br/>y pulse [OK].</li> <li>La información de giro no se guarda.</li> <li>- Fi RDU CD USE Imágenes fijas</li> <li>- Cuando el disco o el álbum están protegidos</li> <li>- Cuando reproducido en otro equipo</li> <li>- Cuando copia imágenes</li> <li>- Cuando cambia la fecha</li> <li>Si quita la Tarjeta SD mientras que está visualizada la pantalla DIRECT NAVIGATOR, podría almacenarse<br/>incorrectamente la información relativa a la rotación de la imagen. Quite la Tarjeta SD después de salir de la pantal<br/>DIRECT NAVIGATOR.</li> </ul>                                                                                                    | Ia<br>e.<br>m |
| Acercamiento | Mientras que reproduce                                                                                                    |               |
| Alejamiento  | 1 Pulse [OPTION].                                                                                                    | _             |
|              | <ul> <li>2 Pulse [▲, ▼] para seleccionar "Acercamiento" y pulse [OK].</li> <li>Para volver a poner la imagen en su tamaño original, pulse [▲, ▼] para seleccionar "Alejamiento" en el paso 2 y pulse [OK].</li> <li>Cuando se acerque la imagen con el zoom, ésta tal vez quede cortada.</li> <li>La información de ampliación no se guardará.</li> <li>La función "Acercamiento/Alejamiento" sólo se encuentra disponible para las imágenes fijas de menos de 640 a 480 píxeles.</li> </ul>                                                                                                    | ia<br>e.<br>D |
| Propiedades  | Mientras que reproduce ej., HDD 18:53:50 11.10.                                                                                                    |               |
|              | Pulse dos veces [STATUS (i)].         N. carp. y N. imag.         103 - 0006           Fecha         1.1.2005         N.         3/9                                                                                                    |               |
|              | Para salir de la pantalla de propiedades de imagen<br>Pulse [STATUS ©].                                                                                                    | -             |

#### Reproducción avanzada de videocasetes

| Operaciones                |                                                                                                    |
|----------------------------|----------------------------------------------------------------------------------------------------|
| Parar                      | Pulse [■].                                                                                                    |
| Pausa                      | Pulse [III].<br>Pulse de nuevo [III] o [▶] (PLAY) para reiniciar la reproducción.                                                                                                    |
| Avance/retroceso<br>rápido | Durante la parada<br>Pulse [◀◀] (atrás)/ [▶▶] (adelante).                                                                                                    |
| Señal/revisión             | Durante la reproducción<br>Pulse o mantenga pulsado [◀◀] (atrás)/ [▶▶] (adelante).<br>• Si mantiene pulsado el botón, la reproducción normal se reanudará al soltarlo.<br>• Pulse [▶] (PLAY) para reanudar la reproducción normal.                                                                                                    |
| Búsqueda rápida            | <ul> <li>Durante la reproducción</li> <li>Pulse dos veces [◄◄] (atrás)/ [▶▶] (adelante). Se puede aumentar la velocidad de búsqueda señal/revisión.</li> <li>Pulse [▶] (PLAY) para reanudar la reproducción normal.</li> <li>Puede seleccionar la velocidad de búsqueda para ver las imágenes grabadas.</li> <li>Las imágenes grabadas en el modo EP o AUTO pueden verse distorsionadas si se reproducen a aproximadamente 35 veces su velocidad. Puede producirse un desplazamiento vertical. No se trata de un problema de funcionamiento, pero si se produce cambie a aproximadamente 27 veces la velocidad.</li> <li>Dependiendo del televisor es posible que la imagen no se vea en color o se vea distorsionada.</li> </ul> |
| Lento                      | Durante la reproducción<br>Mantenga pulsado [11] durante 2 segundos como mínimo.<br>• Pulse [▶] (PLAY) para reanudar la reproducción normal.                                                                                                    |
| Rebobinado rápido          | <ul> <li>Para realizar un rebobinado a velocidad máxima<br/>Pulse [◄◀ JET REW].</li> <li>La velocidad de rebobinado puede variar en<br/>función de la cinta o el estado de operación.</li> <li>Si la cinta se rebobina hasta el principio, el contador de la cinta se restablece a "0:00.00".</li> <li>Es posible que esta función no funcione con algunas cintas.</li> </ul>                                                                                                    |
| Repetición                 | <ul> <li>Durante la reproducción o la parada</li> <li>Mantenga pulsado [▶] (PLAY) durante 5 segundos como mínimo.</li> <li>En la pantalla del televisor se muestra "R ▶".</li> <li>Al final del programa la cinta se rebobina hasta el principio y reinicia la reproducción (únicamente funciona si hay un mínimo de 5 segundos en blanco al final del programa). Esta secuencia se repite hasta que se realice otra operación.</li> <li>Pulse [▶] (PLAY) para reanudar la reproducción normal.</li> </ul>                                                                                                    |

# Reproducción avanzada de videocasetes

#### Ajuste de la imagen reproducida

#### Seguimiento manual

Generalmente la unidad realiza los ajustes de seguimiento, pero algunas veces es necesario efectuarlos manualmente cuando aparece ruido en una cinta grabada o en otro equipo.

#### Durante la reproducción Pulse [TRACKING/V-LOCK +] o

[TRACKING/V-LOCK –]. Repita la operación hasta que desaparezca el ruido.

#### Restablecer el seguimiento automático

Pulse [TRACKING/V-LOCK +] y [TRACKING/V-LOCK ] simultáneamente.

#### Eliminar el ruido de una imagen pausada

Inicie la reproducción lenta y a continuación ajuste el seguimiento.

#### Nota

- Es posible que esta función no funcione con algunos modelos de cinta.
- El seguimiento también se pueden ajustar con los botones [CH  $\land$   $\lor$ ] de la unidad principal.

#### Ajuste del bloqueo vertical

Ajuste la sincronización vertical para que la imagen deje de temblar durante la pausa.

#### Durante la pausa

#### Pulse [TRACKING/V-LOCK +] o [TRACKING/V-LOCK –].

Repita la operación hasta que desaparezcan los temblores.

#### Regresar a la posición predeterminada

Pulse [TRACKING/V-LOCK +] y [TRACKING/V-LOCK ] simultáneamente.

#### Nota

- Es posible que esta función no funcione con algunos modelos de cinta.
- La sincronización vertical también se pueden ajustar con los botones [CH ∧ ∨] de la unidad principal.

## Sistema de búsqueda indexada VHS (VISS)

La unidad registra automáticamente unas señales de indexación especiales en la cinta cada vez que comienza una grabación (mediante [● REC] o grabación temporizada). La función de búsqueda indexada utiliza estas señales para ayudarle a encontrar el principio de un programa determinado de forma rápida y fácil.

VHS cassette

12

#### Durante la parada o la reproducción normal

Pulse [I◀◀] o [▶▶I].

Cada pulsación aumenta el número de saltos.

#### Cancelar la búsqueda indexada

#### Pulse [

#### Nota

- Se puede buscar un máximo de 20 señales de indexación en ambas direcciones.
- Si mantiene pulsado uno de los botones durante demasiado tiempo, utilice el otro botón para controlar el número de saltos.
- Es posible que esta función no funcione correctamente si las señales de indexación están demasiado cerca. Realice grabaciones de 5 minutos como mínimo.

#### Cambio del audio

#### Durante la reproducción

#### Pulse [AUDIO].

El audio cambia de la forma siguiente: LR (Estéreo)  $\rightarrow$  L  $\rightarrow$  R  $\rightarrow$  En blanco (pista de audio normal)

#### Semireproducción S-VHS (SQPB)

Es posible reproducir cintas que se hayan grabado en un sistema S-VHS.

- Dependiendo de la clase de cinta que se utilice, es posible que la imagen contenga ruido.
- En ningún caso se podrá llegar a obtener la alta resolución de imagen de los S-VHS.
- La unidad tampoco puede grabar utilizando el sistema S-VHS.

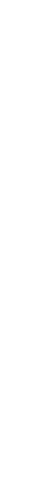

#### Reproducir CD de música

#### Preparación

Pulse [DRIVE SELECT] para seleccionar la unidad DVD.

#### **1** Inserte un CD de música.

Se visualiza automáticamente el menú.

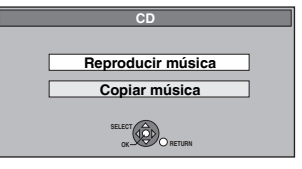

#### 2 Pulse [▲, ▼] para seleccionar "Reproducir música" y pulse [OK].

La unidad inicia el acceso a la base de datos del Gracenote® (+ 64) y busca la información del título.

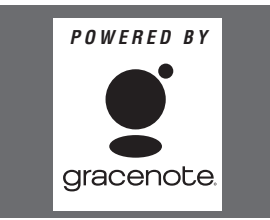

#### Si los resultados de la búsqueda indican que se encontraron muchos títulos

Pulse  $[\mathbf{\Delta}, \mathbf{\nabla}]$  para seleccionar el título apropiado y pulse [OK].

# 3 Pulse [▲, ▼] para seleccionar la pista y pulse [OK].

También puede seleccionar la pista con los botones numéricos.

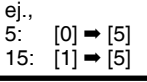

#### Para salir de la pantalla

Pulse [DIRECT NAVIGATOR]. La reproducción continúa

## Para reproducir música grabada en la HDD

#### Copiar música a la HDD (⇒ 64)

#### Preparación

Pulse [DRIVE SELECT] para seleccionar la unidad.

#### **1** Pulse [DIRECT NAVIGATOR].

Cuando no está seleccionado "MÚSICA", pulse el botón "Amarillo" para seleccionar "MÚSICA".

Pulse [▲, ▼] para seleccionar
 "Reproducir CD en HDD" o
 "Reproducir MP3 en HDD" y pulse
 [OK].

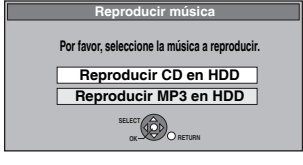

#### 3 Pulse [▲, ▼] para seleccionar el álbum/grupo y pulse [OK].

También puede seleccionar el álbum/grupo con las teclas numéricas.

| ej., |                 |
|------|-----------------|
| 5:   | [0] ➡ [0] ➡ [5] |
| 15:  | [0] ⇒ [1] ⇒ [5] |
| 115: | [1] → [1] → [5] |

# 4 Pulse [▲, ▼] para seleccionar la pista y pulse [OK].

También puede seleccionar la pista con los botones numéricos.

 $[0] \Rightarrow [1] \Rightarrow [1] \Rightarrow [5]$ 

 $[1] \Rightarrow [1] \Rightarrow [1] \Rightarrow [5]$ 

 $e_{j.}$ 5: [0] → [5] 15: [1] → [5] **MP3**   $e_{j.}$ 5: [0] → [0]

### 5: $[0] \rightarrow [0] \rightarrow [5]$ 115: 15: $[0] \rightarrow [0] \rightarrow [1] \rightarrow [5]$ 1115:

Para volver a la pantalla anterior Pulse [RETURN].

Para salir de la pantalla

Pulse [DIRECT NAVIGATOR].

Nota

- No puede reproducir pistas de música en la HDD mientras graba o copia.
- Cuando no se hace funcionar esta unidad durante 5 minutos mientras está visualizada la pantalla, aparece el salvapantalla.
   Para volver a la pantalla anterior, pulse [OK].

# Funciones útiles durante la reproducción de música

Operaciones durante la reproducción

| Parar                          | <ul> <li>Pulse [■].</li> <li>La posición de detención se memoriza.</li> <li>Pulse [▶] (PLAY) para reiniciar la reproducción desde esta posición.</li> <li>Si pulsa [■] muchas veces, la posición se anula.</li> <li>La posición se anula si se apaga la unidad.</li> </ul>                                                                                                    |
|--------------------------------|----------------------------------------------------------------------------------------------------|
| Pausa                          | Pulse [II].<br>Pulse de nuevo [II] o [►] (PLAY) para reiniciar la<br>reproducción.                                                                                                    |
| Búsqueda                       | Pulse [◀◀] o [▶▶].<br>La velocidad aumenta hasta 5 pasos.<br>Pulse [▶] (PLAY) para reiniciar la reproducción.                                                                                                    |
| Salto                          | Durante la reproducción o la pausa, pulse<br>[I◀◀] o [▶▶].<br>Salte a la pista que quiere reproducir<br>• Cada pulsación aumenta el número de saltos.                                                                                                    |
| Repetir<br>reproducción<br>HDD | <ul> <li>Pulse para seleccionar el detalle que usted quiere repetir.</li> <li>Mientras que reproduce <ol> <li>Pulse [OPTION].</li> <li>Pulse [▲, ▼] para seleccionar "Aj reprod. repetida" y pulse [OK].</li> <li>Pulse [▲, ▼] para seleccionar el elemento y pulse [OK].</li> </ol> </li> <li>Seleccione "Off" para cancelar la reproducción repetida.</li> </ul>                                                                                                    |
| Ordenar<br>HDD                 | <ul> <li>Puede cambiar el orden alfabético del Vista álbum<br/>(CD)/Vista del grupo (MP3).</li> <li>Mientras está visualizada la pantalla Vista álbum<br/>(CD) o la pantalla Vista del grupo (MP3).</li> <li>1 Pulse [OPTION].</li> <li>2 Pulse [▲, ▼] para seleccionar "Clasificar" y pulse<br/>[OK].</li> <li>3 Pulse [◄, ▶] para seleccionar "Nombre del<br/>álbum" o "Nombre del grupo" y pulse [OK].</li> <li>Para cancelar la pantalla clasificada<br/>Pulse [▲, ▼] para seleccionar "N." y pulse [OK].</li> </ul> |
| Propiedades<br>HDD CD          | <ul> <li>Mientras está visualizada la pantalla Vista pista<br/>(CD) o la pantalla Vista pista (MP3).</li> <li>1 Pulse [OPTION].</li> <li>2 Pulse [▲, ♥] para seleccionar "Propiedades" y<br/>pulse [OK].</li> <li>Para salir de la pantalla Propiedades, pulse<br/>[OK].</li> </ul>                                                                                                    |

#### Ventana FUNCTION MENU

Utilizando la ventana FUNCTION MENU usted puede tener acceso rápido y fácil a las funciones principales.

#### **1** Pulse [FUNCTION MENU].

Las funciones visualizadas dependen de la unidad seleccionada o del tipo de disco.

|    | DIG      | FUNCTION MENU |         |          |
|----|----------|---------------|---------|----------|
| ₿H | DD       |               | Espacio | 30:00 SP |
|    | <b>•</b> | Reproducir    |         |          |
|    | 0        | Grabación     |         |          |
|    | Ő        | Borrar        |         |          |
|    | ۲        | Copiar        |         |          |
|    |          | A otras       |         |          |
|    |          |               |         |          |
|    |          |               |         |          |

# 2 Pulse [▲, ▼] para seleccionar un elemento y pulse [OK].

 Si selecciona "A otras" y pulsa [OK], aparecerá la pantalla siguiente. Pulse [▲, ▼] para seleccionar un detalle y pulse [OK].

| <b>DIGA</b> FUNCTION MEN | U                  |
|--------------------------|--------------------|
| HDD                      | Espacio 30:00 SP   |
| Reproducir               | Grab. Temporizada  |
|                          | Grab. ShowView     |
| Grabacion                | Copia avanzada     |
| 🗂 Borrar                 | Lista reproducción |
| 🖗 Copiar                 | Grab. Flexible     |
| A otras                  | Grab. auto. DV     |
|                          | Configuración      |
|                          | Gestión HDD        |
| 0                        |                    |

• Si pulsa [RETURN], puede volver a la pantalla anterior.

| Reproducir                                    | Puede seleccionar y reproducir los<br>programas grabados (➡ 19, 35), cambie<br>el Modo de reproducción (DivX, JPEG,<br>MP3) (➡ 36), etc.                                                                      |
|-----------------------------------------------|----------------------------------------------------------------------------------------------------|
| Grabación                                     | Puede encontrar fácilmente programas<br>que quiere mirar y ajustarlos para la<br>grabación temporizada (→ 21).                                                                                                |
| Borrar                                        | Puede borrar los detalles usando<br>BORRAR Navegador (➡ 22, 51).                                                                                                    |
| Copiar                                        | Puede copiar los títulos grabados usando<br>Navegador COPIA (➡ 55).                                                                                                    |
| Grabación<br>temporizada                      | Puede iniciar a programar la grabación temporizada (➡ 30)                                                                                                    |
| Grab. ShowView                                | Puede hacer el ajuste de la grabación<br>temporizada introduciendo los números<br>SHOWVIEW (                                                                                                    |
| Copia avanzada                                | Puede hacer una lista de copias y luego copiar (➡ 58, 62).                                                                                                    |
| Copiar imágenes<br>nuevas                     | Puede copiar las nuevas imágenes fijas<br>en una tarjeta SD (⇒ 62).                                                                                                    |
| Lista reproducción                            | Puede crear listas de reproducción agrupando sus capítulos favoritos (➡ 48).                                                                                                    |
| Grabación Flexible                            | La unidad establece la mejor calidad de<br>imagen posible para la grabación que se<br>va a hacer en el espacio de disco<br>disponible ( $\Rightarrow$ 26).                                                    |
| Grab. auto. DV                                | Función de grabación automática DV<br>(→ 29)                                                                                                    |
| Configuración                                 | Puede cambiar los ajustes de la unidad usando el menú Configuración (⇒ 71).                                                                                                    |
| Gestión HDD<br>Gestión DVD<br>Gestión tarjeta | Puede administrar la HDD, los discos o<br>las tarjetas mediante el formateo, la<br>finalización y otras operaciones (➡ 68).                                                                                   |
| Copiar CD música                              | Puede copiar el CD de música en la HDD $(\Rightarrow 64)$ .                                                                                                    |
| Dispositivo USB                               | <ul> <li>Esta unidad visualiza el menú para<br/>ayudarle a iniciar las operaciones USB<br/>(→ 36).</li> <li>"Aparece Dispositivo USB" cuando está<br/>conectado un dispositivo USB<br/>compatible.</li> </ul> |

Para salir de la ventana FUNCTION MENU Pulse [FUNCTION MENU].

#### Para poner en pausa el programa televisivo que está mirando—Pause Live TV

Puede poner en pausa el programa televisivo que está mirando usando el temporizador de la unidad y reanudarlo más tarde guardándolo temporalmente en la HDD. Esto es útil cuando tiene que dejar de ver el televisor brevemente para hacer un recado. Si detiene la función Pause Live TV, entonces se borrará el programa televisivo guardado temporalmente en la HDD.

- Encienda el televisor y seleccione la entrada AV apropiada a las conexiones de esta unidad.
- 2 Encienda esta unidad y pulse  $[\land \lor CH]$  para seleccionar el canal.

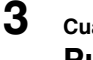

4

Cuando quiere poner en pausa el programa televisivo Pulse []].

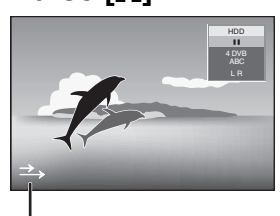

Este icono indica que está funcionando Pause Live TV. Puede apagar este icono (➡ 74, Icono de Pause Live TV).

#### Cuando quiere reanudar Pulse [▶] (PLAY).

- En la HDD pueden guardarse temporalmente de al menos 1 hasta 8 horas de programas televisivos. (Esto puede variar según el espacio libre de la HDD.)

#### Funcionamiento durante la Pause Live TV

| Búsqueda                   | Pulse [◀◀, ▶▶].                                                                                                    |
|----------------------------|----------------------------------------------------------------------------------------------------|
| Pausa                      | Pulse [ <b>III].</b><br>• Pulse [▶] (PLAY) para reiniciar.                                                                                                    |
| Quick View                 | <ul> <li>Mantenga pulsado [▶] (PLAY).</li> <li>Pulse de nuevo para volver a la velocidad<br/>normal.</li> </ul>                                                 |
| Cámara<br>Ienta            | <ul> <li>Durante la pausa, pulse [◄◄] o [▶▶].</li> <li>La velocidad aumenta hasta 5 pasos.</li> <li>Pulse [▶] (PLAY) para reiniciar la reproducción.</li> </ul> |
| Parada<br>Pause Live<br>TV | <ol> <li>Pulse [■].</li> <li>Pulse [◀, ▶] para seleccionar "Sí" y<br/>pulse [OK].</li> </ol>                                                                    |

#### Nota

- La función Pause Live TV se detiene automáticamente cuando inicia una grabación temporizada.
- La función Pause Live TV no obra si no está ajustado el reloj.
- La función Pause Live TV no obra
- -mientras graba
- -durante la grabación temporizada
- -Mientras graba EXT LINK, etc.
- No puede cambiar el audio o el subtítulo durante la reproducción de reanudación.
- Los primeros 30 minutos se borran por cada misma cantidad de 30 minutos después de que la HDD esté llena o el tiempo guardado dura 8 horas.
- La función Pause Live TV se para automáticamente 24 horas después de que se haya iniciado.
- "Audio DVB múlt." y "Subtítulo DVB" del menú en pantalla no puede ser cambiado durante Pause Live TV.

#### Operaciones entrelazadas con el televisor (VIERA Link "HDAVI Control™"/Q Link)

Puede disfrutar de las operaciones enlazadas con el televisor y el receptor usando "HDAVI Control" o Q Link.

#### ¿Qué es el VIERA Link HDAVI Control ?

El VIERA Link "HDAVI Control" es una función útil que ofrece las operaciones enlazadas de esta unidad, un televisor Panasonic (VIERA) o receptor bajo el "HDÁVI Control". Puede usar esta función conectando el equipo con el cable HDMI. Para más detalles, vea las instrucciones de funcionamiento del equipo conectado.

- VIERA Link "HDAVI Control", basada en las funciones de control provistas por HDMI, una norma industrial conocida como HDMI CEC (control electrónico de consumidores), es una función única que nosotros hemos desarrollado y agregado. Como tal, su funcionamiento con equipos de otros fabricantes que soportan HDMI CEC no puede ser garantizado.
- Esta unidad soporta la función "HDAVI Control 3". "HDAVI Control 3" es la norma más reciente (válida a partir de diciembre de 2007) para el equipo compatible con Panasonic de HDAVI Control. Esta norma es compatible con el equipo HDAVI convencional de Panasonic.
- Refiérase a los únicos manuales del equipo de otros fabricantes que soportan la función VIERA Link.

#### Preparación

- Conecte esta unidad a su televisor usando el cable HDMI y un cable Scart enteramente cableado de 21 pines (⇒ 11) o su receptor usando un cable HDMI (= 83).
- Ajuste "VIERA Link" a "On" (⇒ 75) (El ajuste predeterminado es "On".)
- Ajuste las operaciones "HDAVI Control" en el equipo conectado (ej., un televisor) • Ajuste el canal de entrada en VIERA para adaptar el
  - terminal a ser usado como "HDAVI Control".
- 4 Encienda todo equipo compatible con el "HDAVI Control" y seleccione el canal de entrada de esta unidad en el televisor conectado en forma que la función "HDAVI Control" obre correctamente. Repita este procedimiento aun cuando vaya a cambiar la conexión o los ajustes.

Lo que puede hacer con "HDAVI Control" y Q Link

#### ¿Qué es un Q Link?

Q Link es una función útil que ofrece operaciones enlazadas de esta unidad y un televisor Panasonic. Puede usar esta function conectando el equipo con un cable Scart de 21 pines enteramente cableado

#### Preparación

 Conecte esta unidad a su televisor con un cable Scart de 21 pines enteramente cableado (⇒ 10).

#### Para su referencia

Los sistemas siguientes de otros fabricantes tienen una función parecida a la Q Link de Panasonic. . Para más información, se remite a las instrucciones de

funcionamiento de su televisor bien consulte a su concesionario.

- Q Link (marca comercial registrada de Panasonic)
- DATA LOGIC (marca comercial registrada de Metz)
- Easy Link (marca comercial registrada de Philips) Megalogic (marca comercial registrada de Grundig)
- SMARTLINK (marca comercial registrada de Sony)

#### Cuando conecta la unidad a un televisor por la primera vez, los datos de la lista de emisoras se copian Descarga del televisor automáticamente del televisor a la unidad y a las emisoras televisivas se les asignan posiciones de VIERA Link \*3 Q Link programa en la unidad en el mismo orden que el en el televisor (= 12). Si el televisor está encendido cuando se realizan las siguientes operaciones, la entrada del televisor cambiará automáticamente al modo de entrada HDMI (VIERA Link) o al modo de entrada AV (QLink) y el (Cuando está encendido el televisor) televisor mostrará la acción correspondiente. (La imagen o el sonido podrían no salir por los primeros Fácil reproducción segundos). VIERA Link Q Link CHECK] etc. (Cuando está apagado el televisor) Enlace de encendido primeros segundos).

| VIERA Link Q Link     | Pulse [FUNCTION MENU] <sup>*1</sup> , [▶] (PLAY) <sup>*2</sup> , [DIRECT NAVIGATOR], [GUIDE], [ShowView], [PROG/<br>CHECK] etc.                                                                      |  |
|-----------------------|----------------------------------------------------------------------------------------------------|--|
|                       | DVD-V CD VCD SVCD y MP3     El televisor se enciende automáticamente cuando inserta los discos.                                                                                                    |  |
| Enlace de             | Si el televisor está en modo de espera, también la unidad pasa automáticamente a ese mismo modo. La unidad pasa automáticamente al modo de espera incluso si la pantalla FUNCTION MENU, etc. aparece |  |
| apagamiento           | durante la reproducción o si está ajustada a una grabación temporizada.                                                                                                    |  |
| VIERA Link Q Link     | Incluso si el televisor se encuentra en modo de espera, la unidad no se pondrá en dicho modo en el caso de que grabe, copie, finalice etc.                                                           |  |
|                       | • Cuando esta unidad está conectada por medio de un cable HDMI a un receptor Panasonic compatible con el "HDAVI Control", se apagará también el receptor.                                            |  |
| Grabación directa del | Esta función permite comenzar a grabar de inmediato el programa que se está viendo en el televisor.                                                                                                  |  |
| televisor             | unidad.                                                                                                    |  |
| VIERA Link *3 Q Link  | Mantenga pulsado [ DIRECT TV REC] durante 1 segundo.<br>Empieza la grabación.<br>• Los títulos se graban en la HDD.                                                                                  |  |
|                       | Para detener la grabación<br>Pulse I■I                                                                                                    |  |

En este caso, pulse [I

\*3 Esta función está disponible con un televisor que tenga la función "HDAVI Control 3".

#### Nota

Según la condición del equipo, estas funciones podrían no funcionar normalmente.

• Por lo que respecta a la función "HDAVI Control", lea también el manual del equipo conectado (ej., el televisor).

Pulse [FUNCTION MENU]\*1, [▶] (PLAY)\*2, [DIRECT NAVIGATOR], [GUIDE], [ShowView], [PROG/ Cuando el televisor está apagado y se realizan las siguientes operaciones, el televisor se encenderá automáticamente visualizando la acción correspondiente. (La imagen o el sonido podrían no salir por los \*1 Este botón solo está disponible cuando está encendida esta unidad. \*2 Cuando pulsa este botón, la imagen de reproducción no se visualiza de inmediato en la pantalla y podría no ser posible ver el contenido desde donde empezó la reproducción.

#### Facilidad de control solo con un mando a distancia VIERA

Si conecta esta unidad a un televisor con función "HDAVI Control 2" o "HDAVI Control 3" mediante un cable HDMI, podrá disfrutar de funciones más prácticas.

Podrá utilizar la unidad a través de los siguientes botones del mando a distancia del televisor.

 $[\blacktriangle, \nabla, \triangleleft, \blacktriangleright]$ , [OK], [RETURN], [EXIT], [OPTION] y los botones de color.

Para utilizar el resto de botones (botones numéricos, etc.) que no aparecen en la lista anterior, utilice el mando a distancia de la unidad.
El funcionamiento de esta unidad puede interrumpirse cuando pulsa los botones en un mando a distancia de un televisor diferente de los detallados a continuación.

• El televisor visualiza la imagen del sintonizador del televisor cuando esté terminada la operación enlazada.

| Uti                  | lización de la                                                                                            | Para obtener información acerca del manejo del televisor, consulte las<br>instrucciones de funcionamiento correspondientes.                                                                                       |                           |                                                        |  |
|----------------------|----------------------------------------------------------------------------------------------------|----------------------------------------------------------------------------------------------------|---------------------------|--------------------------------------------------------|--|
| ventana FUNCTION     |                                                                                                    | 1 Abra la ventana "FUNCTION MENU" de la unidad                                                                                                    |                           |                                                        |  |
| IVIE                 | ENU para manejar la                                                                                       | con el mando a distancia del televisor.                                                                                                    |                           | Reproducir                                             |  |
| un<br>Me             |                                                                                                    | <ul> <li>Si la unidad esta en modo de alimentación en esp<br/>encenderá automáticamente.</li> </ul>                                                                                                    | era, se                   | Borrar                                                 |  |
| • Es<br>un<br>"H     | ta función está disponible con<br>televisor que tenga la función<br>DAVI Control 2" o "HDAVI<br>patrol 3" | 2 Seleccione la opción que desea con el mando a distancia del televisor y pulse [OK].                                                                                                    |                           |                                                        |  |
|                      |                                                                                                    |                                                                                                    |                           | Acerca de la ventana<br>FUNCTION MENU (⇒ 43).          |  |
| Parada Pause Live TV |                                                                                                    | Puede poner en pausa el programa televisivo que está mirando y reanudarlo más tarde guardándolo temporalmente en la HDD. Esto es útil cuando tiene que dejar de ver el televisor brevemente para hacer un recado. |                           |                                                        |  |
| un<br>"H             | televisor que tenga la función <b>DAVI Control 3</b> ".                                                   | en la HDD.<br>Para obtener información acerca del maneio del televis                                                                                                    | or consulte las in        | strucciones de funcionamiento                          |  |
|                      |                                                                                                    | correspondientes.                                                                                                    |                           |                                                        |  |
|                      |                                                                                                    | 1 Cuando quiere poner en pausa el programa telev                                                                                                    | visivo<br>de el mende     |                                                        |  |
|                      |                                                                                                    |                                                                                                    | ido el mando a            | a distancia dei televisor.                             |  |
|                      |                                                                                                    | 2 Cuando quiere reanudar                                                                                                    |                           |                                                        |  |
|                      |                                                                                                    | Visualice el Panel de control (→ abajo) y pulse [OK].<br>• El programa televisivo se reanuda.                                                                                                    |                           |                                                        |  |
|                      |                                                                                                    | Para detener Pause Live TV<br>Pulse [▼] mientras está visualizado Panel de control.                                                                                                    |                           |                                                        |  |
|                      |                                                                                                    | Se refiera a la "Nota" en página 43, "Para poner en pausa el programa televisivo que está mirando—<br>Pause Live TV".                                                                                             |                           |                                                        |  |
| Uti                  | lización de la                                                                                            | A través del mando a distancia del televisor se pueden reproducir discos mediante el "Panel de control"                                                                                                    |                           |                                                        |  |
| ventana del menu     |                                                                                                    | 1 Pulse [OPTION].                                                                                                    | Panel de                  | Se abre el Panel de control (=                         |  |
| OPTION para manejar  |                                                                                                    | ej.,                                                                                                    | FUNCTION                  | abajo).<br>Se abre la ventana FUNCTION                 |  |
| VIE                  | RA Link                                                                                                   | FUNCTION MENU                                                                                                    | MENU<br>Top Menu          | MENU (⇒ arriba).<br>Se abre el Top Menu (⇒ 19)         |  |
| • Es<br>un           | ta función está disponible con televisor que tenga la función                                             | Menu                                                                                                    | DVD-V                     |                                                        |  |
| "H                   | DAVI Control 2" o "HDAVI<br>ontrol 3"                                                                     |                                                                                                    | Selección                 | Se abre el menu (➡ 19).<br>Seleccione la unidad HDD.   |  |
|                      |                                                                                                    | Nota                                                                                                    | unidad                    | DVD o SD.                                              |  |
|                      |                                                                                                    | No se puede utilizar el menú OPTION mientras está                                                                                                    | Girar a la derecha (JPEG) | Ampliar o reducir una imagen fija ( $\Rightarrow$ 39). |  |
|                      |                                                                                                    | DVD-Vídeo está copiando.                                                                                                    | Girar a la                |                                                        |  |
|                      |                                                                                                    | 2 Seleccione una opción y pulse [OK].                                                                                                    | Acercamiento              | Ampliar o reducir una imagen                           |  |
|                      |                                                                                                    |                                                                                                    | Alejamiento<br>(JPEG)     | lija (→ 55).                                           |  |
|                      | Utilización del Panel                                                                                     | A través del Panel de control puede utilizar las funcione                                                                                                    | es de búsqueda ac         | lelante y atrás, parada, etc.                          |  |
| de control si        |                                                                                                    | desde el mando a distancia del televisor.<br>Siga los pasos 1 y 2 del apartado "Utilización de la ventana del menú OPTION para manejar la unidad"<br>(+ arriba).                                                  |                           |                                                        |  |
|                      |                                                                                                    | Se abre el Panel de control (  derecha).                                                                                                    | Panel de control          |                                                        |  |
|                      |                                                                                                    | <ul> <li>-[▲]: Pausar, [♥]: Parar, [◀]: Buscar atrás, [▶]: Busca<br/>Reproducir, [EXIT]: Salir de la pantalla.</li> <li>• Durante la reproducción de imágenes fijas</li> </ul>                                    | ar adelante, [OK]:        | Pausa OExit<br>Search                                  |  |
|                      |                                                                                                    | -[♥]: Parar, [◀]: Abrir la imagen anterior, [▶]: Abrir la siguiente, [EXIT]: Salir de la pantalla.                                                                                                    | imagen                    | Play V<br>Stop                                         |  |

■ Si desea dejar el televisor encendido y que sólo la unidad quede en modo de alimentación en espera Pulse [
 DVD/VHS] en el mando a distancia de la unidad y póngala en modo de alimentación en espera.

#### ■ Cuando no se utilice "HDAVI Control"

Ajuste la opción "VIERA Link" del menú Configuración a "Off" (⇒ 75).

#### Edición de títulos/capítulos

#### HDD RAM

-R -R DL -RW(V) +R +R DL (No puede editar discos finalizados.) +RW -RW(VR)

#### Título/Capítulo

Los programas se graban como un solo título consistente en un capítulo.

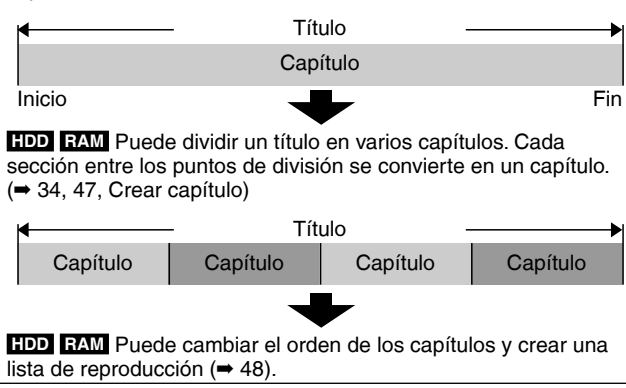

Máximo número de elementos de un disco:

- HDD – Títulos: 499
- Capítulos: Aproximadamente 1.000 por título
- (Depende del estado de la grabación.)
  - RAM -R -R DL -RW(V) +R +R DL +RW
- Títulos: 99 (+R +R DL +RW 49 títulos)
- Capítulos: Aproximadamente 1.000 (+R +R DL +RW Aproximadamente 254)
- (Depende del estado de la grabación).

#### Nota

- Una vez borrado, dividido o borrado parcialmente, el contenido grabado no podrá reponerse a su estado original. Asegúrese antes de proseguir.
- Durante la grabación o la copia, etc. no puede editar.
- La información de grabación limitada permanece incluso después de editar (ej., dividir un título, etc.).
- **+R +R DL** Cada vez que edita un título, la información se guarda en el espacio libre del disco. Si realiza eso varias veces, la cantidad de espacio libre disminuye ligeramente.

Le recomendamos que edite en la HDD y luego copie al disco.

#### Edición de títulos/capítulos y reproducción de capítulos

Puede modificar (eliminar partes que no necesita, dividir, etc.) programas grabados.

#### Preparación

- Encienda el televisor y seleccione la entrada AV apropiada a la conexión de esta unidad.
- Encienda la unidad.
- Pulse [DRIVE SELECT] para seleccionar la unidad que contiene el título grabado que va a editar.
- RAM Cancele la protección (⇒ 68, Ajuste de la protección).

#### 1 Durante la reproducción o la parada Pulse [DIRECT NAVIGATOR]. IDD RAM Cuando no está seleccionado "VIDEO", pulse el

botón "Rojo" para seleccionar "VIDEO".

# 2 Pulse [▲, ▼, ◄, ▶] para seleccionar el programa.

DIRECT NAVIGATOR Titulos agrupados myleco musici pantalla Vista título

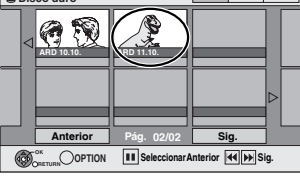

#### Para mostrar otras páginas

Pulse  $[\Delta, \nabla, \triangleleft, \blacktriangleright]$  para seleccionar "Anterior" o "Sig." y pulse [OK].

 También puede pulsar [I◄◄, ►►] para mostrar otras páginas.

#### Edición múltiple

Seleccione con  $[\blacktriangle, \forall, \triangleleft, \blacktriangleright]$  y pulse  $[\blacksquare]$ . (Repetición) Aparece una marca de comprobación. Pulse de nuevo  $[\blacksquare]$  para cancelar.

#### **3** Pulse [OPTION].

# 4 Pulse [▲, ▼] para seleccionar la operación y pulse [OK].

Si selecciona "Editar", pulse [▲, ▼] para seleccionar la operación, luego pulse [OK].

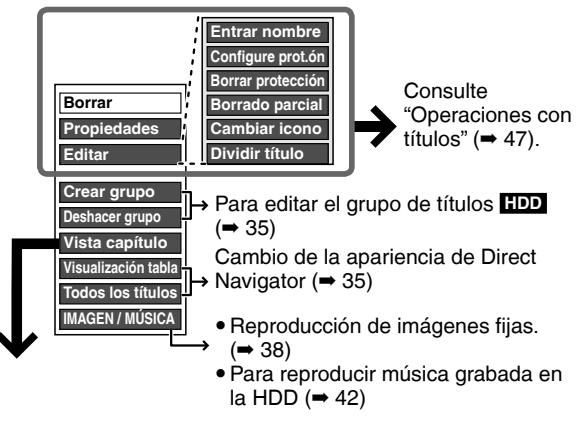

Si selecciona "Vista capítulo"

5 Pulse [▲, ♥, ◀, ▶] para seleccionar el capítulo.

#### Para iniciar la reproducción ⇒ Pulse [OK]. Para editar ⇒ Paso 6.

DIRECT NAVIGATOR Vista capítulo INDEO pantalla Vista capítulo

Para mostrar otras páginas/Edición múltiple (⇒ arriba)

# 6 Pulse [OPTION], luego [▲, ▼] para seleccionar la operación y pulse [OK].

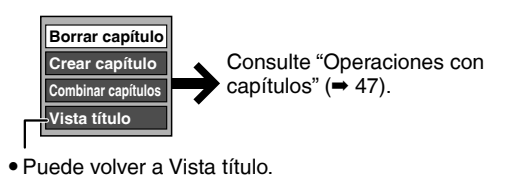

Para volver a la pantalla anterior Pulse [RETURN]. Para salir de la pantalla Pulse [DIRECT NAVIGATOR].

#### **Operaciones con títulos**

| Después de realizar los pasos 1-                                                          | 4 (➡ 46)                                                                                                    |
|-------------------------------------------------------------------------------------------|----------------------------------------------------------------------------------------------------|
| Borrar*<br>HDD RAM -R -R DL -RW(V)<br>+R +R DL +RW                                        | <ul> <li>Pulse [◄, ▶] para seleccionar "Borrar" y pulse [OK].</li> <li>Una vez borrado, el contenido grabado se pierde y no se puede recuperar. Asegúrese antes de proseguir.</li> <li>El espacio de grabación disponible en los DVD-R, DVD-R DL, +R o +R DL no aumenta cuando usted borra títulos.</li> <li>El espacio de grabación disponible en DVD-RW (formato DVD-Vídeo) y +RW sólo aumenta cuando se borra el último título grabado. No aumenta si se borran otros títulos (➡ 22).</li> </ul>                                                                                                    |
| Propiedades<br>HDD RAM -R -R DL -RW(V)<br>+R +R DL +RW -RW(VR)                            | Se muestra información (ej., hora y fecha).<br>• Pulse [OK] para salir de la pantalla.<br>N 026<br>Fecha 11:10:2005 Lun<br>Temp grab 0:30 (SP)<br>Nombre APD                                                                                                    |
| Entrar nombre<br>HDD RAM -R -R DL -RW(V)<br>+R +R DL +RW                                  | Puede poner nombres a títulos grabados.<br>(➡ 52, Inserción de texto)<br>● HDD Aunque se cambie el nombre del grupo, no se modificarán los nombres de los títulos.                                                                                                    |
| Configura prot.ón*<br>Borrar protección*                                                  | Si lo pone, esto protegerá el título para no borrarlo por error.<br>Pulse [◀, ▶] para seleccionar "Sí" y pulse [OK].<br>Cuando el título está protegido aparece el símbolo del candado.                                                                                                    |
| HDD RAM +R +R DL +RW                                                                      | ABD 0.10. Vie ARD 11.10. Lun                                                                                                    |
| Borrado parcial<br>HDD RAM<br>(→ abajo, Para su referencia)                               | Puede quitar las partes que no necesite de la grabación.       DIRECT NAVIGATOR Borrado parcial INDED         ① Pulse [OK] en los puntos de inicio y fin de la sección que quiere borrar.       DIRECT NAVIGATOR Borrado parcial INDED                                                                                                    |
|                                                                                           | <ul> <li>② Pulse [▲, ▼] para seleccionar "Terminar" y pulse [OK].</li> <li>• Seleccione "Sig." y pulse [OK] para borrar otras secciones.</li> <li>③ Pulse [◀, ▶] para seleccionar "Borrar" y pulse [OK].</li> </ul>                                                                                                    |
| Cambiar icono<br>HDD RAM -R -R DL -RW(V)<br>+R +R DL +RW<br>(→ abajo, Para su referencia) | <ul> <li>En Vista titulo puede cambiar una imagen que va a ser mostrada como imagen miniatura.</li> <li>Pulse [▶] (PLAY) para iniciar la reproducción.</li> <li>Pulse [OK] cuando se muestra la imagen que usted quiere utilizar como imagen miniatura.<br/>Para cambiar la imagen miniatura<br/>Reinicie la reproducción y pulse [▲, ▼] para seleccionar "Cambiar", y luego pulse [OK] en el punto donde quiera hacer el cambio.</li> </ul>                                                                                                    |
|                                                                                           | ③ Pulse [▲, ▼] para seleccionar "Terminar" y pulse [OK].                                                                                                    |
| HDD RAM<br>(➡ abajo, Para su referencia)                                                  | <ul> <li>1 Pulse [OK] en el punto donde quiera dividir el título.</li> <li>(2) Pulse [▲, ▼] para seleccionar "Terminar" y pulse [OK].</li> <li>(3) Pulse [◀, ▶] para seleccionar "Dividir" y pulse [OK].<br/>Para confirmar un punto de división<br/>Pulse [▲, ▼] para seleccionar "Preview" y pulse [OK]. (La unidad<br/>reproduce 10 segundos antes y después del punto de división.)<br/>Para cambiar el punto de división<br/>Reinicie la reproducción y pulse [▲, ▼] para seleccionar "Dividir", luego pulse [OK] en el punto donde quiere dividir.</li> <li>NOTE</li> <li>Los títulos divididos mantienen el nombre y la propiedad CPRM (➡ 96) del título original.</li> <li>La imagen y el sonido justo antes y después del punto de división pueden quedar cortados<br/>momentáneamente.</li> <li>UTIMI Los títulos divididos forman un grupo de títulos.</li> </ul> |
| * Es posible hacer la edición múlt                                                        |                                                                                                    |

#### **Operaciones con capítulos**

| Después de realizar los pasos 1-                                                                                                    | 6 (➡ 46)                                                                                                    |                                       |  |  |
|----------------------------------------------------------------------------------------------------|----------------------------------------------------------------------------------------------------|---------------------------------------|--|--|
| Borrar capítulo*                                                                                                    | <ul> <li>Pulse [◄, ▶] para seleccionar "Borrar" y pulse [OK].</li> <li>Una vez borrado, el contenido grabado se pierde y no se puede recuperar. Asegúrese antes de proseguir.</li> <li>Seleccione "Combinar capítulos" (➡ abajo) sólo cuando quiere borrar el punto de división entre los capítulos. (El contenido grabado no se borrará.)</li> </ul> |                                       |  |  |
| Crear capítulo<br>HDD RAM<br>(→ abajo, Para su referencia)                                                                                             | <ul> <li>Seleccione el punto donde quiere iniciar un capítulo nuevo mientras ve el título.</li> <li>① Pulse [OK] en el punto donde quiera dividir. <ul> <li>Repita esto para dividir en otros puntos.</li> </ul> </li> <li>② Pulse [▲, ▼] para seleccionar "Terminar" y pulse [OK].</li> </ul>                                                        | DIRECT NAVIGATOR Create Chapter WVDE0 |  |  |
| Combinar capítulos<br>HDD RAMPulse [◄, ▶] para seleccionar "Combinar" y pulse [OK].<br>• El capítulo seleccionado y el capítulo siguiente se combinan. |                                                                                                    |                                       |  |  |
| * Es posible hacer la edición múlti                                                                                                    | ple.                                                                                                    |                                       |  |  |

Para su referencia

Utilice la búsqueda (→ 34) y Time Slip (→ 34) para encontrar el punto deseado.
Para encontrar correctamente el punto deseado, utilice las funciones de cámara lenta (→ 34) y cuadro a cuadro (→ 34).

• Para saltar al comienzo o al fin de un título, pulse [I◄◄] (comienzo) o [►►] (fin).

#### Creación, edición y reproducción de listas de reproducción

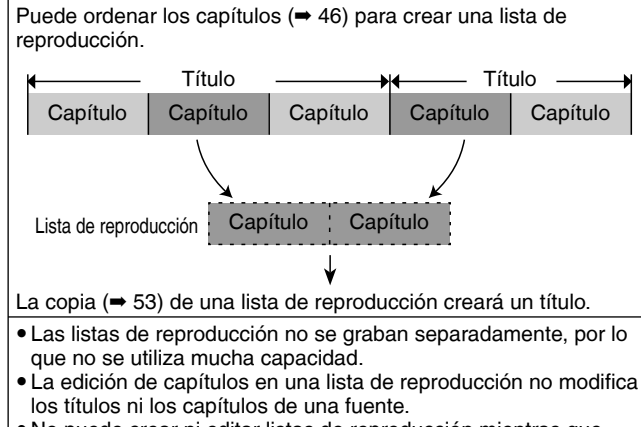

• No puede crear ni editar listas de reproducción mientras que graba o copia.

#### HDD RAM

Máximo número de elementos de un disco:

- Listas de reproducción: 99

- Capítulos en listas de reproducción: Aproximadamente 1.000 (Depende del estado de la grabación).

 Si sobrepasa el máximo número de elementos para un disco no se grabarán todos los elementos introducidos.

#### Creación de listas de reproducción

#### HDD RAM

#### Preparación

- Encienda el televisor y seleccione la entrada AV apropiada a la conexión de esta unidad.
- Encienda la unidad.
- Pulse [DRIVE SELECT] para seleccionar la unidad que contiene el título grabado que va a editar.
- RAM Cancele la protección (⇒ 68, Ajuste de la protección).
- Mientras graba o mientras copia no puede crear ni editar una lista de reproducción.
- Las listas de reproducción se deben hacer según el sistema de codificación seleccionado en "Sistema TV" (➡ 75).

#### 1 Durante la parada Pulse [FUNCTION MENU].

2 Pulse [▲, ▼] para seleccionar "A otras" y pulse [OK].

|     | DIG<br>sco du | FALF                            | UNCTION N                            | ENU | Espacio 30:00 SP                                                                                                    |
|-----|---------------|---------------------------------|--------------------------------------|-----|----------------------------------------------------------------------------------------------------|
| 0.0 |               | Repri<br>Grab<br>Borra<br>Copia | oducir<br>ación<br>ar<br>ar<br>otras | <   | Grab. Temporizada<br>Grab. ShowView<br>Copis avenzada<br>Lista reproducción<br>Grab. Prexipe<br>Grab. auto. DV<br>Configuración |
|     |               |                                 |                                      |     | Gestión HDD                                                                                                    |

- **3** Pulse [▲, ▼] para seleccionar "Lista reproducción" y pulse [OK].
- 4 Pulse [▲, ▼, ◄, ▶] para seleccionar "Crear" y pulse [OK].

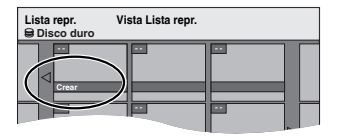

# 5 Pulse [◀, ▶] para seleccionar el título de la fuente y pulse [♥].

 Pulse [OK] para seleccionar todos los capítulos del título, y luego salte al paso 7.

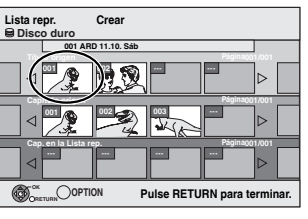

6 Pulse [◄, ▶] para seleccionar el capítulo que quiera añadir a una lista de reproducción y pulse [OK].

Pulse [▲] para cancelar.

| Lista repr.<br>⊜ Disco duro | Crear                 |           |
|-----------------------------|-----------------------|-----------|
| 001 A                       | RD 11.10. Sáb         |           |
| Titulo origen               | Página (              | 101/001   |
| ⊲"∕₽                        |                       | ⊳         |
| Capitulo origen             | Página (              | 01/001    |
| ⊲ ""€(                      |                       |           |
| Cap. en la Lista            | re Página (           | 01/001    |
|                             |                       | ⊳         |
|                             | ION Pulse RETURN para | terminar. |

- También puede crear un capítulo nuevo desde el título de fuente. Pulse [OPTION] para seleccionar "Crear capítulo" y pulse [OK] (➡ 47, Crear capítulo).
- 7 Pulse [◄, ▶] para seleccionar la posición para insertar el capítulo y pulse [OK].

| Lista re<br>B Disc | epr.<br>o duro | Crear         |            |            |              |      |
|--------------------|----------------|---------------|------------|------------|--------------|------|
|                    | 001 AR         | ID 11.10. Sáb |            |            | ]            |      |
|                    |                |               |            |            | ]⊳           |      |
|                    | oitulo origen  | 002           | 003        | Página0    | 01/001<br>]⊳ |      |
|                    |                | rep.          |            | Página0    | 01/001<br> ⊳ |      |
| Ø                  | ETURN          | F             | Pulse RETU | JRN para t | ermir        | nar. |

- Pulse [4] para seleccionar otros títulos de fuentes.
- Repita los pasos 6-7 para añadir otros capítulos.

#### 8 Pulse [RETURN].

Todos los capítulos seleccionados se convierten en la lista de reproducción.

Para volver a la pantalla anterior Pulse [RETURN]. Para salir de la pantalla Pulse [EXIT].

# Creación, edición y reproducción de listas de reproducción

#### Edición y reproducción de listas de reproducción/capítulos

#### HDD RAM

-RW(VR) (Sólo reproducción)

- 1 Durante la parada Pulse [FUNCTION MENU].
- 2 Pulse [▲, ▼] para seleccionar "A otras" y pulse [OK].
- 3 Pulse [▲, ▼] para seleccionar "Lista reproducción" y pulse [OK].
- 4 Pulse [▲, ♥, ◄, ▶] para seleccionar la lista de reproducción.

Para iniciar la reproducción ⇒ Pulse [OK]. Para editar ⇒ Paso 5.

Lista repr. Vista Lista repr. Disco duro Disco duro

• Para mostrar otras páginas/Edición múltiple (= 46)

5 Pulse [OPTION], luego [▲, ▼] para seleccionar la operación y pulse [OK].

 Si selecciona "Editar", pulse [▲, ▼] para seleccionar la operación, luego pulse [OK].

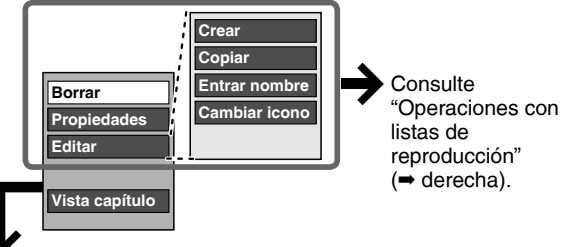

#### Si selecciona "Vista capítulo"

# 6 Pulse [▲, ▼, ◄, ►] para seleccionar el capítulo.

Para iniciar la reproducción → Pulse [OK]. Para editar → Paso 7.

Lista repr. Vista Lista repr. Disco durco Lista 10.0.0m 6:30 Vista Lista repr.

• Para mostrar otras páginas/Edición múltiple (= 46)

7 Pulse [OPTION], luego [▲, ▼] para seleccionar la operación y pulse [OK].

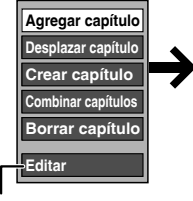

Consulte "Operaciones con capítulos" (➡ derecha).

• Puede volver a Vista Lista repr.

Para volver a la pantalla anterior Pulse [RETURN]. Para salir de la pantalla Pulse [EXIT].

# Operaciones con listas de reproducción

Después de realizar los pasos 1-5 (⇒ izquierda)

| Borrar*<br>HDD RAM                | Pulse [◀, ▶] para seleccionar "Borrar" y<br>pulse [OK].<br>Una vez borradas, las listas de<br>reproducción se pierden y no se pueden<br>recuperar.<br>Asegúrese antes de proseguir.                        |  |  |
|-----------------------------------|----------------------------------------------------------------------------------------------------|--|--|
| Propiedades<br>HDD RAM<br>-RW(VR) | Se muestra información de listas de reproducción (ej., tiempo total y fecha).<br>• Pulse [OK] para salir de la pantalla.                                                                                   |  |  |
|                                   | Propiedades<br>Dinosaur<br>N° 10 Fecha 12:10:2006 Mar<br>Capitulos002 Total 0:30:53                                                                                                    |  |  |
| Crear                             | (→ 48, Creación de listas de reproducción,<br>Paso 5–8)                                                                                                    |  |  |
| Copiar*<br>HDD RAM                | <ul> <li>Pulse [◄, ►] para seleccionar "Copiar" y pulse [OK].</li> <li>La lista de reproducción copiada se convierte en la más reciente en la pantalla de visión de las listas de reproducción.</li> </ul> |  |  |
| Entrar<br>nombre<br>HDD RAM       | Puede poner nombres a listas de<br>reproducción.<br>(➡ 52, Inserción de texto)                                                                                                    |  |  |
| Cambiar<br>icono<br>HDD RAM       | (➡ 47, Cambiar icono)                                                                                                    |  |  |

\* Es posible hacer la edición múltiple.

#### Operaciones con capítulos

#### HDD RAM

Después de realizar los pasos 1-7 (⇒ izquierda)

• La edición de capítulos en una lista de reproducción no modifica los títulos ni los capítulos de una fuente.

| Agregar<br>capítulo   | (➡ 48, Creación de listas de reproducción,<br>Paso 5–8)                                                           |
|-----------------------|----------------------------------------------------------------------------------------------------|
| Desplazar<br>capítulo | Pulse [▲, ♥, ◀, ▶] para seleccionar la<br>posición para insertar el capítulo y pulse<br>[OK].                     |
|                       | Lista repr. Desplazar capitulo                                                                                    |
| Crear                 | (➡ 47, Crear capítulo)                                                                                            |
| capítulo              |                                                                                                    |
| Combinar              | (➡ 47, Combinar capítulos)                                                                                        |
| capítulos             |                                                                                                    |
| Borrar<br>capítulo*   | (➡ 47, Borrar capítulo)<br>Si borra todos los capítulos de una lista de<br>reproducción se borra la propia lista. |

\* Es posible hacer la edición múltiple.

#### Edición de imágenes fijas (JPEG)

#### HDD RAM SD

- Puede editar imagines y álbumes.
- No puede editar imágenes fijas grabadas en un DVD-R, DVD-R DL, CD-R/CD-RW y memoria USB.
- Preparación
- Pulse [DRIVE SELECT] para seleccionar la unidad HDD, DVD o SD.
- RAM SD Cancele la protección (→ 68, Ajuste de la protección).

#### **1** Pulse [DIRECT NAVIGATOR].

HDD RAM Cuando no está seleccionado "IMAGEN", pulse el botón "Verde" para seleccionar "IMAGEN".

#### 2 Editar un álbum:

#### Seleccione el álbum a ser editado y pulse [OPTION].

 Cuando quiere crear un álbum usando "Crear álbum", pulse [OPTION] sin seleccionar el álbum.

Editar una imagen fija:

- Seleccione el álbum en el que cabe la imagen a ser editada y pulse [OK].
- ② Seleccione las imágenes fijas a ser editadas y pulse [OPTION].

#### Para mostrar otras páginas

- Pulse  $[\Delta, \nabla, \triangleleft, \blacktriangleright]$  para seleccionar "Anterior" o "Sig." y pulse [OK].
- También puede pulsar [I◄◄, ►►I] para mostrar otras páginas.

#### Edición múltiple

Seleccione con  $[\blacktriangle, \forall, \triangleleft, \blacktriangleright]$  y pulse  $[\blacksquare]$ . (Repetición) Aparece una marca de comprobación. Pulse de nuevo  $[\blacksquare]$ para cancelar.

# 3 Pulse [▲, ▼] para seleccionar la operación y pulse [OK].

#### Editar <u>un á</u>lbum:

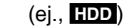

Mostrar diapos. Ajuste diapositiva Agregar imágenes Crear álbum Editar álbum Copiar al DVD-RAM VÍDEO / MÚSICA

> J Funcionamiento del álbum (imágenes fijas) e imagen (⇒ derecha)

#### Para editar imágenes fijas

(ej., HDD)

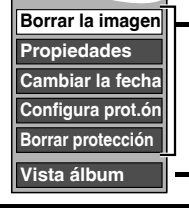

 Funcionamiento del álbum (imágenes fijas) e imagen (= derecha)

→ Puede volver a Vista álbum.

Para volver a la pantalla anterior Pulse [RETURN]. Para salir de la pantalla Pulse [DIRECT NAVIGATOR].

# Funcionamiento del álbum (imágenes fijas) e imagen

| Después de realizar                                    | os pasos 1–3 (➡ izquierda)                                                                                                    |
|--------------------------------------------------------|----------------------------------------------------------------------------------------------------|
| Borrar la<br>imagen*<br>Borrar<br>álbum*<br>HDD FAM SD | <ul> <li>Pulse [◄, ▶] para seleccionar</li> <li>"Borrar" y pulse [OK].</li> <li>Una vez borrado, el contenido grabado<br/>se pierde y no se puede recuperar.<br/>Asegúrese antes de proseguir.</li> <li>Cuando borra un álbum, se borrarán también<br/>los archivos que no sean los de imagen fija<br/>dentro del álbum. (Esto no se aplica a las<br/>carpetas que están bajo el álbum en cuestión.)</li> </ul>                                                                                                    |
| Cambiar la<br>fecha*<br>HDD RAM                        | <ul> <li>Puede cambiar la fecha de la imagen.</li> <li>① Pulse [◄, ▶] para seleccionar el detalle y pulse [▲, ▼] para cambiar.</li> <li>② Pulse [OK].</li> </ul>                                                                                                    |
| Ins.ar nombre<br>álbum<br>HDD RAM SD                   | <ul> <li>Puede poner nombres a álbumes.</li> <li>(⇒ 52, Inserción de texto)</li> <li>Los nombres de álbumes introducidos utilizando esta unidad puede que no se visualicen en otro equipo.</li> </ul>                                                                                                    |
| Configura<br>prot.ón*<br>Borrar<br>protección*         | Si lo ajusta, esto<br>protegerá la imagen<br>fija o el álbum para no<br>borrarlos por error.<br>Pulse [◀, ▶] para<br>seleccionar "Sí"<br>y pulse [OK].<br>Cuando la imagen fija o el álbum está<br>protegida aparece el símbolo del candado.<br>• Aunque esta unidad utilice el ajuste de<br>protección para proteger un álbum, es<br>posible que el álbum pueda ser borrado por<br>otra unidad.                                                                                                    |
| Propiedades<br>HDD RAM R<br>R DL CD USB                | Aparece la información (ej., tamaño de la<br>imagen y del archivo).<br>• Para salir de la pantalla Propiedades, pulse<br>[OK].                                                                                                    |
| Copiar al<br>DVD-RAM<br>HDD<br>Copiar al HDD           | Pulse [◀, ▶] para seleccionar<br>"Iniciar" y pulse [OK].<br>No puede copiar si están seleccionados<br>álbumes múltiples.                                                                                                    |
| Agregar<br>imágenes<br>Crear álbum<br>HDD FAM SD       | <ol> <li>Pulse [◄, ►] para seleccionar<br/>"Iniciar" o "Sí" y pulse [OK].</li> <li>Pulse [▲, ▼, ◄, ►] para seleccionar<br/>el álbum en el que cabe la imagen<br/>fija que quiere agregar y pulse [OK].</li> <li>Pulse [▲, ▼] para seleccionar<br/>el detalle y pulse [OK].</li> <li>Si está seleccionado "Elija imágenes<br/>para copiar": Seleccione la imagen fija<br/>que quiere agregar y pulse [OK].</li> <li>Si está seleccionado "Copie toda imagen":<br/>Se copiarán todas las imágenes fijas del álbum.</li> <li>Pulse [◄, ►] para seleccionar<br/>"Sí" o "No" y pulse [OK].</li> <li>Si quiere continuar a copiar, seleccione<br/>"Sí" y vaya al paso <sup>®</sup>.</li> <li>Sólo para "Crear álbum"</li> <li>Pulse [◄, ►] para seleccionar<br/>"Sí" o "No" y pulse [OK].</li> <li>Si está seleccionado "Sí":<br/>Puede poner nombres a álbumes. (➡ 52,<br/>Inserción de texto)</li> <li>Si está seleccionado "No":<br/>El nombre del álbum se proporciona<br/>automáticamente.</li> </ol> |

Es posible hacer la edición múltiple.

[Cambiar la fecha: Sólo cuando está visualizada la pantalla "Vista im. (JPEG)"]

#### Nota

• Las grabaciones temporizadas no van a iniciar cuando ejecuta "Cambiar la fecha", "Copiar al DVD-RAM", "Copiar al HDD", "Agregar imágenes" o "Crear álbum"..

# Editar imágenes fijas y música

#### Editar música

#### HDD

Preparación

Pulse [DRIVE SELECT] para seleccionar la unidad.

- Pulse [DIRECT NAVIGATOR]. Cuando no está seleccionado "MÚSICA", pulse el botón "Amarillo" para seleccionar "MÚSICA".
- 2 Pulse  $[\mathbf{A}, \mathbf{\nabla}]$  para seleccionar "Reproducir CD en HDD" o "Reproducir MP3 en HDD" y pulse [OK].

#### 3 Editar un álbum/grupo

Pulse  $[\mathbf{A}, \mathbf{\nabla}]$  para seleccionar el álbum/grupo y pulse [OPTION]. Editar una pista

- ① Pulse [▲, ▼] para seleccionar el álbum/ grupo y pulse [OK].
- ② Pulse  $[\blacktriangle, \nabla]$  para seleccionar la pista y pulse [OPTION].
- 4 Pulse  $[\mathbf{A}, \mathbf{\nabla}]$  para seleccionar la operación y pulse [OK].

#### Para editar el álbum (CD)/grupo (MP3) ej., Vista álbum (CD)

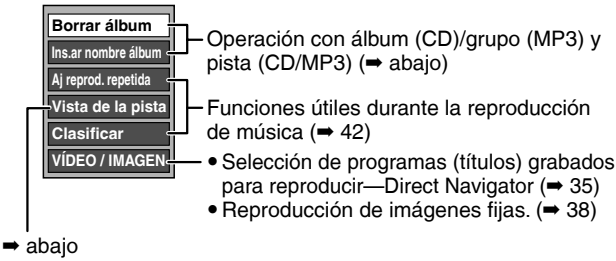

#### Para editar la pista (CD/MP3) ej., Vista pista (MP3)

Borrar pista

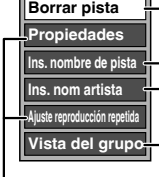

Operación con álbum (CD)/grupo (MP3) y pista (CD/MP3) (→ abajo)

Puede volver a Vista álbum (CD)/Vista del grupo (MP3)

Funciones útiles durante la reproducción de música (= 42)

Para volver a la pantalla anterior Pulse [RETURN].

Para salir de la pantalla Pulse [DIRECT NAVIGATOR].

#### <u> Operación con álbum (CD)/grupo</u> (MP3) y pista (CD/MP3)

#### Después de realizar los pasos 1-4 (→ arriba)

| Borrar álbum (CD)<br>Borrar grupo (MP3)<br>Borrar pista (MP3)                           | <ul> <li>Pulse [◄, ▶] para seleccionar</li> <li>"Borrar" y pulse [OK].</li> <li>• Una vez borrado, el contenido<br/>grabado se pierde y no se puede<br/>recuperar. Asegúrese antes de<br/>proseguir.</li> </ul> |
|-----------------------------------------------------------------------------------------|----------------------------------------------------------------------------------------------------|
| Poner nombre álbum (CD)<br>Ins. nombre grupo (MP3)<br>Ins. nombre de pista (CD/<br>MP3) | Puede poner nombres a álbumes/<br>grupos y pistas.<br>(➡ 52, Inserción de texto)                                                                                                    |
| Ins. nom artista (CD/<br>MP3)                                                           | Puede editar el nombre del artista de la pista.<br>(⇒ 52, Inserción de texto)                                                                                                    |

#### Borrar las imágenes fijas y la música usando BORRAR Navegador

#### HDD RAM SD

- 1 Durante la parada Pulse [FUNCTION MENU].
- 2 Pulse [▲, ▼] para seleccionar "Borrar" y pulse [OK].

#### 3 HDD RAM

4

Pulse el botón del color para seleccionar "IMAGEN" o "MÚSICA". HDD Si pulsa el botón "Amarillo", pulse [▲, ▼] para seleccionar "Borrar CD en HDD" o "Borrar MP3 en HDD" y pulse [OK].

Borrar un álbum (imágenes fijas), álbum (CD) o grupo (MP3) Pulse  $[\blacktriangle, \nabla, \triangleleft, \blacktriangleright]$  para seleccionar el detalle y pulse [DELETE \*]. Borrar una imagen fija o una pista (MP3)

- ① Pulse  $[\blacktriangle, \nabla, \triangleleft, \blacktriangleright]$  para seleccionar el álbum o el grupo que contiene la imagen fija o la pista a borrar y pulse [OK].
- 2 Pulse  $[\blacktriangle, \nabla, \triangleleft, \blacktriangleright]$  para seleccionar la imagen fija y pulse [OK].

El detalle que ha seleccionado puede confirmarse usando el menú de opciones.

- Consulte el menú de opciones de la "Vista álbum" (⇒ 50, paso 3).
- Consulte el menú de opciones de la "Vista im. (JPEG)" (⇒ 50, paso 3).
- Refiérase al menú de opciones de la "Vista álbum (CD)" (⇒ izquierda, paso 4).
- Refiérase al menú de opciones de la "Vista pista (MP3)" (⇒ izquierda, paso 4).

#### Para mostrar otras páginas [Sólo álbum (imagen fija) e imagen fija]

Pulse [Idd, Del] para mostrar otras páginas.

#### Borrado múltiple [Sólo álbum (imagen fija) e imagen fiia1

Seleccione con [▲, ▼, ◄, ▶] y pulse [Ⅱ]. (Repetición) Aparece una marca de comprobación. Pulse de nuevo [11] para cancelar.

#### 5 Pulse [◀, ▶] para seleccionar "Borrar" y pulse [OK].

El detalle se borra

Para volver a la pantalla anterior Pulse [RETURN]. Para salir de la pantalla

#### Pulse [EXIT].

#### Nota

No puede borrar una pista (CD) sola.

• Las grabaciones temporizadas no van a iniciar cuando edita música.

#### Inserción de texto

#### HDD RAM -R -R DL -RW(V) +R +R DL +RW SD

Puede poner nombres a títulos grabados, etc. Máximo número de caracteres:

| HDD RAM                 | Caracteres |
|-------------------------|------------|
| Título                  | 64 (44*)   |
| Lista de reproducción   | 64         |
| Album de imágenes fijas | 36         |
| Álbum (CD) (HDD)        | 40         |
| Grupo (MP3) (HDD)       | 40         |
| Pista (CD/MP3) (HDD)    | 40         |
| Artista (CD/MP3) (HDD)  | 40         |
| Disco (RAM)             | 64         |

\* Nombre de título para grabación temporizada

| -R -R DL -RW(V) +R +R DL +RW | Caracteres |
|------------------------------|------------|
| Título                       | 44         |
| Disco                        | 40         |
| SD                           | Caracteres |
| Album de imágenes fijas      | 36         |
| Emisión                      | Caracteres |
| Perfil 1–4                   | 14         |

#### Nota

1

Si un nombre es largo, es posible que algunas partes del mismo no se vean en algunas pantallas.

Mostrar la pantalla Entrar nombre.

#### Título (grabación temporizada)

Seleccione "Nombre progr." en el paso 3 de la página 30, columna derecha.

#### Título

Seleccione "Entrar nombre" en el paso 4 de la página 46.

#### Lista de reproducción

Seleccione "Entrar nombre" en el paso 5 de la página 49. **Disco** 

Seleccione "Nombre del disco" en el paso 1 de "Dar un nombre a un disco" de la página 68.

#### Álbum (CD) (HDD)

Seleccione "Poner nombre álbum" en el paso 4 de "Editar música" de la página 51.

#### Grupo (MP3) (HDD)

Seleccione "Ins. nombre grupo" en el paso 4 de "Editar música" de la página 51.

#### Pista (CD/MP3) (HDD)

Seleccione "Ins. nombre de pista" en el paso 4 de "Editar música" de la página 51.

#### Artista (CD/MP3) (HDD)

Seleccione "Ins. nom artista" en el paso 4 de "Editar música" de la página 51.

#### Album de imágenes fijas

Seleccione "Ins.ar nombre álbum" en el paso 3 de "Edición de imágenes fijas (JPEG)" de la página 50.

#### Perfil 1-4

Pulse el botón "Rojo" en el paso <sup>(2)</sup> de la columna derecha de la página 71, "Para cambiar el nombre de un perfil en la columna "Perfil"".

#### Campo del nombre: muestra el texto que usted ha insertado

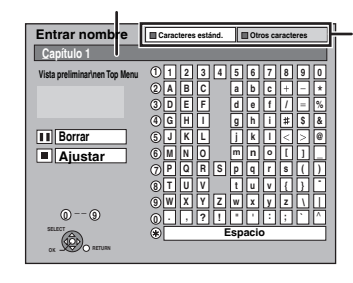

Pulse el botón "Rojo" o el botón "Verde" para seleccionar el tipo de los caracteres y pulse [OK]. "Caracteres estánd.": (→ izquierda, Letras del alfabeto, etc.) "Otros caracteres": (→ abajo, Diéresis, caracteres acentuados, etc.)

| 1 i | ¢ | £ | Ħ  | ¥   |          | §  | -  | 0   | •  |
|-----|---|---|----|-----|----------|----|----|-----|----|
| 2 < | - | Ð | 0  | Ð   | ŀ        | ±  | 2  | 3   |    |
| 3µ  | 1 | Ŀ | Ŀ. | 1   | <b>•</b> | э  | 34 | 1/2 | 34 |
| 4i  | À | Á | Â  | Ă   | Ā        | Â  | Æ  | Ç   | È  |
| 5É  | Ê | Ē | Ì  | Í   | Î        | Ĩ  | Ð  | Ñ   | Ò  |
| 60  | Ô | Õ | Ö  | ×   | Ø        | Ù  | Ú  | Û   | Ũ  |
| ΟÝ  | Þ | ß | à  | á   | â        | ã  | ā  | å   | æ  |
| 8 ç | è | é | ê  | ē   | ì        | í  | î  | ī   | ð  |
| 9 ñ | ò | ó | ô  | õ   | ö        | ÷  | ٥  | ù   | ú  |
| 0Û  | ü | ý | þ  | ÿ   |          |    |    |     |    |
| *   |   |   |    | Esp | paci     | io |    |     |    |

# 2 Pulse [▲, ▼, ◄, ►] para seleccionar un carácter y pulse [OK].

Repita este paso para introducir otros caracteres. • Para borrar un carácter

- Pulse  $[\blacktriangle, \lor, \prec, \bullet]$  para seleccionar el carácter en el campo del nombre y pulse  $[\blacksquare]$ . (Los caracteres seleccionados se borrarán).
- Utilización de los botones numéricos para introducir caracteres

Ej., introducción de la letra "R"

- ① Pulse [7] para pasar a la 7ma fila.
- Pulse dos veces [7] para resaltar "B"
- ③ Pulse [OK].

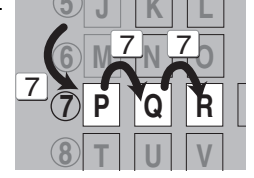

#### Para introducir un espacio Pulse [DELETE \*] y pulse [OK].

#### **3** Pulse [**■**] (Ajustar).

Aparece "Escribiendo..." y la escena vuelve a la pantalla de Vista Título. etc.

Para finalizar al rato de empezar Pulse [RETURN].

No se guarda el texto. Para su referencia

#### ara su referencia

Para su referencia si introduce un nombre largo sólo se mostrará parte del mismo en el menú superior tras la finalización (➡ 70). Cuando introduzca un nombre de título, el nombre que aparecerá en el menú superior podrá presentarse preliminarmente en la ventana "Vista preliminar en Top Menu".

| Entrar nombre                 | Caracteres estánd. Otros caracteres |
|-------------------------------|-------------------------------------|
| Capitalo 1                    |                                     |
| Vista preliminar\nen Top Menu | 1 2 3 4 5 6 7 8 9 0                 |
| Capítulo 1                    | 2 A B C a b c + - *                 |
|                               | 3 D E F d e f / = %                 |

#### Copia de títulos o listas de reproducción

|                                         |                   | Со                                     | oiar                            | Copia de                                                          | un toque                                                                    | Copia a                                                                                                    | vanzada                                                                                                    |
|-----------------------------------------|-------------------|----------------------------------------|---------------------------------|-------------------------------------------------------------------|-----------------------------------------------------------------------------|----------------------------------------------------------------------------------------------------|----------------------------------------------------------------------------------------------------|
| Características                         |                   | Copiar fácilmente<br>al DVD sin ajuste | e desde la HDD<br>es difíciles. | Puede copiar dir<br>VHS, HDD y DVI                                | ectamente entre<br>D.                                                       | Hacer una lista d<br>copiar. Puede aju<br>para copiar título<br>reproducción de<br>usted desea.               | e copias y luego<br>istar la unidad<br>s o listas de<br>la manera que                                                 |
| Dirección de la                         | HDD → DVD         | (                                      | )                               | (                                                                 | C                                                                           | (                                                                                                    | )                                                                                                    |
| copia                                   | DVD → HDD         | -                                      | _                               | (<br>RAM, -RW(VR),                                                | ⊃<br>+RW                                                                    | (<br>RAM, -RW(VR),<br>(Sólo de un disco                                                                       | )<br>+RW, DVD-V<br>p finalizado)                                                                                      |
|                                         | HDD → VHS         | -                                      | _                               | (                                                                 | C                                                                           | (                                                                                                    | )                                                                                                    |
|                                         | DVD → VHS         | -                                      | _                               | (<br>RAM, -R, -R DL<br>-RW(VR), +R, +F                            | )<br>,                                                                      | (<br>RAM, -RW(VR),<br>(Sólo de un disco                                                                       | )<br>+RW, DVD-V<br>p finalizado)                                                                                      |
|                                         | VHS → HDD         | -                                      | _                               | (                                                                 | C                                                                           | (                                                                                                    | )                                                                                                    |
|                                         | VHS → DVD         | -                                      | _                               | (<br>RAM, -R, -RW(V                                               | ), +R, +RW                                                                  | (<br>RAM, -R, -RW(V                                                                                           | ), +R, +RW                                                                                                    |
| Modo de alta velo<br>(➡ 54, Antes de co | cidad*1<br>opiar) | C                                      | )                               | +RW : No pueo<br>copia rá<br>la HDD.<br>VHS : No pueo<br>copias c | )<br>de ejecutar la<br>upida del +RW a<br>de realizar<br>de alta velocidad. | DVD-V : No pued<br>copias r<br>discos fi<br>+RW : No pued<br>copia rá<br>la HDD.<br>VHS : No pued<br>copias c | )<br>le ejecutar<br>ápidas con<br>nalizados.<br>le ejecutar la<br>pida del +RW a<br>le realizar<br>le alta velocidad. |
| Cambio del modo                         | de grabación      | -                                      | _                               | 0                                                                 | )*2                                                                         | 0                                                                                                    | *2                                                                                                    |
| Finalizar*3                             |                   | -R, -R DL, -RW()<br>Finalizado autom   | /), +R, +R DL,<br>náticamente   | -R, -RW(V), +R<br>Puede ser selecc                                | cionado                                                                     | -R, -R DL, -RW()<br>Puede ser selecc                                                                          | (), +R, +R DL,<br>cionado                                                                                             |
|                                         |                   | Modo de alta<br>velocidad              | Modo de<br>velocidad<br>normal  | Modo de alta<br>velocidad                                         | Modo de<br>velocidad<br>normal                                              | Modo de alta<br>velocidad                                                                                     | Modo de<br>velocidad<br>normal                                                                                        |
| Copia de SD Vídeo<br>Tarjeta SD         | o desde una       | _                                      | —                               | _                                                                 | —                                                                           | ⊖<br>HDD RAM sólo                                                                                             | —                                                                                                    |
| Copiar listas de re                     | eproducción*4     | -                                      | —                               | 0                                                                 | 0                                                                           | 0                                                                                                    | 0                                                                                                    |
| ¿Se mantienen los                       | s capítulos?      | 0                                      | <u>*5</u>                       | 0                                                                 | <u>*</u> 5                                                                  | 0                                                                                                    | <u>*5</u>                                                                                                    |
| ¿Se mantienen las miniatura?            | s imágenes        | 0                                      | *6                              | ○*7                                                               | *6                                                                          | ○*7                                                                                                    | *6                                                                                                    |
| Grabar y reproduc<br>copia              | cir mientras se   | _                                      | —                               | ○*8                                                               |                                                                             | ○*8                                                                                                    | _                                                                                                    |

\*1 Para copiar títulos a alta velocidad (o listas de reproducción creadas de estos títulos), ajuste "Grabación para la copia rápida" a "On" antes de grabar en la HDD (El ajuste predeterminado es "On". ⇒ 73).

Šin embargo, en los casos siguientes, la copia en DVD-R, DVD-R DL, DVD-RW (formato DVD-Vídeo), +R, +R DL y +RW usando el modo de alta velocidad no funciona.

• Cuando vaya a copiar varios títulos, si alguno de ellos está grabado con la opción "Grabación para la copia rápida" ajustada en Off", no le será posible realizar una copia a alta velocidad

• Listas de reproducción creadas utilizando varios modos de grabación o varios títulos con el modo de grabación FR.

Listas de reproducción mezcladas con una variedad de tipos de audio (Dolby Digital, LPCM, etc.).

Títulos que contienen muchos segmentos borrados.

Títulos SD Vídeo copiados a la HDD desde una Tarjeta SD.

- +R +R DL +RW Títulos grabados en los modos "EP" y "FR" (grabaciones de 5 horas o más). (Visualizado )
   +R +R DL +RW Títulos grabados en el aspecto de 16:9
- -R -R DL -RW(V) Títulos grabados en el aspecto de 16:9 usando el modo "EP" o el modo "FR" (grabaciones de 5 horas o más). \*2 Si selecciona un modo de grabación con mejor calidad de imagen que el original, la calidad de la imagen no mejora. (Sin embargo, esto impide que ésta se degrade).

**HRDL** No se puede copiar en el modo "EP" o "FR (grabaciones de 5 horas o más)". \*<sup>3</sup> No puede seleccionar "Top Menu" ni "Selección Auto-Play".

Si quiere ajustar la selección de reproducción automática o el color del fondo, seleccione "Top Menu" o "Selección Auto-Play" en "Gestión DVD" antes de copiar (⇒ 70).

\*4 No puede copiar listas de reproducción que tengan un tiempo de reproducción por encima de las 8 horas.

Cuando copia una lista de reproducción, ésta se convertirá en títulos en la unidad de destino.

\*5 RAM -R DL +R DL +RW : Un título se convierte en un capítulo.

-R -RW(V) +R : Los capítulos se crean automáticamente (-R -RW(V) acerca de 5 minutos +R acerca de 8 minutos) cuando finaliza después de copiar el disco.

\*6 Las miniaturas vuelven a la posición predeterminada.

\*7 Cuando copia listas de reproducción, las miniaturas podrían no reflejar los cambios que se les han hecho.

\*8 Sólo posible con los títulos en la HDD

[No obstante no es posible al hacer copias con finalización automática ni al copiar SD Vídeo desde una Tarjeta SD.]

-Mientras copia no puede hacer la reproducción de persecución, la edición, etc.

- No puede reproducir una lista de reproducción mientras copia títulos con la limitación "Grabación de una sola vez" (= 23).

-No se pueden reproducir las imágenes fijas ni la música.

#### Tiempos de copia aproximados (máx. velocidad)

(Excluye el tiempo requerido para escribir información de gestión de datos)

| HD                | D       | DVD-RA<br>velocida  | M de<br>ad 5X  | DVD-F<br>velocidad  | R de<br>d 12X*1 | DVD-R I<br>velocida | DL de<br>d 4X* <sup>2</sup> | DVD-RV<br>velocida  | N de<br>d 4X*³ | +R o<br>velocida    | le<br>d 8X*4   | +R DL<br>velocida   | . de<br>d 4X*² | +RW<br>velocida     | de<br>ad 4X    |
|-------------------|---------|---------------------|----------------|---------------------|-----------------|---------------------|-----------------------------|---------------------|----------------|---------------------|----------------|---------------------|----------------|---------------------|----------------|
| Grabación<br>Mode | Grabado | Tiempo<br>necesario | Veloci-<br>dad | Tiempo<br>necesario | Veloci-<br>dad  | Tiempo<br>necesario | Veloci-<br>dad              | Tiempo<br>necesario | Veloci-<br>dad | Tiempo<br>necesario | Veloci-<br>dad | Tiempo<br>necesario | Veloci-<br>dad | Tiempo<br>necesario | Veloci-<br>dad |
| XP                |         | 12 min.             | 5x             | 5 min. 46 s.        | 10x             | 15 min.             | 4x                          | 15 min.             | 4x             | 8 min. 20 s.        | 7x             | 15 min.             | 4x             | 15 min.             | 4x             |
| SP                |         | 6 min.              | 10x            | 2 min. 30 s.        | 24x             | 7 min. 30 s.        | 8x                          | 7 min. 30 s.        | 8x             | 3 min. 45 s.        | 16x            | 7 min. 30 s.        | 8x             | 7 min. 30 s.        | 8x             |
| LP                | ]       | 3 min.              | 20x            | 1 min. 21 s.        | 44x             | 3 min. 45 s.        | 16x                         | 3 min. 45 s.        | 16x            | 1 min. 53 s.        | 32x            | 3 min. 45 s.        | 16x            | 3 min. 45 s.        | 16x            |
| EP<br>(6horas)    | 1 hora  | 2 min.              | 30x            | 58 s.               | 62x             | 2 min. 30 s.        | 24x                         | 2 min. 30 s.        | 24x            |                     |                |                     |                |                     |                |
| EP<br>(8Horas)    |         | 1 min. 30 s.        | 40x            | 48 s.               | 75x             | 1 min. 53 s.        | 32x                         | 1 min. 57 s.        | 31x            |                     |                |                     |                |                     |                |

• Los valores susodichos indican los tiempos más rápidos posibles y las velocidades para copiar rápidamente un título de una hora grabado en la HDD a un disco compatible de alta velocidad. Según la parte del disco a ser escrita, las características del mismo, etc., los tiempos y las velocidades pueden variar.

\*1 En esta unidad, la copia con DVD-R de velocidad 16X puede ejecutarse a la misma velocidad que la que tienen los discos DVD-R de velocidad 12X.

\*2 En esta unidad, la copia en discos de velocidad 8X, DVD-R DL y +R DL, se realizará a la misma velocidad que en los discos de velocidad 4X, DVD-R DL y +R DL.

\*3 En esta unidad, la copia con DVD-RW de velocidad 6X puede ejecutarse a la misma velocidad que la que tienen los discos DVD-RW de velocidad 4X. \*4 En esta unidad, la copia con +R de velocidad 16X puede ejecutarse a la misma velocidad que la que tienen los discos +R de velocidad 8X.

• Cuando graba o reproduce mientras copia, la unidad podría no utilizar la velocidad máxima de grabación.

• Dependiendo de la condición del disco, la unidad podría no copiar utilizando la velocidad máxima.

#### Acerca de la copia en un DVD-R DL (doble capa, de un solo lado) y un +R DL (doble capa, de un solo lado) Cuando no copia en el modo de alta velocidad, los títulos se copian temporalmente en la HDD a velocidad normal, luego a alta velocidad en los DVD-R DL y +R DL. Luego, los títulos que se copiaron temporalmente en la HDD se borrarán. No puede copiar en DVD-R DL y +R DL en los siguientes casos.

-Cuando no hay bastante espacio libre en la HDD (Cuando copia en un nuevo disco con espacio vacío, si tiene decidido llenar un nuevo disco cuando va a copiar en él, en la HDD se

- necesita un espacio libre equivalente de hasta 4 horas en el modo SP) -Cuando el número de títulos grabados en la HDD y el número
- de títulos a ser copiados en los DVD-R DL y +R DL es más grande que el total de 499.

Cuando reproduce un título grabado en ambas capas, el vídeo y el audio podrían interrumpirse momentáneamente cuando la unidad cambia capa. (= 13)

#### Acerca de la copia de emisiones que permiten "grabación de una sola vez'

- Puede copiar un título grabado en un DVD-RAM compatible con
- CPRM (⇒ 96), sin embargo, el título se borrará de la HDD. Los títulos o listas de reproducción no se pueden ser copiados
- del DVD-RAM a la HDD.
- Los títulos no se copiarán si están protegidos (⇒ 47). • No puede copiar listas de reproducción creadas de títulos
- "grabación de una sola vez" Los títulos con limitaciones de grabación y las listas de reproducción no se pueden registrar en la misma lista de copia.

#### Acerca de la copia desde VHS

- No se pueden copiar títulos "grabación de una sola vez" copiados
- Para realizar una copia en el HDD y a continuación en un 🖪 -R DL -RW(V) +R +R DL +RW utilizando el modo de alta velocidad, ajuste "Grabación para la copia rápida" a "On" antes de realizar la copia al HDD.
- Si se copia al HDD o a un disco parte de una cinta grabada en el modo AUTO, es posible que esa parte contenga ruido.

#### Acerca de la copia a VHS

- Cuando se copian títulos "grabación de una sola vez" en un
- VHS, también se copia la señal de protección contra copia.
- Aun cuando copie a la cinta, el título no puede copiarse correctamente a causa de la protección contra copia. Al copiarlo de nuevo al HDD o al disco, no se copiará la zona donde esté copiada la señal de protección contra copia.

En los siguientes casos, aunque la opción "Grabación para la copia rápida" esté en "On", la copia se realizará a velocidad normal • +R +R DL +RW Si el título original se grabó en el modo "EP" o

• Si el disco de destino de la copia no tiene suficiente espacio. • Si el aspecto del título original y el ajuste "Aspecto para la

-R -R DL -RW(V) Si el título original se grabó en el modo "EP"

"FR (grabaciones de 5 horas o más)".

Si el aspecto del título original es 16:9:

o "FR (grabaciones de 5 horas o más)".

grabación" no coinciden.

+R +R DL +RW

#### Antes de copiar

#### Cuando copia un título con audio primario y secundario

Seleccione el tipo de audio para grabar emisiones bilingües desde "Selec. Audio Dual" (➡ 74) cuando:

Copiar en un DVD-R, DVD-R DL, DVD-RW (Formato DVD-Vídeo), +R, +R DL y +RW.

- Cuando "Audio Mode para XP Recording" está ajustado en "LPCM" (→ 74) y usted copia en el modo XP.

#### Velocidad y modo de grabación cuando copia

#### HDD 🛱 RAM : Alta velocidad

- RAM -RW(VR) → HDD : Alta velocidad
- +RW → HDD : velocidad normal solamente

HDD → -R -R DL -RW(V) +R +R DL +RW : Consulte la tabla siguiente.

| Grabación para la copia rápida (➡ 73)                                                                                                  | Velocidad de copia |
|----------------------------------------------------------------------------------------------------|--------------------|
| Sólo títulos grabados con "Grabación para<br>la copia rápida" ajustado a "On".*                                                        | Alta velocidad     |
| Sólo títulos grabados con "Grabación para la copia rápida" ajustado a "Off".                                                           | Velocidad normal   |
| Cuando se dispone para copiar títulos<br>múltiples que se grabaron con "Grabación<br>para la copia rápida" ajustado a "On" y<br>"Off". |                    |

#### HDD → VHS : velocidad normal solamente RAM -R -R DL -RW(V) +R +R DL +RW $\rightarrow$ VHS :

velocidad normal solamente (seleccione el modo de grabación en la unidad VHS antes de realizar la copia)

Nota

RQT9094

54

#### Copiar

#### Preparación

Introduzca un disco que pueda utilizar para copiar (→ 17).
Confirme que quede suficiente espacio en el disco.

Los DVD-R, DVD-R DL, DVD-RW (Formato DVD-Vídeo), +R y +R DL se finalizan automáticamente (➡ 96). Después de finalizar, los discos se convierten en los de sola reproducción y usted puede también reproducirlos en otro equipo DVD. Sin embargo, ya no puede grabar ni editar.

#### $HDD \rightarrow RAM -R -R DL -RW(V) +R +R DL +RW$

(No puede copiar en discos finalizados). Si la copia se realiza a velocidad normal, el modo de grabación se ajustará como FR.

(No obstante, si no hay suficiente espacio después de definir el modo FR, la copia no se llevará a cabo.)

- 1 Durante la parada Pulse [FUNCTION MENU].
- 2 Pulse [▲, ▼] para seleccionar "Copiar" y pulse [OK].

| Navegador | COPIA | Ted   | os los titu | los I | Espacio di<br>Tamaño | sco: 43<br>total: | 10MB<br>0MB( 0%) |
|-----------|-------|-------|-------------|-------|----------------------|-------------------|------------------|
| 0         | 🔺 N.  | Nomb. | Fecha       | Dia   | Hora                 | Nor               | nbre tít.        |
|           | 001   | ARD   | 26.9.       | Vie   | 13:30                |                   |                  |
| 13        | 002   | ZDF   | 27.9.       | Sáb   | 12:15                |                   |                  |
| 6Z        | 003   | ARD   | 3.10.       | Vie   | 22:05                |                   |                  |
| Rec time  | 005   | AV2   | 4.10.       | Sáb   | 16:10                |                   |                  |
| 0:52(SP)  | 006   | ZDF   | 10.10.      | Vie   | 9:25                 |                   |                  |
|           | 007   | ARD   | 10.10.      | Vie   | 13:30                |                   |                  |
|           | 008   | ARD   | 11.10.      | Sáb   | 21:00                |                   |                  |
|           |       |       |             |       |                      |                   |                  |
|           |       |       | Pág.        |       |                      |                   |                  |
| Contrues  |       | [     | Selec       | ciona | ır                   |                   |                  |

# 3 Pulse [▲, ▼] para seleccionar el título que quiere copiar y pulse [II].

Se visualiza una marca de verificación. Repita este paso hasta que se seleccionen todos los detalles necesarios. • Pulse de nuevo [II] para cancelar.

Para mostrar otras páginas

Pulse [I

#### 4 Pulse [OK].

5

Después de que usted haya iniciado a copiar los discos DVD-R, DVD-R DL, DVD-RW (Formato DVD-Vídeo), +R y +R DL, éstos llegan a ser de sola reproducción y usted ya no grabar ni editar.

Pulse [◀, ▶] para seleccionar "Iniciar" y pulse [OK].

Empieza la copia.

Para volver a la pantalla anterior Pulse [RETURN].

- Para detener la copia (⇒ 58)
- Navegador COPIA/Iconos de la lista de copia y funciones (=> 59)
- Para controlar las propiedades de un título y clase de Navegador COPIA
- Pulse [▲, ▼] para seleccionar el título y pulse [OPTION].

| E Disco  | duro   | Total   | : 0   |        |     | Tamaño | total: | OMB( 0%)  |
|----------|--------|---------|-------|--------|-----|--------|--------|-----------|
|          |        | N.      | NOMD. | recna  | DIa | nora   | NOF    | nore uit. |
| /@s      |        | 001     | ARD   | 26.9.  | Vie | 13:30  |        |           |
|          |        | 002     | ZDF   | 27.9.  | Sáb | 12:15  |        |           |
| 1. m     |        | 003     | AV2   | 3.10.  | Vie | 20:00  |        |           |
| -        |        | 004     | ARD   | 3.10.  | Vie | 22:05  |        |           |
| Rec time |        | 005     | AV2   | 4.10.  | Sáb | 16:10  |        |           |
| 0:52(SP) |        | 006     | ZDF   | 10.10. | Vie | 9:25   |        |           |
|          |        | 007     | ARD   | 10.10. | Vie | 13:30  |        |           |
|          |        | 008     | ARD   | 11.10. | Sáb | 21:00  |        |           |
|          | Propie | dades   |       |        |     |        |        |           |
|          | Orden  | ır      |       | Pág.   |     |        |        |           |
| (C)      | Groupe | d Title | 3     |        |     |        |        |           |

2 Pulse [▲, ▼] para seleccionar "Propiedades" o "Clasificar" y pulse [OK].

#### Propiedades:

Se muestran el nombre, la fecha de grabación, el canal, etc. del título seleccionado.

#### Clasificar (sólo pantalla Todos los títulos): Pulse [ $\blacktriangle$ , $\triangledown$ ] para seleccionar el detalle y pulse [OK].

Éste cambia la manera con la que se visualizan los títulos. Puede seleccionar los títulos por N°, fecha de grabación, día, canal, hora de inicio de grabación y el nombre del título (No puede seleccionar un título si él tiene una marca de verificación). Si cierra la pantalla Navegador COPIA, se cancela el orden de visualización.

#### Nota

- Cuando los títulos se copian en modo de alta velocidad en casos de grabación de alta velocidad compatible con DVD-RAM 5X, DVD-R 8X, +R 8X o +RW 4X, el sonido de rotación del disco suena más alto de lo habitual. Si quiere copiar para ejecutar más con tranquilidad, seleccione "Normal (muda)" en "Vel. DVD de copia alta vel." en el menú Configuración (➡ 73).
- Si registra títulos múltiples, éstos se copian por orden a partir del título en la parte superior de la pantalla y no según el orden por el que éstos fueron registrados. Para cambiar el orden por el que se copian los títulos, cree un lista de copia y luego copie el contenido de dicha lista (➡ 58).

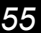

#### HDD → DVD o VHS

#### HDD → RAM -R -R DL -RW(V) +R +R DL +RW VHS

Se copia automáticamente el título o la lista de reproducción en curso. La copia comenzará desde el principio del título o lista de reproducción en curso independientemente de la posición actual.

#### Preparación

- Copia hacia:
- DVD: inserte un disco donde se pueda grabar (⇒ 17).
- VHS: inserte un videocasete que tenga la lengüeta de protección contra borrado accidental (⇒ 17).
- Confirme que quede suficiente éspacio en el disco o en la cinta.
- Seleccione el modo de grabación.

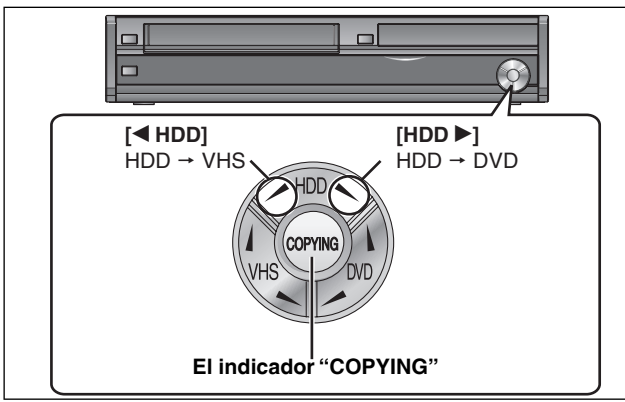

#### 1 Reproduzca el título o la lista de

- reproducción que desea copiar. (→ 35, 49) • La copia puede realizarse incluso después de pausar la
- reproducción con [] PAUSE].
- 2 Mantenga pulsado [◀ HDD] o [HDD ▶] en la unidad principal durante 3 segundos como mínimo (hasta que "START" deje de destellar en la pantalla de la unidad).
  - Se iluminará el indicador "COPYING" de la unidad principal
  - Compruebe que la copia comience correctamente.

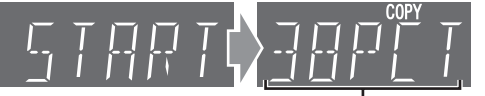

Estado actual de la copia (se ha copiado el 38%)\* Al copiar a velocidad normal se muestra el tiempo de copia restante

#### Cuando aparece la confirmación de finalización -R -R DL -RW(V) +R +R DL

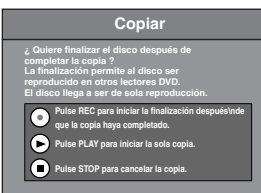

- Si pulsa [● REC] en la unidad principal, el disco se finalizará automáticamente al concluir la copia.
- Una vez finalizados, los discos dejan de ser gravables y también se pueden reproducir en otro equipo DVD.
- Sin embargo, ya no puede grabar ni editarlos. Si pulsa [▶] (PLAY) en la unidad principal, podrá comenzar la copia sin finalizar la copia.
- Si pulsa [] en la unidad principal para cancelar la copia.

#### Nota

- No puede copiar listas de reproducción que tengan un tiempo de reproducción por encima de las 8 horas.
- Cuando copia una lista de reproducción, ésta se convertirá en títulos en la unidad de destino.

#### VHS → HDD o DVD

#### VHS $\rightarrow$ HDD RAM -R -RW(V) +R +RW

La copia comienza automáticamente a parir de la posición actual en el videocasete.

#### Preparación

#### Copia hacia:

- DVD: inserte un disco donde se pueda grabar (➡ 17).
- Confirme que quede suficiente espacio en la HDD o en el disco.
- Seleccione el modo de grabación.

#### Copia desde:

• VHS: inserte el videocasete que contiene el programa que desea copiar. (⇒ 17).

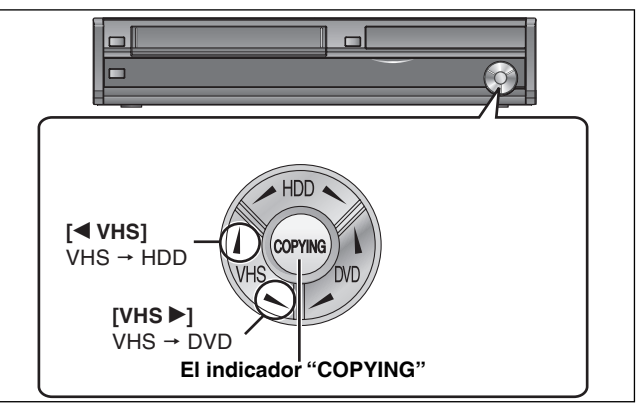

#### Mientras VHS y HDD o DVD están detenidos Mantenga pulsado [◀ VHS] o [VHS ▶] en la unidad principal durante 3 segundos como mínimo (hasta que START deje de destellar en la pantalla de la unidad). • Se iluminará el indicador "COPYING" de la unidad principal

- · Compruebe que la copia comience correctamente.

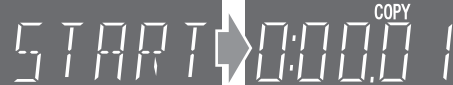

#### Cuando aparece la confirmación de finalización (→ izquierda) Copia sin finalización

Cuando comienza la copia la unidad seleccionada cambia automáticamente a HDD. Por consiguiente, en la pantalla de la unidad se muestra el estado actual de la unidad HDD.

(Si el HDD está detenido aparecerá la visualización de la derecha. No se muestra el tiempo de grabación transcurrido del DVD.)

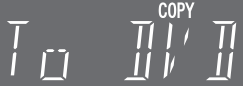

#### Nota

 Si la copia no comienza o no se ejecuta, el indicador "COPYING" destellará durante 7 segundos aproximadamente. Compruebe que la unidad esté preparada correctamente.

#### DVD → HDD

#### RAM -RW(VR) +RW → HDD

Se copian al HDD todos los títulos o listas de reproducción del disco.

Preparación

#### Copia hacia:

- Confirme que quede suficiente espacio en el HDD.
- Seleccione el modo de grabación

#### Copia desde:

DVD: inserte el disco que contiene el programa que desea copiar.
 (➡ 17).

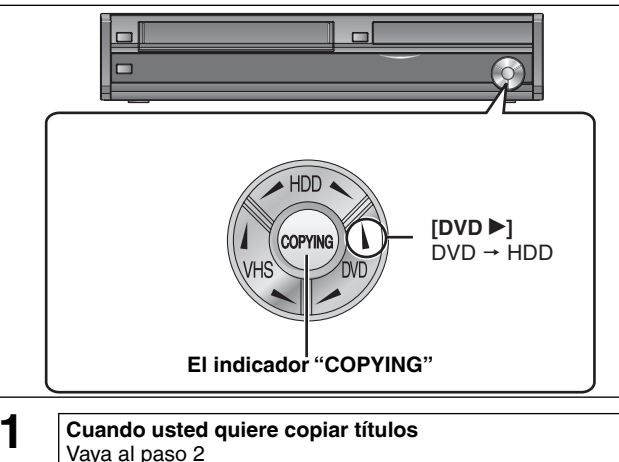

#### Vaya al paso 2 • Todos los títulos de un disco se copia automáticamente

durante la reproducción o la parada.

#### Copia de listas de reproducción

- Reproduzca la lista de reproducción deseada (→ 49). • Se copian automáticamente todas las listas de
- reproducción que están grabadas en el disco
- independientemente de la posición actual.
- Para copiar durante la pausa de la reproducción, pulse [1].
- 2 Mantenga pulsado [DVD ▶] en la unidad principal durante 3 segundos como mínimo (hasta que "START" deje de destellar en la pantalla de la unidad).
  - Se iluminará el indicador "COPYING" de la unidad principal

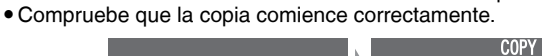

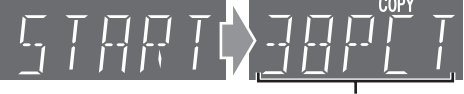

Estado actual de la copia (se ha copiado el 38%)\*

Al copiar a velocidad normal se muestra el tiempo de copia restante.

#### Nota

- No es posible copiar listas de reproducciones con una duración superior a 8 horas. (Si se copian varias listas de reproducción, se omitirán aquellas que tengan una duración superior a 8 horas).
- Al copiar listas de reproducción, éstas se convertirán en títulos en la unidad HDD.

#### Nota

- Si la copia no comienza o no se ejecuta, el indicador "COPYING" destellará durante 7 segundos aproximadamente. Compruebe que la unidad esté preparada correctamente.
- -R -RDL -RW(V) -R +RDL No es posible copiar el contenido de un disco finalizado.
- Copiar desde un disco finalizado

(➡ 59, Cuando copia en un DVD-R, DVD-R DL, DVD-RW (Formato DVD-Vídeo), +R y +R DL finalizado)

▼HS Esta unidad no admite la reproducción de cintas VHS grabadas con SECAM.
 Copiar una cinta VHS grabada con SECAM (→ 28)

#### Grabación y reproducción en el HDD durante la copia (únicamente durante la copia a alta velocidad)

Pulse [OK] para cancelar la visualización de la pantalla y a continuación pulse el botón de reproducción o grabación.

#### DVD → VHS

#### RAM -R -R DL -RW(V) -RW(VR) +R +R DL +RW $\rightarrow$ VHS

Se copian automáticamente al videocasete todos los títulos grabados en el disco, desde el principio del título seleccionado hasta el final del disco o desde el principio de la lista de reproducción seleccionada hasta la última lista de reproducción.

#### Preparación

#### Copia hacia:

- VHS: inserte un videocasete que tenga la lengüeta de protección contra borrado accidental (➡ 17).
- Confirme que quede suficiente espacio en el disco o en la cinta.
  Seleccione el modo de grabación.

#### Copia desde:

• DVD: inserte el disco que contiene el programa que desea copiar (= 17).

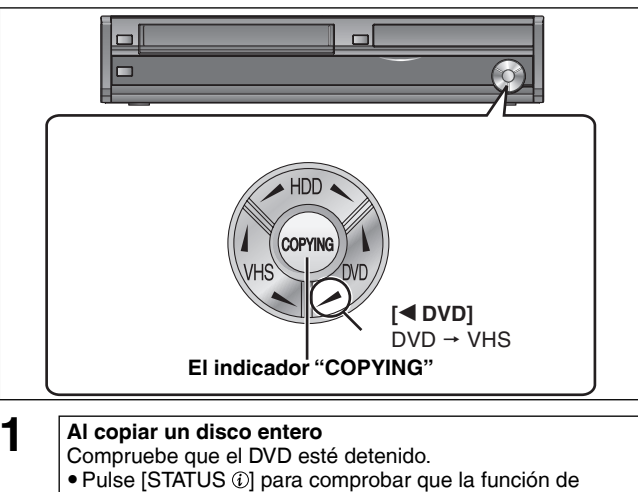

- Pulse [STATUS ①] para comprobar que la función de reanudación de la reproducción no esté activada en la unidad DVD. Si en la pantalla de la unidad aparece el contador DVD, pulse [I] para borrar la posición de
- reanudación de la reproducción. (⇒ 34)
  Si la función de reanudación de la reproducción está activada, la copia comienza desde la posición memorizada hasta el final del disco.

Al copiar un título desde el principio del título seleccionado hasta el final del disco

Al copiar una lista de reproducción desde el principio de la lista seleccionada hasta la última lista de reproducción Reproduzca el título (= 35) o la lista de reproducción (= 49) deseado. • Para copiar (un título o un alista de reproducción) durante la pauso de la contratación puede [...]

- la pausa de la reproducción, pulse [11].
- No es posible copiar listas de reproducciones con una duración superior a 8 horas. ((Si se copian varias listas de reproducción, se omitirán aquellas que tengan una duración superior a 8 horas).
- 2 Mantenga pulsado [◀ DVD] en la unidad principal durante 3 segundos como mínimo (hasta que "START" deje de destellar en la pantalla de la unidad).
  - Se iluminará el indicador "COPYING" de la unidad principal
    Compruebe que la copia comience correctamente.
    - Modo de grabación de VHS

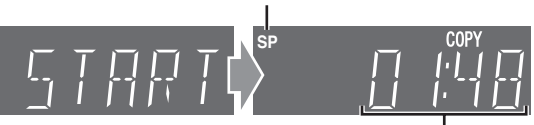

#### Tiempo restante en la cinta (1 hora 48 minutos)

- Para confirmar el progreso actual
- Pulse [STATUS (i)].
- Durante la copia no se puede hacer la reproducción de persecución, la edición, etc.

#### Para detener la copia en marcha

#### Durante la copia a alta velocidad

Mantenga pulsado [RETURN] durante 3 segundos como mínimo.

#### Durante la copia a velocidad normal Pulse [■]. Mantenga pulsado [RETURN] durante 3 segundos como mínimo.

• No obstante, no es posible detener la finalización una vez ha empezado.

 Incluso si está seleccionado "Copia y finalización" en la ventana de confirmación, el disco no se finalizará si la copia se detiene cuando está en marcha.

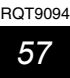

#### Copiar usando la lista de copia-Copia avanzada

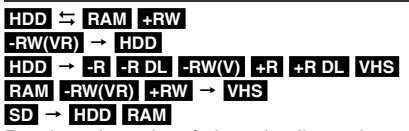

Puede ordenar los títulos y las listas de reproducción como desee para copiarlos en el disco o la cinta.

Consulte también "Antes de copiar" (⇒ 54)

- 1 Durante la parada Pulse [FUNCTION MENU].
- 2 Pulse [▲, ▼] para seleccionar "A otras" y pulse [OK].
- 3 Pulse [▲, ▼] para seleccionar "Copia avanzada" y pulse [OK].

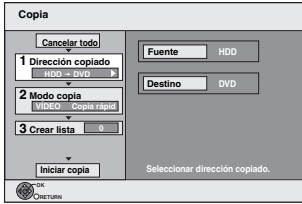

• Si no va a cambiar la lista registrada, pulse varias veces [V] (⇒ paso 7).

#### 4 Ajuste la dirección de la copia.

 Si no va a cambiar el sentido de la copia, pulse [♥] (→ paso 5). ① Pulse [▲, ▼] para seleccionar "Dirección copiado" y pulse [▶]. ② Pulse [▲, ▼] para seleccionar "Origen." y pulse [OK].

- ③ Pulse [▲, ▼] para seleccionar la unidad y pulse [OK].
- ④ Pulse [▲, ▼] para seleccionar "Destino" y pulse [OK].
   ⑤ Pulse [▲, ▼] para seleccionar la unidad y pulse [OK].

No se puede seleccionar la misma unidad que la fuente de copia. ⑥ Pulse [◀] para confirmar.

#### 5

#### Establezca el modo de grabación.

• Si no va a cambiar el sentido de la copia, pulse [V] (> paso 6).

O) Pulse [▲, ▼] para seleccionar "Modo copia" y pulse [▶].
② Pulse [▲, ▼] para seleccionar "Formatee" y pulse [OK].
③ Pulse [▲, ▼] para seleccionar "VÍDEO" y pulse [OK].
④ Pulse [▲, ▼] para seleccionar "Modo de grabación" y pulse [OK].

- ⑤ Pulse [▲, ♥] para seleccionar el modo y pulse [OK].

<sup>®</sup> Pulse [◀] para confirmar.

#### 6 Registro de títulos y listas de reproducción para copiar.

• Si va a copiar una lista registrada sin hacer ningún cambio en ella (⇒ paso 7).

① Pulse [▲, ▼] para seleccionar Crear lista y pulse [▶].

| Copia               |   |     |                      |                                    |
|---------------------|---|-----|----------------------|------------------------------------|
| Cancelar todo       | c | apa | cidad de d           | estino: 4343MB<br>Tamaño: 0MB( 0%) |
| 1 Dirección copiado | • | Ν.  | Tamaño               | Nombre detaile                     |
| HDD - DVD           |   | _   | New item             | (Total = 0)                        |
| 2 Modo copia        |   |     |                      |                                    |
| VÍDEO Copia rápid   |   |     |                      |                                    |
| 3 Crear lista 🔹     |   |     |                      |                                    |
| -                   |   |     |                      |                                    |
| Iniciar copia       |   |     | Pág.<br>ear lista de | ସମୟପ<br>copiado.                   |
|                     |   |     |                      |                                    |

② Pulse [▲, ▼] para seleccionar "Nuevo detalle" y pulse [OK]. 3 Pulse el botón "Rojo" para seleccionar "VIDEO" o pulse el botón "Verde" para seleccionar "Lista rep.".

|                             |                    |                      | _ |
|-----------------------------|--------------------|----------------------|---|
| Crear lista<br>⊜ Disco duro | Todos los títulos  | VÍDEO II Lista repr. |   |
|                             | e ARD 11.10. Sáb   |                      |   |
| Anterio                     | r Pág. 02/02       | Sig.                 |   |
|                             | TION II Selecciona | ar Anterior 📢 🗭 Sig. |   |

- ④ Pulse [▲, ▼, ◄, ▶] para seleccionar el título o las listas de reproducción y pulse [1].
  - Se visualiza una marca de verificación. Repita este paso hasta que se seleccionen todos los detalles necesarios. • Pulse de nuevo [11] para cancelar.
  - Los detalles se copiarán en el orden de la lista de copia. Si quiere especificar el orden, repita seleccionando un detalle a la vez.
  - Cuando cambie entre la ficha "VIDEO" y "Lista rep.", la marca de comprobación se cancelará.
  - Cuando copia a un disco usando el modo de alta velocidad, -R -R DL -RW(V) : sólo pueden registrarse

- Para mostrar otras páginas (= abajo)
- ⑤ Pulse [OK] Para editar la lista de copia (⇒ 59) No puede iniciar la copia cuando el valor de "Tamaño" (⇒ 59) supera el 100% ("Capacidad de destino" no es suficiente).

<sup>®</sup> Pulse [◀] para confirmar.

#### 7 Pulse $[\blacktriangle, \nabla]$ para seleccionar "Iniciar a copiar" y pulse [OK].

Cuando los títulos se copian en modo de alta velocidad en casos de grabación de alta velocidad compatible con DVD-RAM 5X, DVD-R 8X, +R 8X o +RW 4X, el sonido de rotación del disco suena más alto de lo habitual. Si quiere copiar para ejecutar más con tranquilidad, seleccione "Normal (muda)" en "Vel. DVD de copia alta vel." en el menú Configuración (= 73).

#### 8 Pulse [◀, ▶] para seleccionar "Sí" y pulse [OK] para iniciar a copiar.

#### HDD $\rightarrow$ -R -R DL -RW(V) +R +R DL

### Pulse [◀, ▶] para seleccionar "Copiar y

Finalizar" o "Sólo copiar" y pulse [OK]. • Si está seleccionado "Copiar y Finalizar" Después de finalizar, los discos se convierten en los de sola reproducción y usted puede también reproducirlos en otro equipo DVD. Sin embargo, ya no puede grabar ni editarlos.

#### Para mostrar otras páginas

Pulse [▲, ▼, ◄, ▶] para seleccionar "Anterior" o "Sig." y pulse [OK]. • También puede pulsar [I◀◀, ►►] para mostrar otras páginas.

#### Para detener la copia

Mantenga pulsado [RETURN] durante 3 segundos. (No puede parar mientras está finalizando)

#### Durante la copia a alta velocidad

Se copian todos los títulos que se copiaron enteramente hasta el punto de cancelación.

#### Durante la copia a velocidad normal

Copia hasta el punto cancelado. Sin embargo, por lo que respecta a los títulos con la limitación de la "Grabación de un sola vez", sólo se copian en el disco los títulos que se han enteramente copiado en el punto cancelado. Los títulos que se cancelaron antes de terminar la copia no se copiarán y se quedarán en la HDD.

• -R DL +R DL Si se cancela la copia a la mitad cuando se están copiando datos al HDD, no se copiará nada. Sin embargo, si se cancela la copia a la mitad al copiar de la HDD a un disco, solo se copiarán los títulos que ya se habían grabado completamente antes de la cancelación.

Aunque el título no fue copiado en el DVD-R, DVD-R DL, DVD-RW (formato DVD-Vídeo), +R, +R DL o +RW, se reduce la cantidad de espacio que queda en el disco escribible

#### Para volver a la pantalla anterior Pulse [RETURN].

#### Grabar y reproducir mientras se copia

Mientras se copia a alta velocidad puede grabar y reproducir utilizando la HDD. (Sólo cuando copia a alta velocidad sin finalizar) Las imágenes fijas y la música grabadas en la HDD no pueden

reproducirse. Pulse [OK] para cancelar la visualización en pantalla

Para confirmar el progreso actual

Pulse [STATUS (i)].

#### Nota

• Las grabaciones temporizadas se ejecutan mientras se copia en la HDD independientemente de los ajustes de la unidad de grabación. (Sólo cuando copia a alta velocidad sin finalizar)

# Copia avanzada

#### Navegador COPIA/Iconos de la lista de copia y funciones

| avegador COPIA/Los indicadores de la lista de copia |   |
|-----------------------------------------------------|---|
|                                                     | _ |

| lavegauor CO        | FIA/LOS mulcadores de la lista de copia                                                                                                    |
|---------------------|----------------------------------------------------------------------------------------------------|
|                     | Títulos y las listas de reproducción que se pueden<br>copiar en el modo de alta velocidad en DVD-R,<br>DVD-R DL, DVD-RW (formato DVD-Vídeo), +R,<br>+R DL y +RW                                                                                                    |
| <b>.</b>            | Títulos y listas de reproducción que se pueden<br>copiar en el modo de alta velocidad al DVD-R,<br>DVD-R DL, DVD-RW (Formato DVD-Vídeo).<br>(Sin embargo, los títulos y las listas de<br>reproducción no pueden copiarse en modo de alta<br>velocidad al +R, +R DL, +RW)<br><b>+R DL &gt;&gt;</b> se visualiza pero no se puede realizar<br>la copia. |
|                     | Título con limitación "Grabación de una sola vez"<br>(→ 23, Al grabar las emisiones "Grabación de una sola vez")                                                                                                    |
| G>                  | Títulos borrados de la HDD por la limitación<br>"grabación de una sola vez" después de copiar.<br>(→ 23, Al grabar las emisiones "Grabación de una<br>sola vez")                                                                                                    |
| ()                  | El título o la lista de reproducción contiene<br>imágenes fijas.<br>• No se pueden copiar imágenes fijas.                                                                                                    |
| 🕅 (NTSC)<br>🖻 (PAL) | Está seleccionado en la unidad un título o lista de<br>reproducción grabado utilizando un sistema de<br>codificación diferente del que tiene el sistema de                                                                                                    |

televisión Los títulos y listas de reproducción que muestran estas marcas no se pueden seleccionar.

Tamaño de datos de cada elemento registrado

Tamaño:

- ombre detalle
- Tamaño de datos grabados en el destino de la copia Cuando se copie a la velocidad
- normal, el tamaño total de los datos cambiará según el modo de grabación. • El tamaño de datos total mostrado
- puede ser superior a la suma de los tamaños de datos para cada elemento registrado, porque la información de administración de los datos se escribe en el destino de la copia, etc.

Borrar todo

Añadir

Borrar

Mover

Para reproducir discos DVD-R, DVD-R DL, DVD-RW (formato DVD-Vídeo), +R y +R DL en otros reproductores será necesario finalizarlos antes de copiar.

#### Para editar la lista de copia

Seleccione el elemento después del paso 6–⑤ (➡ 58) 1 Pulse [OPTION].

② Pulse [▲, ▼] para seleccionar la operación y pulse [OK]

#### Borrar todo:

Borre todos los elementos registrados en la lista de copia.

Pulse [◀, ▶] para seleccionar "Sí" y pulse [OK]. Añadir:

- Añada nuevos elementos a la lista de copia.
- ① Pulse [▲, ▼, ◄, ▶] para seleccionar el título o las listas de reproducción y pulse [11].
- Se visualiza una marca de verificación. Repita este paso hasta que se seleccionen todos los detalles necesarios.
- Pulse de nuevo [11] para cancelar.
- 2 Pulse [OK].

#### Borrar:

Borre los elementos seleccionados.

Pulse [◀, ▶] para seleccionar "Sí" y pulse [OK].

#### Mover:

Mueva los elementos seleccionados o cambie el orden de los elementos en la lista de copia.

Pulse [▲, ▼] para seleccionar el destino y pulse [OK].

#### Para cancelar todas las listas y ajustes de copia registrados

- Después de realizar los pasos 1–3 ( $\Rightarrow$  58) ① Pulse [ $\blacktriangle$ ,  $\nabla$ ] para seleccionar "Cancelar todo" y pulse [OK].
- ② Pulse [◀, ▶] para seleccionar "Sí" y pulse [OK].
- Los ajustes y las listas se pueden cancelar en las situaciones siguientes.
- Cuando un título, una imagen fija, etc. ha sido grabado o borrado en la fuente de la copia
- -Cuando se hayan tomado pasos como, por ejemplo, apagar la unidad, abrir la bandeja, cambiar el sentido de la copia, etc.

#### Cuando copia en un DVD-R, **DVD-R DL, DVD-RW (Formato** DVD-Vídeo), +R y +R DL finalizado

#### DVD-V → HDD VHS

Puede copiar el contenido de un DVD-R, DVD-R DL, DVD-RW (formato DVD-Vídeo), +R, y +R DL finalizado en el HDD o el VHS y volver a editar el contenido copiado en el HDD. Durante la reproducción de un disco, el contenido que se está

reproduciendo se copia en la HDD o VHS de conformidad con el tiempo establecido.

- HDD Si mientras que copia lleva a cabo una búsqueda, pasa de encuadre en encuadre o pone en pausa, aquella porción de título no se araba.
- Si hace una copia con la opción "Grabación para la copia rápida" (= 73) ajustada a "On", la copia se realizará utilizando el tamaño de imagen que esté seleccionado bajo la opción "Aspecto para la grabación" (➡ 73) del menú Configuración.
- También se graban las operaciones y visualizaciones en pantalla mostradas durante la copia.
- · Casi todos los DVD-Vídeo a la venta han sido tratados para
- impedir la copia ilegal, y, por lo tanto, no pueden ser copiados. • No se pueden copiar los discos siguientes: Vídeo CD, Audio CD, etc.

#### Preparación

Introduzca el disco finalizado (⇒ 17).

Después de realizar los pasos 1-5 ("Formato" se pone automáticamente en "DVD-Vídeo") (→ 58, Copiar usando la lista de copia-Copia avanzada)

#### 1 Ajuste "Tiemp. copia".

• Si no va a cambiar el ajuste (→ paso 2).

#### Ajuste de la unidad para copiar a la hora establecida

- Pulse [▲, ▼] para seleccionar "Tiemp. copia" y pulse [▶].
   Pulse [▲, ▼] para seleccionar"Ajuste tiempo" y pulse [OK].
- Ajuste de la unidad para copiar todo el contenido del disco ③ Pulse [▲, ▼] para seleccionar "Off" y pulse [OK]. ④ Pulse [◀] para confirmar.
  - La copia seguirá hasta que no quede bastante espacio de grabación disponible en el HDD o VHS.
- Ajuste de la hora de la copia
- ③ Pulse [▲, ▼] para seleccionar "ON" y pulse [OK].
  ④ Pulse [▲, ▼] para seleccionar "Tiemp. copia" y pulse [OK].

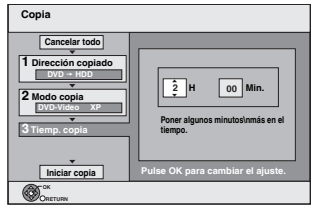

- ⑤ Pulse [◄, ►] para seleccionar "H" y "Min." y pulse [▲, ▼] para ajustar el tiempo de grabación.
- 6 Pulse [OK]
- ⑦ Pulse [◀] para confirmar.
- La copia al HDD o VHS continúa durante el tiempo establecido, aun después de que termine el contenido que se está reproduciendo.
- Ponga unos minutos más que la duración del título de reproducción para incluir el tiempo de funcionamiento que se tarda hasta que empieza la reproducción.
- También puede poner el tiempo de grabación con los botones numéricos.

#### 2 Pulse $[\blacktriangle, \nabla]$ para seleccionar "Iniciar a copiar" y pulse [OK].

Pulse [◀, ▶] para seleccionar "Sí" y pulse [OK] para iniciar a copiar. Se visualiza el menú superior del disco.

- La reproducción del disco empieza automáticamente desde el título 1 cuando "Título 1" se selecciona desde el menú
  - "Selección Auto-Play" mientras se finaliza el disco (⇒ 70).

(Continúa en la página siguiente)

#### 3

#### Cuando se visualiza el menú superior Pulse $[\mathbf{A}, \mathbf{\nabla}, \mathbf{\triangleleft}, \mathbf{\triangleright}]$ para seleccionar el título y pulse [OK].

| O1     Chapter 1 | 02<br>Chapter 2 |
|------------------|-----------------|
|                  | on aprice 2     |
| Chapter 3        | 04<br>Chapter 4 |

Mientras se reproduce en orden, todos los títulos posteriores al título seleccionado se graban hasta alcanzar el tiempo establecido. (Después de finalizar la reproducción del último título del disco, el menú superior se graba hasta alcanzar el tiempo establecido).

#### Para volver a la pantalla anterior

Pulse [RETURN].

#### Para detener la copia

#### Pulse [

Puede también pulsar y mantener pulsado [RETURN] durante 3 segundos para detener la copia.

• Si se detiene al rato de empezar, la copia se hará hasta ese punto.

#### Nota

- La pantalla a la derecha se graba al comienzo.
- El contenido se graba como 1 título desde el comienzo de la copia hasta el final.

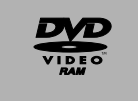

- · Si la reproducción no empieza automáticamente o si el menú superior no se visualiza automáticamente, pulse [>] (PLAY) para empezar.
- Aunque copie un DVD de vídeo/audio de alta calidad, la calidad de la imagen y el sonido originales no podrá copiarse exactamente.
- Si quiere copiar un título de un DVD-RW finalizado (formato de grabación de Vídeo DVD), cree una lista de copia, luego copie. (= 58, Copiar usando la lista de copia-Copia avanzada).

#### Copia de un videocasete

#### VHS $\rightarrow$ HDD RAM -R -RW(V) +R +RW

#### Preparación:

- Inserte un disco y videocasete que pueda utilizar para copiar (**⇒** 17)
- Confirme que quede suficiente espacio en el disco.
- Cuando vaya a copiar una cinta NTSC en un DVD, cambie la opción "Sistema TV" a "NTSC" en el menú Configuración (⇒ 75). Esta unidad no puede grabar señales NTSC en discos que va contienen grabaciones de señal PAL. (Sin embargo, ambos tipos de programas se pueden grabar en el HDD.)

Después de realizar los pasos 1-5 ("Formato" se ajusta automáticamente como "VHS-Vídeo") (= 58, Copiar usando la lista de copia-Copia avanzada.)

#### 1 Ajuste "Tiemp. copia".

 Si no va a cambiar el ajuste (⇒ paso 2). Ajuste de la unidad para copiar a la hora establecida

- Pulse [▲, ▼] para seleccionar "Tiemp. copia" y pulse [▶].
   Pulse [▲, ▼] para seleccionar "Ajuste tiempo" y pulse [OK]. • Ajuste de la unidad para copiar todo el contenido del
- videocasete
- ③ Pulse [▲, ▼] para seleccionar "Off" y pulse [OK].
  ④ Pulse [▶] para confirmar.
- Ajuste de la hora de la copia
- ③ Pulse [▲, ▼] para seleccionar "On" y pulse [OK].
- ④ Pulse [▲, ▼] para seleccionar "Tiemp. copia" y pulse [OK].

| Copia                            |                                            |
|----------------------------------|--------------------------------------------|
| Cancelat tado                    |                                            |
| 1 Dirección copiado<br>VHS + DVD |                                            |
| 2 Modo copia<br>VHS-Video SP     |                                            |
| 3 Tiemp. conia                   | Poner algunos minutos<br>más en el tiempo. |

- ⑤ Pulse [◄, ►] para seleccionar "H" y "Min." y pulse [▲, ▼] para ajustar el tiempo de grabación.
- <sup>®</sup> Pulse [OK].
- ⑦ Pulse [▲, ▼] para confirmar.
- También puede poner el tiempo de grabación con las teclas numéricas
- No es posible ajustar un periodo de grabación superior a 25 horas.

#### VHS $\rightarrow$ -R -RW(V) +R

# Pulse [◀, ▶] para seleccionar "Copiar y Finalizar" o "Sólo copiar" y pulse [OK]. • Si está seleccionado "Copiar y Finalizar"

Después de finalizar, los discos se convierten en los de sola reproducción y usted puede también reproducirlos en otro equipo DVD. Sin embargo, ya no puede grabar ni editarlos

#### 2 Pulse [▲, ▼] para seleccionar "Iniciar copia" y pulse [OK].

#### 3 Pulse [▶] para seleccionar "Sí" y pulse [OK] para iniciar a copiar.

• La copia continúa hasta el final del tiempo ajustado incluso si finaliza la reproducción del programa que desea copiar. Tenga en cuenta que la copia se detendrá automáticamente cuando la cinta llegue al final o se llene la capacidad restante del destino de la copia.

#### Para detener la copia

Mantenga pulsado [RETURN] durante 3 segundos. (No puede parar mientras está 0 finalizando)

Para volver a la pantalla anterior Pulse [RETURN]

#### Nota

 Para reproducir discos DVD-R, DVD-RW (formato DVD-Vídeo) y +R en otros reproductores será necesario finalizarlos antes de copiar.

#### Acerca del modo FR

#### Cuando "Ajuste tiempo" está ajustado como "Off" en el paso 1 (⇒ anterior) de la izquierda:

- El modo de grabación se selecciona automáticamente estimando la capacidad restante del disco para copiar sólo las partes grabadas en el videocasete (las partes no grabadas no se grabarán).
- Cuando pulsa [OK] para iniciar la copia, la cinta avanza automáticamente hasta el final y luego se rebobina hasta el principio antes de iniciar realmente la copia. La copia puede tardar un poco en comenzar. Si la capacidad restante del disco no es suficiente, la copia se detendrá a la mitad.
- · La grabación se divide en títulos cada vez que se detectan señales de indexación en la cinta.

#### Cuando "Ajuste tiempo" está ajustado como "On" en el paso 1 (⇒ anterior) de la izquierda:

- El modo de grabación se determina automáticamente mediante la estimación de la capacidad restante del disco para copiar el contenido equivalente al tiempo de grabación establecido desde el punto de inicio de la copia del videocasete (las partes no grabadas también se grabarán).
- La grabación no se divide en títulos.
- · Esta unidad no admite la reproducción de cintas VHS grabadas con SECAM.

Copiar una cinta VHS grabada con SECAM (⇒ 28)

#### Copia de SD Vídeo desde una Tarjeta SD \_\_\_\_\_

Las imágenes en movimiento codificadas en el formato MPEG2, las que se tomaron por una videocámara SD Panasonic, un videocámara digital, etc, pueden almacenarse en la HDD o DVD-RAM

(Todas las grabaciones de la misma fecha se convierten en un título).

- Esta unidad no permite reproducir SD Vídeo desde una Tarjeta SD. Tiene usted que copiar los archivos en la HDD o un DVD-RAM.
- No se puede reproducir ni grabar mientras se copian títulos SD Video.
- Este aparato no puede copiar imágenes en movimiento con el formato AVCHD de tarjetas SD.

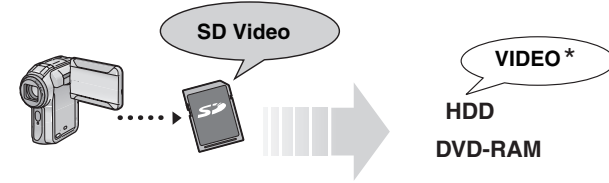

Formato de grabación de vídeo DVD

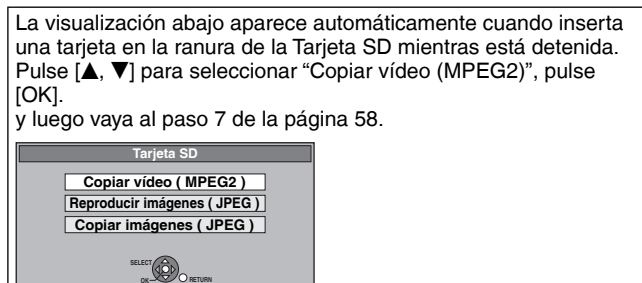

#### Cómo copiar

Consulte "Copiar usando la lista de copia-Copia avanzada" (+ 58).

Ajuste los detalles de los pasos 4 y 5 como se muestra a continuación.

#### Dirección copiado: Fuente: SD CARD

Modo copia:

#### Formato: VÍDEO

- Los SD Vídeo de las Tarjetas SD se registran automáticamente en la lista de copia.
- Si la Tarjeta SD no contiene SD Vídeo "Copiar vídeo (MPEG2)" no aparece.

# Copiar vídeo SD desde un equipo de vídeo

Las imágenes en movimiento codificadas en el formato MPEG2, que han sido tomadas por una videocámara digital Panasonic con la HDD etc., pueden copiarse desde la HDD de la cámara a la HDD o DVD-RAM de esta unidad. (Todas las grabaciones de la misma fecha se convierten en un título).

- Esta unidad no permite reproducir vídeo SD en la HDD de la cámara con esta unidad. Tiene usted que copiar los archivos en la HDD o un DVD-RAM.
- No se puede reproducir ni grabar mientras se copian títulos SD Video.

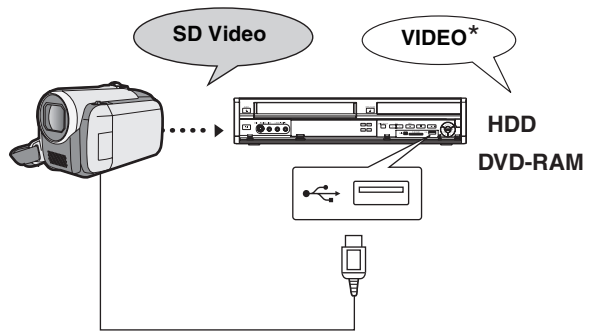

\* Formato de grabación de vídeo DVD

#### Preparación

- 1 Encienda tanto la unidad como la cámara.
- 2 Conecte la cámara a esta unidad.
- 3 Seleccione el modo apropiado que pone la cámara lista para la transferencia de los datos (como "PC CONNECT") en la cámara.
- Refiérase a las instrucciones de funcionamiento de la cámara para los detalles.

Aparece automáticamente la visualización a continuación cuando conecta la cámara a esta unidad.

Pulse [▲, ▼] para seleccionar "Copiar vídeo (MPEG2)", pulse [OK]..

y luego vaya al paso 7 de la página 58.

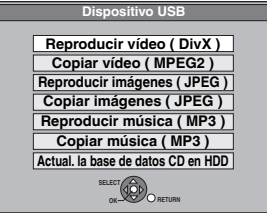

- Los SD Vídeo de la cámara se registran automáticamente en la lista de copia.
- Si en la cámara no cabe vídeo SD, no aparece "Copiar vídeo (MPEG2)".

#### Copia de imágenes fijas

#### HDD RAM USB SD

- Las tarjetas de memoria SDHC utilizadas en las grabaciones de esta unidad solo podrán ser utilizadas con otros equipos compatibles con tarjetas de memoria SDHC. Las tarjetas de memoria SDHC no pueden utilizarse en equipos que solo sean compatibles con tarjetas de memoria SD.
- No se pueden copiar imágenes grabadas en DVD-R, DVD-R DL ni CD-R/CD-RW.
- Las imágenes fijas copiadas desde las memorias USB o las tarjetas SD se agrupan en la HDD o DVD-RAM por fecha de disparo.

#### Copiar todas las imágenes fijas en la memoria USB—Copiar todas imágenes

#### USB $\rightarrow$ HDD $_{\rm O}$ RAM

1 Durante la parada Inserte la memoria USB (⇒ 17). Se visualiza automáticamente el menú.

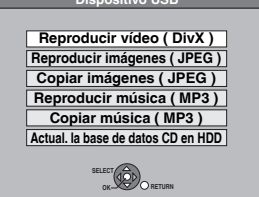

2 Pulse [▲, ▼] para seleccionar "Copiar imágenes (JPEG)", pulse [OK].

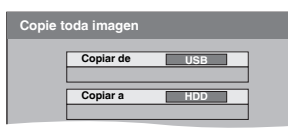

- 3 Pulse [▲, ▼] para seleccionar "Copiar a" y pulse [◀, ▶] para seleccionar la unidad.
- 4 Pulse  $[\blacktriangle, \nabla, \triangleleft, \blacktriangleright]$  para seleccionar "Copiar" y pulse [OK].

#### Para detener la copia

Mantenga pulsado [RETURN] durante 3 segundos. Para volver a la pantalla anterior Pulse [RETURN].

#### Nota

1

- La estructura de las carpetas en la memoria USB podría no ser la misma que la en la copia de destino.
- Si se agota el espacio de la unidad de destino o el número de archivos/carpetas que se va a copiar excede el máximo (= 16), la copia se detendrá sin terminar.
- No puede copiar la información acerca de la rotación de la imagen.

#### Copiar nuevas imágenes fijas en la tarjeta SD—Copiar imágenes nuevas

#### SD → HDD 0 RAM

Esta unidad guarda la información que respecta a las imágenes fijas importadas. Por lo tanto, si se importan imágenes fijas desde la misma tarjeta SD, entonces sólo se importarán nuevas imágenes fijas.

#### Durante la parada Inserte la tarjeta SD (⇒ 17). Se visualiza automáticamente el menú.

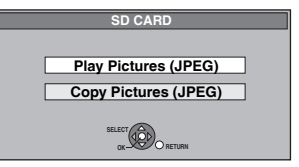

2 Pulse [▲, ▼] para seleccionar "Copiar imágenes (JPEG)", pulse [OK].

| Copiar imág nuevas |           |            |  |  |
|--------------------|-----------|------------|--|--|
|                    | Copiar de | SD CARD    |  |  |
|                    | Copiar a  | Disco duro |  |  |
|                    |           |            |  |  |

- 3 Pulse [▲, ▼] para seleccionar "Copiar a" y pulse [◀, ▶] para seleccionar la unidad.
- 4 Pulse  $[\blacktriangle, \nabla, \triangleleft, \blacktriangleright]$  para seleccionar "Copiar" y pulse [OK].

#### Para detener la copia

Mantenga pulsado [RETURN] durante 3 segundos.

Para volver a la pantalla anterior Pulse [RETURN].

#### Nota

- Esta unidad guarda la información sobre hasta 12.000 imágenes fijas y 30 tarjetas SD. Si se importan imágenes fijas adicionales, entonces se borrará la información más vieja.
- Si se agota el espacio de la unidad de destino o el número de archivos/carpetas que se va a copiar excede el máximo (= 16), la copia se detendrá sin terminar.
- No puede copiar la información acerca de la rotación de la imagen.

#### Copiar usando la lista de copia HDD RAM SD

- 1 Durante la parada Pulse [FUNCTION MENU].
- 2 Pulse [▲, ▼] para seleccionar "A otras", pulse [OK].
- 3 Pulse  $[\blacktriangle, \nabla]$  para seleccionar "Copia avanzada" y pulse [OK].

Se visualiza automáticamente el menú.

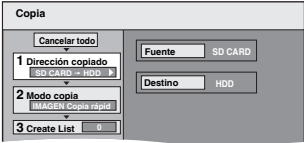

• Si no va a cambiar la lista registrada, pulse varias veces [V] (⇒ paso 7).

#### 4 Ajuste la dirección de la copia.

- Si no va a cambiar el sentido de la copia, pulse [▼] (⇒ paso 5).
- ① Pulse [▲, ▼] para seleccionar "Dirección copiado" y pulse **[**▶1
- Pulse [▲, ▼] para seleccionar "Origen." y pulse [OK].
   Pulse [▲, ▼] para seleccionar la unidad y pulse [OK].
- ④ Pulse [▲, ▼] para seleccionar "Destino" y pulse [OK].
- ⑤ Pulse [▲, ▼] para seleccionar la unidad y pulse [OK]. Puede seleccionar la misma unidad que la de la fuente de copia.
- <sup>®</sup> Pulse [◀] para confirmar.

#### 5 Ajuste el modo de la copia.

- Si no va a cambiar el sentido de la copia, pulse [▼] (⇒ paso 6)
- ① Pulse [▲, ▼] para seleccionar "Modo copia" y pulse [▶].
  ② Pulse [▲, ▼] para seleccionar "Formato" y pulse [OK].
  ③ Pulse [▲, ▼] para seleccionar " IMAGEN" y pulse [OK].
- Cuando "Modo grab.ón" se ajusta a "Copia rápid".
- ④ Pulse [◀] para confirmar.

#### Registrar imágenes fijas para copiar.

- Si va a copiar una lista registrada sin hacer ningún cambio en ella (⇒ paso 7).
- Puede registrar imágenes fijas o carpetas de imágenes fijas. Las imágenes fijas y las carpetas no se pueden registrar en la misma lista.

| Copia               |   |     |                         |                          |
|---------------------|---|-----|-------------------------|--------------------------|
| Cancelar todo       |   | lma | cidad de d<br>g/Carpeta | estino: 4343MB<br>Imagen |
| 1 Dirección copiado |   | Ν.  | Tamaño                  | Nombre detalle           |
| SD CARD -+ HDD      |   |     | New item                | (Total = 0)              |
| 2 Modo copia        |   |     |                         |                          |
| IMAGEN Copia rápid  |   |     |                         |                          |
|                     |   |     |                         |                          |
| 3 Crear lista 4     |   | -   |                         |                          |
|                     | _ |     |                         |                          |
| •                   |   |     |                         | 01/01                    |
| Iniciar copia       |   |     |                         | e copiado.               |
|                     |   |     |                         |                          |

#### Para registrar imágenes fijas individuales

- Pulse [▲, ▼] para seleccionar "Crear lista" y pulse [▶].
   Pulse [▲, ▼] para seleccionar "Nuevo detalle" y pulse [OK]. ③ Pulse [▲, ▼, ◄, ►] para seleccionar el álbum y pulse [II]. Se visualiza una marca de verificación. Repita este paso hasta que se seleccionen todos los detalles necesarios.
- Pulse de nuevo [11] para cancelar.
- Los detalles se copiarán en el orden de la lista de copia. Si quiere especificar el orden, repita seleccionando un detalle a la vez.
- Para mostrar otras páginas (= derecha)
- Para seleccionar otra carpeta (= derecha)
- ④ Pulse [OK]

Para editar la lista de copia (⇒ derecha)

⑤ Pulse [] para confirmar.

#### Para registrar carpeta a carpeta

- ① Pulse [▲, ▼] para seleccionar "Crear lista" y pulse [▶]. ② Pulse [▲, ▼] para seleccionar "Imag./Carpeta" y pulse
- IOK1.

| Copia               |                                                     |
|---------------------|-----------------------------------------------------|
| Cancelar todo       | Apacidad o destino: 4343MB<br>Picture/Folder Imagen |
| 1 Dirección copiado | A Tomo Nombre detalle                               |
| SD CARD -+ HDD      | New item (Total = 0)                                |
|                     |                                                     |

- ③ Pulse [▲, ▼] para seleccionar "Carpeta", pulse [OK].
- ④ Pulse [▲, ▼] para seleccionar "Nuevo detalle" y pulse [OK]. ⑤ Pulse [▲, ▼] para seleccionar la carpeta y pulse [II].
- Se visualiza una marca de verificación. Repita este paso hasta que se seleccionen todos los detalles necesarios.
- Pulse de nuevo [11] para cancelar.
- Los detalles se copiarán en el orden de la lista de copia. Si quiere especificar el orden, repita seleccionando un detalle a la vez
- Para mostrar otras páginas (⇒ derecha)
- @ Pulse [OK].
- Para editar la lista de copia (= derecha) ⑦ Pulse [◀] para confirmar.

#### 7 Pulse $[\blacktriangle, \nabla]$ para seleccionar "Iniciar a copiar" y pulse [OK].

 Sólo cuando copia únicas imágenes fijas desde HDD RAM a SD

Cuando especifique otra carpeta como destino de la copia, seleccione "Carpeta".

001 100 DV 002 101 DV 003 102 DV

Carpeta Nueva carpeta

#### Pulse [◀, ▶] para seleccionar "Sí" y pulse [OK] para iniciar a copiar.

#### Para detener la copia

Mantenga pulsado [RETURN] durante 3 segundos. Para volver a la pantalla anterior Pulse [RETURN].

#### Nota

- El orden en que se registran las imágenes fijas en la lista de copia puede no ser el mismo que el del destino de la copia.
- Si ya hay imágenes fijas en el interior de la carpeta de destino de la copia, las nuevas imágenes fijas se grabarán a continuación de las existentes
- Si se agota el espacio de la unidad de destino o el número de archivos/carpetas que se va a copiar excede el máximo (= 16), la copia se detendrá sin terminar.
- No puede copiar la información acerca de la rotación de la imagen.

#### Para mostrar otras páginas

Pulse [▲, ▼, ◀, ▶] para seleccionar "Anterior" o "Sig." y pulse IOK1.

También puede pulsar [Idd, Del] para mostrar otras páginas.

#### Para editar la lista de copia

- Seleccione el detalle en el paso 6-4 (para una imagen fija) o 6–6 (para una carpeta) (→ izquierda) 1 Pulse [OPTION].
- ② Pulse [▲, ▼] para seleccionar la operación y pulse [OK]

#### Borrar todo:

Borre todos los elementos registrados en la lista de copia. Pulse [◀, ▶] para seleccionar "Sí" y pulse [OK].

#### **∆**ñadiri<sup>.</sup>

- Añada nuevos elementos a la lista de copia.
- 1 Pulse [▲, ▼, ◀, ▶] para seleccionar el álbum y pulse []]. Se visualiza una marca de verificación. Repita este paso hasta que se seleccionen todos los detalles necesarios. • Pulse de nuevo [11] para cancelar.
- 2 Pulse [OK].

#### Borrar:

Borre los elementos seleccionados.

Pulse [◀, ▶] para seleccionar "Sí" y pulse [OK].

#### Para cancelar todas las listas y ajustes de copia registrados

Después de realizar los pasos 1-3 (⇒ 62, Copiar usando la lista de copia)

- Pulse [▲, ▼] para seleccionar "Cancelar todo" y pulse [OK].
   Pulse [◀, ▶] para seleccionar "Sí" y pulse [OK].
- Los ajustes y las listas se pueden cancelar en las situaciones siguientes.
- -Čuando un título, una imagen fija ha sido grabado o borrado en la fuente de la copia
- -Cuando se han tomado medidas, por ejemplo, para apagar la unidad, quitar la tarjeta, abrir la bandeja, cambiar el sentido de la copia, etc.

#### Para seleccionar otra carpeta

Después de realizar los pasos 6-2 (→ izquierda, Para registrar imágenes fijas individuales)

① Pulse [▲, ▼, ◄, ▶] para seleccionar "Carpeta" y pulse [OK]. ② Pulse [▲, ▼] para seleccionar la carpeta y pulse [OK].

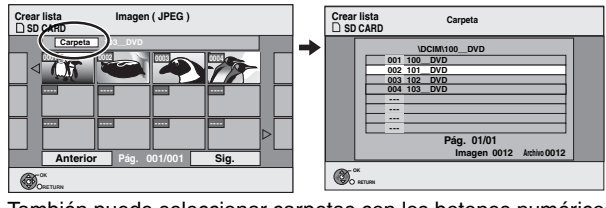

También puede seleccionar carpetas con los botones numéricos. еj.,

| 5:  | [0] <b>⇒</b> [0 | )] ➡ [5] |
|-----|-----------------|----------|
| 15: | [0] ➡ [1        | ] ➡ [5]  |

· Las imágenes fijas de carpetas diferentes no se pueden registrar en la misma lista.

Borrar todo

Añadir

Borrar

Puede almacenar los dos formatos de datos de música en la HDD de esta unidad

#### CD de música (CD-DA)

Al copiar los CDs de música, esta unidad accede a la base de datos interna Gracenote® para lograr la información del título. El nombre del álbum, el de la pista y el del artista se atribuyen automáticamente permitiéndole encontrar fácilmente la pista cuando reproduce.

#### MP3

Puede copiar archivos MP3 desde la memoria USB o CD-R/ CD-RW

#### Acerca de la Base de Datos Gracenote<sup>®</sup>

La Gracenote<sup>®</sup> es una Base de Datos usada para buscar y recuperar la información sobre el título CD.

Cuando inserta un CD o inicia la grabación desde un CD, la unidad buscará automáticamente la información sobre el CD insertado. La Gracenote® es una Base de Datos usada para buscar y recuperar la información sobre el título CD. Sin embargo, repare en que los títulos más recientes del CD, etc. podrían no caber todavía en la base de datos interna. Esta unidad tiene una base de datos interna que contiene la información de 350.000 títulos de álbum aproximadamente

Puede actualizar la base de datos interna (⇒ 65).

Si hay CDs que tienen información del título muy similar, pues puede conseguirse una información del título incorrecta. Si no se encuentran sugerencias, entonces el nombre del título, el del álbum y el del artista quedarán vacíos.

En ese caso, introduzca manualmente la información del título del CD después de que haya terminado la grabación en la HDD.

#### Copiar música desde un CD de música

#### CD → HDD

En un CD de música (CD-DA) se graban todas las pistas en la HDD (No puede grabar pista por pista).

- Un CD se graba en la HDD como un solo álbum.
- Calidad del audio: LPCM
- Cantidad máxima de álbumes en la HDD: 300
- (según la capacidad que queda). Si se graban títulos o imágenes se reducirá el número de álbumes que pueden grabarse.

#### Preparación

Pulse [DRIVE SELECT] para seleccionar la unidad DVD.

#### 1 Inserte un CD de música.

Se visualiza automáticamente el menú.

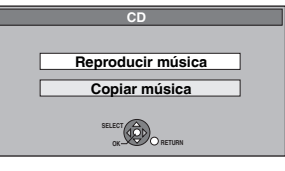

#### 2 Pulse [▲, ▼] para seleccionar "Copiar música" y pulse [OK].

La unidad inicia el acceso a la Base de Datos del Gracenote® y busca la información del título.

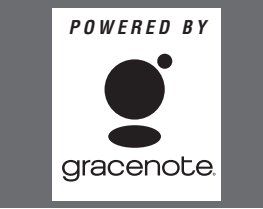

#### Si los resultados de la búsqueda indican que se encontraron muchos títulos

Pulse [▲, ▼] para seleccionar el título apropiado y pulse [OK].

#### 3 Pulse [◀, ▶] para seleccionar "Copiar" y pulse [OK].

Empieza la grabación.

#### Para detener la grabación

ninguna pista.

**RQT9094** 

64

Mantenga pulsado [RETURN] durante 3 segundos. • Si se cancela la grabación, entonces no se grabará en el CD

#### Nota

1

- Mientras graba, no puede realizar ninguna otra operación. No tendrán lugar grabaciones temporizadas.
- Las pistas grabadas en la HDD no pueden transferirse a un disco o a la memoria USB o tarjeta SD.
- Los CDs que tienen las restricciones SCMS (Serial Copy Management System) no pueden grabarse en la HDD.

#### Copia de música (MP3) desde una memoria USB o CD-R/CD-RW

#### USB CD → HDD

Los archivos MP3 grabados en una memoria USB o un CD-R/ CD-RW se pueden copiar al HDD por archivos o carpetas.

- Una carpeta se graba en la HDD como un grupo.
- Máximo número de grupos en la HDD: 300 Máximo número de pistas en la HDD: 3000 (según la capacidad que queda). Si se graban títulos o imágenes se reducirá el número de grupos que pueden grabarse.
  - Durante la parada Inserte la memoria USB o CD-R/ CD-RW (⇒ 17).

Se visualiza automáticamente el menú.

#### ej., USB

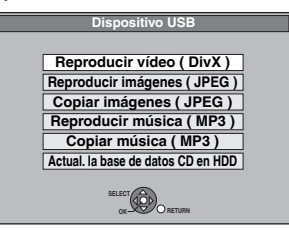

#### 2 Pulse [▲, ▼] para seleccionar "Copiar música (MP3)", pulse [OK].

"Dirección copiado" y "Modo copia" se ajustan automáticamente a "USB → HDD" o "CD → HDD" y "MÚSICA Copia ráp." respectivamente.

#### 3 Registrar archivos MP3 para copiar.

• Si va a copiar una lista registrada sin hacer ningún cambio en ella (⇒ paso 4).

Puede registrar archivos MP3 o carpetas de archivos MP3.

• Los archivos MP3 y las carpetas no se pueden registrar en la misma lista.

| Copia               |   |               |                         |                        |      |
|---------------------|---|---------------|-------------------------|------------------------|------|
| Cancelar todo       | 1 | Capa<br>Pista | cidad de de<br>/Carpeta | stino: 4343ME<br>Pista | 3    |
| 1 Dirección copiado | • | Ν.            | Tamaño                  | Nombre det             | alle |
| USB + HDD           |   |               | New item                | (Total = 0)            |      |
| 2 Modo copia        |   |               |                         |                        |      |
| MÚSICA Copia rápid  |   |               |                         |                        |      |
| 3 Crear lista       |   |               |                         |                        |      |
|                     |   |               |                         |                        |      |
| <b>*</b>            |   |               |                         |                        |      |
| Iniciar copia       |   |               |                         |                        |      |
|                     |   |               |                         |                        |      |

#### Para registrar únicos archivos MP3

- ① Pulse [▲, ▼] para seleccionar "Crear lista" y pulse [▶].
   ② Pulse [▲, ▼] para seleccionar "Nuevo detalle" y pulse [OK].
- ③ Pulse [▲, ▼] para seleccionar la carpeta y pulse [OK]. ④ Pulse [▲, ▼] para seleccionar el archivo MP3 y pulse [Ⅰ]. Se visualiza una marca de verificación. Repita este paso hasta que se seleccionen todos los detalles necesarios.
  - Pulse de nuevo [11] para cancelar. Los detalles se copiarán en el orden de la lista de copia. Si quiere especificar el orden, repita seleccionando un detalle a la vez.
- 5 Pulse [OK].
- Para editar la lista de copia (⇒ 65)
- ⑥ Pulse [◀] para confirmar.

# Copiar música a la HDD

#### Para registrar carpeta a carpeta

① Pulse [▲, ▼] para seleccionar "Crear lista" y pulse [▶].
 ② Pulse [▲, ▼] para seleccionar "Pista/Carpeta" y pulse [OK].

| Copia               |                 |                          |
|---------------------|-----------------|--------------------------|
| Cancelar todo       | Pista / Carpeta | lestino: 4343MB<br>Pista |
| 1 Dirección copiado | A 100000        | Nombre detalle           |
| USB + HDD           | New item        | (Total = 0)              |
|                     |                 |                          |

- ③ Pulse [▲, ▼] para seleccionar "Carpeta", pulse [OK].
- ④ Pulse [▲, ▼] para seleccionar "Nuevo detalle" y pulse [OK].
- ⑤ Pulse [▲, ▼] para seleccionar la carpeta y pulse [II]. Se visualiza una marca de verificación. Repita este paso hasta que se seleccionen todos los detalles necesarios. • Pulse de nuevo [11] para cancelar.

  - Los detalles se copiarán en el orden de la lista de copia. Si quiere especificar el orden, repita seleccionando un detalle a la vez.
- 6 Pulse [OK]

• Para editar la lista de copia (= abajo)

⑦ Pulse [◀] para confirmar.

#### 4 Pulse $[\blacktriangle, \nabla]$ para seleccionar "Iniciar a copiar" y pulse [OK].

Sólo para archivos únicos

Cuando especifique una carpeta existente como destino de la copia.

① Pulse [▲, ▼] para seleccionar "Carpeta", pulse [OK] ② Pulse [▲, ▼] para seleccionar la carpeta y pulse [OK].

Cuando crea una nueva carpeta como destino de la copia

Pulse [◀, ▶] para seleccionar "S(" y pulse [OK].
 Introduzca el nombre de la carpeta (➡ 52, Inserción de texto).

#### 5 Pulse [◀, ▶] para seleccionar "Sí" y pulse [OK] para iniciar a copiar.

#### Para detener la copia

Mantenga pulsado [RETURN] durante 3 segundos.

#### Para volver a la pantalla anterior

Pulse [RETURN].

#### Nota

- El orden en que se registran los archivos MP3 en la lista de copia puede no ser el mismo que el del destino de la copia.
- Si va hay archivos MP3 dentro de la carpeta de destino de la copia,
- los nuevos archivos MP3 se grabarán a continuación de los existentes.

#### Para editar la lista de copia

Seleccione el detalle en el paso 3-5 (para un archivo MP3) (= 64, Copia de música (MP3) desde una memoria USB o CD-R/CD-RW) o 3-6 (para una carpeta) (⇒ arriba).

- 1 Pulse [OPTION].
- ② Pulse [▲, ▼] para seleccionar la operación y pulse [OK].

#### Borrar todo:

Borre todos los elementos registrados en la lista de copia.

Pulse [◀, ▶] para seleccionar "Sí" y pulse [OK].

#### Añadir:

Añada nuevos elementos a la lista de copia.

Pulse [▲, ▼] para seleccionar el archivo MP3 y pulse [II]. 1 Se visualiza una marca de verificación. Repita este paso hasta que se seleccionen todos los detalles necesarios. Pulse de nuevo [11] para cancelar.

#### 2 Pulse [OK].

#### Borrar.

Borre los elementos seleccionados.

Pulse [◀, ▶] para seleccionar "Sí" y pulse [OK].

#### Para cancelar todas las listas y ajustes de copia registrados Después de realizar los pasos 1-2 (→ 64, Copia de música (MP3)

- desde una memoria USB o CD-R/CD-RW)
- Pulse [▲, ▼] para seleccionar "Cancelar todo" y pulse [OK].
- Pulse [◀, ▶] para seleccionar "Sí" y pulse [OK].
- · Los ajustes y las listas se pueden cancelar en las situaciones siguientes.
- -Cuando un archivo ha sido grabado o borrado en la fuente de la copia
- -Cuando se han tomado medidas, por ejemplo, para apagar la unidad, quitar la memoria USB, abrir la bandeja, cambiar el sentido de la copia, etc.

#### Nota

 Si se agota el espacio de la unidad de destino o el número de archivos/carpetas que se va a copiar excede el máximo (= 16), la copia se detendrá sin terminar.

#### Para actualizar la Base de Datos **Gracenote**®

Para actualizar la base de datos con la información en los CDs que se pusieron recientemente en circulación, siga las instrucciones a continuación.

#### Preparar la actualización de los datos

- Visite el siguiente sitio web. 1
- http://panasonic.net/pavc/support/gn/ Descargue los datos en su memoria USB.
  - Se requiere una memoria USB de 1 GB o más grande. • Refiérase a las instrucciones del sitio web para más información

#### Actualizar la base de datos en esta unidad

- Encienda esta unidad. 3
- Inserte la memoria USB (⇒ 17). 4
  - Se visualiza automáticamente el menú.

| Dispositivo USB                    |  |  |
|------------------------------------|--|--|
|                                    |  |  |
| Reproducir vídeo (DivX)            |  |  |
| Reproducir imágenes ( JPEG )       |  |  |
| Copiar imágenes ( JPEG )           |  |  |
| Reproducir música (MP3)            |  |  |
| Copiar música (MP3)                |  |  |
| Actual. la base de datos CD en HDD |  |  |
| ~                                  |  |  |
| SELECT                             |  |  |

- Pulse  $[\blacktriangle, \mathbf{V}]$  para seleccionar "Actual. la base de datos CD en 5 HDD" y pulse [OK].
- 6 Pulse [◀, ▶] para seleccionar "Actualizar" y pulse [OK].
  - La actualización puede tardar hasta 20 minutos. No desconecte la memoria USB ni el cable de la red eléctrica de CA mientras actualiza.
  - Una vez iniciada, la actualización no puede ser cancelada. Cuando termina la actualización aparece un mensaje.
- 7 Pulse [OK].

#### Nota

Borrar todo

Añadir

Borrar

- Las grabaciones temporizadas no van a iniciar cuando actualiza.
- La actualización sobrescribe a la fuerza la base de datos interna independientemente del hecho de que los datos de la memoria USB sean recientes o no. Asegúrese de que vaya a descargar la última versión del sitio web.
- Alguna información del título CD en la base de datos podría borrarse después de actualizar la base de datos.
- No se asignará nombre alguno después de copiar un CD a la HDD si no está registrada en la base de datos la información del título CD. Aunque se agregue a la base de datos la información del título de aquel CD actualizándola más tarde, la información no se asignará a la pista/álbum ya copiada en la HDD (Los nombres quedará todavía vacíos).
- Según la situación de Panasonic o de Gracenote, la actualización de la base de datos Gracenote® y su suministro a través de la web puede interrumpirse sin aviso.

#### Utilización de menús en pantalla

#### **Procedimientos comunes**

#### 1 Pulse [DISPLAY].

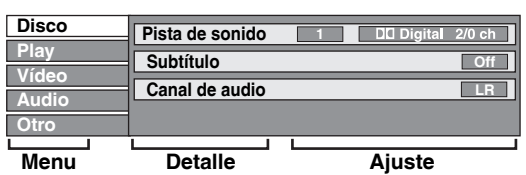

• Dependiendo de la condición de la unidad (reproducción, parada, etc.) y del contenido del disco, hay algunos elementos que usted no puede seleccionar ni cambiar.

#### 2 Pulse [▲, ▼] para seleccionar el menú y pulse [▶].

#### **3** Pulse $[\blacktriangle, \triangledown]$ para seleccionar el detalle y pulse [▶].

#### 4 Pulse $[\blacktriangle, \nabla]$ para seleccionar el ajuste.

Algunos elementos se pueden cambiar pulsando [OK].

#### Para cancelar menús en pantalla

Pulse [DISPLAY].

Disco menú-Ajuste del contenido del disco

#### Pista de sonido\*

#### HDD RAM -R -R DL -RW(V) +R +R DL +RW -RW(VR) Aparecen los atributos de audio del disco.

#### DVD-V

Seleccione el audio y el idioma (= derecha, Atributo de audio, Idioma).

#### VCD (SVCD) y DivX

- Seleccione el número de la pista de sonido.
- Los números de las pistas de sonido aparecen incluso
- cuando existe solamente un tipo de audio.

#### Subtítulos\* DVD-V

Encienda/apague los subtítulos y seleccione el idioma (⇒ abaio, Idioma)

#### HDD RAM -R -R DL -RW(V) +R +R DL +RW -RW(VR) (Sólo los discos que contienen información de encendido/apagado de subtítulos)

- Encienda/apaque los subtítulos.
- · La información de encendido/apagado de subtítulos no se puede grabar utilizando esta unidad.

#### VCD (SVCD) y DivX

Encienda/apague los subtítulos y seleccione el número de subtítulo

· Los números de los subtítulos aparecen incluso cuando no hay subtítulos múltiples.

#### Ángulo\* DVD-V

Cambie el número para seleccionar un ángulo.

#### Canal de audio HDD RAM -RW(VR) VCD y DivX

(= 34, Cambio del audio durante la reproducción)

#### Sel.ón fuente (DivX)

Automática:

El método de construcción del contenido DivX se distingue y se produce automáticamente.

- Entrelazado:
- Seleccione cuando el contenido del disco se grabó usando el entrelazamiento.
- Progresivo:

Seleccione cuando el contenido del disco grabó usando el progresivo

#### PBC (Control de reproducción ⇒ 96) VCD

- Indica si la reproducción con menú (control de reproducción) está encendida o apagada.
- Con algunos discos tal vez no pueda hacer cambios utilizando los menús (➡ 19) del disco.
- La visualización cambia según el contenido del disco. No puede cambiar cuando no hay grabación.

#### Atributo de audio

| LPCM/DDDigital/DTS/MPEG:<br>k (kHz):<br>b (bit):<br>ch (canal): |                                                                         | Tipo de señal<br>Frecuencia de muestreo<br>Número de bits<br>Número de canales |                                                                     | iestreo<br>es                                      |                                                                           |
|-----------------------------------------------------------------|-------------------------------------------------------------------------|--------------------------------------------------------------------------------|---------------------------------------------------------------------|----------------------------------------------------|---------------------------------------------------------------------------|
| Idioma                                                          |                                                                         |                                                                                |                                                                     |                                                    |                                                                           |
| ENG:<br>FRA:<br>DEU:<br>ITA:<br>ESP:<br>NLD:<br>SVE:            | Inglés<br>Francés<br>Alemán<br>Italiano<br>Español<br>Holandés<br>Sueco | DAN:<br>POR:<br>RUS:<br>JPN:<br>CHI:<br>KOR:<br>MAL:                           | Danés<br>Portugués<br>Ruso<br>Japonés<br>Chino<br>Coreano<br>Malayo | THA:<br>POL:<br>CES:<br>SLK:<br>HUN:<br>FIN:<br>*: | Tailandés<br>Polaco<br>Checo<br>Eslovaco<br>Húngaro<br>Finlandés<br>Otros |

#### Menú Play—Cambia el orden de la reproducción

CD VCD

Esta función sólo sirve cuando se visualiza el tiempo de reproducción transcurrido. Seleccione el elemento para la repetición de reproducción. Dependiendo del disco, los elementos que puedan seleccionarse serán diferentes.

+RW DVD-V -RW(VR)

+RW DVD-V -RW(VR)

HDD RAM -R -R DL -RW(V) +R +R DL

HDD RAM -RW(VR) HDD RAM -RW(VR) HDD RAM -R -R DL -RW(V) +R +R DL

CD VCD y MP3 (incluyendo USB)

#### Repetir

- reproducción • Todo
- Capítulo
- Grupo
- PL (Lista de
- reproducción)
- Título
- Pista

Seleccione "Off" para cancelar.

#### Vídeo Menú — Cambia la calidad de la imagen

#### Red.ruido rep.ón

Reduce el ruido y la degradación de la imagen.

#### Progresivo\* (⇒ 96)

Seleccione "On" para activar la salida progresiva.

Seleccione "Off" si la imagen se alarga horizontalmente.

Modo trasf.\* [Cuando "Progresivo" (→ arriba) está ajustado en "On".]

Seleccione el método de conversión para la salida progresiva adecuado al tipo de título que está siendo reproducido (⇒ 96, Película v vídeo).

Cuando la señal de salida es PAL

(Cuando esté abierta la bandeja, el ajuste volverá a "Auto".)

- Detecta automáticamente el contenido de la Auto: película y del vídeo y apropiadamente lo convierte
- Vídeo: Seleccione esto cuando se utilice "Auto" y el contenido esté distorsionado.
- Selecciónelo si los bordes Película: del contenido del film aparecen mellados o ásperos cuando esté seleccionado "Auto". Sin embargo, si el contenido de video resulta distorsionado tal como se muestra en la figura a la

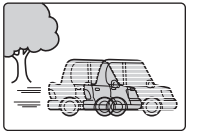

#### Cuando la señal de salida es NTSC

Detecta automáticamente el contenido de la Auto1

derecha, seleccione "Auto".

- película y del vídeo y apropiadamente lo convierte. (normal). Además de "Auto1", detecta automáticamente el Auto2:
  - contenido de la película con distintas frecuencias
- de encuadre y apropiadamente lo convierte. Vídeo: Seleccione esto cuando se utilice "Auto1" y
  - "Auto2", y el contenido esté distorsionado.

#### Entrada NR

- Reduce el ruido mientras graba (Salvo los canales analógicos). Automática:
- La reducción de ruido sólo funciona con imágenes
- introducidas desde una cinta de vídeo. Encendido:
- La reducción de ruido sólo funciona para el vídeo de entrada. • Off:
- La reducción de ruido se desactiva. Puede grabar la señal de entrada como está.
- Sólo cuando ha puesto "Progresivo" en "On" en el menú Configuración (⇒ 75).

#### Audio menú— Cambiar el audio múltiple DVB y el efecto sonido

#### Audio DVB múlt.

[Sólo canal digital]

- Si hay más de un canal de audio, puede ajustar el canal que desee antes de grabar.
- Audio DVB múlt. no se puede seleccionar durante las

Francés

Catalán

- reproducciones ni las grabaciones.
- Las opciones seleccionables varían en función de la emisión. Alemán
- Inglés
- Italiano
- Español
- Vasco Gallego Original\*
- Corso
- "Original" se visualiza cuando una emisión sólo está disponible en el idioma original.

#### V.S.S

#### HDD RAM -R -R DL -RW(V) +R +R DL +RW DVD-V -RW(VR)

(Dolby Digital, MPEG, 2 canales o más solamente)

- Disfrute de un efecto parecido al sonido ambiental si está utilizando dos altavoces delanteros solamente.
- Apague V.S.S. si causa distorsión. (Compruebe la función de
- sonido ambiental del equipo conectado).
- V.S.S. no funciona con las grabaciones bilingües.
- Realce diálogos

#### HDD RAM -R -R DL -RW(V) +R +R DL +RW DVD-V -RW(VR) y DivX

- (Dolby Digital, 3 canales o más solamente, incluyendo un canal central)
- El volumen del canal central sube para que el diálogo se pueda escuchar fácilmente.

#### Audio menú— Cambiar el audio múltiple DVB y el efecto sonido

#### Subtítulo DVB

[Sólo canal digital]

- Si se puede seleccionar más de una pista de subtítulos, es
- posible establecer los subtítulos que se deseen.
- Subtítulo DVB no se puede seleccionar durante las

Alemán

- reproducciones ni las grabaciones.
- · Las opciones seleccionables varían en función de la emisión.

| <ul> <li>Inglés</li> </ul> | • |
|----------------------------|---|
| a Mallana                  | - |

| <ul> <li>Italiano</li> </ul> | <ul> <li>Francés</li> </ul> |
|------------------------------|-----------------------------|
| <ul> <li>Español</li> </ul>  | <ul> <li>Catalán</li> </ul> |
| <ul> <li>Vasco</li> </ul>    | <ul> <li>Gallego</li> </ul> |

- Vasco Corso
- Posición
- 1 5

Cuando más alto sea el ajuste más abajo se moverá el menú en pantalla.

#### Mensajes de estado

#### Pulse [STATUS (i)].

La visualización cambia cada vez que usted pulsa el botón.

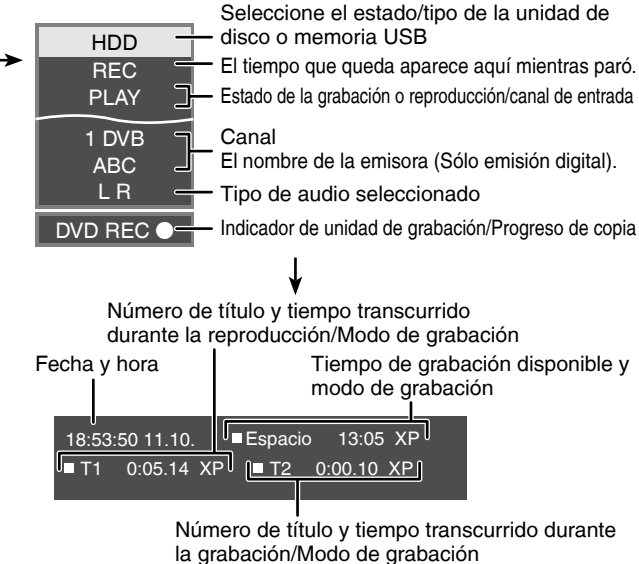

Cuando usa Pause Live TV

La hora de cuando fue emitida la imagen actualmente visualizada en el televisor

| Play | 15:05:13             |             |
|------|----------------------|-------------|
|      | Live                 | 15:10:46    |
|      |                      | Hora actual |
|      | ¥                    |             |
|      | No hay visualización |             |

#### HDD RAM -R -R DL -RW(V) +R +R DL +RW -RW(VR) SD

#### Procedimientos comunes

#### Preparación

Pulse [DRIVE SELECT] para seleccionar la unidad.

- 1 Durante la parada Pulse [FUNCTION MENU].
- 2 Pulse [▲, ▼] para seleccionar "A otras", pulse [OK].

| FUNCTION MEN | IU                 |
|--------------|--------------------|
| ⊜HDD         | Espacio 30:00 SP   |
| B Reproducir | Grab. Temporizada  |
|              | Grab. ShowView     |
| Grabación    | Copia avanzada     |
| 📋 Borrar     | Lista reproducción |
| @ Copiar     | Grab. Flexible     |
| A ofree      | Grab. auto. DV     |
| <u> </u>     | Configuración      |
|              | Gestión HDD        |
|              |                    |
|              |                    |

3 Pulse [▲, ▼] para seleccionar "Gestión HDD", "Gestión DVD" o "Gestión tarjeta" y pulse [OK]. ej., EXM

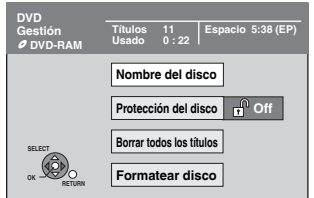

- Cuando se ha seleccionado la HDD se visualiza "Borrar todos los títulos" y "Formatear HDD".
- Cuando se ha seleccionado la SD se visualiza "Formatear tarjeta".

#### Ajuste de la protección

#### RAM Preparación

Pulse [DRIVE SELECT] para seleccionar la unidad DVD.
 Después de realizar los pasos 1-3 (⇒ izquierda)

Pulse [▲, ▼] para seleccionar
 "Protección del disco" y pulse [OK].

# 2 Pulse [◀, ▶] para seleccionar "Sí" y pulse [OK].

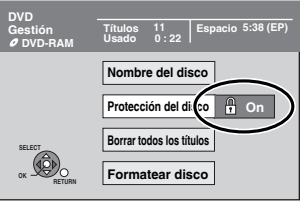

Cuando el disco está protegido contra la escritura aparece el símbolo del candado cerrado.

**Para volver a la pantalla anterior** Pulse [RETURN].

Para salir de la pantalla Pulse [EXIT].

#### Protección de cartucho

#### Para un DVD-RAM con cartucho

 Con la lengüeta de protección contra escritura en la posición de protección, la reproducción empieza automáticamente cuando se introduce en la unidad.

#### SD

Ponga el interruptor de protección contra escritura en "LOCK".

#### Dar un nombre a un disco

RAM -R -R DL -RW(V) +R +R DL +RW

Puede poner un nombre a cada disco.

#### Preparación

• Pulse [DRIVE SELECT] para seleccionar la unidad DVD.

■ RAM Cancele la protección (⇒ arriba, Ajuste de la protección).

Después de realizar los pasos 1-3 (⇒ izquierda)

#### 1 Pulse [▲, ▼] para seleccionar "Nombre del disco" y pulse [OK].

(⇒ 52, Inserción de texto)

- El nombre del disco se visualiza en la ventana Gestión DVD.
- -R -R DL -RW(V) +R +R DL Con un disco finalizado, se visualiza el nombre en el Top Menu.
- **FRW** El nombre del disco sólo se visualiza si reproduce el disco en otro equipo después de crear el menú superior.

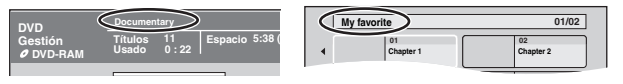

Para volver a la pantalla anterior Pulse [RETURN].

Para salir de la pantalla Pulse [EXIT].

#### Borrado de todos los títulos y las listas de reproducción—Borrar todos los títulos

#### HDD RAM

#### Preparación

Pulse [DRIVE SELECT] para seleccionar la unidad HDD o DVD.
 RAM Cancele la protección (➡ 68, Ajuste de la protección).

Después de realizar los pasos 1–3 (➡ 68 Procedimientos comunes)

- 1 Pulse [▲, ▼] para seleccionar "Borrar todos los títulos" y pulse [OK].
- 2 Pulse [◀, ▶] para seleccionar "Sí" y pulse [OK].
- 3 Pulse [◀, ▶] para seleccionar "Iniciar" y pulse [OK].

Cuando se termina aparece un mensaje.

#### 4 Pulse [OK].

Para volver a la pantalla anterior Pulse [RETURN].

Para salir de la pantalla Pulse [EXIT].

#### Nota

- Una vez borrado, el contenido grabado se pierde y no se puede recuperar. Asegúrese antes de proseguir.
- Al borrar todos los títulos de vídeo también se borrarán todas las listas de reproducción.
- Los datos de imagen fija (JPEG) o los datos de música o del ordenador no se pueden borrar.
- El borrado no sirve si uno o más títulos están protegidos.

#### Borrar todo el contenido-Formato

HDD RAM -RW(V) +RW -RW(VR)

+R +R DL (Sólo disco nuevo) SD

#### Preparación

- Pulse [DRIVE SELECT] para seleccionar la unidad HDD, DVD o SD.
- RAM SD Cancele la protección (➡ 68, Ajuste de la protección).

El formateado borra todo el contenido (incluyendo los datos de ordenador), y éste no se puede recuperar. Verifique cuidadosamente antes de proseguir. El contenido se borrará al formatear un disco o una tarjeta a pesar de que usted haya puesto la protección.

Después de realizar los pasos 1−3 (➡ 68 Procedimientos comunes)

- Pulse [▲, ▼] para seleccionar "Formatear HDD", "Formatear disco" o "Formatear tarjeta" y pulse [OK].
- 2 Pulse [◀, ▶] para seleccionar "Sí" y pulse [OK].
- 3 Pulse [◀, ▶] para seleccionar "Iniciar" y pulse [OK].

Cuando termina el formateado aparece un mensaje. Nota

- El formateado tarda normalmente unos pocos minutos, pero también puede tardar hasta 70 minutos (RAM).
- No desconecte el cable de alimentación de CA mientras formatea.
- Esto puede inutilizar el disco o la tarjeta.

#### 4 Pulse [OK].

Nota

- Cuando un disco o tarjeta hayan sido formateados con esta unidad, es posible que no puedan ser utilizados con otro equipo.
- En esta unidad puede formatear DVD-RW pero sólo con formato DVD-Vídeo.

#### Para detener el formateado RAM

Pulse [RETURN].

• Puede cancelar el formateado si éste tarda más de 2 minutos. El disco tendrá que volver a formatearse si hace esto.

Para volver a la pantalla anterior

Pulse [RETURN].

#### Para salir de la pantalla

Pulse [EXIT].

#### Selección del estilo del fondo—Top Menu

#### -R -R DL -RW(V) +R +R DL +RW

Puede seleccionar el fondo que se visualizará como menú superior de DVD-Vídeo tras la finalización o Crear Top Menu (+FW). Preparación

Pulse [DRIVE SELECT] para seleccionar la unidad DVD.

Después de realizar los pasos 1–3 (➡ 68 Procedimientos comunes)

#### Pulse [▲, ▼] para seleccionar "Top Menu" y pulse [OK].

# 2 Pulse [▲, ▼, ◄, ▶] para seleccionar el fondo y pulse [OK].

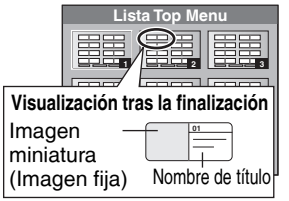

#### Seleccionar si mostrar antes o no el Top Menu—Selección Auto-Play

#### -R -R DL -RW(V) +R +R DL +RW

Puede seleccionar si va a mostrar el menú superior tras la finalización.

Preparación

Pulse [DRIVE SELECT] para seleccionar la unidad DVD.

Después de realizar los pasos 1-3 (→ 68 Procedimientos comunes)

- Pulse [▲, ▼] para seleccionar
   "Selección Auto-Play" y pulse [OK].
- 2 Pulse [▲, ▼] para seleccionar "Top Menu" o "Título 1" y pulse [OK].

Top Menu:Primero aparece el menú superior.Título 1:El contenido del disco se visualiza sin<br/>visualizarse el menú superior.

#### Preparación de los discos para ser reproducidos en otro equipo—Finalizar

#### -R -R DL -RW(V) +R +R DL

Haga cualquier selección desde "Top Menu" y "Selección Auto-Play" (+ arriba) antes de finalizar el disco.

Preparación

Pulse [DRIVE SELECT] para seleccionar la unidad DVD. Después de realizar los pasos 1–3 (→ 68 Procedimientos comunes)

- **1** Pulse [▲, **V**] para seleccionar "Finalizar" y pulse [OK].
- 2 Pulse [◀, ▶] para seleccionar "Sí" y pulse [OK].
- 3 Pulse [◀, ▶] para seleccionar "Iniciar" y pulse [OK].

Cuando termina la finalización aparece un mensaje. Nota

- No puede cancelar la finalización.
- La finalización puede tardar hasta 15 minutos.
   (-R DL +R DL La finalización puede tardar hasta 60 minutos.)
- No desconecte el cable de alimentación de CA durante la finalización. Esto puede inutilizar el disco.

4 Pulse [OK].

#### Nota RQT9094 Cuan

Cuando finalice un disco compatible con grabación a alta velocidad, la finalización puede tardar más de lo indicado en la pantalla de confirmación (cuatro veces más aproximadamente).

#### Después de finalizar

- R RDL +R +RDL El disco se convierte en uno de sola reproducción y usted no puede grabarlo ni editarlo.
- EW(V) Puede grabar y editar el disco después de formatearlo (→ 69), pero después de finalizarlo sólo lo puede reproducir.
- Cuando copia a alta velocidad, los capítulos se duplicarán.
   -R -RW(V) Los títulos se dividen en capítulos de unos 5 minutos (+R 8-minutos)\*, si
- los títulos fueron grabados directamente en el disco.
- los títulos han sido copiados utilizando el modo de velocidad
- normal (excluyendo -RDL +RDL).
- \* Este tiempo cambia considerablemente dependiendo de la condición y el modo de la grabación.
- Entre los títulos y los capítulos hay pausas de varios segundos durante la reproducción.

|                                          | Antes de<br>finalizar | Después de<br>finalizar |
|------------------------------------------|-----------------------|-------------------------|
| Grabación/Edición/Introducción de nombre | 0                     | -                       |
| Reproducción en otros                    | -                     | 0                       |

- reproductores
- No puede finalizar los discos grabados en equipos de otros fabricantes.
- Si finaliza discos grabados en un equipo Panasonic que no sea esta unidad, el fondo seleccionado como "Top Menu" puede que no se visualice.
- Los discos finalizados en esta unidad tal vez no puedan reproducirse en otros reproductores debido a la condición de la grabación.

Visite la página inicial de Panasonic para tener más información sobre los DVDs.

http://www.panasonic-europe.com

#### Crear Top Menu—Crear Top Menu

#### +RW

Los discos +RW no contienen datos de Top Menu. Top Menu es una función útil. Le recomendamos que cree el menú antes de reproducir un disco +RW en otro equipo.

#### No puede usar el Top Menu para reproducir en esta unidad.

Haga cualquier selección desde "Top Menu" y "Selección Auto-Play" (→ izquierda) antes de crear el menú superior.

#### Preparación

Pulse [DRIVE SELECT] para seleccionar la unidad DVD.

Después de realizar los pasos 1–3 (⇒ 68 Procedimientos comunes)

- Pulse [▲, ▼] para seleccionar "Crear Top Menu" y pulse [OK].
- 2 Pulse [◀, ▶] para seleccionar "Sí" y pulse [OK].
- 3 Pulse [◀, ▶] para seleccionar "Iniciar" y pulse [OK].

Inicia a crear Top Menu. No puede cancelar la creación. La creación de Top Menu puede durar algunos minutos.

4 Pulse [OK].

#### Nota

 Puede grabar o editar después de crear el Top Menu. Pero el menú creado se borra cuando va a grabar o editar un disco. En estos casos, vuelva a crear el Top Menu usando "Crear Top Menu".

Para volver a la pantalla anterior Pulse [RETURN]. Para salir de la pantalla

Pulse [EXIT].

alice un disco compatible con grabación a alta velocidad,

#### Cambio de ajustes de la unidad

Puede cambiar los ajustes de la unidad usando el menú Configuración. • Los ajustes permanecen intactos aunque ponga la unidad en espera.

#### Procedimientos comunes

- 1 Durante la parada Pulse [FUNCTION MENU].
- 2 Pulse [▲, ▼] para seleccionar "A otras" y pulse [OK].
- 3 Pulse [▲, ▼] para seleccionar "Configuración" y pulse [OK].

| Fichas        | Menús Ope                 | ciones |
|---------------|---------------------------|--------|
|               |                           |        |
| Configuración | Mando a distancia         | DVD 1  |
|               | Fecha y Hora              |        |
| Sintonizacion | Ahorro de energía         | Off    |
| Disco         | Inicio rápido             | On     |
| Vídeo         | Registro DivX             |        |
| Audio         | Actualización del sistema |        |
| Display       | Inicializar               |        |
| Connection    |                           |        |
| VHS           | SELECT TAB                |        |
| Otros         |                           | IRN    |

- 4 Pulse [▲, ▼] para seleccionar la ficha y pulse [▶].
- 5 Pulse [▲, ▼] para seleccionar el menú y pulse [OK].
- 6 Pulse [▲, ▼] para seleccionar la opción y pulse [OK].

Para volver a la pantalla anterior Pulse [RETURN]. Para salir de la pantalla Pulse [EXIT].

#### Sintonización

#### Editar perfiles

Para facilitar la visualización y las grabaciones, se pueden crear cuatro perfiles de canales. El hecho de editar estos perfiles no afecta al ajuste del canal en sí.

 Si se editan los perfiles mientras el aparato está en espera de una grabación temporizada, es posible que la grabación no funcione correctamente.

#### Pulse el botón "Verde" para seleccionar el perfil.

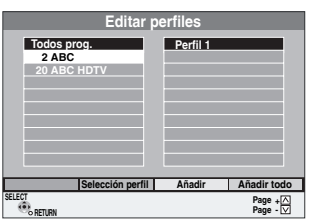

#### Para agregar canales a un perfil

- ① Pulse [▲, ▼] para seleccionar el canal en la columna "Todos prog." y pulse "Amarillo".
  - Repita este paso para añadir otros canales.
  - Pulse el botón "Azul" para agregar todos los canales disponibles al perfil (Esta función sólo es posible cuando al perfil no se agregó ningún canal).
- <sup>(2)</sup> Pulse [OK] para guardar el perfil.

#### Para cambiar el orden de los canales de un perfil ⊕ Pulse [▶]\*.

- ② Pulse [▲, ▼] para seleccionar el canal en la columna "Perfil" a mover y pulse el botón "Verde".
- Pulse [A, V] para seleccionar la nueva posición del canal y pulse el botón "Verde".
- Repita los pasos @ ③ para mover otros canales.
   ④ Pulse [OK] para guardar el perfil.

#### Para borrar los canales en un perfil

#### ① Pulse [▶]\*

- ② Pulse [▲, ▼] para seleccionar el canal en la columna "Perfil" y pulse "Amarillo".
  - Repita este paso para eliminar otros canales.

- Pulse el botón "Azul" para eliminar todos los canales disponibles del perfil.
- <sup>®</sup> Pulse [OK] para guardar el perfil.
- El hecho de eliminar un canal de un perfil no afecta al canal en sí. Puede todavía seleccionar el canal del perfil "Todos prog.".
- Para cambiar el nombre de un perfil en la columna "Perfil"

#### ① Pulse [▶]\*

- ② Pulse el botón "Rojo".
  - (→ 52, Inserción de texto) Cuando está destacado el nombre de la emisora de la columna "Todos prog."

#### Reiniciar Auto-Setup Descarga desde TV

Puede reiniciar el ajuste del canal automático si por unas razones falla la configuración (➡ 12).

Seleccione "Descarga desde TV" cuando conecta la unidad a un televisor compatible Q Link con un cable Scart enteramente alambrado de 21 pines o a un televisor compatible VIERA Link (HDAVI Control 3) con un cable HDMI.

#### Cuando aparece la pantalla de confirmación. Pulse [◄, ▶] para seleccionar "Sí" y pulse [OK].

También puede utilizar el método siguiente para reiniciar Auto-Setup.

Cuando la unidad está encendida y parada,

Mantenga pulsado  $[\lor CH]$  y  $[CH \land]$  en el aparato principal hasta que aparezca la pantalla de ajuste del país.

Todos los ajustes, a excepción del nivel de calificación, la contraseña y los ajustes del reloj vuelven a ser los ajustes de fábrica. Los programas de grabación temporizada también se cancelan.

#### Ajustes para serv. digitales

Pulse [OK] para mostrar los ajustes siguientes.

#### Sintonización manual (DVB)

Puede ajustar manualmente los canales que Ajuste automático de DVB no pudo terminar con éxito.

① Pulse [▲, ▼] para seleccionar "Sintonización manual (DVB)" y pulse [OK].

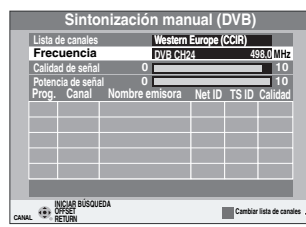

Si no hay imagen alguna, pulse el botón "Rojo" y seleccione el sistema del canal correcto.

- ② Pulse [▲, ▼] para seleccionar el canal que usted quiera ajustar.
- ③ Pulse [◄, ►] para ajustar la frecuencia.
  - La frecuencia sube y baja en intervalos de 0,5 MHz.
  - Ajuste la frecuencia seleccionando las pantallas de la intensidad y la calidad de la señal.
     Constructo a "Condición de la señal" (m. 70) para la pue a
  - [Se remite a "Condición de la señal" (➡ 72) por lo que respecta a la fuerza y la calidad de la señal].
- Pulse [OK] para empezar la búsqueda.
- En la tabla aparece el canal ajustado.
- ⑤ Pulse [EXIT] y luego pulse [∧ ∨ CH] para comprobar que se hayan seleccionado los canales adecuados.

#### Agregar nuevos servicios DVB

Se pueden buscar canales digitales terrestres de reciente aparición.
 ① Pulse [▲, ▼] para seleccionar "Agregar nuevos servicios DVB" y pulse [OK].

El aparato empieza buscando nuevos canales digitales terrestres disponibles. Este proceso dura unos 5 minutos.

Agregar nuevos servicios DVB

| Esp              | ere!  | Can 5          |        |       | 69      |
|------------------|-------|----------------|--------|-------|---------|
| Proq.            | Canal | Nombre emisora | Net ID | TS ID | Calidad |
|                  |       |                |        |       |         |
|                  |       |                |        |       |         |
|                  |       |                |        |       |         |
|                  |       |                |        |       |         |
| RETURN: Cancelar |       |                |        |       |         |
| . RETIR          |       |                |        |       |         |

Cuando finaliza la búsqueda, aparece un mensaje. Cuando no se haya encontrado servicio alguno, se visualiza "No

se ha encontrado ninguna emisora nueva.".

② Pulse [OK] para guardar los canales encontrados.

#### Condición de la señal

Se puede comprobar la calidad y la intensidad de la señal de las emisiones digitales. Reoriente la antena si la señal es precaria.

Cuando se visualiza "Condición de la señal" en gris y no puede ser seleccionado:

- 1 Pulse [EXIT] para salir de la pantalla.
- Pulse [∧ ∨ CH] para seleccionar un canal digital. En el visualizador de la unidad aparece "D".
- 3 Vuelva a visualizar el menú Configuración (⇒ 71).

Pulse  $[\blacktriangle, \nabla]$  para seleccionar "Condición de la señal" y pulse [OK]. Aparece la calidad e intensidad de la señal. Pulse  $[\land \lor CH]$  para seleccionar el canal.

| 2 ABC 2W DVB CH30   |                    |
|---------------------|--------------------|
|                     | 10                 |
| Potencia de señal 0 | 10                 |
| •Return             | Can + ⊠<br>Can – ⊠ |

#### Calidad de señal

#### Menos de 2 (en rojo):

La calidad de la señal es tan precaria que puede haber interferencias en la imagen y el sonido.

2–5 (en naranja):

La calidad de la señal es básicamente correcta, pero en casos aislados puede haber interferencias en la imagen y el sonido. Más de 5 (en verde):

Calidad óptima de imagen y sonido.

#### Potencia de señal

La pantalla de la intensidad de la señal está en gris. "0" significa una intensidad del 0%, "10" significa una intensidad del 100%. Si la señal es demasiado fuerte, la pantalla pasará de gris a rojo. Reduzca la amplificación de la señal en la antena.

Si la señal es débil:

- Ajuste la posición y la dirección de la antena.
- ajuste la recepción de la antena con "Sintonización manual (DVB)" en el menú Configuración (➡ 71).
- Compruebe que el canal de emisión digital actual esté emitiendo correctamente.

#### Idioma preferido DVB

Pulse  $[\blacktriangle, \overline{\mathbf{V}}]$  para seleccionar "Idioma preferido DVB" y pulse [OK].

Puede seleccionar hasta 2 subtítulos y pistas de audio diferentes a ser usados cuando se reciban canales digitales de audio y subtítulos. Seleccione el orden de prioridad.

Si no está disponible el idioma seleccionado, se utilizará el idioma original.

#### Multi-Audio Multi-Audio (alternativo)

|                            | (           |            |           |
|----------------------------|-------------|------------|-----------|
| [Inglés]                   | [Alemán]    | [Italiano] | [Francés] |
| [Español]                  | [Catalán]   | [Vasco]    | [Gallego] |
| [Corso]                    |             |            |           |
| Subtítulos<br>Subtítulo (a | lternativo) |            |           |
|                            |             |            | / -       |

# [Inglés][Alemán][Italiano][Francés][Español][Catalán][Vasco][Gallego][Corso]

#### ■ Ajustes para serv. analógicos

Pulse [OK] para mostrar los ajustes siguientes.

#### Sintonía manual

Se pueden eliminar canales analógicos y ajustar los detalles de los canales analógicos.

Pulse [OK] para mostrar la pantalla Sintonía manual.

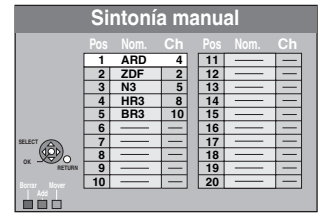

#### Para borrar una posición de programa

Pulse  $[\mathbf{A}, \mathbf{V}, \mathbf{A}, \mathbf{b}]$  para seleccionar la posición de un programa y pulse el botón "Rojo".

#### Para cambiar los ajustes de sintonización para posiciones de programas individuales

<sup>①</sup> Pulse [▲, ▼, ◄, ►] para seleccionar una posición del programa y pulse [OK].

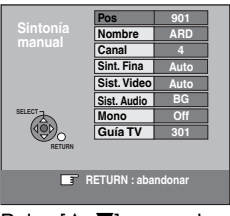

<sup> $\bigcirc$ </sup> Pulse [▲, ▼] para seleccionar un detalle y pulse [▶].

| Pos         | Posición del programa en la tabla<br>(No se puede cambiar la posición del programa.)                                                                                                    |
|-------------|----------------------------------------------------------------------------------------------------|
| Nombre      | <ul> <li>Para introducir o cambiar el nombre de una emisora de televisión</li> <li>Pulse [▲, ▼, ◄, ▶] para insertar el nombre de la emisora y pulse [OK].</li> <li>Si el nombre de la emisora necesita un espacio en blanco, selecciónelo entre "Z" y "*".</li> </ul>                                                                                                    |
| Channel     | <ul> <li>Para introducir emisoras de televisión nuevas o para cambiar el número de canal de una emisora de televisión ya sintonizada</li> <li>Pulse [▲, ▼] o las teclas numéricas para introducir el número de canal de la emisora de televisión deseada.</li> <li>Espere un poco hasta que se sintonice la emisora de televisión deseada.</li> <li>Después de sintonizarse la emisora de televisión deseada, pulse [OK].</li> </ul> |
| Sint. Fina  | <ul> <li>Para obtener la mejor condición de sintonización</li> <li>Pulse [▲, ▼] para ajustar la mejor condición de sintonización y pulse [OK].</li> <li>• Pulse [▶] para volver a "Auto".</li> </ul>                                                                                                    |
| Sist. Video | <ul> <li>Para seleccionar el tipo de sistema de vídeo<br/>Pulse [▲, ▼] para seleccionar "PAL" o<br/>"SECAM" si a la imagen le falta color, y luego<br/>pulse [OK].</li> <li>Auto<br/>Esta unidad distingue automáticamente las<br/>señales PAL y SECAM.</li> <li>PAL<br/>Para recibir señales PAL.</li> <li>SECAM<br/>Para recibir señales SECAM</li> </ul>                                                                          |
| Sist. Audio | Para seleccionar el tipo de recepción de<br>audio<br>Si la calidad del sonido es pobre, pulse [▲, ▼]<br>para seleccionar "BG" o "L" y pulse [OK].<br>• BG<br>PAL B.G.H/SECAM B.G<br>• L<br>SECAM L, L'                                                                                                    |
| Mono        | Mono Para seleccionar el tipo de sonido<br>que va a grabar<br>Pulse [▲, ▼] para seleccionar "On" si el<br>sonido estéreo se distorsiona debido a que<br>las condiciones de recepción son malas, o si<br>usted quiere grabar el sonido normal (mono)<br>durante una emisión estéreo, bilingüe o<br>NICAM, y luego pulse [OK].                                                                                                    |
| Guía TV     | <ul> <li>Para introducir la página de título de teletexto para un canal</li> <li>La introducción de la página del título permite al aparato grabar automáticamente nombres de programas y emisoras.</li> <li>Pulse [▲, ▼] o los botones numéricos para introducir el número y pulse [OK].</li> <li>Para encontrar la página de título correcto para la emisora, consulte su guía de TV de teletexto.</li> </ul>                      |
Puede hacer los dos ajustes siguientes seleccionando el canal de entrada externo (AV1, AV2, AV3) en el paso ①. • Sist. Video (Auto/PAL/SECAM)

Para grabar bien, haga los ajustes apropiados para el equipo conectado. Guía TV (Auto/Off)

# Disco

(Todos los ajustes predeterminados de fábrica se indican con texto subrayado).

# Configuración para reproducir

# • Pulse [OK] para mostrar los ajustes siguientes.

# Restricción de acceso

Establezca un nivel de calificación para limitar la reproducción de un DVD-Vídeo.

Siga las instrucciones de la pantalla. Introduzca un contraseña de 4 dígitos con los botones numéricos cuando aparezca la pantalla de contraseña.

# . No olvide su contraseña

| Ajustar la calificación                | n (Cuando está seleccionado el nivel 8)                                                                       |
|----------------------------------------|----------------------------------------------------------------------------------------------------|
| [8 Acceso a todos<br>los títulos]      | Todos los DVD-Vídeo pueden ser<br>reproducidos.                                                               |
| [1 a 7]                                | Se prohíbe la reproducción de los DVD-<br>Vídeo con las calificaciones<br>correspondientes grabadas en ellos. |
| [0 Todos<br>prohibidos]                | Está prohibida la reproducción de todos<br>los DVD-Vídeo.                                                     |
| <ul> <li>Cambiar los ajuste</li> </ul> | s (Cuando se selecciona el nivel de 0 a 7)                                                                    |
| [Desbloquear el lector]                | [Cambiar la contraseña]                                                                                       |
| [Elija el nivel de acceso]             | [Desbloqueo temporal]                                                                                         |
|                                        |                                                                                                    |

| Pista de soni | do              |                   |                  |
|---------------|-----------------|-------------------|------------------|
| [Inglés]      | [Alemán]        | [Francés]         | [Italiano]       |
| [Español]     | [Holandés]      | [Sueco]           |                  |
| [Original]    | Se seleccionará | el idioma origina | al de cada disco |
| [Otro ****]*  |                 |                   |                  |

# Subtítulos

| [Automática] | Si el idioma sel<br>no se encuentra<br>ese idioma apa<br>encuentran en | eccionado para "<br>a disponible, los s<br>recerán automáti<br>ese disco. | Pista de sonido'<br>subtítulos de<br>icamente si se |
|--------------|------------------------------------------------------------------------|---------------------------------------------------------------------------|-----------------------------------------------------|
| [Inglés]     | [Alemán]                                                               | [Francés]                                                                 | [Italiano]                                          |
| [Español]    | [Holandés]                                                             | [Sueco]                                                                   |                                                     |
| [Otro ****]* |                                                                        |                                                                           |                                                     |

# Monúe dol diego

| Wenus der    |            |           |            |  |
|--------------|------------|-----------|------------|--|
| [Inglés]     | [Alemán]   | [Francés] | [Italiano] |  |
| [Español]    | [Holandés] | [Sueco]   |            |  |
| [Otro $****$ | 1*         |           |            |  |

[Otro \*\*\*\*1

Introducir un código (= 85) usando las tecla numéricas. Cuando el idioma seleccionado no se encuentre en el disco, se reproducirá el idioma predeterminado. Hay discos con los que usted

sólo puede cambiar el idioma desde la pantalla de menú (= 19). DVD-V

Elija el idioma para el audio, subtítulos y menús del disco.

- Algunos discos empezarán con cierto idioma a pesar de los cambios que usted haga aguí.
- En el caso de los idiomas inglés/francés/alemán/italiano/español, al descargar desde el televisor o ajustar el país de Configuración automática, el idioma ("Pista de sonido"/"Menús del disco") será el mismo y "Subtítulos" se pondrá en "Automático".

# Configuración para grabar

Pulse [OK] para mostrar los ajustes siguientes.

# Tiempo grabación en modo EP

Seleccione el número máximo de horas para grabar en el modo EP (= 24, Modos de grabación HDD y DVD y tiempos de grabación aproximados).

| [EP (6 horas)]         | Puede grabar durante 6 horas en un disco de 4,7 GB que no haya sido utilizado. |
|------------------------|--------------------------------------------------------------------------------|
| [ <u>EP (8 horas)]</u> | Puede grabar durante 8 horas en un disco de 4,7 GB que no haya sido utilizado. |

 La calidad del sonido es mejor cuando se utiliza EP (6 horas) que cuando se utiliza EP (8 horas).

# Aspecto para la grabación

Ajusta la relación de aspecto para grabar y copiar.

### [16:9] [4.3]

- Cuando graba o copia en la HDD o en el DVD-RAM con "Grabación para la copia rápida" fijado en "Off", el programa se grabará en la relación de aspecto original.
- En algunos casos, aunque se ajusten en "16:9", las grabaciones se realizarán o copiarán en 4:3.
- -R -R DL -RW(V) Cuando el modo de grabación está ajustado en "EP" o en "FR (grabaciones de 5 horas o más)". – Al realizar grabaciones o copias en un +R, +R DL o +RW. La copia de alta velocidad no funciona para los títulos grabados 16:9 aunque ellos se grabaron con "Grabación para la copia rápida" ajustado en "On".

# Grabación para la copia rápida

Puede copiar títulos grabados desde la HDD a un DVD-R, DVD-R DL, DVD-RW (formato DVD-Vídeo), +R, +R DL y +RW utilizando el modo de alta velocidad. está limitado (➡ abajo). Recomendamos poner el ajuste en "Off" si no se necesita hacer la copia a alta velocidad en un DVD-R, etc. cuando se graba un programa.

Este ajuste es eficaz al grabar un programa de televisión o desde un equipo externo (incluidos equipos DV) o al hacer copias desde un disco con formato DVD-Vídeo finalizado.

| [On]    | Puede copiar a alta velocidad en DVD-B, etc.                 |
|---------|--------------------------------------------------------------|
|         | Pulse [                                                      |
|         | <ul> <li>Los títulos grabados están sujetos a las</li> </ul> |
|         |                                                              |
|         | siguientes restricciones.                                    |
|         | -Las grabaciones se realizan usando la                       |
|         | relación de aspecto ajustada en "Aspecto                     |
|         | para la grabación" (🖚 arriba).                               |
|         | <ul> <li>Seleccione de antemano el tipo de audio</li> </ul>  |
|         | desde "Selec. Audio Dual" (⇒ 74).                            |
|         | - No podrá va cambiar el audio cuando mira un                |
|         | programa en un canal de entrada del televisor                |
|         | conectado a esta unidad (por ejemplo AV1, etc.)              |
| 041     |                                                              |
|         |                                                              |
| Vel DVI | D de conia alta vel                                          |
|         | o la valacidad da conic ránida (Cuando una la conic ránida   |

Seleccione la velocidad de copia rápida (Cuando usa la copia rápida compatible con discos DVD-RAM 5X, DVD-R 8X, +R 8X o +RW 4X).

[Máxima]

```
[Normal (muda)]
```

El ruido generado por esta unidad será inferior cuando está seleccionado "Máxima", sin embargo, el tiempo necesario para copiar se duplicará (aproximadamente).

# Vídeo

| Todos los ajustes                                          | predeterminados de fábrica se indican con texto subrayado).                                                                                                    |
|------------------------------------------------------------|----------------------------------------------------------------------------------------------------|
| <b>Comb Filter</b><br>Seleccione la n<br>El ajuste se fija | itidez de la imagen cuando grabe.<br>.con "On" si usted pone "Sistema TV" en "NTSC" (➡ 75).                                                                                                    |
| [ <u>On]</u>                                               | Las imágenes se ponen más claras y vivas. Utilice normalmente este ajuste.                                                                                                    |
| [Off]                                                      | Seleccione esto cuando graba imágenes ruidosas.                                                                                                    |
| Modo de im<br>Seleccione el<br>en la reproduc              | t <b>agen fija</b><br>tipo de imagen mostrado cuando hace una pausa<br>cción (➡ 96, Cuadros y campos).                                                                                                    |
| [Automática]                                               |                                                                                                    |
| [Campo]                                                    | Seleccione esto si se produce trepidación cuando se selecciona "Automático". (La imagen es más ordinaria).                                                                                                    |
| [Cuadro]                                                   | Seleccione esto si las letras o patrones pequeños<br>no se pueden ver claramente cuando se selecciona<br>"Automático". (La imagen es más clara y fina)                                                                                                    |
| Reproducci<br>Seleccione el<br>capítulo de la              | ón sin saltos<br>modo de reproducción entre los segmentos del<br>lista de reproducción y borre parcialmente los títulos.                                                                                                    |
| [ <u>On]</u>                                               | Los capítulos de las listas de reproducción se reproducen<br>sin interrupción. Esto no funciona cuando hay varios tipos<br>de audio incluidos en la lista de reproducción o cuando<br>se utiliza Quick View (PLAY ×1.3).<br>Además, el posicionamiento de los segmentos de<br>capítulos puede cambiar un poco. |
| [Off]                                                      | Los puntos donde cambian los capítulos de las listas                                                                                                    |

# Audio

(Todos los ajustes predeterminados de fábrica se indican con texto subrayado).

# Compresión dinámica

DVD-V (Dolby Digital solamente)

Cambie la gama dinámica para ver programas durante la noche. [On] [Off]

# Selec. Audio Dual

# (sólo emisiones analógicas)

Seleccione si va a grabar el tipo de audio principal o secundario cuando:

- Grabar o copiar en un DVD-R, DVD-R DL, DVD-RW (Formato DVD-Vídeo), +R o +R DL y +RW.
- "Grabación para la copia rápida" se ponga en "On" (➡ 73). • Grabar o copiar el sonido en LPCM (→ devecha, "Audio Mode

para XP Recording")

[M 1] [M 2]

- No puede seleccionar el audio en esta unidad cuando grabe de una fuente externa, como es el caso de la copia desde una videograbadora (salvo que se grabe desde un equipo DV conectado a la terminal de entrada DV de esta unidad). Seleccione el audio en el otro equipo.
- Al grabar desde el terminal DV de la unidad, seleccione el tipo de grabación de audio desde "Modo de audio para entrada DV" (⇒ derecha).

# Salida Audio Digital

Cambie los ajustes cuando tenga un equipo conectado a través del terminal DIGITAL AUDIO OUT de esta unidad (→ 82). Pulse [OK] para mostrar los ajustes siguientes.

# **Conversión PCM**

Seleccione cómo va a salir el audio con una frecuencia de muestreo de 96 kHz.

- Las señales se convierten en 48 kHz a pesar de los ajustes a continuación si éstas tienen una frecuencia de muestreo por encima de 96 kHz, o si el disco está protegido contra la copia.
- [On] Las señales se convierten a 48 kHz. (Elija cuando el equipo conectado no pueda procesar señales con una frecuencia de muestreo de 96 kHz).
- Las señales salen como de 96 kHz. (Elija cuando [<u>Off]</u> el equipo conectado pueda procesar señales con una frecuencia de muestreo de 96 kHz).

# Dolby Digital

| Seleccione có<br>Seleccione "B<br>conectado de<br>"PCM" si esta<br>la da salida co<br>• El hecho de                           | no va a salir la señal.<br>itstream" si el equipo<br>codifica la señal. Seleccione<br>unidad decodifica la señal y<br>omo 2 canales.<br>no hacer los ajustes correctos          | DOLBY<br>DIGITAL<br>DIGITAL<br>S puede dar ruido. |
|----------------------------------------------------------------------------------------------------|----------------------------------------------------------------------------------------------------|---------------------------------------------------|
| [Bitstream]                                                                                                    | Cuando conecte al equipo que logotipo Dolby Digital.                                                                                                    | ie muestre el                                     |
| [PCM]                                                                                                    | Cuando conecte al equipo que logotipo Dolby Digital.                                                                                                    | ue no muestre el                                  |
| DTS<br>Seleccione có<br>Seleccione "B<br>conectado deo<br>Seleccione "Po<br>la señal y la do<br>• El hecho de<br>correctos pu | mo va a salir la señal.<br>itstream" si el equipo<br>codifica la señal.<br>CM" si esta unidad decodifica<br>a salida como 2 canales.<br>no hacer los ajustes<br>iede dar ruido. | SURROUND<br>Digital Surround                      |
| [Bitstream]                                                                                                    | Cuando conecte al equipo que logotipo DTS.                                                                                                    | ie muestre el                                     |
| [PCM]                                                                                                    | Cuando conecte al equipo que logotipo DTS.                                                                                                    | ie no muestre el                                  |
| MPEG<br>Seleccione co<br>Seleccione "E<br>señal. Selecci                                                                      | omo va a salir la señal.<br>itstream" si el equipo conecta<br>ione "PCM" si esta unidad dec                                                                                     | do decodifica la<br>odifica la señal y la         |

da salida como 2 canales. • El hecho de no hacer los ajustes correctos puede dar ruido. [Bitstream] Cuando conecte a un equipo con decodificador MPEG incorporado.

| <u>'CM]</u> | Cuando conecte a un equipo sin decodificador MPEG incorporado. |
|-------------|----------------------------------------------------------------|
|-------------|----------------------------------------------------------------|

# Audio Mode para XP Recording

Elija el tipo de audio cuando graba o copia con el modo XP. [LPCM] (⇒ 96)

- [Dolby Digital] (⇒ 96)
- La calidad de la imagen de las grabaciones LPCM podrá ser inferior a las de las grabaciones del modo XP normal.
- La grabación de audio se convertirá en Dolby Digital, aunque usted haya seleccionado LPCM, cuando utilice un modo de grabación que no sea XP.
- Cuando grabe emisiones bilingües, seleccione el tipo de audio de antemano desde "Selec. Audio Dual" (➡ izquierda).

# Modo de audio para entrada DV

Puede seleccionar la clase de audio cuando graba desde el terminal de entrada DV de la unidad (⇒ 29).

| [Estéreo 1] | Graba audio (L1, R1).                                                                           |
|-------------|-------------------------------------------------------------------------------------------------|
| [Estéreo 1] | Graba audio añadido como, por ejemplo, una narración (L2, R2) posterior a la grabación original |

[Mix] Graba ambos, Estéreo 1 y Estéreo 2.

 Cuando grabe emisiones bilingües, seleccione el tipo de audio de antemano desde "Selec. Audio Dual" (→ izguierda).

# Display

(Todos los ajustes predeterminados de fábrica se indican con texto subrayado).

# Idioma

Elija el idioma para estos menús y los mensajes en pantalla.

| [ <u>English]</u> | [Deutsch] | [Français] | [Italiano] |
|-------------------|-----------|------------|------------|
| [Español]         |           |            |            |

# Mensajes por pantalla

Elija el tiempo aproximado para que desaparezca automáticamente la pantalla de información sobre el canal digital  $(\Rightarrow 18)$ 

También se puede cambiar el tiempo durante el que el panel de control (⇒ 45) aparece en pantalla, pero "Off" no funciona.

[Off] (La información sobre el canal digital no se visualiza).

|  | [3 s.] [ <u>5 s.</u> | ] [7 s.] | [10 s.] |  |
|--|----------------------|----------|---------|--|
|--|----------------------|----------|---------|--|

# Fondo aris

Seleccione "Off" si no quiere que la unidad muestre el fondo gris cuando la recepción del sintonizador es débil.

[<u>On</u>]

# Luminosidad del display

[Off]

Cambia el brillo del visualizador de la unidad. Este ajuste se fija con "Automático" si usted pone "Ahorro de

[Alta]

[Automático] La visualización se oscurece durante la reproducción y desaparece cuando se apaga la unidad. Reaparece momentáneamente si se pulsa un botón. Mientras se utiliza este modo se puede reducir el consumo de energía en espera.

# Mensaje de nuevo servicio (⇒ 18)

Cuando se añade un nuevo canal de DVB. el aparato recibe la información automáticamente. Acto seguido aparece el mensaje de confirmación. Si selecciona "Sí" en la pantalla, empieza Auto-Setup (se suprimen todos los ajustes de canales y todos los perfiles creados. Los programas de grabación temporizada también se cancelan.).

[Automática]

| [Off] | Los mensajes del servicio no aparecen. |
|-------|----------------------------------------|
|-------|----------------------------------------|

# Icono de Pause Live TV

Seleccione "Off" si no quiere que la unidad muestra el icono en pantalla usando la función Pause Live TV [On] [Off]

energía" (⇒ 77) en "On". [Baja]

RQT9094 [<u>P</u>

# Conexión

(Todos los ajustes predeterminados de fábrica se indican con texto subrayado). En función del equipo que esté conectado, es posible que algunas opciones aparezcan en gris en la pantalla y no se puedan seleccionar, o que no se puedan cambiar los ajustes.

# Relación de aspecto TV

Ajuste para que coincida con el tipo de televisor conectado.

| [ <u>16:9]</u> | Conectado a un televisor panorám                                                             | ico de 16:9 |
|----------------|----------------------------------------------------------------------------------------------|-------------|
| [Pan & Scan]   | Si se utiliza un televisor de aspecto 4:3, los laterales de la imagen de 16:9 se eliminan.   |             |
| [Letterbox]    | Conectado a un televisor de aspecto 4:3, la imagen de 16:9 se muestra en el estilo de buzón. |             |

# Progresivo

Puede disfrutar del vídeo progresivo conectando los terminales COMPONENT VIDEO OUT de esta unidad a un televisor con pantalla LCD/plasma o a un proyector LCD compatible con la exploración progresiva.

Este ajuste se fija con "Off" si usted pone "Salida AV1" en "RGB 1 (sin componentes)" o "RGB 2 (sin componentes)".

[On]

# Nota

- Cuando conecte a un televisor convencional (CRT: tubo de rayos catódicos) o a un televisor multisistema utilizando el modo PAL, aunque éste sea compatible con el vídeo progresivo, la salida progresiva podrá causar algo de parpadeo. Desactive "Progresivo" por si está interesado en esto (→ 66).
- La imagen no se visualizará correctamente por si está conectado a un televisor incompatible.

[Off]

# Sistema TV

Cambie el ajuste según el equipo que tenga conectado, o según el título cuando la HDD tenga títulos PAL y NTSC.

- Selecciónelo cuando conecte a un televisor del [PAL] sistema PAL o de múltiples sistemas. Los títulos grabados utilizando NTSC se reproducen como PAI 60
  - Selecciónelo para grabar programas de televisión y entradas PAL procedentes de otros equipos.
  - HDD Seleccione cuando reproduzca un título de entrada PAL grabado en la HDD.
- [NTSC] • Selecciónelo cuando conecte a un sistema de televisión NTSC. Los programas de televisión no se pueden grabar correctamente.
  - Selecciónelo para grabar entradas NTSC de otros equipos.
  - HDD Seleccione cuando reproduzca un título de entrada NTSC grabado en la HDD.

# Nota

- Este aparato no puede grabar señales NTSC en discos que ya contienen grabaciones de señales PAL. (Sin embargo, ambos tipos de programas se pueden grabar en la HDD).
- Si se ha seleccionado "NTSC", el sistema Guía de TV no podrá utilizarse.
- Durante la grabación, la espera de la grabación temporizada o la espera de EXT LINK, esta unidad no puede reproducir discos o títulos que no coinciden con el ajuste "Sistema TV". Se recomienda que ajuste el "Sistema TV" para conformar los discos o los títulos antes de reproducirlos.

## Para cambiar el ajuste de una vez (PALSNTSC) Durante la parada, mantenga pulsado [■] y [▲ OPEN/CLOSE] en la unidad principal durante 5 segundos o más.

# **Ajustes HDMI**

• Pulse [OK] para mostrar los ajustes siguientes.

# Formato de vídeo HDMI

Sólo puede seleccionar los elementos compatibles con el equipo conectado. Normalmente, este ajuste no precisa ser cambiado. Sin embargo si está interesado en la calidad de la imagen de salida, ésta puede ser mejorada cambiando el ajuste. Para gozar del vídeo de alta calidad convertido en 1080p, tiene que conectar la unidad directamente al HDTV compatible con 1080p. Si conecta esta unidad a un HDTV a través de otro equipo, éste también tiene que ser compatible con 1080p. [576i/480i] [576p/480p] [720p] [1080i] Al reproducir señales de 1080p, se recomienda [1080p] utilizar cables HDMI de alta velocidad que dispongan del logotipo HDMI (tal como se muestra en la cubierta) y que midan menos de 5 metros con el fin de prevenir distorsiones en la imagen, etc. [Automática] Selecciona automáticamente la resolución de salida que más se adapta al televisor conectado (1080p, 1080i, 720p, 576p/480p o 576i/480i). Aspecto para el vídeo 4:3 Para reproducir un título 4:3 si está conectado un cable HDMI, ajuste cómo se han de mostrar las imágenes en una pantalla ancha de 16:9 del televisor. La imagen se expande hacia la [4:3] derecha o la izquierda. [16:9] La imagen se ve con el aspecto original y barras laterales.

# Salida Audio Digital

[HDMI y Óptico]

[Sólo óptico]

Seleccione cuando esta unidad está conectada a un amplificador con un cable de audio digital (⇒ 82) y conectada a un televisor con un cable HDMI (→ 11) y usted guiere gozar de la más alta calidad del audio del disco.

# **VIERA Link**

Se ajusta para usar la función "HDAVI Control" cuando se conecta con un cable HDMI a un dispositivo compatible con "HDAVI Control".

[<u>On</u>]

[Off] Selecciónelo si no quiere utilizar el "HDAVI Control"

RQT9094

# Salida AV1

Ajuste según el terminal del televisor conectado. Seleccione "Vídeo (y componentes)" o "S Vídeo (y componentes)" Si esta unidad está conectada con un cable HDMI, no puede seleccionar "RGB 1 (sin componentes)" o "RGB 2 (sin componentes)".

Cuando está conectado un decodificador, no ajuste a "RGB 1 (sin componentes)".

[Vídeo (y componentes)]

Seleccione cuando está conectado un televisor que pueda recibir una señal compuesta.

[S Vídeo (y componentes)]

Seleccione cuando está conectado un televisor que pueda recibir una señal S Vídeo.

[RGB 1 (sin componentes)]

Seleccione cuando está conectado un televisor que pueda recibir una señal RGB. Si guisiera siempre ver la imagen desde la unidad en señal RGB, seleccione este modo. La pantalla del televisor pasará a visualizar automáticamente desde la unidad cuando ésta esté encendida.

[RGB 2 (sin componentes)]

Seleccione cuando está conectado un televisor que pueda recibir una señal RGB. Si quisiera pasar a visualizar la imagen desde la unidad sólo cuando reproduce o ve los menús, seleccione este modo.

# Ajustes AV2

Haga el ajuste adecuado para el equipo conectado. • Pulse [OK] para mostrar los ajustes siguientes.

| Entrada AV2<br>Póngalo en "RGB/Vídeo" o "RGB" cuando se reciba o grabe la<br>salida RGB procedente de un equipo externo. |                                                                                         |                                                                                                   |                                                                             |  |  |  |  |  |
|----------------------------------------------------------------------------------------------------|-----------------------------------------------------------------------------------------|---------------------------------------------------------------------------------------------------|-----------------------------------------------------------------------------|--|--|--|--|--|
| [RGB/Vídeo]                                                                                                    | [RGB]                                                                                   | [Vídeo]                                                                                           | [S Vídeo]                                                                   |  |  |  |  |  |
| Conector AV2<br>Este ajuste se fija con "Ext" si usted pone "Sistema TV" en<br>"NTSC" (➡ 75).                            |                                                                                         |                                                                                                   |                                                                             |  |  |  |  |  |
| [Decoder]                                                                                                    | Cuando se co<br>decodificar se<br>C+).                                                  | necte un decodi<br>ñales codificada                                                               | ficador para<br>Is (ej., decodificador                                      |  |  |  |  |  |
| [ <u>Ext]</u>                                                                                                    | Cuando está<br>receptor digita                                                          | conectada una v<br>al satélite.                                                                   | ideograbadora o un                                                          |  |  |  |  |  |
| Ext Link<br>Este ajuste n<br>"NTSC" (➡ 75                                                                                | Ext Link<br>Este ajuste no se puede hacer cuando "Sistema TV" está en<br>"NTSC" (➡ 75). |                                                                                                   |                                                                             |  |  |  |  |  |
| [Ext Link 1]                                                                                                    | Cuando se co<br>que transmita<br>mediante el c<br>El momento e<br>lo controla la        | necte un recepte<br>una señal de co<br>able Scart de 21<br>xacto de inicio y<br>señal de control. | or digital satélite<br>ontrol especial<br>contactos.<br>fin de la grabación |  |  |  |  |  |
| [Ext Link 2]                                                                                                    | Cuando se co                                                                            | necta un equipo                                                                                   | externo con                                                                 |  |  |  |  |  |

# incion de temporizado Cuando enciende, la grabación inicia. Cuando apaga, la grabación se para.

# VHS

# Longitud de la cinta

Ajuste la longitud de la cinta que está utilizando para que la unidad pueda mostrar correctamente el tiempo restante. [Auto (E 040)] La unidad distingue automáticamente las cintas

| [ <u>Aulo (L-240)</u> ] | E30, -60, -90, -120, -180, y -240. |
|-------------------------|------------------------------------|
| [E-195]                 | Para cinta E195                    |
| [E-260]                 | Para cinta E260                    |

| [E-300]                                    | Para cinta E300                                                                                                    |  |  |  |  |  |  |
|--------------------------------------------|----------------------------------------------------------------------------------------------------|--|--|--|--|--|--|
| Sistema de color de la reproducción        |                                                                                                    |  |  |  |  |  |  |
| [Automática]                               | Distingue entre PAL y MESECAM.                                                                                                    |  |  |  |  |  |  |
| [PAL]                                      | Si es utiliza el sistema PAL.                                                                                                    |  |  |  |  |  |  |
| [MESECAM]                                  | Si es utiliza el sistema MESECAM.                                                                                                    |  |  |  |  |  |  |
| SQPB<br>Para reproducir<br>semireproducció | videocasetes grabados en formato (SQPB;<br>n S-VHS)                                                                                                    |  |  |  |  |  |  |
| [[Automática]                              | Esta unidad detecta automáticamente el<br>formato de la grabación y selecciona el mismo<br>formato para la reproducción. No obstante, es<br>posible que la imagen se vea distorsionada.<br>Por consiguiente, seleccione [Activado] u<br>[Desactivado]. |  |  |  |  |  |  |
| [Activado]                                 | Utilice esta opción para reproducir cintas de<br>casete grabadas en el formato S-VHS.                                                                                                    |  |  |  |  |  |  |
| [Desactivado]                              | Utilice esta opción para reproducir cintas de<br>casete grabadas en el formato VHS solamente.                                                                                                    |  |  |  |  |  |  |

RQT9094

# Cambio de ajustes de la unidad

# Otros

(Todos los ajustes predeterminados de fábrica se indican con texto subrayado).

# Mando a distancia

Si hay otros productos Panasonic cerca, cambie el código del mando a distancia en la unidad principal y en el mando a distancia (los dos deben ser iguales).

[DVD 1] [DVD 2] [DVD 3]

Bajo circunstancias normales, utilice el código de fábrica "DVD 1".
① Pulse [▲, ▼] para seleccionar ("DVD 1", "DVD 2" o "DVD 3") y pulse [OK].

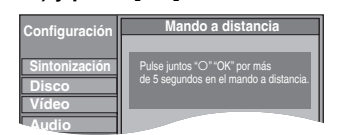

Para cambiar el código en el mando a distancia

Ø Mientras pulsa [OK], mantenga presionado el botón numérico ([1], [2] ó [3]) durante 5 segundos como mínimo.
Ø Pulse [OK].

Cuando el indicador siguiente aparece en la pantalla de la unidad

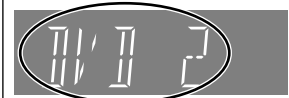

El código de mando a distancia de la unidad

Cambie el código en el mando a distancia para que concuerde con el de la unidad principal (➡ paso ②).

# Nota

Al ejecutar "Reset total" en el menú Configuración, el código del aparato principal vuelve a "DVD 1". Cambie el código del mando a distancia a 1. (➡ paso ②).

# Fecha y Hora

Normalmente, el aparato obtiene la información de la fecha y la hora de las emisiones digitales, y corrige la hora

automáticamente varias veces al día. Sin embargo, si la hora no está ajustada correctamente, use los ajustes que se muestran a continuación.

- En el caso de producirse un fallo en la alimentación, el ajuste del reloj permanece en la memoria durante 60 minutos aproximadamente.
- D Pulse [▲, ▼] para seleccionar "Off" de "Automático" y pulse [OK].

ej., Por ejemplo, mientras recibe una emisión digital aparece este mensaje.

Time offset ➡ abajo

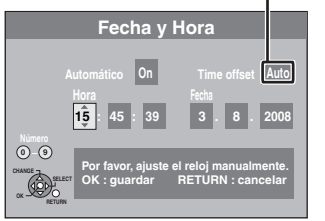

### ② Pulse [◄, ►] para seleccionar el detalle que usted quiera cambiar.

Los elementos cambian de la forma siguiente:

$$\underset{\mathbb{A}}{\operatorname{Hora}} \longleftrightarrow \operatorname{Minuto} \longleftrightarrow \operatorname{Segundo} \longleftrightarrow \operatorname{Día} \longleftrightarrow \operatorname{Mes} \longleftrightarrow \operatorname{Año}$$

- ③ Pulse [▲, ▼] para cambiar el ajuste.
  - También puede utilizar los botones numéricos para hacer el ajuste.
- ④ Pulse [OK] cuando haya terminado los ajustes. El reloj se pone en funcionamiento.

# Nota

Si una emisora de televisión transmite una señal de ajuste de la hora, y cuando "Automático" del menú de ajuste del reloj se pone en "On", la función de corrección automática de la hora comprueba la hora y, si es necesario, la ajusta varias veces al día.

# Para cambiar el offset de la hora

Cuando la hora no es correcta, seleccione la región que coincide con la donde Usted vive y ajuste "Time offset" (de -2h a + 2h).

- Pulse [▲, ▼] para ajustar "Automático" en "Òn" y pulse [OK] en el paso <sup>①</sup>.
- Pulse [▲, ▼] para seleccionar el offset de la hora correcta y pulse [OK].
- 3 Pulse [OK]

Se iniciará el ajuste automático del reloj. Esto puede tardar unos minutos.

Se visualiza la pantalla "El ajuste automático del reloj ha terminado".

4 Pulse [RETURN].

# Ahorro de energía

El consumo de energía se limita al mínimo cuando el aparato se pone en el modo de espera (⇒ 95).

# [<u>Off]</u>

[On]

(Si se ajusta "Inicio rápido" a "On", "Ahorro de energía" se pone automáticamente en "Off".)

- Consulte lo siguiente cuando "Ahorro de energía" se ponga en "On".
- -- "Luminosidad del display" se ajusta automáticamente a "Automático" (➡ 74).
- La función "Inicio rápido" no se activa. (Se pone automáticamente en "Off").
- Cuando la unidad esté apagada, los programas de televisión de pago no podrán verse en el televisor porque la señal procedente del decodificador conectado no pasa en bucle.
   Para verlos, encienda la unidad.

# Inicio rápido

# Inicio rápido para grabación y visualización EPG en 1 segundo

(Cuando se conecta al televisor usando los terminales Scart de 21 pines, COMPONENT VIDEO, VIDEO o S VIDEO) Desde el momento del encendido, empieza la grabación en el DVD-RAM o la HDD en aproximadamente 1 segundo después de pulsar el botón REC. Si el botón GUIDE se pulsa mientras la unidad está apagada, la guía electrónica de programas (EPG) se visualiza en menos de 1 segundo. (Modo de inicio rápido)

[<u>On]</u>

[Off] El consumo en espera se reduce cuando éste se pone en "On".

(Si esto se pone en "On", "Ahorro de energía" se pone automáticamente en "Off".)

- La puesta en funcionamiento tarda un minuto cuando:
- Reproduce un disco o empieza a grabar en otros discos que no sean DVD-RAM.
- -Usted quiere hacer otras operaciones.
- El reloj no ha sido puesto en hora.
- Según el tipo de televisor o el terminal conectado, puede durar un rato para visualizar la pantalla.

# **Registro DivX**

Usted necesita este código de registro para comprar y reproducir contenido de vídeo DivX bajo pedido (VOD) (→ 37).

# Actualización del sistema

Con el objeto de actualizar el software, la descarga de Guía de TV y para soportar los cambios del sistema hechos por las emisiones, esta unidad lleva a cabo periódicamente la actualización del software.

Pulse [OK] para mostrar los ajustes siguientes.

- Los datos de actualización y la información de la descarga Guía de TV se envían por una emisión digital sin programar. Para recibir dichas actualizaciones, debe poder recibir emisiones digitales.
- La actualización dura aproximadamente 60 minutos. Mientras que la actualización está en curso, aparece "SW-DL" en el visualizador de la unidad. No se puede utilizar el aparato hasta que la actualización haya finalizado. Si se retira la alimentación CA con la actualización en curso, el aparato puede estropearse.
- Una descarga Guía de TV durará aproximadamente 60 minutos.
   Mientras que la descarga Guía de TV está en curso, aparece
   "GUIDE" en el visualizador de la unidad. Encendiendo la unidad la descarga Guía de TV puede interrumpirse.

# Descarga TV Guide en espera

[On] Cuando ajusta esta unidad al modo de espera, los datos Guía de TV se descargan automáticamente.

[Off]

• En zonas donde está disponible el sistema GUIDE Plus+, el ajuste se fija automáticamente en "On".

# Actualización software en espera

[<u>On</u>] Cuando el aparato se ajusta en modo de espera, las actualizaciones de software se descargan automáticamente.

[Off]

# Tiempo búsq. TV Guide/Software

Seleccione la hora para realizar automáticamente la descarga de Guía de TV y las actualizaciones cuando la unidad está ajustada en el modo de espera. Esto sólo puede ser ajustado cuando "Descarga TV Guide en espera" y "Actualización software en espera" están ajustados en "On".

 Si hay una grabación programada para la hora que ha seleccionado, la grabación tendrá prioridad.

[Automática]\*

| [02:00–06:00]    | [06:00–10:00]       | [10:00–14:00]           |
|------------------|---------------------|-------------------------|
| [14:00–18:00]    | [18:00–22:00]       | [22:00-02:00]           |
| En la zona donde | e esté disponible e | el sistema GUIDE Plus+: |

[Automática]\* [Horas del día] (06:00-22:00)

\* La unidad dará la prioridad a la búsqueda de la descarga de Guía de TV y de los datos de actualización a medianoche.

# Buscando actualización software

Inicia manualmente la búsqueda de nuevo software. Si hay una nueva versión del software, aparecerá un mensaje. No apague el aparato durante la actualización. Esto podría causar una pérdida de datos. Aparecerá un mensaje para indicar que la actualización ha finalizado. Si la nueva versión de software no se va a emitir durante los próximos días, aparecerá el mensaje correspondiente.

 Si se encuentran datos de actualización aplicables, pulse [◄, ▶] para seleccionar "Sí" y pulse [OK].

# Para Italia y España

# Desc. Datos GUIDE Plus+ ahora

Inicie a descargar los datos GUIDE Plus+.

• Si esto se realiza en el modo de espera de la grabación temporizada, ésta podría funcionar incorrectamente.

# Para Italia y España

# Info del sistema GUIDE Plus+

Puede controlar la condición del sistema GUIDE Plus+ de esta unidad.

 Es posible que este servicio no esté disponible en algunas regiones de los países indicados.

# Para Italia y España

# Código postal

Puede introducir el código postal que es necesario para descargar la información específica del área del sistema GUIDE Plus+.

# Inicializar

Pulse [OK] para mostrar los ajustes siguientes.

# **Reset total**

Todos los ajustes, a excepción del nivel de calificación, la contraseña y los ajustes del reloj vuelven a ser los ajustes de fábrica. Los programas de grabación temporizada también se cancelan.

[Sí]

[Sí]

# Ajustes predeterminados

[<u>No</u>]

Todos los ajustes que no sean los de sintonización, los del reloj, los del país, los del idioma, los del idioma del disco, el nivel de calificación, la contraseña de calificación y el código del mando a distancia vuelven a los ajustes de fábrica.

[<u>No</u>]

# Lista de canales de recepción de televisión

| Sistema de sintonizador | Cobertura de canales                 | VHF                                  | UHF                                                 | CATV                                                                     |
|-------------------------|--------------------------------------|--------------------------------------|-----------------------------------------------------|--------------------------------------------------------------------------|
| PAL-BGH<br>SECAM-BG     | CCIR                                 | E2 – E12<br>A – H2<br>(Italia)       | 21 – 69                                             | S01 – S05<br>(S1 – S3)<br>S1 – S20<br>(M1 – U10)<br>S21 – S41            |
| SECAM-LL'               | Français                             | 2 – 10                               | 21 – 69                                             | B – Q<br>(100,5 – 299,5<br>MHz)<br>S21 – S41<br>(299,25 –<br>467,25 MHz) |
| DVB-T                   | Francia<br>Italia<br>España<br>Suiza | 5 – 10<br>D – H2<br>5 – 12<br>5 – 12 | 21 - 69<br>21 - 69<br>21 - 69<br>21 - 69<br>21 - 69 | _                                                                        |

# Funcionamiento de televisores

Puede configurar los botones de control del televisor en el mando a distancia para encender/apagar el televisor, cambiar el modo de entrada del televisor, seleccionar canales de televisión y cambiar el volumen del televisor.

| Encendido/<br>apagamiento |                                     | Volumen                 |
|---------------------------|-------------------------------------|-------------------------|
| Selección de<br>entrada   | BLEFT NV ✓ =<br>1 2 3 Å<br>4 5° 6 ✓ | Selección de<br>canales |

# Apunte el mando a distancia al televisor. Mientras pulsa [ $\bigcirc$ TV], introduzca el código con las teclas numéricas. 10: [1] → [0]

01: [0] → [1] ej.,

1

Fabricante y número de código

| Marca     | Código             | Marca                 | Código                |
|-----------|--------------------|-----------------------|-----------------------|
| Panasonic | 01/02/03/04        | METZ                  | 05/28                 |
| AIWA      | 35                 | MITSUBISHI            | 05/19/20/47           |
| AKAI      | 27/30              | MIVAR                 | 24                    |
| BEJING    | 33                 | NEC                   | 36                    |
| BEKO      | 05/71/72/73/<br>74 | NOBLEX                | 33                    |
| BENQ      | 58/59              | NOKIA                 | 25/26/27/60/<br>61    |
| BP        | 09                 | NORDMENDE             | 10                    |
| BRANDT    | 10/15              | OLEVIA                | 45                    |
| BUSH      | 05                 | ONWA                  | 30/39/70              |
| CENTREX   | 66                 | ORION                 | 05                    |
| CHANGHONG | 69                 | PEONY                 | 49/69                 |
| CURTIS    | 05                 | PHILCO                | 41/48/64              |
| DAEWOO    | 64/65              | PHILIPS               | 05/06/46              |
| DESMET    | 05                 | PHONOLA               | 05                    |
| DUAL      | 05                 | PIONEER               | 37/38                 |
| ELEMIS    | 05                 | PROVIEW               | 52                    |
| FERGUSON  | 10/34              | PYE                   | 05                    |
| FINLUX    | 61                 | RADIOLA               | 05                    |
| FISHER    | 21                 | SABA                  | 10                    |
| FUJITSU   | 53                 | SALORA                | 26                    |
| FUNAI     | 63/67              | SAMSUNG               | 32/42/43/65/<br>68    |
| GOLDSTAR  | 05/50/51           | SANSUI                | 05                    |
| GOODMANS  | 05                 | SANYO                 | 21/54/55/56           |
| GRADIENTE | 36                 | SCHNEIDER             | 05/29/30              |
| GRUNDIG   | 09                 | SEG                   | 05/69/75/76/<br>77/78 |
| HIKONA    | 52                 | SELECO                | 05/25                 |
| HITACHI   | 05/22/23/40/<br>41 | SHARP                 | 18                    |
| INNO HIT  | 05                 | SIEMENS               | 09                    |
| IRRADIO   | 30                 | SINUDYNE              | 05                    |
| ІТТ       | 25                 | SONY                  | 08                    |
| JINGXING  | 49                 | TCL                   | 31/33/66/67/<br>69    |
| JVC       | 17/30/39/70        | TELEFUNKEN            | 10/11/12/<br>13/14    |
| KDS       | 52                 | TEVION                | 52                    |
| KOLIN     | 45                 | TEX ONDA              | 52                    |
| KONKA     | 62                 | THOMSON               | 10/15/44              |
| LG        | 05/50/51           | TOSHIBA               | 16/57                 |
| LOEWE     | 07/46              | WHITE<br>WESTINGHOUSE | 05                    |
| MAG       | 52                 | YAMAHA                | 18/41                 |

# 2 Pruebe encendiendo el televisor y cambiando canales.

- Repita el procedimiento hasta que encuentre el código que permita hacer las operaciones correctas.
- Si la marca de su televisor no está en la lista, o si el código listado para su televisor no permite que éste sea controlado, este mando a distancia no será compatible con su televisor.

# Nota

• Si su marca de televisor tiene más de un código en la lista, seleccione el que permita hacer un funcionamiento correcto.

# Bloqueo para los niños

El bloqueo para los niños desactiva todos los botones de la unidad y del mando a distancia. Utilícelo para impedir que otras personas utilicen la unidad.

# Mantenga pulsados [OK] y [RETURN] simultáneamente hasta que "X HOLD"

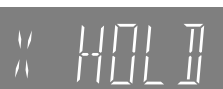

# aparezca en el visualizador de la unidad.

Si pulsa un botón mientras el blogueo para niños está activado, "X HOLD" aparecerá en el visualizador de la unidad y la operación resultará imposible

Para cancelar el bloqueo para los niños Mantenga pulsado [OK] y [RETURN] simultáneamente hasta que desaparezca "X HOLD".

# Salida HDD/DVD y salida HDD/DVD/VHS

La unidad tiene terminales de salida comunes HDD/DVD/VHS y terminales de salida prioritaria HDD/DVD.

# Salida común HDD/DVD/VHS

• Con los terminales de salida HDD/DVD/VHS convencionales se pueden transmitir señales HDD/DVD y también VHS, como p.ej. RGB o vídeo compuesto.

# Salida prioritaria HDD/DVD

Este terminal está pensado especialmente para disfrutar de imágenes grabadas en el

HDD/DVD con una calidad de imagen elevada, como p.ej. HDMI o vídeo compuesto.
Los terminales de salida prioritaria HDD/DVD también pueden emitir la señal VHS. No obstante, esto no es posible durante la grabación HDD/DVD ni la grabación temporizada HDD/DVD.

# Conexión de un televisor y una videograbadora

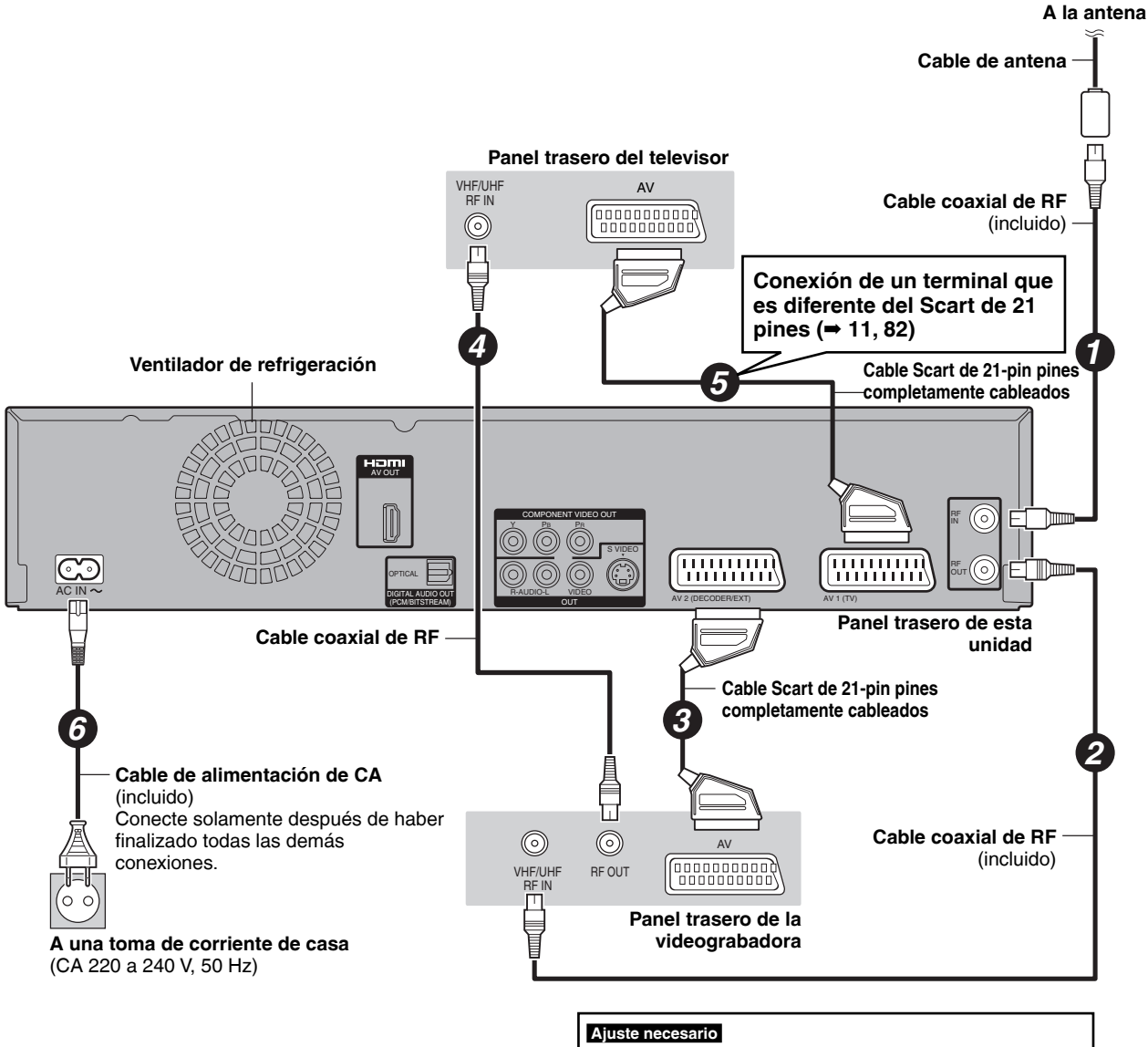

Ajustes "Entrada AV2" y "Conector AV2" en el menú Configuración (➡ 76) Conecte directamente la unidad al televisor (➡ 10, 團)

# Salida común HDD/DVD/VHS

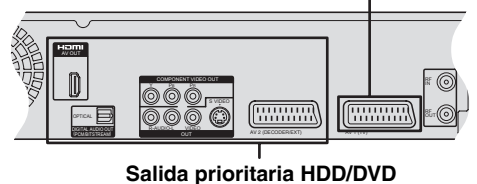

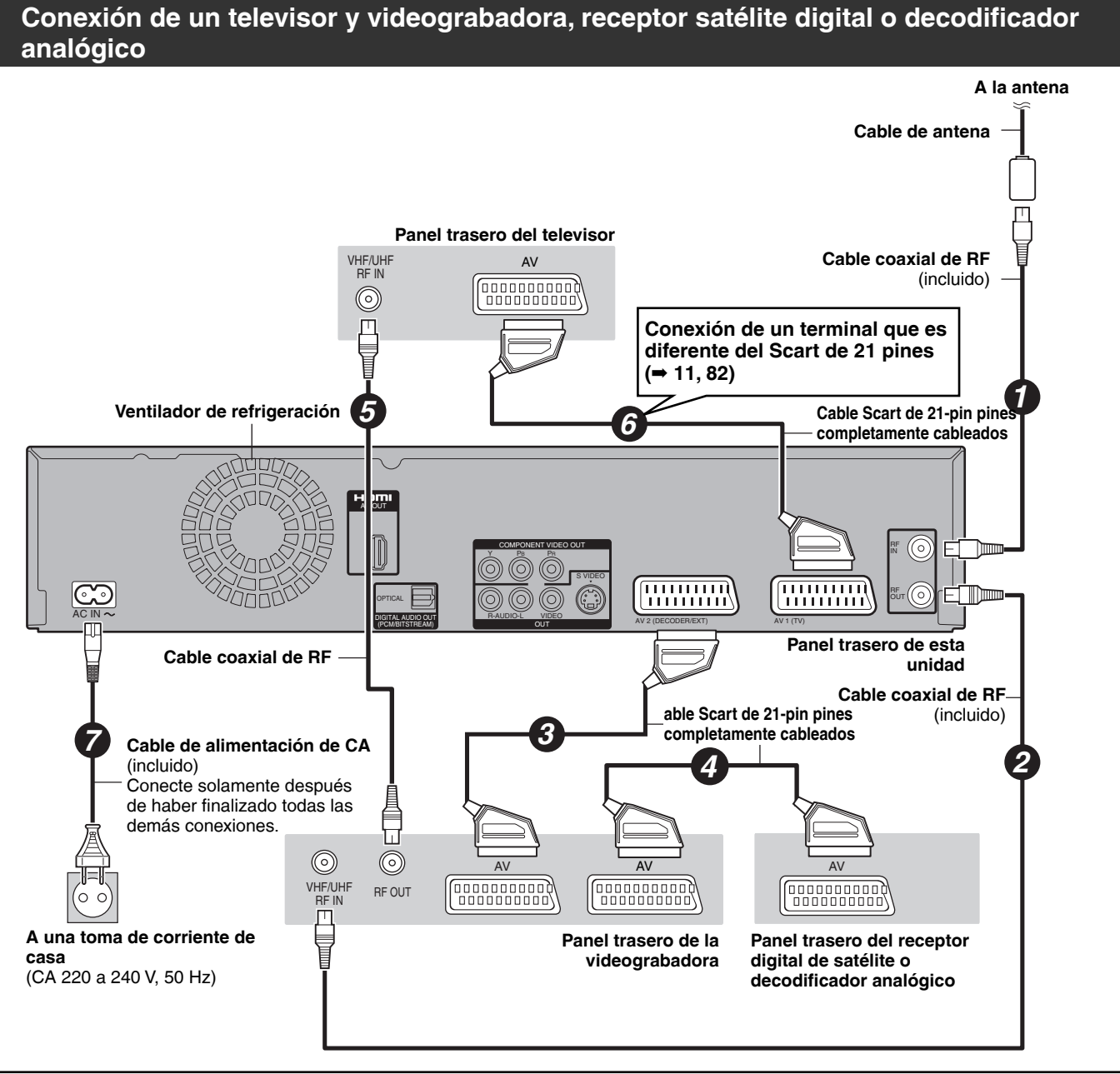

# Ajuste necesario

Ajustes "Entrada AV2" y "Conector AV2" en el menú Configuración (⇒ 76) Conecte directamente la unidad al televisor (⇒ 10, 🖻) Deie el conector "Amarillo" desconectado.

# Conexión de un televisor con terminales AUDIO/ VIDEO o S VIDEO

Los terminales S VIDEO OUT logran una imagen más viva que la del terminal VIDEO OUT. (El resultado real depende del televisor).

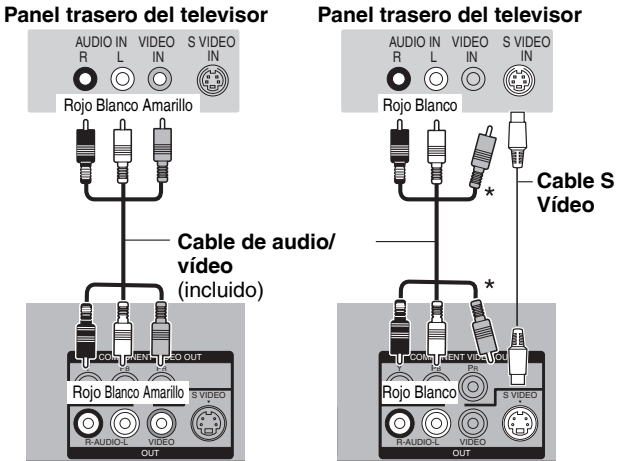

Panel trasero de esta unidad Panel trasero de esta unidad

# Conexión de un televisor con los teminales COMPONENT VIDEO

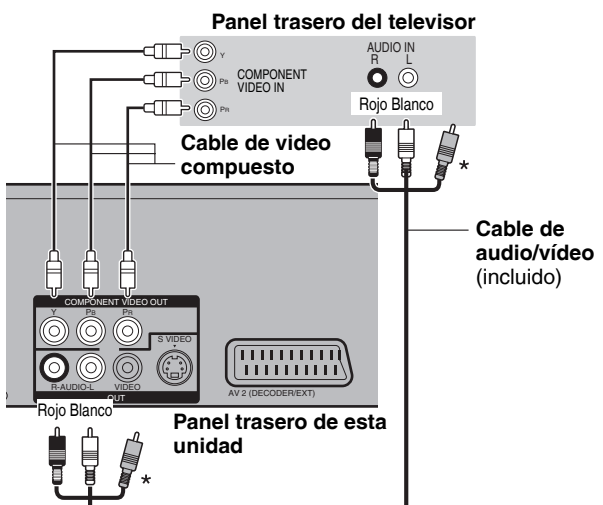

Los teminales COMPONENT VIDEO pueden usarse para el entrelazado o la salida progresiva (⇒ 96) y proporcionan una imagen más clara que la del terminal S VIDEO OUT. Conecte a los terminales del mismo color.

### Aiuste necesario

# Salida Audio Digital en el menú Configuración (⇒ 75) Si tiene un televisor convencional (CRT: tubo de rayos catódicos)

La salida progresiva puede causar parpadeo, aunque sea progresiva compatible. Apague "Progresivo" si está interesado en ello (= 66). Lo mismo vale para los televisores de sistema múltiple que utilizan el modo PAL.

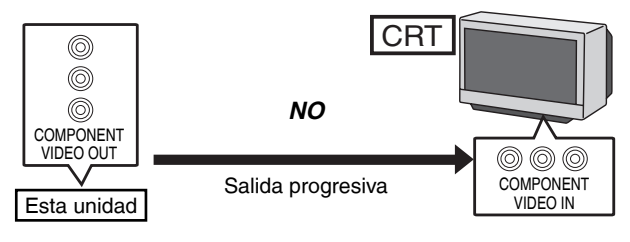

# Conexión de un amplificador estéreo

# Conexión de un amplificador a un terminal de entrada digital

• Para disfrutar del sonido ambiental multicanal de DVD-Vídeo, conecte un amplificador a los decodificadores Dolby Digital, DTS v MPEG.

### Ajuste nec

- "Salida Audio Digital" en el menú Configuración (= 74)
- · Cuando esta unidad está conectada a un amplificador con un cable de audio óptico digital y conectada a un televisor con un cable HDMI, puede lograr la más alta calidad del audio desde un disco ajustando "Salida Audio Digital" a "Sólo óptico" en el menú de Configuración (⇒ 75). En este caso el audio sólo se obtiene desde el amplificador y no el televisor.
- Antes de adquirir un cable de audio digital óptico (no incluido), compruebe la forma del terminal del equipo conectado.
- No puede utilizar decodificadores DTS Digital Surround que no sean adecuados para DVD.

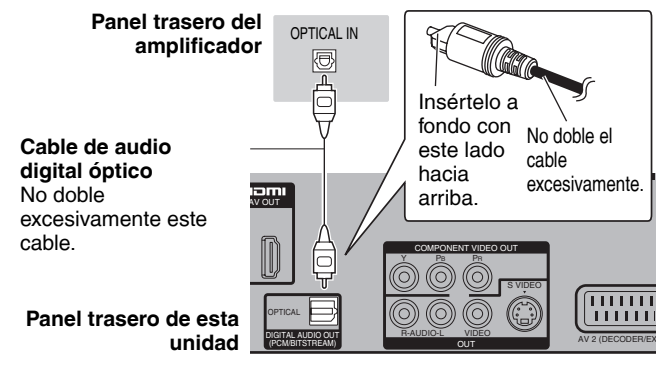

# Panel trasero del amplificador

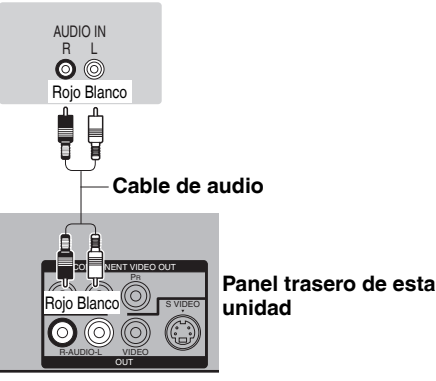

RQT9094

# Conexión con un receptor y un televisor compatibles con HDMI

Cuando está conectado a una unidad compatible con la HDMI, se transmite una señal digital de audio y vídeo. Sólo con un cable, puede lograr una alta calidad de la imagen y vídeo y audio digitales. Cuando conecta a un HDTV (Televisor de Alta Definición) compatible con la HDMI, la salida puede conmutarse al vídeo de HD 1080p, 1080i o 720p.

- Esta unidad incorpora tecnología HDMI<sup>TM</sup> (V.1.3 con color profundo) que puede reproducir una mayor gradación del color (4.096 pasos) cuando se conecta a un televisor compatible.
- Si se conecta a un televisor que no admite el color profundo se reproducirá una gradación de color inferior (256 pasos) sin color profundo. La unidad ajustará automáticamente la salida para adaptarse al televisor conectado.
- Fuentes de vídeo convertidas en una resolución de 1920 × 1080, y de alta calidad, exhibirán una resolución de imagen subjetiva algo más baja que las fuentes real y natural de plena alta definición de 1080p. Vea a su concesionario para detalles.
- Utilice cables HDMI de alta velocidad que tengan el logotipo HDMI (como mostrado en la cubierta).
- Al reproducir señales de 1080p, utilice cables HDM de 5 metros o más cortos.

# Acerca de la función VIERA Link "HDAVI Control™"

Cuando conecte a un televisor Panasonic (VIERA) o a un receptor dotado de la función HDAVI Control, serían posibles las operaciones enlazadas. [=> 44, Operaciones entrelazadas con el televisor (VIERA Link "HDAVI ControlTM"/Q Link)]

- No pueden utilizarse cables que no cumplan con la HDMI.
- Se le recomienda utilizar un cable HDMI de Panasonic.
- Número de pieza recomendado:

RP-CDHG10 (1,0 m), RP-CDHG15 (1,5 m), RP-CDHG20 (2,0 m), RP-CDHG30 (3,0 m), RP-CDHG50 (5,0 m), etc.

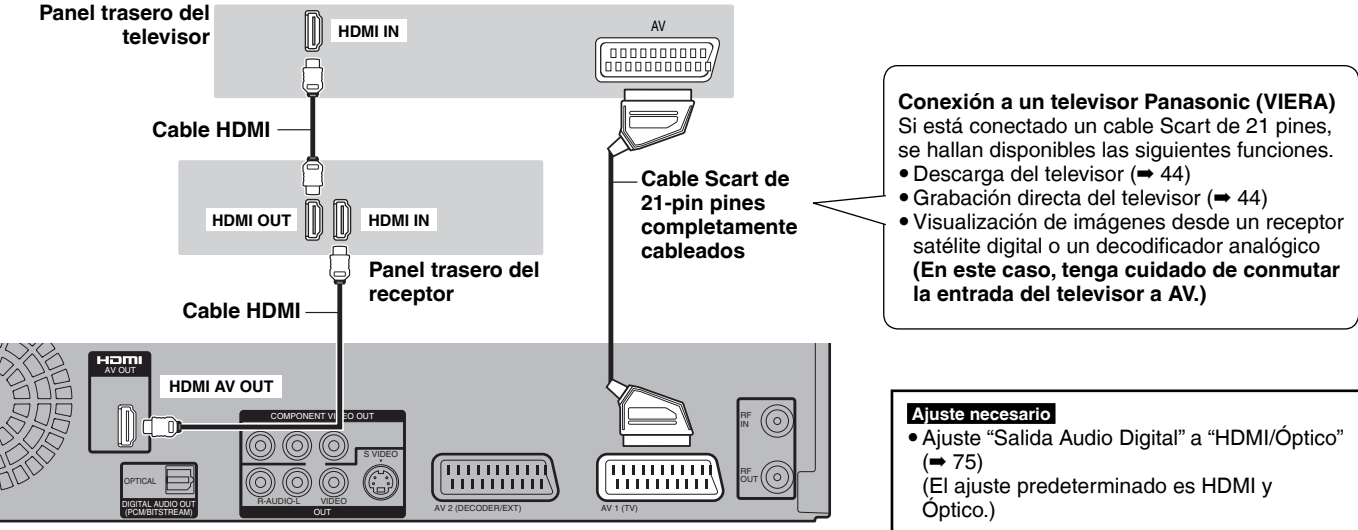

# Panel trasero de esta unidad

# Nota

- Si conecta a un televisor que sólo es compatible con la salida de audio de 2 canales, se mezclará el audio con 3 canales o más (= 96) y se
  producirá como de 2 canales aunque conecte con un cable HDMI (Algunos discos no soportan la mezcla de dos canales).
- Esta unidad no se puede conectar a dispositivos DVI que no sean compatibles con HDCP.

Para unidades compatibles con la protección de los derechos de autor HDCP (High-Bandwidth Digital Content Protection) que están dotadas de terminal de entrada DVI digital (monitores de PC, etc.):

Según la unidad, las imágenes podrían visualizarse incorrectamente o no visualizarse en absoluto cuando conecta con un cable de conmutación DVI/HDMI. (El audio no puede obtenerse.)

Consulte los puntos siguientes si tiene dudas acerca del funcionamiento de la unidad.

| Preparación                                                                                                    |                                                                                                    | Página      |
|----------------------------------------------------------------------------------------------------|----------------------------------------------------------------------------------------------------|-------------|
| ¿Qué antena es adecuada para recibir emisiones digitales terrestres?                                                                    | • Puede utilizar su antena actual. Las antenas interiores de varilla también son adecuadas. Si la recepción es precaria, use una antena interior. Consulte al instalador.                                                                                                    | -           |
| ¿Este aparato puede recibir o grabar emisiones de alta definición (HD)?                                                                 | • No, este aparato no puede recibir ni grabar emisiones de alta definición (HD).                                                                                                    | —           |
| ¿Qué equipo se necesita para<br>reproducir el sonido ambiental de<br>múltiples canales?                                                 | • No puede reproducir sonido de canales múltiples en esta unidad sin otro equipo. Usted tiene que conectar esta unidad con un cable HDMI o un cable óptico digital a un amplificador que tenga un decodificador incorporado (Dolby Digital, DTS o MPEG).                                                                                                    | 82, 83      |
| ¿Se conectan directamente a esta unidad los auriculares y los altavoces?                                                                | <ul> <li>No puede conectarlos directamente a la unidad. Conéctelos a través del amplificador,<br/>etc.</li> </ul>                                                                                                    | 82, 83      |
| El televisor tiene terminal Scart y<br>terminal de entrada de vídeo<br>componente. ¿A qué terminal debo<br>hacer la conexión?           | <ul> <li>Si tiene un televisor convencional (CRT: tubo de rayos catódicos) le recomendamos<br/>utilizar el terminal Scart. Conectando a un televisor compatible con RGB puede disfrutar<br/>del vídeo RGB reproducido por este aparato.</li> <li>Si tiene un televisor con pantalla LCD/plasma o un proyector LCD compatible con la<br/>exploración progresiva, haga la conexión a través de los terminales de vídeo<br/>componente para obtener vídeo progresivo de alta calidad.</li> <li>Si tiene un televisor CRT o un televisor multisistema que utiliza el modo PAL compatible<br/>con la exploración progresiva, no le recomendamos la salida progresiva porque se<br/>puede producir algo de parpadeo en la imagen.</li> </ul> | 10, 82      |
| ¿Es mi televisor compatible con salida progresiva?                                                                                      | <ul> <li>Todos los televisores Panasonic que tienen terminales de entrada 576 (625)/50i· 50p,<br/>480 (525)/60i · 60p son compatibles. Consulte al fabricante si su televisor es de otra<br/>marca.</li> </ul>                                                                                                    | _           |
| Disco                                                                                                    |                                                                                                    | Página      |
| ¿Puedo reproducir discos DVD-Vídeo,<br>DVD-Audio y Vídeo CDs comprados en<br>otro país?                                                 | <ul> <li>No puede reproducir DVD-Vídeo si su número de región no incluye "2" o ALL.<br/>Consulte la funda del disco para conocer más información.</li> </ul>                                                                                                    | Cubierta    |
| ¿Se puede reproducir DVD-Vídeo que<br>no tiene número de región?                                                                        | • El número de región de DVD-Vídeo indica que el disco corresponde a un estándar. No puede reproducir discos que no tengan un número de región. Tampoco puede reproducir discos que no cumplan con un estándar.                                                                                                    | _           |
| Hábleme de la compatibilidad del disco<br>con esta unidad.                                                                              | <ul> <li>Esta unidad graba y reproduce DVD-R, DVD-RW (formato DVD-Vídeo), +R, y +RW, y reproduce DVD-RW (formato de grabación de vídeo DVD). Sin embargo no puede grabar directamente en un disco DVD-R DL o +R DL en esta unidad (es posible reproducir y copiar).</li> <li>Este aparato también graba y reproduce discos DVD-R, DVD-R DL, DVD-RW, +R, +R DL, +RW compatibles con la grabación de alta velocidad.</li> </ul>                                                                                                    | 13, 14<br>— |
| Hábleme de la compatibilidad de CD-R y CD-RW con esta unidad.                                                                           | <ul> <li>Esta unidad reproduce discos CD-R/CD-RW, que han sido grabados bajo uno de los estándares siguientes: CD-DA, Video CD, SVCD (de acuerdo con la norma IEC62107), DivX, MP3 e imágenes fijas (JPEG).</li> <li>Con esta unidad no puede escribir en un CD-R o CD-RW.</li> </ul>                                                                                                    | 14, 16<br>— |
| Grabación                                                                                                    |                                                                                                    | Página      |
| ¿Puedo grabar de un videocasete o DVD comprado en una tienda?                                                                           | • La mayoría de los videocasetes y DVDs de venta en el comercio están protegidos contra el copiado; por lo tanto, la grabación resulta generalmente imposible.                                                                                                    | _           |
| ¿Se pueden reproducir en otro equipo<br>los DVD-R, DVD-R DL, DVD-RW<br>(formato DVD-Vídeo), +R, +R DL y +RW<br>grabados en esta unidad? | <ul> <li>Puede reproducirlos en un equipo compatible como, por ejemplo, un reproductor DVD, después de finalizar el disco en esta unidad. Sin embargo, dependiendo de la condición de la grabación, la calidad del disco y la capacidad del reproductor DVD, la reproducción puede no ser posible.</li> <li>Si reproduce un DVD-R DL, +R DL o +RW, utilice un equipo compatible.</li> </ul>                                                                                                    | _<br>_      |
| ¿Se puede grabar en otro equipo una<br>señal de audio digital de esta unidad?                                                           | <ul> <li>Puede grabarla si utiliza la señal PCM. Cuando grabe DVD, cambie los ajustes de<br/>"Salida Audio Digital" a lo siguiente en el menú Configuración.</li> <li>Conversión PCM: On</li> <li>Dolby Digital/DTS/MPEG: PCM</li> <li>Pero sólo si está permitida la grabación digital del disco y el equipo de grabación es<br/>compatible con una frecuencia de muestreo de 48 kHz.</li> <li>No puede grabar señales MP3.</li> </ul>                                                                                                    | 74          |
| (sólo emisiones analógicas)<br>¿Puedo cambiar a emisiones bilingües<br>durante la grabación?                                            | <ul> <li>Con HDD y DVD-RAM, usted si puede. Pulse simplemente [AUDIO].<br/>(Cuando "Grabación para la copia rápida" está ajustado a "Off")</li> <li>Con DVD-R, DVD-RW (formato DVD-Video), +R, +RW no puede. Cambie antes de grabar empleando "Selec. Audio Dual" en el menú Configuración.</li> </ul>                                                                                                    | 34<br>74    |
| ¿Puedo copiar a alta velocidad en un disco?                                                                                             | <ul> <li>Sí, puede. (Si la opción "Grabación para la copia rápida" se ajusta como "On" antes de<br/>iniciar la grabación del programa.)</li> <li>Según el tipo de disco, la velocidad máxima varía.</li> </ul>                                                                                                    | 73          |

| Guía de TV                                                                                                    |                                                                                                    | Página      |
|----------------------------------------------------------------------------------------------------|----------------------------------------------------------------------------------------------------|-------------|
| ¿Es posible programar una grabación,<br>con una hora de inicio y fin que no sean<br>las del sistema Guía de TV? | <ul> <li>Puede usted cambiar manualmente el tiempo de inicio y el de fin de los programas en el<br/>menú Grabación Temporizada.</li> <li>Para los programas ajustados en "Grab. temporizada de serie", puede fijar la hora de<br/>comienzo con antelación y la final más tarde por algunos minutos, hasta un máximo de<br/>10 minutos.</li> </ul> | 30          |
| ¿Puedo recibir datos del sistema Guía<br>de TV mediante un receptor de satélite<br>conectado o un Set-Top-Box?  | <ul> <li>No, sólo mediante un sintonizador incorporado. Para realizar las grabaciones<br/>temporizadas con receptores de satélite o Set-Top-Boxs, utilice la característica del<br/>enlace externo o su programación temporizada manual.</li> </ul>                                                                                               | 27, 30      |
| ¿Cómo puedo cancelar una<br>programación temporizada?                                                           | Pulse [PROG/CHECK] y seleccione la entrada deseada y pulse [DELETE *].                                                                                                    | 32          |
| ¿Qué ocurre cuando desenchufe la<br>unidad de la toma de alimentación?                                          | <ul> <li>Los datos Guía de TV no se actualizarán.</li> <li>Si la unidad queda desconectada de la alimentación durante un largo período de tiempo, se perderán los datos Guía de TV.</li> <li>Se quitará el ajuste del reloj y no funcionará la grabación temporizada.</li> </ul>                                                                  | _<br>_<br>_ |
| ¿Qué ocurre si cambia mi código postal, por ejemplo si me traslado?                                             | • Cambie "Código postal" en el menú Configurar, y si lo precisa, lleve a cabo un completa configuración automática. Los datos guardados Guía de TV pueden perderse.                                                                                                    | 71, 78      |
| USB                                                                                                    |                                                                                                    | Página      |
| ¿Qué puede o no puede hacerse<br>usando el puerto USB en esta unidad?                                           | <ul> <li>Puede reproducir archivos DivX, MP3 o de imágenes fijas (JPEG) de una memoria USB.</li> <li>Puede copiar archivos de imágenes fijas (JPEG) de una memoria USB en la HDD o<br/>DVD-RAM.</li> </ul>                                                                                                    | 36<br>62    |
|                                                                                                    | Puede copiar archivos MP3 de una memoria USB en la HDD.                                                                                                    | 64          |
|                                                                                                    | Puede conectar un equipo de video y copiar Video SD en la HDD o DVD-RAM.                                                                                                    | 61          |
|                                                                                                    | <ul> <li>Los datos de la HDD o de un discomo puede nualsientse a la memoria USB.</li> <li>Los datos en la memoria USB no puede editarse o bien una memoria USB no puede formatearse en esta unidad.</li> </ul>                                                                                                    | =           |
|                                                                                                    | Unas memorias USB no pueden usarse con esta unidad.                                                                                                    | 15          |
| Música                                                                                                    |                                                                                                    | Página      |
| ¿Qué ocurre si intento grabar el mismo<br>CD muchas veces?                                                      | • Se formará un nuevo álbum siguiendo el álbum existente.                                                                                                    | —           |
| ¿Puedo transferir las pistas de música<br>desde la HDD al disco o a la memoria<br>USB?                          | • No, no puede.                                                                                                    | _           |

# Lista de códigos de idiomas Introduzca el código con los botones numerados.

| Abkhazio:    | 6566 | Catalán:     | 6765 | Gujarati:    | 7185 | Lingala:   | 7678 | Romance:     |      | Tamil:      | 8465 |
|--------------|------|--------------|------|--------------|------|------------|------|--------------|------|-------------|------|
| Afar:        | 6565 | Chino:       | 9072 | Hausa:       | 7265 | Lituano:   | 7684 |              | 8277 | Tártaro:    | 8484 |
| Afrikaans:   | 6570 | Corso:       | 6779 | Hebreo:      | 7387 | Macedonio: | 7775 | Rumano:      | 8279 | Telugu:     | 8469 |
| Albanés:     | 8381 | Croata:      | 7282 | Hindi:       | 7273 | Malagasio: | 7771 | Ruso:        | 8285 | Tailandés:  | 8472 |
| Amharico:    | 6577 | Checo:       | 6783 | Húngaro:     | 7285 | Malayo:    | 7783 | Samoano:     | 8377 | Tibetano:   | 6679 |
| Árabe:       | 6582 | Danés:       | 6865 | Islandés:    | 7383 | Malayalam: | 7776 | Sánscrito:   | 8365 | Tigrinia:   | 8473 |
| Armenio:     | 7289 | Holandés:    | 7876 | Indonesio:   | 7378 | Maltés:    | 7784 | Gaélico:     | 7168 | Tonga:      | 8479 |
| Asamés:      | 6583 | Inglés:      | 6978 | Interlingua: | 7365 | Maorí:     | 7773 | Serbio:      | 8382 | Turcomano:  | 8482 |
| Aymara:      | 6589 | Esperanto:   | 6979 | Irlandés:    | 7165 | Marathí:   | 7782 | Serbocroata: | 8372 | Turkmenio:  | 8475 |
| Azerbaiyano: | 6590 | Estonio:     | 6984 | Italiano:    | 7384 | Moldavo:   | 7779 | Shona:       | 8378 | Twi:        | 8487 |
| Bashkirio:   | 6665 | Faroés:      | 7079 | Japonés:     | 7465 | Mongol:    | 7778 | Sindhi:      | 8368 | Ucraniano:  | 8575 |
| Vasco:       | 6985 | Fiyano:      | 7074 | Javanés:     | 7487 | Naurano:   | 7865 | Singalés:    | 8373 | Urdu:       | 8582 |
| Bengalí:     |      | Finés:       | 7073 | Kannada:     | 7578 | Nepalí:    | 7869 | Eslovaco:    | 8375 | Uzbeko:     | 8590 |
| -            | 6678 | Francés:     | 7082 | Cachemiro:   | 7583 | Noruego:   | 7879 | Esloveno:    | 8376 | Vietnamita: | 8673 |
| Butanés:     | 6890 | Frisón:      | 7089 | Kazajstano:  | 7575 | Oriya:     | 7982 | Somalí:      | 8379 | Volapük:    | 8679 |
| Bihari:      | 6672 | Gallego:     | 7176 | Kirguiz:     | 7589 | Pashto:    | 8083 | Español:     | 6983 | Galés:      | 6789 |
| Bretón:      | 6682 | Georgiano:   | 7565 | Coreano:     | 7579 | Persa:     | 7065 | Sudanés:     | 8385 | Wolof:      | 8779 |
| Búlgaro:     | 6671 | Alemán:      | 6869 | Kurdo:       | 7585 | Polaco:    | 8076 | Suajili:     | 8387 | Xhosa:      | 8872 |
| Birmano:     | 7789 | Griego:      | 6976 | Laosiano:    | 7679 | Portugués: | 8084 | Sueco:       | 8386 | Yídish:     | 7473 |
| Bielorruso:  | 6669 | Groenlandés: | 7576 | Latín:       | 7665 | Punjabi:   | 8065 | Tagalo:      | 8476 | Yoruba:     | 8979 |
| Camboyano:   | 7577 | Guaraní:     | 7178 | Letón:       | 7686 | Quechua:   | 8185 | Tayiko:      | 8471 | Zulú:       | 9085 |

RQT9094

# En el televisor

| Pagina |
|--------|
|--------|

| Error de autorización.                                                                                                    | • Está tratando de reproducir contenido DivX VOD que fue comprado con diferente código de registro. No puede reproducir el contenido en esta unidad. (DivX)                                                                                                    |                                    |  |  |
|----------------------------------------------------------------------------------------------------|----------------------------------------------------------------------------------------------------|------------------------------------|--|--|
| Imposible terminar enteramente la                                                                                         | • El programa estaba protegido contra el copiado.                                                                                                    | _                                  |  |  |
| grabacion.                                                                                                    | <ul> <li>La HDD o el disco pueden estar llenos.</li> <li>Se ha excedido la cantidad máxima de programas.</li> </ul>                                                                                                    | 24                                 |  |  |
| Imposible reproducir.<br>El sistema TV difiere del ajuste.<br>Para reproducir, cambie el sistema<br>TV en Configuración.  | <ul> <li>Intentó reproducir un título grabado utilizando un sistema de codificación diferente del<br/>sistema de televisión seleccionado en la unidad.<br/>Cambie el ajuste "Sistema TV" en esta unidad a uno que sea adecuado.</li> </ul>                                                                                                    | 75                                 |  |  |
| Imposible grabar en el disco.                                                                                             | • El disco puede estar sucio o rayado.                                                                                                    | 7                                  |  |  |
| Imposible formatear.                                                                                                    |                                                                                                    |                                    |  |  |
| Imposible reproducir en esta unidad.                                                                                      | <ul> <li>Intentó reproducir una imagen incompatible.</li> <li>Apague la unidad y vuelva a introducir la tarjeta.</li> </ul>                                                                                                    |                                    |  |  |
| No se puede grabar. El disco está<br>lleno.                                                                               | <ul> <li>HDD RAM RW(V) +RW Cree espacio borrando elementos que no necesite. [Aunque borre grabaciones del DVD-R, DVD-R DL, +R o +R DL, el espacio del disco no aumentará. El espacio disponible en DVD-RW (formato DVD-Vídeo) y +RW aumenta solamente cuando se borra el último título grabado.]</li> <li>Utilice un nuevo disco.</li> </ul>                                                                                                    |                                    |  |  |
| No se puede grabar. Imposible<br>grabar, excedido el número máximo<br>de títulos.                                         |                                                                                                    |                                    |  |  |
| Sin cassette.                                                                                                    | <ul> <li>No hay ningún videocasete en la unidad al reproducir o grabar programas de TV. Inserte<br/>un videocasete.</li> </ul>                                                                                                    | 17                                 |  |  |
| No hay disco                                                                                                    | • El disco puede estar al revés.                                                                                                    | —                                  |  |  |
| No hay carpetas.                                                                                                    | No hay carpeta compatible en esta unidad.                                                                                                    | 16                                 |  |  |
| No hay SD CARD<br>SD CARD no válida.                                                                                      | <ul> <li>La tarjeta no está introducida. Si este mensaje aparece habiendo ya una tarjeta compatible introducida, apague la unidad, saque la tarjeta y vuelva a meterla.</li> <li>La tarjeta introducida no es compatible o su formato no es el apropiado.</li> </ul>                                                                                                    | 17<br>15                           |  |  |
| No hay bastante espacio en el<br>destino del copiado.                                                                     | <ul> <li>Cree espacio borrando elementos que no necesite.</li> <li>Borre uno o más detalles registrados en la lista de copia para asegurarse de no sobrepasar "Capacidad de destino".</li> </ul>                                                                                                    | 22, 47,<br>51, 69<br>59, 63,<br>65 |  |  |
| Grabando al DVD / HDD.<br>Para ver las imágenes en el VHS,<br>use la toma AV1 y cambie al<br>apropiado canal AV en su TV. | <ul> <li>El VHS reproduce durante la grabación en HDD o DVD. Para ver la reproducción VHS,<br/>conecte un cable Scart de 21 pines desde la toma AV1 de la unidad al televisor. El VHS<br/>no puede reproducir mediante la "salida HDD/DVD PRIORITY" durante la grabación a un<br/>HDD o un DVD.</li> </ul>                                                                                                    | 80                                 |  |  |
| El cassette está protegido<br>contra la escritura.                                                                        | <ul> <li>Se ha insertado un videocasete sin pestaña de protección contra el borrado accidental<br/>al grabar programas. Utilice un videocasete que tenga la lengüeta de protección contra<br/>el borrado accidental.</li> </ul>                                                                                                    | 7                                  |  |  |
| Disco no idóneo para grabar.                                                                                              | • La unidad no puede grabar en el disco que usted insertó. Introduzca un DVD-RAM o un                                                                                                    | 13                                 |  |  |
| Este disco no está formateado<br>correctamente. Formatéelo usando<br>Gestión DVD en FUNCTION MENU.                        | eo para grabar.       • La unidad no puede grabar en el disco que usted insertó. Introduzca un DVD-RAM o un DVD-R, DVD-R, DVD-RW (formato DVD-Vídeo), +R o +RW sin finalizar.         está formateado e. Formatéelo usando en FUNCTION MENU.       • Insertó un DVD-RAM, DVD-RW, +R, +R DL o +RW sin formatear.         • No puede grabar directamente en un disco DVD-R DL y +R DL con esta unidad. Grabe en la HDD y luego copie en el disco. |                                    |  |  |
| No hay bastante espacio en el HDD.<br>Es necesario un espacio de 4 horas<br>(en modo SP).                                 | <ul> <li>• RDL +RDL No es posible copiar cuando no hay bastante espacio libre en la HDD o<br/>cuando el número total de títulos grabados en la HDD y los títulos a ser copiados son<br/>más de 499.</li> <li>Borre de la HDD los título no deseado.</li> </ul>                                                                                                    | 22                                 |  |  |
| En el HDD está grabado el número<br>máximo de títulos. Borre, por favor,<br>los indeseados.                               |                                                                                                    |                                    |  |  |
| Alquiler caducado.                                                                                                    | • En el DivX VOD ya no queda ninguna reproducción. No puede reproducirlo. (DivX)                                                                                                    | 37                                 |  |  |
| 0                                                                                                    | • La unidad o el disco prohíben la operación                                                                                                    | _                                  |  |  |

En el visualizador de la unidad Los mensajes o números de servicio siguientes aparecen en el visualizador de la unidad cuando se detecta algo raro durante el encendido y la utilización.

|                                                                  |                                                                                                    | Página       |
|------------------------------------------------------------------|----------------------------------------------------------------------------------------------------|--------------|
| DVD □<br>("□" significa un número.)                              | El mando a distancia y la unidad principal utilizan códigos diferentes. Cambie el código del mando a distancia.     Mantenga pulsado [OK] y el botón del número indicado simultáneamente     durante 5 segundos como mínimo.                                                                                                    | 77           |
| GUIDE                                                            | • Los datos Guía de TV se están descargando.                                                                                                    | 78           |
| HARD ERR*                                                        | • Si no se produce cambio después de encender y apagar la unidad, póngase en contacto con el concesionario a quien adquirió la unidad.                                                                                                    |              |
| NoCASSETTE*                                                      | No se ha insertado un videocasete para realizar la grabación.                                                                                                    | 7            |
| NoERAS                                                           | <ul> <li>No puede borrar detalles en este disco.</li> <li>El disco puede estar dañado. Utilice un nuevo disco.</li> </ul>                                                                                                    | _            |
| NoREAD                                                           | <ul> <li>El disco está sucio o muy rayado. La unidad no puede grabar, reproducir o editar.</li> <li>Este mensaje puede aparecer cuando el limpiador de la lente del DVD haya acabado la limpieza.<br/>Pulse [▲ OPEN/CLOSE] en la unidad principal para expulsar el disco.</li> </ul>                                                                                                    | 7<br>7       |
| NoWRIT                                                           | <ul> <li>No puede escribir en este disco.</li> <li>El disco puede estar dañado. Utilice un nuevo disco.</li> </ul>                                                                                                    | —            |
| PLEASE WAIT*                                                     | <ul> <li>Hubo una interrupción de corriente o se desconectó la clavija de CA mientras la unidad se encontraba<br/>encendida. La unidad está realizando su proceso de recuperación. Este proceso hace volver la unidad<br/>a su funcionamiento normal. Esta unidad no está rota. Espere hasta que desaparezca el mensaje.</li> </ul>                                                                                                    |              |
| PROG FULL*                                                       | Ya hay 32 programas de temporizador. Borre los que no necesite.                                                                                                    | 32           |
| PROTECT*                                                         | • Ha insertado un videocasete sin la lengüeta de protección contra el borrado accidental. Utilice un videocasete que tenga la lengüeta de protección contra el borrado accidental.                                                                                                    | 7            |
| REMOVE                                                           | • El dispositivo USB requiere demasiada alimentación. Quite el dispositivo USB.                                                                                                    | _            |
| SP 35:50<br>LP 151h<br>"SP", "LP" y los números<br>son ejemplos. | • Espacio disponible en la HDD o en el disco.<br>El ejemplo "SP 35:50" se visualiza cuando están disponibles menos de 100 horas y el ejemplo "LP<br>151h" se visualiza cuando están disponibles más de 100 horas.<br>"SP" y "LP" son modos de grabación, "35:50" quiere decir "35 horas 50 minutos" y "151h" quiere decir<br>"151 horas".                                                                                                    |              |
| SW-DL                                                            | • El aparato está realizando una actualización de software.                                                                                                    | 78           |
| UNFORMAT*                                                        | <ul> <li>Insertó un DVD-RAM, DVD-RW, +RW sin formatear, un +R, +R DL o DVD-RW (formato DVD-Vídeo)<br/>sin usar que fue grabado en otro equipo.</li> <li>Formatee el disco para usarlo.</li> <li>Sin embargo, se borra todo el contenido grabado en el disco.</li> </ul>                                                                                                    | 69           |
| UNSUPPOR*                                                        | <ul> <li>Ha insertado un disco que la unidad no puede reproducir ni grabar.</li> <li>Intentó obrar con una memoria USB incompatible.</li> </ul>                                                                                                    | 13, 14<br>15 |
| F74                                                              | • La conexión HDMI no pudo autenticarse debido a un funcionamiento defectuoso de transferencia.<br>Consulte al distribuidor donde compró la unidad.                                                                                                    | _            |
| F75                                                              | • La conexión HDMI no pudo autenticarse debido a un funcionamiento defectuoso de los datos internos.<br>Consulte al distribuidor donde compró la unidad.                                                                                                    |              |
| U59                                                              | <ul> <li>La unidad está caliente.</li> <li>La unidad cambia al modo de espera por razones de seguridad. Espere unos 30 minutos hasta que desaparezca el mensaje.</li> <li>Seleccione una posición con buena ventilación cuando instale la unidad. No tape el ventilador de refrigeración de la parte trasera de la unidad.</li> </ul>                                                                                                    | _            |
| U61                                                              | <ul> <li>(Cuando no está insertado un disco) Visualiza cuando ocurre un funcionamiento defectuoso durante la<br/>grabación, la reproducción o la copia. Este proceso hace volver la unidad a su funcionamiento normal.<br/>Una vez que haya desaparecido la visualización puede volver a usar la unidad.</li> </ul>                                                                                                    | _            |
| U76                                                              | HDMI no se puede reproducir porqué está conectado a un modelo que no soporta protección de copyright.                                                                                                    |              |
| U80<br>U81<br>U99                                                | • La unidad no funciona correctamente. Pulse [b/l] en la unidad principal para ponerla en el modo de espera. Y ahora pulse de nuevo [b/l] en la unidad principal para encenderla.                                                                                                    | _            |
| U88                                                              | • (Cuando está insertado un disco) Visualiza cuando se detectó algo insólito en el disco mientras que graba, reproduce o copia. Este proceso hace volver la unidad a su funcionamiento normal. Una vez que haya desaparecido la visualización puede volver a usar la unidad.                                                                                                    | 88           |
|                                                                  | <ul> <li>Hay algo extraño. (El número de servicio visualizado después de H y F depende de la condición de la unidad).</li> <li>Compruebe la unidad utilizando la guía de solución de problemas. Si no desaparece el número de servicio haga lo siguiente.</li> <li>Desconecte la clavija de la toma de CA, espere unos segundos y vuelva a conectarla.</li> <li>Pulse [d/l] para encender la unidad. (La unidad tal vez funcione bien).</li> <li>Si el número de servicio no desaparece a pesar de hacer lo indicado arriba, solicite el servicio del concesionario. Dígale al concesionario su número de servicio cuando solicite su asistencia.</li> </ul> |              |
|                                                                  | <ul> <li>La funcion de bloqueo para niños se na activado.</li> <li>Pulse y mantenga pulsado [OK] y [RETURN] simultáneamente hasta que desaparezca "X HOLD".</li> </ul>                                                                                                    | 19           |

# Guía para la solución de problemas

Haga las comprobaciones siguientes antes de solicitar el servicio de reparaciones. Si tiene alguna duda acerca de los puntos de comprobación, o si las soluciones indicadas en la tapa no solucionan el problema, consulte a su concesionario para recibir instrucciones.

| Lo siguiente no indica ningún prob                                                                                                    | lema con esta unidad:                                                                                                    |                             |
|----------------------------------------------------------------------------------------------------|----------------------------------------------------------------------------------------------------|-----------------------------|
| <ul> <li>Sonidos habituales de giro del disc</li> <li>Mala recepción debido a las condid</li> <li>Distorsión en la imagen durante la</li> <li>Interrupciones en la recepción deb<br/>emisiones del satélite.</li> <li>Las operaciones son lentas para re<br/>energía.</li> <li>Las operaciones no sirven debido a<br/>(Pruebe de nuevo con un disco Para)</li> </ul> | <ul> <li>La unidad se para debido a que se ha activado uno de s<br/>dispositivos de seguridad. (Mantenga pulsado [b/l] en la<br/>principal durante 10 segundos).)</li> <li>Cuando enciende o apaga la unidad, puede oír un sonido ir<br/>Esto no indica ningún problema con la unidad.</li> </ul>                                                                                                    | sus<br>a unidad<br>nsólito. |
| Alimentación                                                                                                    |                                                                                                    | Dágina                      |
| No hav alimentación                                                                                                    | • Introduzos firmemente el cable de alimentación de CA en una toma de corriente de caso                                                                                                    | 10.80                       |
| La unidad no se enciende al<br>pulsar [⊕ DVD/VHS].                                                                                                    | <ul> <li>Introduzca infinente el corriente el casa que se sepa que recibe corriente.</li> <li>La grabación de temporizador enlazado con un equipo externo está en el modo de espera En el visor de la unidad, ("EXT-L" titila cuando se pulsa [O DVD/VHS]). Pulse [EXT LINK] para cancelar la espera de grabación.</li> </ul>                                                                                                    | 81<br>27                    |
| La unidad se pone en el modo de espera.                                                                                                    | • Se ha activado uno de los dispositivos de seguridad de la unidad. Pulse [//] en la unidad principal para encenderla.                                                                                                    | _                           |
| La alimentación se desconecta<br>automáticamente.                                                                                                    | <ul> <li>Si la unidad está conectada a un televisor compatible con "HDAVI Control" utilizando un<br/>cable HDMI o si está conectada a un televisor compatible con Q Link utilizando un cable<br/>Scart de 21 pines completamente cableado, la unidad pasará automáticamente al modo de<br/>alimentación en espera al mismo tiempo que el televisor.</li> </ul>                                                                                                    | 44                          |
| Visualizaciones                                                                                                    |                                                                                                    | Página                      |
| El visualizador está poco iluminado.                                                                                                    | Cambie "Luminosidad del display" en el menú Configuración.                                                                                                    | 74                          |
| "0:00" parpadea en el<br>visualizador de la unidad.                                                                                                    | • Ajuste el reloj.                                                                                                    | 77                          |
| El tiempo grabado en el disco y<br>el tiempo disponible no se<br>cuadran.<br>El tiempo mostrado por el<br>aparato no concuerda con el<br>tiempo de grabación real o el<br>tiempo de grabación de MP3.                                                                                                    | <ul> <li>Los tiempos mostrados pueden ser diferentes de los tiempos reales.</li> <li>El espacio de grabación disponible en DVD-RW (formato DVD-Vídeo) o +RW sólo aumenta cuando se borra el último título grabado. No aumenta si se borran otros títulos.</li> <li>Aunque borre grabaciones de un DVD-R, DVD-R DL, +R o +R DL, el espacio del disco no aumentará.</li> <li>Después de grabar o editar un DVD-R, DVD-R DL, +R o +R DL 200 veces o más se utiliza más espacio del disco que el correspondiente al tiempo de grabación real.</li> <li>Durante la búsqueda, el tiempo transcurrido no se visualiza correctamente.</li> </ul>       | _<br>_<br>_                 |
| El reloj es incorrecto.                                                                                                    | <ul> <li>Bajo condiciones de recepción adversas, etc., puede que la función de corrección<br/>automática de la hora no funcione. En este caso, "Automático" cambia automáticamente a<br/>"Off". Si el ajuste automático del reloj no funciona, ponga la hora a mano.</li> </ul>                                                                                                    | 77                          |
| En comparación con el tiempo de<br>grabación real, el tiempo restante<br>visualizado es menos.<br>(Sólo cuando se graba en NTSC)                                                                                                    | <ul> <li>El tiempo de grabación/reproducción visualizado se convierte del número de cuadros a 29,97<br/>cuadros (igual a 0,999 segundos) en un segundo. Habrá un ligera diferencia entre el tiempo<br/>visualizado y el tiempo transcurrido real (ej., una hora real de tiempo transcurrido podrá<br/>mostrarse como 59 minutos y 56 segundos aproximadamente). Esto no afecta a la grabación.</li> </ul>                                                                                                    | -                           |
| El contador de la cinta no<br>avanza.                                                                                                    | <ul> <li>El contador de la cinta no avanza cuando se reproducen partes sin contenido grabado. La visualización "second" cambia de la siguiente forma: (ej., en blanco después de 1 h 36 min.)</li> <li>La pantalla de la unidad también adopta este aspecto si la cinta está sucia o dañada. En este caso, consulte a su distribuidor.</li> </ul>                                                                                                    | _                           |
| La frase "U88" aparece y el disco<br>no puede expulsarse.                                                                                                    | <ul> <li>La unidad está realizando su proceso de recuperación. Realice la siguiente acción para expulsar el disco.</li> <li>Pulse [d/l] en la unidad principal para ponerla en espera.<br/>Si la unidad no se pone en espera, pulse y mantenga pulsado [d/l] en la unidad principal durante cerca de 10 segundos. La unidad se pone en espera a la fuerza.</li> <li>Mientras la unidad se encuentra apagada, pulse y mantenga presionado [I] y [CH ∧] en la unidad principal al mismo tiempo durante unos 5 segundos. Retire el disco.</li> </ul>                                                                                              | -                           |
| Pantalla del televisor y vídeo                                                                                                    |                                                                                                    | Página                      |
| La recepción de televisión<br>empeora después de conectar la<br>unidad.                                                                                                    | • Esto puede ocurrir porque las señales están siendo divididas entre la unidad y el otro equipo. Se<br>puede solucionar utilizando un reforzador de señales de venta en comercios de productos<br>audiovisuales. Si esto no se resuelve utilizando un reforzador de señal, consulte a su concesionario.                                                                                                    | _                           |
| No aparece el panel de control o<br>la información de canales<br>digitales.                                                                                                    | <ul> <li>Seleccione el tiempo (3–10 segundos) durante el que desee que aparezca Mensajes por pantalla en el menú Configuración.</li> <li>La información de canales digitales no aparecerá durante las reproducciones ni las grabaciones.</li> <li>Las emisiones analógicas no son compatibles con la información de canales digitales.</li> <li>El panel de control sólo se visualiza cuando está conectado a un televisor con la función<br/>"HDAVI Control 2" o "HDAVI Control 3".</li> </ul>                                                                                                    | 74<br>—<br>—<br>45          |
| No aparece el fondo gris.                                                                                                    | Seleccione "On" en "Fondo gris" en el menú Configuración.                                                                                                    | 74                          |
| La imagen no aparece durante la grabación temporizada.                                                                                                    | • Las grabaciones temporizadas se activan independientemente de si la unidad está encendida o apagada. Para confirmar si la grabación temporizada va a funcionar correctamente, encienda la unidad.                                                                                                    | _                           |
| La imagen de relación de<br>aspecto 4:3 se expande a<br>izquierda y derecha.<br>El tamaño de la pantalla no es<br>correcto.                                                                                                    | <ul> <li>Utilice el televisor para cambiar el aspecto. Utilice el televisor para cambiar el aspecto. Si su televisor no tiene esa función, ponga "Progresivo" en el menú Vídeo en "Off".</li> <li>Compruebe los ajustes para "Relación de aspecto TV" en el menú Configuración.</li> <li>Si conecta un cable HDMI, ajuste "Aspecto para el vídeo 4:3" a "16:9" en el menú Configuración.</li> <li>Ajuste "Grabación para la copia rápida" a "On" y ajuste "Aspecto para la grabación" a "4:3". Puede ser posible ajustar el modo de visualización en el televisor. Se remite a las instrucciones de funcionamiento de su televisor.</li> </ul> | 66<br>75<br>75<br>73        |
| La pantalla cambia<br>automáticamente.                                                                                                    | <ul> <li>La visualización puede cambiar automáticamente al modo salvapantalla si no se realiza<br/>operación alguna durante 5 minutos o más. Para volver a la pantalla anterior, pulse [OK].</li> </ul>                                                                                                    | _                           |

| Pantalla del televisor y vídeo (conti                                                                                           | nuación)                                                                                                    | Página                                                          |
|----------------------------------------------------------------------------------------------------|----------------------------------------------------------------------------------------------------|-----------------------------------------------------------------|
| El título grabado se extiende<br>verticalmente.                                                                                 | <ul> <li>Los programas de aspecto 16:9 se graban con el aspecto 4:3 en los siguientes casos.</li> <li>R RDL RW(V) Si ha realizado una grabación o una copia utilizando el modo de grabación "EP" o "FR (grabaciones de 5 horas o más)".</li> <li>Si ha realizado una grabación o una copia con un +R, +R DL o +RW.</li> <li>Si ha realizado una grabación con la opción "Aspecto para la grabación" del menú Configuración ajustada a "4:3".</li> <li>Si desea grabar un programa de 16:9 en ese mismo aspecto, ajuste la opción "Grabación para la copia rápida" en "On", y la opción "Aspecto para la grabación" en "16:9".</li> <li>Puede ser posible ajustar el modo de visualización en el televisor. Se remite a las instrucciones de funcionamiento de su televisor.</li> </ul>                                                                                                    | <br><br>73                                                      |
| Cuando se reproduce vídeo<br>queda mucha imagen posterior.                                                                      | <ul> <li>Ajuste "Red.ruido rep.ón" en el menú Vídeo a "Off".</li> </ul>                                                                                                    | 66                                                              |
| Cuando se reproduce DVD-Vídeo<br>utilizando la salida progresiva,<br>una parte de la imagen aparece<br>momentáneamente doblada. | <ul> <li>Ponga "Progresivo" en el menú Vídeo en "Off". Este problema se debe al método de edición<br/>o al material utilizado en DVD-Vídeo, pero deberá corregirse si usted utiliza la salida<br/>entrelazada.</li> </ul>                                                                                                    | 66                                                              |
| No hay cambio aparente en la<br>calidad de la imagen cuando se<br>ajusta con el menú Vídeo en los<br>menús en pantalla.         | <ul> <li>El efecto se nota menos con algunos tipos de vídeo.</li> </ul>                                                                                                    | _                                                               |
| Las imágenes procedentes de<br>esta unidad no aparecen en el<br>televisor.                                                      | <ul> <li>Asegúrese de que el televisor esté conectado al terminal AV1, terminal VIDEO OUT, terminal<br/>S VIDEO OUT, a los terminales COMPONENT VIDEO OUT o al terminal HDMI en esta<br/>unidad.</li> </ul>                                                                                                    | 10, 11,<br>80-83                                                |
| Imagen distorsionada.                                                                                                    | <ul> <li>Asegúrese de que el ajuste de entrada del televisor (ej., AV 1) sea correcto.</li> <li>La salida progresiva está establecida pero el televisor conectado no es compatible con ella.<br/>Mantenga pulsados al mismo tiempo [I] y [▶] (PLAY) en la unidad principal durante más de 5 segundos para cancelar este ajuste. El ajuste cambiará a entrelazado.</li> <li>El ajuste "Sistema TV" de la unidad es diferente del sistema de TV utilizado por el disco que está siendo reproducido. Durante la parada, mantenga pulsado [I] y [▲ OPEN/CLOSE] en la unidad principal durante 5 segundos o más.<br/>El sistema cambiará de PAL a NTSC o viceversa.</li> <li>Cuando esta unidad está conectada con un cable HDMI, utilice un disco que esté de conformidad con el sistema TV de la unidad.</li> <li>La imagen podría no ser vista cuando están conectados con los cables HDMI más de 4 dispositivos.<br/>Reduzca el número de los dispositivos conectados.</li> </ul>                                                                                                    |                                                                 |
| La imagen se distorsiona al ser<br>reproducida o el vídeo no se<br>reproduce correctamente.                                     | <ul> <li>Es posible que el programa de televisión que está reproduciendo se haya grabado bajo condiciones de mala recepción o bajo condiciones atmosféricas adversas.</li> <li>En los siguientes casos es posible que la imagen sufra distorsiones o que aparezca una pantalla negra brevemente entre los títulos grabados: <ul> <li>entre títulos grabados utilizando distintos modos de grabación.</li> <li>entre escenas grabadas utilizando relaciones de aspecto distintas.</li> <li>entre escenas grabadas utilizando una resolución distinta.</li> <li>entre los capítulos de una lista de reproducción.</li> </ul> </li> </ul>                                                                                                    | _                                                               |
| Audio                                                                                                    |                                                                                                    | Página                                                          |
| No hay sonido.<br>Volumen bajo.<br>Sonido distorsionado.<br>No se puede oír el tipo de audio<br>deseado.                        | <ul> <li>Compruebe las conexiones y los ajustes "Salida Audio Digital". Compruebe el modo de entrada del amplificador si ha conectado uno.</li> <li>Pulse [AUDIO] para seleccionar el audio.</li> <li>Apague V.S.S. en los casos siguientes. <ul> <li>Cuando se utilizan discos que no tienen efectos de sonido ambiental; discos de karaoke por ejemplo.</li> <li>Cuando se reproducen programas de emisiones bilingües.</li> </ul> </li> <li>El audio podría no producirse debido al cómo fueron creados los archivos. (DivX)</li> <li>El audio podría no oírse cuando están conectados con los cables HDMI más de 4 dispositivos. Reduzca el número de los dispositivos conectados.</li> <li>Los efectos de sonido no funcionarán cuando la señal de flujo de bits se obtiene del terminal HDMI AV OUT o del terminal DIGITAL AUDIO OUT.</li> <li>Para producir audio desde un dispositivo conectado con un cable HDMI, ajuste "Salida Audio Digital" a "HDMI/Óptico" en el menú de Configuración.</li> <li>Según el equipo conectado, el sonido podría salir distorsionado si la unidad está conectada con un cable HDMI.</li> <li>Si graba en la HDD o en un DVD-RAM cuando "Grabación para la copia rápida" está ajustado en "On", sólo puede grabar o el audio primario o el secundario de una emisión bilingüe.</li> <li>Si no quiere copiar el título en un DVD-R, DVD-R DL, DVD-RW (formato DVD-Vídeo), +R, +R DL o +RW, ajuste "Grabación para la copia rápida" en el menú Configuración a "Off".</li> </ul> | 10, 11,<br>74, 80-83<br>34, 41<br>67<br>—<br>—<br>75<br>—<br>73 |
| No se puede cambiar el audio.                                                                                                   | <ul> <li>No puede cambiar el audio en los casos siguientes.</li> <li>Cuando hay un disco DVD-R, DVD-R DL, DVD-RW (formato DVD-Vídeo), +R, +R DL o +RW en la bandeja del disco mientras está seleccionada la unidad DVD.</li> <li>Cuando el modo de grabación es XP y "Audio Mode para XP Recording" se ha puesto en "LPCM".</li> <li>"Grabación para la copia rápida" se ponga en "On". (El ajuste predeterminado es "On").</li> <li>El amplificador está conectado con un cable óptico digital o un cable HDMI. No puede cambiar el audio si "Dolby Digital" está en "Bitstream" Ajuste "Dolby Digital" a "PCM" o conecte utilizando los cables de audio.</li> <li>Hay discos cuyo audio no se puede cambiar debido a cómo se hizo el disco.</li> </ul>                                                                                                    | <br>74<br>73<br>74, 81                                          |

| Operación                                                                                               |                                                                                                    | Página                |
|----------------------------------------------------------------------------------------------------|----------------------------------------------------------------------------------------------------|-----------------------|
| No se puede utilizar el televisor.<br>El mando a distancia no<br>funciona.                              | <ul> <li>Cambie el código del fabricante. Algunos televisores no pueden funcionar aunque usted cambie el código.</li> <li>El mando a distancia y la unidad principal utilizan códigos diferentes. Cambie el código del mando a distancia.</li> <li>Mantenga pulsado [OK] y el botón del número indicado simultáneamente durante 5 segundos como mínimo.</li> <li>Las pilas están agotadas. Cámbielas por otras nuevas.</li> <li>No está apuntando el mando a distancia al sensor de señales del mando a distancia de la unidad principal durante el funcionamiento.</li> </ul>                                                                                                    | 79<br>77<br>5<br>5    |
|                                                                                                    | <ul> <li>El cristal de color puede obstruir la recepción/transmisión de la señal.</li> <li>No ponga el sensor de señales a la luz solar directa ni en lugares que puedan quedar expuestos a la luz del sol.</li> <li>Puede ser necesario tener que poner de nuevo el código en el mando a distancia después de cambiar las pilas.</li> <li>Puede ser necesario tener que poner de nuevo el código del fabricante después de cambiar las pilas.</li> <li>La función de bloqueo para niños se ha activado.</li> </ul>                                                                                                    | <br>77<br>79<br>79    |
| La unidad está encendida pero<br>no funciona.                                                           | <ul> <li>La unidad de grabación o reproducción no se ha seleccionado correctamente.</li> <li>Algunas operaciones pueden estar prohibidas por el disco.</li> <li>La unidad está caliente (aparece "U59" en el visualizador). Espere a que desaparezca "U59".</li> <li>Se ha activado uno de los dispositivos de seguridad de la unidad.<br/>Reponga la unidad de la forma siguiente: <ol> <li>Pulse [☆/I] en la unidad principal para ponerla en espera.<br/>Si la unidad no se pone en espera, pulse y mantenga pulsado [☆/I] en la unidad principal durante cerca de 10 segundos. La unidad se pone en espera a la fuerza.<br/>O desconecte el cable de alimentación de CA, espere un minuto y luego vuelva a conectarlo.</li> <li>Pulse [☆/I] en la unidad principal para encenderla. Si la unidad sigue sin funcionar, consulte a su concesionario.</li> </ol> </li> </ul> | 19, 20<br>—<br>—<br>— |
| No es posible extraer el disco.                                                                         | <ul> <li>La unidad está grabando.</li> <li>La grabación de temporizador enlazado con un equipo externo está en el modo de espera<br/>En el visor de la unidad, ("EXT-L" titila cuando se pulsa [o DVD/VHS]). Pulse [EXT LINK] para<br/>cancelar la espera de grabación.</li> <li>La unidad puede tener un problema. Mientras la unidad está apagada, mantenga pulsados<br/>al mismo tiempo [III] y [CH ∧] en la unidad principal durante unos 5 segundos. Retire el<br/>disco y consulte a su concesionario.</li> <li>Si la función de bloqueo para niños está activada, la operación de arriba no trabaja. Cancele<br/>la función de bloqueo para niños.</li> </ul>                                                                                                    | <br>27<br>79          |
| No se pueden sintonizar canales.<br>No se pueden descargar canales<br>presintonizados de la televisión. | <ul> <li>Verifique las conexiones.</li> <li>Para descargar presintonías de canales deberá conectar un televisor equipado con la función Q Link mediante un cable Scart de 21 contactos completamente cableado.</li> </ul>                                                                                                    | 10, 80, 81<br>—       |
| El inicio es lento.                                                                                     | <ul> <li>Asegúrese de que "Inicio rápido" esté puesto en "On".</li> <li>La puesta en funcionamiento tarda tiempo en las situaciones siguientes: <ul> <li>Se ha introducido un disco que no es un DVD-RAM.</li> <li>El reloj no está ajustado.</li> <li>Inmediatamente después de producirse un fallo en la alimentación o de conectar el cable de la alimentación a una toma de corriente de casa.</li> <li>Cuando la unidad está conectada con un cable HDMI.</li> </ul> </li> </ul>                                                                                                    | 78                    |

| No se puede grabar.<br>No se puede copiar.                                             | <ul> <li>el disco no está formateado. Formatea el disco. RAM -RW(V) +R +R DL +RW</li> <li>La lengüeta de protección contra escritura del cartucho está en PROTECT o el disco está protegido con Gestión DVD.</li> </ul>                                                                                                    |                    |  |  |  |
|----------------------------------------------------------------------------------------|----------------------------------------------------------------------------------------------------|--------------------|--|--|--|
|                                                                                        | (CPRM).                                                                                                    | 90                 |  |  |  |
|                                                                                        | <ul> <li>Cuando no hay suficiente espacio o cuando el número de títulos ha llegado a su límite no<br/>puede grabar. Borre los títulos que no quiera o use un disco nuevo.</li> <li>No nuede grabar directamente en un disco DVD-B DL o +B DL con esta unidad</li> </ul>                                                                     | 22, 47,<br>69<br>— |  |  |  |
|                                                                                        | Grabe en la HDD y luego copie en el disco.                                                                                                    |                    |  |  |  |
|                                                                                        | <ul> <li>R DL +R DL No puede copiar en las siguientes situaciones. Borre los títulos innecesarios de<br/>la HDD y copie.</li> <li>Si no hay bastante espacio disponible en la HDD (Si copiará títulos desde la HDD a un</li> </ul>                                                                                                    | 22, 27,<br>69      |  |  |  |
|                                                                                        | disco con espacio vacío y llenará el entero disco, es necesario un espacio de disco HDD<br>igual a 4 horas del modo de grabación SP)                                                                                                    |                    |  |  |  |
|                                                                                        | <ul> <li>No puede grabar ni copiar en discos finalizados. Sin embargo, puede volver a grabar y copiar si formatea el DVD-RW.</li> <li>Debido a las populiaridados de los DVD R. DVD R. DVD R. DVD RW. (formate DVD V(doc) + R.</li> </ul>                                                                                                   | _                  |  |  |  |
|                                                                                        | <ul> <li>Peolido a las peculiandades de los DVD-A, DVD-A DL, DVD-AW (lotthalo DVD-Video), +A,</li> <li>+R DL y +RW tal vez no pueda grabar en ellos si los introdujo y sacó, o si encendió y apagó la unidad mientras estaba introducido un disco, un total de cincuenta veces.</li> </ul>                                                  |                    |  |  |  |
|                                                                                        | <ul> <li>Los DVD-R, DVD-R DL, DVD-RW (formato DVD-Video), +R, +R DL y +RW grabados en esta<br/>unidad no se pueden grabar en otras grabadoras DVD de Panasonic.</li> <li>Este aparato no puede grabar señales NTSC en discos que ya contienen grabaciones de</li> </ul>                                                                     | _                  |  |  |  |
|                                                                                        | <ul> <li>señales PAL. (Sin embargo, ambos tipos de programas se pueden grabar en la HDD). La reproducción de discos grabados con PAL y NTSC en otra unidad no está garantizada.</li> <li>Algunas emisiones están protegidas por los derechos de autor.</li> </ul>                                                                           | _                  |  |  |  |
| No se puede grabar de un equipo externo.                                               | <ul> <li>Compruebe si la conexión está bien hecha.</li> <li>Seleccione el canal de entrada ("AV2", "AV3" o "DV") para el equipo que haya conectado.</li> </ul>                                                                                                    | 28, 80, 81<br>—    |  |  |  |
| La grabación temporizada no<br>funciona bien.                                          | <ul> <li>El programa de temporizador está mal o se superponen horas de diferentes programas de<br/>temporizador. Corrija el programa.</li> </ul>                                                                                                    | 32                 |  |  |  |
|                                                                                        | • El programa no está en espera de la grabación temporizada (No se enciende el icono del temporizador "O" en la lista de las grabaciones temporizadas).                                                                                                    | 31                 |  |  |  |
|                                                                                        | <ul> <li>Ajuste el reloj.</li> <li>La información del programa en el sistema TV Guide podría no ser el correcto.<br/>Recomendamos que se modifiquen las horas de inicio y fin dejando un margen de algunos<br/>minutes.</li> </ul>                                                                                                    | 77<br>30           |  |  |  |
| La grabación temporizada no se                                                         | • Asegúrese de que esté seleccionada la unidad de grabación. Pulse [DRIVE SELECT] para                                                                                                    | 31                 |  |  |  |
| para aunque se puisa [∎].                                                              | <ul> <li>Cuando se utilice la grabación temporizada enlazada con un equipo externo, pulse [EXT<br/>LINK]. ("EXT-L" desaparece).</li> </ul>                                                                                                    | 27                 |  |  |  |
|                                                                                        | <ul> <li>Si empieza a grabar inmediatamente después de encender la unidad mientras "Inicio rápido"<br/>está en "On" no podrá parar la grabación durante unos pocos segundos.</li> </ul>                                                                                                    | —                  |  |  |  |
| Se ha perdido parte o la totalidad de un título grabado.                               | <ul> <li>Si se produce un fallo en la alimentación o se desconecta la clavija de alimentación de la<br/>toma de corriente de casa mientras se graba o edita, el título podrá perderse o la HDD/disco<br/>tal vez no pueda utilizarse.</li> <li>Tendrá que formatear el disco (HDD_RAMRW(V) +RW) o utilizar uno nuevo. No podemos</li> </ul> | —<br>69            |  |  |  |
|                                                                                        | darle ninguna garantía con respecto a los programas o discos pedidos.                                                                                                    |                    |  |  |  |
| El nombre del programa y el título grabado no coinciden.                               | Hubo un cambio de programa despues de establecer la grabación temporizada, pero el título grabado aún tiene el nombre del programa viejo.                                                                                                    | _                  |  |  |  |
| No se puede copiar en un disco<br>DVD-R, etc. utilizando el modo de<br>alta velocidad  | <ul> <li>Cuando graba en la HDD, ajuste "Grabacion para la copia rapida" a "On" en el menu<br/>Configuración. (El ajuste predeterminado es "On").</li> <li>En los casos a continuación, no funciona el modo de alta velocidad, aunque los título se</li> </ul>                                                                              | 73<br>             |  |  |  |
|                                                                                        | grabaron con "Grabación para la copia rápida" ajustado en "On".<br>- +R +R DL +RW Si grabados en el modo "EP" o "FR" (grabaciones de 5 horas o más).                                                                                                    |                    |  |  |  |
|                                                                                        | <ul> <li>- R R DL -RW(V) Si grabados en el aspecto de 16:9 usando el modo "EP" o "FR"<br/>(grabaciones de 5 horas o más).</li> </ul>                                                                                                    |                    |  |  |  |
|                                                                                        | <ul> <li>+R +R DL +RW Títulos grabados en otras grabadoras DVD de Panasonic con "Grabación<br/>para la copia rápida" ajustado a "On", y luego copiados en la HDD de esta unidad, podrían<br/>no copiarse a discos +R, +R DL o +RW con copia rápida.</li> </ul>                                                                              | _                  |  |  |  |
| Al copiar, esto tarda mucho<br>tiempo a pesar de haber<br>seleccionado el modo de alta | <ul> <li>Utilice un disco que sea compatible con la reproducción de alta velocidad. Aunque el disco<br/>sea compatible con la grabación de alta velocidad, la velocidad de grabación máxima tal vez<br/>no se pueda alcanzar debido a la condición del disco.</li> </ul>                                                                    | -                  |  |  |  |
| velocidad.                                                                             | <ul> <li>Copiar muchos títulos tarda más de lo normal.</li> <li>Cuando utiliza otras grabadoras DVD Panasonic que no sean compatibles con la grabación<br/>en el modo EP (8horas) no podrá copiar a alta velocidad en discos DVD-R, títulos de más de<br/>6 horas de duración.</li> </ul>                                                   | =                  |  |  |  |
| El DVD-R, etc. que gira produce<br>un sonido muy alto.                                 | <ul> <li>Cuando grabe o copie a alta velocidad en un DVD-R, DVD-R DL, DVD-RW (formato<br/>DVDV(deo), +R, +R DL y +RW, el sonido del disco que gira podrá ser más alto de lo normal,<br/>sin embargo, esto no es ningún problema.</li> </ul>                                                                                                 | -                  |  |  |  |
| La función de grabación<br>automática DV no se activa                                  | <ul> <li>Si no se pueden grabar imágenes o se interrumpe la grabación, compruebe las conexiones<br/>y los aiustes del equino DV</li> </ul>                                                                                                    | 28                 |  |  |  |
| aatomatica DV no 56 deliva.                                                            | <ul> <li>No puede empezar a grabar hasta que las imágenes procedentes del equipo DV aparecen<br/>en el televisor.</li> </ul>                                                                                                    | —                  |  |  |  |
|                                                                                        | • La grabación se puede realizar de la forma deseada si los códigos de tiempo de la cinta del                                                                                                    | —                  |  |  |  |

Dependiendo del equipo, puede que la grabación automática DV no se haga correctamente.

• Las grabaciones de audio/video se graban en otra cinta que no sea DV.

equipo DV no van seguidos.

Grabación, grabación temporizada y copiado

Página

28

| Reproducción                                                                                                    |                                                                                                    | Página                 |
|----------------------------------------------------------------------------------------------------|----------------------------------------------------------------------------------------------------|------------------------|
| La reproducción no empieza a<br>pesar de pulsar [▶] (PLAY).<br>La reproducción empieza pero se<br>detiene inmediatamente.                     | <ul> <li>Inserte correctamente el disco con la etiqueta hacia arriba.</li> <li>El disco está sucio.</li> <li>Intentó reproducir un disco en blanco o uno que no se puede reproducir en esta unidad.</li> <li>Intentó reproducir un +RW que necesita ser finalizado en el equipo utilizado para grabar.</li> <li>Tal vez pueda copiar un título "grabación de una sola vez" que fue grabado en un DVD-RAM utilizando una grabadora DVD de Panasonic diferente de la HDD de esta unidad, pero la</li> </ul>                                                                                                    | 17<br>7<br>13, 14<br>— |
|                                                                                                    | <ul> <li>reproduccion no sera posible debido a la proteccion del copyright.</li> <li>Cuando grabe en un DVD-RAM utilizando el modo "EP (8horas)", puede que no sea posible reproducir ese disco en reproductores DVD compatibles con DVD-RAM. En este caso, utilice el modo "EP (6horas)".</li> <li>Durante la grabación automática DV no puede reproducir discos.</li> <li>Si reproduce contenido DivX VOD, se refiera a la página inicial de donde lo compró. (DivX)</li> <li>Asegúrese de que el televisor esté encendido. Si se visualizan el menú o los mensajes, siga las instrucciones en pantalla</li> </ul>                                                             | 73<br>                 |
| Pausa momentánea de audio y<br>vídeo.                                                                                                    | <ul> <li>Esto se produce entre capítulos de listas de reproducción.</li> <li>Esto se produce entre capítulos y con títulos borrados parcialmente en DVD-R, DVD-R DL, DVD-RW (formato DVD-Vídeo), +R, +R DL y +RW finalizados que han sido copiados utilizando el modo de alta velocidad.</li> <li>Esto ocurre cuando cambian escenas durante Quick View.</li> <li>IR DL 4R DL Cuando reproduce un título grabado en ambas capas, la unidad cambia automáticamente entre las capas y reproduce el título de la misma manera que la de un normal programa. Sin embargo, el vídeo y el audio pueden temporalmente interrumpirse cuando la unidad va cambiando las capas.</li> </ul> | <br><br>13             |
| No se reproduce DVD-Vídeo.                                                                                                    | <ul> <li>Ha establecido un nivel de calificación para limitar la reproducción de un DVD-Vídeo. Cambie este ajuste.</li> <li>Asegúrese de que el disco tenga el número de región correcto de DVD-Vídeo y de que no esté defectuoso.</li> </ul>                                                                                                    | 73<br>Cubierta         |
| de audio y subtítulos<br>alternativos.                                                                                                    | <ul> <li>Los lolomas no se encuentran grabados en el disco.</li> <li>Podría no ser posible usar los menús en pantalla para cambiar la pista de sonido y los subtítulos en algunos discos. Use los menús del disco para hacer cambios.</li> </ul>                                                                                                    | 19                     |
| No hay subtítulos.                                                                                                    | <ul> <li>Los subtítulos no se encuentran grabados en el disco.</li> <li>Encienda los subtítulos. Ponga "Subtítulo" en el menú en pantalla en "On".</li> </ul>                                                                                                    | 66                     |
| No se puede cambiar el ángulo.                                                                                                    | • Los ángulos sólo se pueden cambiar con escenas grabadas desde ángulos diferentes.                                                                                                    | -                      |
| Ha olvidado su contraseña para<br>la calificación.<br>Quiere cancelar el nivel de<br>calificación.                                            | <ul> <li>El nivel de calificación vuelve al ajuste de fábrica. Mientras la bandeja del disco está abierta, pulse [DRIVE SELECT] para seleccionar la unidad DVD, luego mantenga pulsado [● REC] y</li> <li>[▶] (PLAY) en la unidad principal al mismo tiempo durante 5 segundos o más ("INIT" aparecerá en el visualizador de la unidad).</li> </ul>                                                                                                    | -                      |
| Quick View no funciona.                                                                                                    | <ul> <li>Esto no funciona cuando el audio no es Dolby Digital.</li> <li>Esto no funciona cuando se graba en el modo XP o FR.</li> </ul>                                                                                                    | =                      |
| La función de la reanudación de<br>la reproducción no funciona.                                                                               | <ul> <li>Las posiciones memorizadas se cancelan cuando         <ul> <li>pulse varias veces [I].</li> <li>abra la bandeja del disco.</li> <li>SD CD VCD USB apague la unidad.</li> <li>Si se realiza una grabación o una grabación temporizada.</li> </ul> </li> </ul>                                                                                                    | _                      |
| La imagen del Vídeo CD no se<br>visualiza bien.                                                                                               | <ul> <li>Cuando conecte a un televisor de múltiples sistemas, seleccione "NTSC" en "Sistema TV" en el menú Configuración.</li> <li>Cuando se haga la conexión a un televisor PAL, la parte inferior de la imagen no se podrá visualizar correctamente durante la búsqueda.</li> </ul>                                                                                                    | 75<br>—                |
| Time Slip, Salto manual, etc. no funciona.                                                                                                    | <ul> <li>Estas funciones no funcionan con discos finalizados.</li> <li>Time Slip no funciona cuando los ajustes "Sistema TV" de la unidad son diferentes del título grabado en el disco.</li> </ul>                                                                                                    | <br>75                 |
| Pasa algún tiempo antes de que<br>inicie la reproducción.                                                                                     | Esto es normal en el vídeo DivX. (DivX)                                                                                                    | _                      |
| La imagen se detiene.                                                                                                    | • La imagen puede detenerse si los archivos DivX son más grandes de 2 GB. (DivX)                                                                                                    | -                      |
| No se ve el principio del título<br>reproducido.                                                                                              | <ul> <li>(Si la unidad está conectada a un televisor compatible con VIERA Link utilizando un cable HDMI)<br/>Al pulsar [▶] (PLAY) en el mando a distancia de la unidad, es posible que no pueda ver el<br/>principio del título que está siendo reproducido hasta que la imagen aparezca en el televisor.<br/>Use [I◄◀] para volver al principio del título.</li> </ul>                                                                                                    | _                      |
| Editar                                                                                                    |                                                                                                    | Página                 |
| El espacio disponible no<br>aumenta aun después de borrar<br>un título.                                                                       | <ul> <li>El espacio disponible no aumenta aun después de borrar en DVD-R, DVD-R DL, +R o +R DL.</li> <li>El espacio del disco sólo aumenta cuando borra el último título grabado en DVD-RW (formato DVD-Vídeo) y +RW. El espacio del disco no aumenta cuando borra un cualquier otro título.</li> </ul>                                                                                                    | 22<br>—                |
| No se puede editar                                                                                                    | <ul> <li>Podría no ser posible editar en la HDD sino hay espacio disponible.</li> <li>Borre cualquier título no deseado para crear espacio vacío.</li> </ul>                                                                                                    | 22                     |
| No se puede formatear                                                                                                    | <ul> <li>El disco está sucio. Pase un paño húmedo y luego uno seco.</li> <li>Intentó formatear un disco que usted tal vez no pueda usar en esta unidad.</li> </ul>                                                                                                    | 7<br>13, 14            |
| No se pueden crear capítulos.<br>Durante la operación "Borrado<br>parcial" no se puede marcar el<br>punto de inicio ni el de<br>finalización. | <ul> <li>La unidad escribe la información de división de capítulos en el disco cuando usted la apaga o saca el disco.<br/>La información no se escribe si se produce una interrupción en el suministro eléctrico antes de hacer esto.</li> <li>Estas operaciones no se pueden hacer con imágenes fijas.</li> <li>No puede poner puntos si éstos se encuentra muy próximos entre sí. Tampoco puede poner<br/>el punto de finalización antes del punto de inicio.</li> </ul>                                                                                                    | =                      |
| No se puede borrar los capítulos.                                                                                                    | • Cuando el capítulo sea demasiado corto para borrar, utilice "Combinar capítulos" para alargarlo.                                                                                                    | 47                     |
| No se crea una lista de<br>reproducción.                                                                                                    | • No puede seleccionar todos los capítulos de un título de una vez si el título incluye también<br>imágenes fijas. Selecciónelos individualmente.                                                                                                    | —                      |
| Música                                                                                                    |                                                                                                    | Página                 |
| Las pistas no pueden copiarse a<br>la HDD.                                                                                                    | <ul> <li>Si hay pistas protegidas por los derechos de autor como las restricciones SCMS, ellas no pueden ser copiadas.</li> <li>No puede garantizarse la grabación desde los CDs que no estén de conformidad con las especificaciones CD-DA (CDs de control de la copia, etc.).</li> </ul>                                                                                                    | _                      |
| La ficha ID3 de un archivo MP3                                                                                                    | Con esta unidad sólo pueden visualizarse el nombre de la pista y el del artista.                                                                                                    | -                      |

no se visualiza completamente.

| Imágenes fijas                                                            |                                                                                                    | Página                                       |
|---------------------------------------------------------------------------|----------------------------------------------------------------------------------------------------|----------------------------------------------|
| No se puede visualizar la pantalla<br>Direct Navigator.                   | • Esta pantalla no se puede visualizar durante la grabación o la copia, ni mientras la unidad está esperando para hacer la grabación temporizada enlazada con un equipo externo.                                                                                                    | _                                            |
| No se puede editar ni formatear una tarjeta.                              | <ul> <li>Cancele la protección de la tarjeta. (Con algunas tarjetas, el mensaje "Protección contra la<br/>escritura Off" aparecerá algunas veces en la pantalla, aunque la protección haya sido establecida).</li> </ul>                                                                                                    | 68                                           |
| No se puede leer el contenido de<br>la tarjeta.                           | <ul> <li>Quite la tarjeta de la ranura, luego insértela de nuevo. Si eso no soluciona el problema, apague la unidad y vuelva a encenderla.</li> <li>El formato de la tarjeta no es compatible con la unidad. (El contenido de la tarjeta puede estar dañado). Esta unidad es compatible con tarjetas de memoria SD que cumplan las especificaciones para tarjetas SD de los formatos FAT12 y FAT16, así como con tarjetas de memoria SDHC en formato FAT32.</li> <li>La tarjeta contiene una estructura de carpeta y/o extensiones de archivo incompatibles con esta unidad.</li> <li>Puede usar tarjetas de memoria SD con capacidades de 8 MB a 2 GB y tarjetas de memoria SDHC con capacidades de 4 GB a 16 GB.</li> <li>Esta unidad no puede reproducir en una tarjeta SD las imágenes en movimiento o MPEG4 de formato AVCHD.</li> </ul>                                                      | —<br>15, 16<br>15<br>—<br>—                  |
| Copiar, borrar y ajustar la<br>protección lleva mucho tiempo.             | <ul> <li>Cuando haya muchas carpetas y archivos, esto puede tardar algunas veces unos pocos horas.</li> <li>Cuando se repite la copia o el borrado, esto puede tardar algo de tiempo algunas veces.<br/>Formatee el disco o la tarjeta.</li> </ul>                                                                                                    | <br>69                                       |
| Imagen VHS                                                                |                                                                                                    | Página                                       |
| No se ven los indicadores en pantalla.                                    | <ul> <li>Seleccione un ajuste distinto a "Off" en la opción "On-Screen Messages" del menú<br/>Configuración.         <ul> <li>Pulse [STATUS ①] para mostrar los indicadores en pantalla.</li> <li>El indicador de reproducción de videocasete en pantalla no se muestra cuando la unidad<br/>está conectada al televisor mediante los terminales de salida HDD/DVD PRIORITY.</li> </ul> </li> </ul>                                                                                                    | 67                                           |
| Durante la reproducción aparece<br>el fondo negro.                        | <ul> <li>La parte de la cinta que se está reproduciendo está vacía o es de mala calidad.</li> <li>La reproducción de cintas sucias o dañadas puede ocasionar daños en la unidad y provocar que se vea el fondo negro.</li> </ul>                                                                                                    | _                                            |
| Sonido VHS                                                                |                                                                                                    | Página                                       |
| No se puede oír el tipo de audio deseado.                                 | Pulse [AUDIO] para seleccionar el audio.                                                                                                    | 41                                           |
| Aparece ruido durante la<br>reproducción de una cinta.                    | <ul> <li>Ajuste el seguimiento.</li> <li>La cinta es vieja o está dañada.</li> </ul>                                                                                                    | 41                                           |
| Reproducción VHS                                                          |                                                                                                    | Página                                       |
| La pantalla del televisor                                                 | • El cabezal de video está sucio.                                                                                                    | 7                                            |
| parpadea.                                                                 | <ul> <li>La cinta es vieja o está dañada.</li> <li>Compruebe el ajuste "SQPB"</li> </ul>                                                                                                    |                                              |
| Grabación VHS                                                             |                                                                                                    | Página                                       |
| "     destella cuando intento<br>empezar a grabar.<br>No se puede grabar. | <ul> <li>No hay ningún videocasete insertado. Inserte un videocasete que tenga la lengüeta de protección contra el borrado accidental.</li> <li>Se ha quitado la lengüeta de protección contra el borrado accidental. Cubra el hueco con cinta adhesiva.</li> </ul>                                                                                                    | 7 7                                          |
| USB                                                                       |                                                                                                    | Página                                       |
| No se puede leer el contenido de<br>memoria USB.                          | <ul> <li>Quite la memoria USB del respectivo puerto, luego insértela de nuevo. Si eso no soluciona el problema, apague la unidad y vuelva a encenderla.</li> <li>Compruebe que la memoria USB esté insertada correctamente.</li> <li>El formato de la memoria USB o bien su contenido no es compatible con la unidad. (El contenido de la memoria USB puede estar dañado.)</li> <li>La memoria USB contiene una estructura de carpeta y/o extensiones de archivo incompatibles con esta unidad.</li> <li>Apague la unidad y vuelva a encenderla.</li> <li>Las memorias USB conectadas usando un cable de prolongación USB o un hub USB no pueden ser reconocidas por esta unidad.</li> <li>Unas memorias USB no pueden usarse con esta unidad.</li> <li>Si se la inserta durante la reproducción, la grabación o la copia etc., la memoria USB puede no ser reconocida por esta unidad.</li> </ul> | —<br>17<br>15, 16<br>16<br>—<br>—<br>15<br>— |
| Guía de TV                                                                |                                                                                                    | Página                                       |
| El sistema Guia de IV no recibe<br>datos.                                 | <ul> <li>Compruebe si el reloj esta ajustado correctamente.</li> <li>Si no es buena la calidad de la señal (imágenes fantasma o escasa recepción), el sistema Guía de TV podría no estar capacitado para recibir datos.</li> <li>En zonas donde está disponible el sistema GUIDE Plus+, verifique si se ha insertado el código postal correcto.</li> </ul>                                                                                                    | 77<br>—<br>78                                |
| Se visualiza "No hay datos" para<br>unas o todas emisoras.                | <ul> <li>Unas emisoras no están soportadas por el sistema Guía de TV.</li> <li>El sistema Guía de TV no es compatible con las emisiones analógicas.</li> <li>Programe manualmente la grabación temporizada mediante SHOWVIEW.</li> </ul>                                                                                                    | <br>30                                       |
| La información Guía de TV no se visualiza correctamente.                  | Hubo un cambio de programa.<br>Compruebe el programa corriente, por ejemplo en el sitio Web por lo que respecta al<br>proveder del prioteme. Ovía de TV a el prevender de la amigere.                                                                                                    | -                                            |
| Colutor municí la transforma da                                           | <ul> <li>No aparece la información sobre programas de emisiones analógicas.</li> </ul>                                                                                                    | —                                            |
| de los datos Guía de TV.                                                  | <ul> <li>No aparece la información sobre programas de emisiones analógicas.</li> <li>El sistema Guía de TV muestra los datos que se recibieron hasta la interrupción.</li> <li>La información del programa puede resultar incompleta.</li> </ul>                                                                                                    |                                              |

RQT9094

| Fmic   | ión  | letinih |
|--------|------|---------|
| EIIIIS | JOII | uigitai |

| Emisión digital                                                                                           |                                                                                                    | Página |
|----------------------------------------------------------------------------------------------------|----------------------------------------------------------------------------------------------------|--------|
| No se reciben las emisiones digitales.                                                                    | <ul> <li>Es posible que las emisiones digitales aún no lleguen a su región.</li> <li>Puede que la antena no apunte en la dirección del canal de televisión, o que se haya movido por el viento o la vibración. Si el problema persiste, consulte al instalador.</li> </ul>                                                                                                    | _      |
| Después de DVB Auto-Setup, no<br>se encuentran canales DVB o<br>sólo unos pocos.                          | <ul> <li>Compruebe que su zona tenga cobertura para las transmisiones DVB.</li> <li>Compruebe que tanto la antena como el cable de antena estén preparados para DVB.<br/>Sin embargo, utilice el cable coaxial RF incluido mostrado en el PASO 1, Conexiones "A" o<br/>"B".</li> <li>Si vive dentro de un radio de 5-10 km de las torres de transmisión de DVB, una antena<br/>combinada de VHF/UHF resultará adecuada. Fuera de este radio, conviene utilizar antenas<br/>separadas de VHF y UHF para garantizar una mejor recepción.</li> </ul>                                                                                                    | <br>10 |
| La imagen se distorsiona<br>normalmente en algunos<br>canales. Se visualiza el mensaje<br>"No hay señal". | <ul> <li>Verifique "Condición de la señal". Si "Calidad de señal" o "Potencia de señal" se visualizan en rojo o bien cambian constantemente, compruebe la antena. Si el problema persiste, consulte al instalador.</li> <li>Compruebe que tanto la antena como el cable de antena estén preparados para DVB. Utilice el cable coaxial RF incluido mostrado en el PASO 1, Conexiones "A" o "B".</li> <li>La interferencia (o ruido de impulsos) de otros electrodomésticos como interruptores de luz, frigoríficos, etc., puede causar distorsiones en la imagen y el sonido. Utilice un cable coaxial apantallado cuádruplo de alta calidad volante entre esta unidad y la toma de pared de la antena para minimizar el punto de ruido de impulso. Si el problema queda llame a su instalador local de antenas de televisores.</li> <li>Si aparece el mensaje "No hay señal", compruebe la conexión de la antena.</li> <li>Ajuste la recepción de la antena con "Sintonización manual (DVB)" en el menú Configuración.</li> </ul> | 72<br> |
| En raras ocasiones, la imagen se<br>distorsiona en algunos canales o<br>en todos.                         | <ul> <li>La interferencia eléctrica atmosférica originada por tempestades locales o lejanas o la lluvia fuerte con viento en lugares "frondosos" puede hacer interrumpir la imagen y acallar o distorsionar momentáneamente el audio.</li> <li>Una interferencia por ruido de impulso desde un aparato eléctrico usado pocas veces o el pagio de un vehículo o un acteorágened con un eletarmo de impulsó "ruidege".</li> </ul>                                                                                                    | _      |
|                                                                                                    | pasaje de un vehículo o un cortacésped con un sistema de ignición "ruidoso".                                                                                                    |        |

**VIERA** Link Página VIERA Link no funciona. • Compruebe que el cable HDMI está bien conectado. Compruebe que en el panel delantero aparece "HDMI" cuando se conecta la alimentación de la unidad principal. Asegúrese de que "VIERA Link" esté puesto en "On". 75 • Revise los ajustes de "HDAVI Control" en el equipo conectado. Según la versión de "HDAVI Control" del equipo conectado, algunas funciones podrían no funcionar. Esta unidad admite las funciones "HDAVI Control 3". • Si se ha modificado la conexión del equipo que está conectado mediante HDMI, si se ha producido un corte de corriente o si se ha desenchufado el cable de la toma de alimentación, es posible que "HDAVI Control" no funcione. En este caso, proceda del siguiente modo. Después de conectar el cable HDMI a todos los equipos necesarios estando la alimentación conectada, vuelva a encender el televisor (VIERA). 2 Cambie el ajuste del televisor (VIERA) para la función "HDAVI Control" a Off y, a continuación, vuelva a ponerlo en On. (Para más información, consulte las instrucciones de funcionamiento VIERA.) Cambie la entrada VIERA a conexión HDMI con esta unidad y, cuando aparezca la 3 pantalla de la unidad, compruebe que el "HDAVI Control" funciona. Se interrumpe la operación en • La operación en esta unidad puede interrumpirse cuando pulse los botones en el mando a esta unidad (reproducción de distancia del televisor que no obra en la funciones VIERA Link. música etc.). Reposición de esta unidad Página

| nopooloion ao oota amaaa                                                                                  |                                                                                                    | ragina        |
|----------------------------------------------------------------------------------------------------|----------------------------------------------------------------------------------------------------|---------------|
| Para cambiar todos los ajustes,<br>excepto los principales, a los<br>ajustes de fábrica                   | <ul> <li>Seleccione "Si" en "Reset total" en el menú Configuración. Todos los ajustes, a excepción del nivel de calificación, la contraseña y los ajustes del reloj vuelven a ser los ajustes de fábrica. Los programas de grabación temporizada también se cancelan.</li> <li>Seleccione "Si" en "Ajustes predeterminados" en el menú Configuración. Todos los ajustes que no sean los de sintonización, los del reloj, los del país, los del idioma, los del idioma del disco, el nivel de calificación, la contraseña de calificación y el código del mando a distancia vuelven a los ajustes de fábrica.</li> <li>Mantenga pulsado [∨ CH] y [CH ∧] en la unidad principal hasta que aparezca la pantalla de ajuste del país o la del ajuste automático de DVB.</li> <li>Todos los ajustes, a excepción del nivel de calificación, la contraseña de calificación y los ajustes del reloj, vuelven a los de fábrica. Se cancelan también los programas de grabación temporizada.</li> </ul> | 78<br>78<br>— |
| Para reponer los ajustes del nivel<br>de calificación                                                     | <ul> <li>Mientras la bandeja del disco está abierta, pulse [DRIVE SELECT] para seleccionar la<br/>unidad DVD, luego mantenga pulsado [●REC] y [▶] (PLAY) en la unidad principal al mismo<br/>tiempo durante 5 segundos o más.</li> </ul>                                                                                                    | -             |
| Para reponer la unidad si ésta se<br>detiene porque se activa de uno<br>de los dispositivos de seguridad. | • Mantenga pulsado [ <li>//] en la unidad principal durante 10 segundos. (Los ajustes permanecen).</li>                                                                                                    | —             |
| Otros                                                                                                    |                                                                                                    | Página        |
| Después de una actualización, ya no se reciben las emisiones.                                             | • En función del contenido de la actualización, es posible que algunos ajustes hayan vuelto a<br>sus valores originales. Vuelva a realizar los ajustes.                                                                                                    | _             |

# **Especificaciones**

| Sistema de grabación DVD-RAM: Formato de grabación de vídeo DVD                                                                                                    |  |  |  |  |
|----------------------------------------------------------------------------------------------------|--|--|--|--|
| DVD-R: Formato DVD-Video<br>DVD-R DL (Doble capa): Formato DVD-Video<br>DVD-RW: Formato DVD-Video<br>+R                                                                                                    |  |  |  |  |
| +R DL (Doble capa)<br>+RW                                                                                                    |  |  |  |  |
| Discos grabables<br>DVD-RAM: 2X SPEED (Ver. 2.0),                                                                                                    |  |  |  |  |
| 2-3X SPEED (Ver. 2.1), 2-5X SPEED (Ver. 2.2)           DVD-R:         1X SPEED (Ver. 2.0), 1-4X SPEED (Ver. 2.0),           1-8X SPEED (Ver. 2.0), 1-16X SPEED (Ver. 2.1)           DVD-R DL:         2-4X SPEED (Ver. 3.0), 2-8X SPEED (Ver. 3.0)           DVD-RW:         1X SPEED (Ver. 1.1), 1-2X SPEED (Ver. 1.1),           2-4X SPEED (Ver. 1.2), 2-6X SPEED (Ver. 1.2)                                                                                                    |  |  |  |  |
| +R:       2.4X SPEED (Ver. 1.0), 2.4-4X SPEED (Ver. 1.1),         2.4-8X SPEED (Ver. 1.2), 2.4-16X SPEED (Ver. 1.3)         +R DL:       2.4X SPEED (Ver. 1.0), 2.4-8X SPEED (Ver. 1.1)         +RW:       2.4X SPEED (Ver. 1.1), 2.4-4X SPEED (Ver. 1.2)                                                                                                    |  |  |  |  |
| Tiempo de grabación Máximo de 8 horas (usando un disco de 4,7 GB)<br>XP: 1 hora aproximadamente, SP: Aproximadamente 2 horas<br>LP: Aproximadamente 4 horas, EP: Aproximadamente 6 horas/8 horas<br>Máximo de 441 horas aproximadamente con una HDD de 250 GB (Modo EP de 8 horas)<br>XP: 55 hora aproximadamente, SP: Aproximadamente 110 horas<br>LP: LP: Aproximadamente 221 horas, EP: Aproximadamente 331 horas/441 horas                                                                                                    |  |  |  |  |
| Discos de reproducción<br>DVD-RAM: Formato de grabación de vídeo DVD<br>DVD-R: Formato DVD-Vídeo, MP3*1, JPEG*1, DivX*1<br>DVD-R DL (Doble capa): Formato DVD-Vídeo, MP3*1, JPEG*1, DivX*1<br>DVD-RW: Formato DVD-Vídeo, Formato de grabación de vídeo DVD<br>+R, +R DL (Doble capa), +RW                                                                                                    |  |  |  |  |
| DVD-Video, CD-Audio (CD-DA), Video CD, SVCD*2<br>CD-R/CD-RW : CD-DA*1, Video CD*1, SVCD*1*2, MP3*1, JPEG*1, DivX*1                                                                                                    |  |  |  |  |
| Capacidad de la HDD interna 250 GB                                                                                                    |  |  |  |  |
| (longitud de onda de 662 nm para los DVDs, longitud de onda de 780 nm para los CDs)                                                                                                    |  |  |  |  |
| Fonosificación del LÁCED                                                                                                    |  |  |  |  |
| Producto LÁSER clase 1 (Lector)                                                                                                    |  |  |  |  |
| Producto LÁSER clase 1 (Lector)<br>Longitud de onda:<br>CD<br>DVD<br>Potencia lasérica:<br>No se emite radiación peligrosa con la protección de seguridad                                                                                                    |  |  |  |  |
| Producto LÁSER clase 1 (Lector)<br>Longitud de onda:<br>CD<br>DVD<br>Longitud de onda de 780 nm<br>DVD<br>Longitud de onda de 662 nm<br>Potencia lasérica:<br>No se emite radiación peligrosa con la protección de seguridad<br><b>Audio</b><br>Sistema de grabación: Dolby Digital 2 canales, PCM Lineal (Modo XP)<br>Entrada de audio:<br>AV1/AV2 (21 pines), AV3 (toma de pines)<br>Nivel de entrada:<br>Impedancia de entrada:<br>Salida de audio:<br>AV1/AV2 (21 pines), salida de audio (toma de pines)<br>Nivel de salida:<br>Salida de audio digital:<br>Terminal óptico (PCM, Dolby Digital, DTS, MPEG)<br>Salida HDMI<br>HDMITM (V 1 3 con Deen Colour)                                                                                                    |  |  |  |  |
| Producto LÁSER clase 1 (Lector)         Longitud de onda:         CD       Longitud de onda de 780 nm         DVD       Longitud de onda de 662 nm         Potencia lasérica:       No se emite radiación peligrosa con la protección de seguridad         Audio       Sistema de grabación: Dolby Digital 2 canales, PCM Lineal (Modo XP)         Entrada de audio:       AV1/AV2 (21 pines), AV3 (toma de pines)         Nivel de entrada:       Estándar: 0,5 Vrms, escala completa: 2,0 Vrms a 1 kHz         Impedancia de entrada:       Más de 10 kΩ         Salida de audio:       AV1/AV2 (21 pines), salida de audio (toma de pines)         Nivel de salida:       Estándar: 0,5 Vrms, escala completa: 2,0 Vrms a 1 kHz         Impedancia de entrada:       Más de 10 kΩ         Salida de audio:       AV1/AV2 (21 pines), salida de audio (toma de pines)         Nivel de salida:       Estándar: 0,5 Vrms, escala completa: 2,0 Vrms a 1 kHz         Impedancia de salida:       Más de 1 kΩ         Salida de audio digital:       Terminal óptico (PCM, Dolby Digital, DTS, MPEG)         Salida HDMI       19 pines tipo A: 1 pieza.         HDMI™ (V.1.3 con Deep Colour)       •         •       Esta unidad soporta la función "HDAVI Control 3".                                                                                                    |  |  |  |  |
| Producto LÁSER clase 1 (Lector)         Longitud de onda:         CD       Longitud de onda de 780 nm         DVD       Longitud de onda de 662 nm         Potencia lasérica:       No se emite radiación peligrosa con la protección de seguridad         Audio       Sistema de grabación: Dolby Digital 2 canales, PCM Lineal (Modo XP)         Entrada de audio:       AV1/AV2 (21 pines), AV3 (toma de pines)         Nivel de entrada:       Estándar: 0,5 Vrms, escala completa: 2,0 Vrms a 1 kHz         Impedancia de entrada:       Más de 10 kΩ         Salida de audio:       AV1/AV2 (21 pines), salida de audio (toma de pines)         Nivel de salida:       Estándar: 0,5 Vrms, escala completa: 2,0 Vrms a 1 kHz         Impedancia de salida:       Más de 10 kΩ         Salida de audio digital:       Terminal óptico (PCM, Dolby Digital, DTS, MPEG)         Salida HDMI       19 pines tipo A: 1 pieza.         HDMI™ (V.1.3 con Deep Colour)       •         • Esta unidad soporta la función "HDAVI Control 3".       Vídeo         Sistema de vídeo:       Señal de color SECAM (entrada solamente)/ PAL, 625 líneas, 50 campos         Señal de color SECAM (entrada solamente)/ PAL, 625 líneas, 60 campos                                                                                                    |  |  |  |  |
| Producto LÁSER clase 1 (Lector)<br>Longitud de onda:<br>CD<br>DVD<br>DVD<br>Longitud de onda de 780 nm<br>DVD<br>Longitud de onda de 662 nm<br>Potencia lasérica:<br>No se emite radiación peligrosa con la protección de seguridad<br><b>Audio</b><br>Sistema de grabación: Dolby Digital 2 canales, PCM Lineal (Modo XP)<br>Entrada de audio:<br>AV1/AV2 (21 pines), AV3 (toma de pines)<br>Nivel de entrada:<br>Salida de audio:<br>AV1/AV2 (21 pines), salida de audio (toma de pines)<br>Nivel de entrada:<br>Salida de audio:<br>AV1/AV2 (21 pines), salida de audio (toma de pines)<br>Nivel de salida:<br>Salida de audio digital:<br>Terminal óptico (PCM, Dolby Digital, DTS, MPEG)<br>Salida HDMI<br>19 pines tipo A: 1 pieza.<br>HDMI <sup>TM</sup> (V.1.3 con Deep Colour)<br>• Esta unidad soporta la función "HDAVI Control 3".<br>Vídeo<br>Sistema de vídeo:<br>Señal de color SECAM (entrada solamente)/ PAL, 625 líneas, 50 campos<br>Señal de color NTSC, 525 líneas, 60 campos<br>Sistema de yídeo(PAL/SECAM/NTSC):<br>AV1/AV2 (21 pines), AV3 (torma de pines) 1 Vp-p 75 Ω, terminación<br>Entrada de S-Vídeo (PAL/SECAM/NTSC):<br>AV2 (21 pines), AV3 (terminal S) 1 Vp-p 75 Ω, terminación                                                                                                    |  |  |  |  |
| Producto LÁSER clase 1 (Lector)<br>Longitud de onda:<br>CD<br>DVD<br>DVD<br>Longitud de onda de 780 nm<br>DVD<br>Longitud de onda de 662 nm<br>Potencia lasérica:<br>No se emite radiación peligrosa con la protección de seguridad<br><b>Audio</b><br>Sistema de grabación: Dolby Digital 2 canales, PCM Lineal (Modo XP)<br>Entrada de audio:<br>AV1/AV2 (21 pines), AV3 (toma de pines)<br>Nivel de entrada: Estándar: 0,5 Vrms, escala completa: 2,0 Vrms a 1 kHz<br>Impedancia de entrada:<br>Salida de audio:<br>AV1/AV2 (21 pines), salida de audio (toma de pines)<br>Nivel de salida:<br>Salida de audio (AV1/AV2 (21 pines), salida de audio (toma de pines)<br>Nivel de salida:<br>Salida de audio (toma de pines)<br>Nivel de salida:<br>Salida de audio digital: Terminal óptico (PCM, Dolby Digital, DTS, MPEG)<br><b>Salida HDMI</b><br>19 pines tipo A: 1 pieza.<br>HDMI <sup>TM</sup> (V.1.3 con Deep Colour)<br>• Esta unidad soporta la función "HDAVI Control 3".<br><b>Vídeo</b><br>Sistema de vídeo:<br>Señal de color NTSC, 525 líneas, 50 campos<br>Señal de color NTSC, 525 líneas, 60 campos<br>Sistema de vídeo (PAL/SECAM/NTSC):<br>AV1/AV2 (21 pines), AV3 (terminal S) 1 Vp-p 75 Ω, terminación<br>Entrada de vídeo (PAL/SECAM/NTSC):<br>AV2 (21 pines), AV3 (terminal S) 1 Vp-p 75 Ω, terminación<br>Entrada de vídeo (PAL/NTSC):<br>AV2 (21 pines), salida de vídeo (toma de pines) 1 Vp-p 75 Ω, terminación<br>Salida de vídeo (PAL/NTSC):<br>AV1/AV2 (21 pines), salida de vídeo (toma de pines) 1 Vp-p 75 Ω, terminación<br>Salida de vídeo (PAL/NTSC):<br>AV1/AV2 (21 pines), salida de vídeo (toma de pines) 1 Vp-p 75 Ω, terminación<br>Salida de vídeo (PAL/NTSC):<br>AV1/AV2 (21 pines), salida de vídeo (terminal S) 1 Vp-p 75 Ω, terminación<br>Salida de S-Vídeo (PAL/NTSC):<br>AV1 (21 pines), salida de vídeo (terminal S) 1 Vp-p 75 Ω, terminación<br>Salida de S-Vídeo (PAL/NTSC):<br>AV1 (21 pines), salida de S-Vídeo (terminal S) 1 Vp-p 75 Ω, terminación<br>Salida de S-Vídeo (PAL/NTSC):<br>AV1 (21 pines), salida de S-Vídeo (terminal S) 1 Vp-p 75 Ω, terminación<br>Salida de S-Vídeo (PAL/NTSC):<br>AV1 (21 pines), salida de S-Vídeo (terminal S) 1 Vp-p 75 Ω, terminación<br>Salida de S-Vídeo (PA |  |  |  |  |

| P <sub>B</sub> : 0,7 | Vp-p | 75 Ω, | termin | ación |
|----------------------|------|-------|--------|-------|
|                      |      |       |        |       |

# P<sub>R</sub>: 0,7 Vp-p 75 Ω, terminación

# VHS

Formato de grabación:

VHS (Video Cassette System Standard) con sonido FM Cabezales: 4 cabezales de exploración helicoidales para vídeo 2 cabezales de exploración helicoidales para sonido FM 1 cabezal fijo para sonido normal Velocidad de la cinta/tiempo de grabación (cinta E-240):

SP: 23,39 mm/s, 240 min LP: 11,7 mm/s, 480 min EP: 7,8 mm/s, 720 min SP: 33,35 mm/s, 168 min EP: 11,12 mm/s, 505 min

NTSC:

PAL:

| Sistema de televisión         |                       |                                                                                |  |  |  |
|-------------------------------|-----------------------|--------------------------------------------------------------------------------|--|--|--|
| Sistema de<br>sintonizador    |                       | Cobertura de canales                                                           |  |  |  |
| PAL-BGH<br>SECAM-BG<br>(CCIR) | VHF:<br>UHF:<br>CATV: | E2–E12, A–H2 (Italia)<br>21–69<br>S01–S05 (S1–S3),<br>S1–S20 (M1–U10), S21–S41 |  |  |  |
| SECAM-LL'<br>(France)         | VHF:<br>UHF:<br>CATV: | 2–10<br>21–69<br>B–Q (100,5 a 299,5 MHz),<br>S21–S41 (299,25 a 467,25 MHz)     |  |  |  |
| DVB-T<br>(France)             | VHF:<br>UHF:          | 5–10<br>21–69                                                                  |  |  |  |
| DVB-T<br>(Italia)             | VHF:<br>UHF:          | D–H2<br>21–69                                                                  |  |  |  |
| DVB-T<br>(España/Suiza)       | VHF:<br>UHF:          | 5–12<br>21–69                                                                  |  |  |  |
| Salida de convertid           | or de RF:             | No provista                                                                    |  |  |  |

# Tarieta SD

Ranura: Ranura de Tarjeta de memoria SD: 1 pieza Medio compatible: Tarjeta de memoria SD\*3, tarjeta de memoria SDHC MultiMediaCard Formato: FAT12, FAT16\*4

(En el caso de tarjetas de memoria SD/MultiMediaCard) FAT32\*4 (En el caso de Tarjeta de memoria SDHC)

| Imagen fija (JPEG)                     |                                   |
|----------------------------------------|-----------------------------------|
| Formato de archivo de imagen:          |                                   |
| JPEG conforme a DCF (Desi              | gn rule for Camera File system),  |
| Número de píxeles:                     | entre 34 × 34 y 6144 × 4096       |
|                                        | submuestreo; 4:2:2 o 4:2:0        |
| Tiempo de deshielo: Aproximada         | mente 1,9 s (6 megapíxeles, JPEG) |
| Vídeo (SD Vídeo)*5                     |                                   |
| Códec: MPEG 2 (SD-Vid                  | deo Entertainment Video Profile)  |
| Formato de archivo:                    | conforme al formato SD-Video      |
| Entrada DV Están                       | ndar IEEE 1394, 4 pines: 1 pieza  |
| Puerto USB                             | Tipo A : 1 pc                     |
| Estándar USB:                          | Alta velocidad USB 2.0            |
| Formato:                               | FAT16, FAT32                      |
| Vídeo (SD Vídeo)*5                     |                                   |
| Códec: MPEG 2 (SD-Vid                  | deo Entertainment Video Profile)  |
| Formato de archivo:                    | conforme al formato SD-Video      |
| Otros                                  |                                   |
| Código de región:                      | # 2                               |
| Temperatura de funcionamiento:         | 5 °C a 40 °C                      |
| Gama de humedades de funcionamiento:   | 10 % a 80 % RH (sin condensación) |
| Alimentación:                          | 220 a 240 V CA, 50 Hz             |
| Consumo:                               | Aproximadamente 40 W              |
| Dimensiones (An×Prof×Al):              | 430 mm × 84 mm × 341 mm           |
| х, , , , , , , , , , , , , , , , , , , | (piezas salientes excluidas)      |
|                                        | 430 mm × 84 mm × 350 mm           |
|                                        | (piezas salientes incluidas)      |
| Peso:                                  | Aproximadamente 6,3 kg            |
| Consumo en el modo de espera:          |                                   |

Aproximadamente 2 W (Modo de ahorro de energía) Aproximadamente 22 W (Modo de inicio rápido)

## Nota

Las especificaciones están sujetas a cambios sin previo aviso.

- \*1 La finalización es necesaria para la reproducción compatible. \*2 De acuerdo con la norma IEC62107
- Esta unidad no está compatible con "Chaoji VCD" disponible a la venta incluyendo los CVD, DVCD y SVCD que están de conformidad con IEC62107.
- \*3 Incluye tarjetas miniSD. (Necesita introducirse un adaptador A miniSD.) Incluye tarjetas microSD. (Necesita introducirse un adaptador microSD.)
- \*4 No se soporta un nombre de archivo largo.
- \*5 La conversión y la transferencia de la grabación de vídeo es posible desde una tarjeta o una videocámara digital de Panasonic con HDD etc., a la HDD o disco DVD-RAM. Después de la conversión y transferencia de la grabación de vídeo a la HDD o disco DVD-RAM, es posible la reproducción.
- La capacidad utilizable puede ser menor. (Tarjeta SD)

# Bitstream

Esto es la forma digital de datos de audio de múltiples canales (5,1 canales, por ejemplo) antes de ser decodificados en sus diversos canales.

# **CPRM (Content Protection for Recordable Media)**

CPRM es una tecnología que se utiliza para proteger las emisiones, pudiéndose grabar éstas una sola vez. Tales emisiones sólo se pueden grabar con grabadoras y en discos que son compatibles con CPRM.

# Decodificador

Un decodificador restaura las señales de audio codificadas de los DVDs a su estado normal. A esto se le llama decodificación.

# Deep Colour

Esta unidad dispone de tecnología HDMI™ (V.1.3 con Deep Colour), la cual permite reproducir una mayor gama de colores (4096 etapas) al conectarla a un televisor compatible. De esta forma podrá disfrutar de colores excepcionalmente ricos y naturales, una gradación más detallada y una presencia mínima de

bandas. [Si se conecta a un televisor no compatible con Deep Colour, se reproducirá una gradación de colores inferior (256 etapas) sin Deep Colour. La unidad ajustará la salida de señales automáticamente en función del televisor conectado.]

# DivX

DivX es una conocida tecnología multimedia desarrollada por DivX, Inc. Los archivos multimedia DivX contienen vídeo altamente comprimido con una elevada calidad visual y un tamaño de archivo relativamente pequeño.

# **Dolby Digital**

Éste es un método de codificar señales digitales desarrollado por Dolby Laboratories. Además de audio estéreo (2 canales), estas señales también pueden ser audio de múltiples canales. Con este método se pueden grabar grandes cantidades de información en un disco. Cuando graba en esta unidad, el ajuste predeterminado de audio es Dolby Digital (2 canales).

# Mezcla descendente

Éste es el proceso de mezclar en dos canales el audio de múltiples canales encontrado en algunos discos. Esto es muy útil para cuando usted quiere escuchar el audio de 5,1 canales, grabado en los DVDs, a través de los altavoces de su televisor. Algunos discos prohíben la mezcla descendente, y esta unidad sólo puede dar salida al sonido por los dos canales delanteros.

# Unidad

En el caso de esta unidad, esto se refiere al disco duro (HDD), disco (DVD), videocasete (VHS) y tarjeta SD (SD). Éstas leen y escriben los datos.

# DTS (Digital Theater Systems)

Este sistema de sonido ambiental se utiliza en muchos cines. La separación entre los canales es buena, por lo que resulta posible obtener una efectos de sonido excelentes.

# Gama dinámica

La gama dinámica es la diferencia entre el nivel más bajo del sonido que puede oírse por encima del ruido del equipo y el nivel más alto del sonido antes de que se produzca distorsión. La compresión de la gama dinámica significa la reducción de la diferencia entre los sonidos más altos y los más bajos. Esto significa que usted puede escuchar a niveles de volumen bajo y además oír claramente el diálogo.

# Película y vídeo

Los DVD-Vídeo se graban utilizando película o vídeo. Esta unidad puede determinar qué tipo ha sido utilizado, y luego utiliza el método más apropiado de la salida progresiva.

- Película: Grabado a 25 encuadres por segundo (discos PAL) o 24 encuadres por segundo (discos NTSC) (También los discos NTSC grabados a 30 encuadres por segundo). Por lo general apropiado para películas de imágenes en movimiento.
- Vídeo: Grabado a 25 encuadres/50 campos por segundo (discos PAL) o 30 encuadres/60 campos por segundo (discos NTSC). Por lo general apropiado para programas de dramas televisivos o animación.

# Finalizar

Un proceso que permite reproducir en otro equipo los CD-R, CD-RW, DVD-R, etc. que hayan sido grabados. En esta unidad puede finalizar DVD-R, DVD-R DL, DVD-RW (formato DVD-Vídeo), +R, y +R DL.

Tras la finalización, el disco se convierte en uno de sola reproducción y usted no puede grabarlo ni editarlo. No obstante, los discos DVD-RW finalizados se pueden formatear para volver a grabar en ellos.

# Carpeta

Lugar del disco duro, del disco o de la Tarjeta SD donde se almacenan grupos de datos. En el caso de esta unidad, se refiere al lugar donde están almacenadas las imágenes fijas (JPEG) y MPEG2.

# Formateo

Formatear es el proceso de hacer que los medios grabables como, por ejemplo, DVD-RAM puedan ser grabados en un equipo de grabación. Esta unidad permite formatear DVD-RAM, DVD-RW (solo en formato DVD-Vídeo), +RW, Tarjetas SD y la HDD, así como +R y +R DL sin utilizar. El formateo elimina todo el contenido de forma permanente.

# Cuadros y campos

Los cuadros se refieren a las imágenes únicas que constituyen la imagen que usted ve en su televisor. Cada cuadro consiste en dos campos.

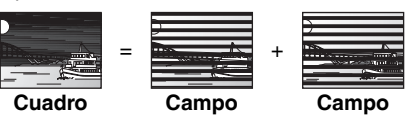

- Un cuadro mostrará dos campos, por lo que podrá haber algo de borrosidad, pero la calidad de la imagen será generalmente mejor.
- Una imagen fija de campo mostrará menos información de imagen, por lo que será menos precisa, pero no tendrá borrosidad.

# HDD (Unidad de disco duro)

Éste es un dispositivo de almacenamiento de grandes cantidades de datos usado en ordenadores, etc. Un disco con una superficie tratada con un líquido magnético gira y se aproxima a él una cabeza magnética que lee y escribe una gran cantidad de datos a alta velocidad.

# HDMI (High-Definition Multimedia Interface)

Distinto de las conexiones convencionales, ella transmite señales digitales de vídeo y audio en un solo cable. Esta unidad soporta la salida de vídeo de alta definición [720p (750p), 1080i (1125i), 1080p (1125p)] desde los terminales HDMI AV OUT. Para gozar del vídeo de alta definición es necesario un televisor compatible de alta definición.

# JPEG (Joint Photographic Experts Group)

Éste es un sistema utilizado para comprimir/decodificar imágenes fijas en color. Si selecciona JPEG como sistema de almacenamiento en cámara digitales, etc., los datos se comprimirán a 1/10–1/100 de su tamaño original. La ventana de JPEG consiste en que la calidad de la imagen se deteriora menos si se tiene en consideración el grado de compresión.

# LPCM (Linear PCM)

Éstas son señales dígitales sin comprimir similares a las de un CD.

# MPEG2 (Moving Picture Experts Group)

Un estándar para comprimir y expandir video de color. El MPEG2 es un estándar de compresión usado para DVD y emisiones digitales basadas en satélite. Esta unidad graba programas usando MPEG2. Los archivos SD Vídeo tomados con una cámara SD Vídeo Panasonic, etc. pueden copiarse en un HDD o en un disco DVD-RAM.

# MP3 (MPEG Audio Layer 3)

Un método de compresión de audio que comprime el audio a aproximadamente una décima parte de su tamaño sin que se produzca apenas pérdida en la calidad del sonido.

# Pan&Scan/Letterbox (Panorámica/Buzón)

En general, los DVD-Vídeo se producen con la idea de que sean vistos en televisores de pantalla panorámica (formato 16:9), por lo que las imágenes no caben a menudo en los televisores convencionales (formato 4:3). Para hacer frente a este problema se dispone de dos estilos de imagen, "Pan & Scan" y "Letterbox".

Pan & Scan: Los lados se cortan para que la imagen llene la pantalla.

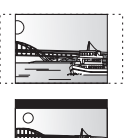

Letterbox: Aparecen bandas negras en la parte superior e inferior de la imagen para que la propia imagen aparezca en el formato de 16:9.

# Control de reproducción (PBC)

Si un Vídeo CD tiene control de reproducción, usted puede seleccionar escenas e información con menús. (Esta unidad es compatible con las versiones 2.0 y 1.1).

### Progresivo/Entrelazada

La norma de señal de vídeo PAL tiene 576 (o 625) líneas de exploración entrelazada (i), mientras que la exploración progresiva, llamada 576p (o 625p), utiliza el doble de líneas de exploración. Para la norma NTSC, a éstas se les llama respectivamente 480i (o 525i) y 480p (o 525p).

Utilizando la salida progresiva usted puede disfrutar del vídeo de alta resolución grabado en un medio como, por ejemplo, DVD-Vídeo.

Su televisor deberá ser compatible para disfrutar de vídeo progresivo. Los televisores Panasonic con terminales de entrada 576 (625)/50i · 50p, 480 (525)/60i · 60p son compatibles con la salida progresiva.

# Protección

Puede impedir el borrado por error estableciendo la protección contra escritura o la protección contra el borrado.

### RGB

Esto se refiere a los tres colores primarios de la luz, el rojo (R), el verde (G) y el azul (B), y también al método de producción de vídeo que los utiliza. Dividiendo la señal de vídeo en tres colores para la transmisión, el ruido se reduce y la calidad de las imágenes es aún mejor.

### Frecuencia de muestreo

El muestreo es el proceso de convertir las muestras de las alturas de las ondas de sonido (señal analógica) tomadas durante periodos establecidos en dígitos (codificación digital). La frecuencia de muestreo es el número de muestras tomadas por segundo, así que cuanto más alto sean los números más fiel será la reproducción del sonido original.

# Calidad de señal

Ésta es la guía para comprobar la dirección de la antena. Los valores numéricos que aparecen no indican la intensidad de la señal, sino la calidad de la señal (el ratio entre señal/ruido). La recepción de los canales puede verse afectada por las condiciones atmosféricas, la estación del año, la hora (día/noche), la zona, la longitud del cable que está conectado a la antena, etc.

### Imagen miniatura

Esto se refiere a una representación en miniatura de una imagen empleada para mostrar múltiples imágenes en forma de lista.

### 1080i

En una imagen de alta definición, pasan 1080 (1125) líneas alternas de exploración cada 1/50 de segundo para crear una imagen entrelazada. Por el hecho de que 1080i (1125i) son más del doble de emisiones televisivas corrientes que 480i (525i), el detalle es más claro y crea una imagen más real y rica.

### 1080p

En una imagen de alta definición, pasan al mismo tiempo 1080 (1125) líneas alternas de exploración cada 1/50 de segundo para crear una imagen progresiva. Como el vídeo progresivo no alterna las líneas de exploración como entrelazadas, hay un pequeño parpadeo en la pantalla.

### 720p

En una imagen de alta definición, pasan al mismo tiempo 720 (750) líneas alternas de exploración cada 1/50 de segundo para crear una imagen progresiva. Como el vídeo progresivo no alterna las líneas de exploración como entrelazadas, hay un pequeño parpadeo en la pantalla.

# Información para Usuarios sobre la Recolección y Eliminación de aparatos viejos y baterías usadas

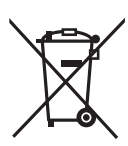

Estos símbolos en los productos, embalajes y/o documentos adjuntos, significan que los aparatos eléctricos y electrónicos y las baterías no deberían ser mezclados con los desechos domésticos.

Para el tratamiento apropiado, la recuperación y el reciclado de aparatos viejos y baterías usadas, por favor, observe las normas de recolección aplicables, de acuerdo a su legislación nacional y a las Directivas 2002/96/CE y 2006/66/CE. Al desechar estos aparatos y baterías correctamente, Usted estará ayudando a preservar recursos valiosos y a prevenir cualquier potencial efecto negativo sobre la salud de la humanidad y el medio ambiente que, de lo contrario, podría surgir de un manejo inapropiado de los residuos. Para mayor información sobre la recolección y el reciclado de aparatos y baterías viejos, por favor, contacte a su comunidad

local, su servicio de eliminación de residuos o al comercio donde adquirió estos aparatos. De acuerdo con la legislación nacional, podrían aplicarse multas por la eliminación incorrecta de estos desechos.

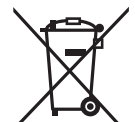

### Para empresas de la Unión Europea

Si desea desechar equipos eléctricos y electrónicos, póngase en contacto con su distribuidor o proveedor para que le informe detalladamente.

# [Informacion sobre la Eliminación en otros Países fuera de la Unión Europea]

Estos símbolos sólo son válidos dentro de la Unión Europea. Si desea desechar estos objetos, por favor contacte con sus autoridades locales o distribuidor y consulte por el método correcto de eliminación.

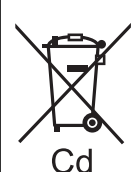

# Nota sobre el símbolo de la bateria (abajo, dos ejemplos de símbolos):

Este símbolo puede ser usado en combinación con un símbolo químico. En este caso, el mismo cumple con los requerimientos establecidos por la Directiva para los químicos involucrados.

Fabricado bajo licencia de Dolby Laboratories. Dolby y el símbolo de la doble D son marcas comerciales de Dolby Laboratories.

"DTS" es una marca comercial registrada de DTS, Inc., y "DTS 2.0+Digital Out" es una marca comercial de DTS, Inc.

Este producto incorpora tecnología de protección del copyright que a su vez está protegida por patentes y otros derechos de la propiedad intelectual de los EE.UU. Dicha tecnología de protección de copyright debe utilizarse con la pertinente autorización de Macrovision y, si Macrovision no autoriza expresamente lo contrario, está destinada exclusivamente al uso doméstico y limitada a otras aplicaciones. La inversión de ingeniería o el desmontaje están prohibidos.

• El logotipo SDHC es una marca de fábrica.

 Hay partes de este producto que están protegidas por la ley de los derechos de autor y se suministran con licencia de ARIS/ SOLANA/4C.

Producto oficial DivX® Certified.

Reproduce todas las versiones de vídeo DivX<sup>®</sup> (incluida DivX<sup>®</sup>6) con la reproducción estándar de archivos multimedia DivX<sup>®</sup>. DivX, DivX Certified y los logotipos relacionados son marcas comerciales de DivX, Inc. y se deben utilizar con licencia.

HDMI, el logotipo HDMI y High-Definition Multimedia Interface son marcas de fábrica o marcas registradas de HDMI Licensing LLC.

HDAVI Control™ es una marca de fábrica de Matsushita Electric Industrial Co., Ltd. GUIDE Plus+, SHOWVIEW y VIDEO Plus+ son marcas comerciales de Gemstar-TV Guide international, Inc. y/o de sus filiales.

GEMSTAR-TV GUIDE INTERNATIONAL, INC. Y/O SUS AFILIADOS NO ACEPTAN EN MODO ALGUNO RESPONSABILIDAD POR LA EXACTITUD DE LA INFORMACION ACERCA DE LA PROGRAMACION PROPORCIONADA POR EL SISTEMA GUIDE PLUS+. GEMSTAR-TV GUIDE INTERNATIONAL, INC. Y/O SUS AFILIADOS EN NINGUN CASO ACEPTAN RESPONSABILIDAD ALGUNA POR PERDIDA DE BENEFICIOS, PERDIDA DE VENTAS O DAÑO INDIRECTO, ESPECIAL O RESULTANTES RESPECTO A LA PROPORCION O USO DE CUALQUIER INFORMACION, INSTALACION O SERVICIO RELATVOS AL SISTEMA GUIDE PLUS+.

### Descripción de Gracenote® Corporate

Gracenote<sup>®</sup> suministra tecnología de reconocimiento de la música y los respectivos datos. Gracenote es el estándar industrial de la tecnología de reconocimiento de la música y de la respectiva distribución del contenido. Para más información, vea el sitio <u>www.gracenote.com</u>.

Leyenda de propiedad de Gracenote®

CD y datos relacionados con la música que proceden de Gracenote, Inc., derechos de autor © 2000-2008 Gracenote. Software de Gracenote, derechos de autor © 2000-2008 Gracenote. Este producto y el servicio pueden ejercer una o algunas de las patentes a continuación de EE.UU.: #5,987,525; #6,061,680; #6,154,773, #6,161,132, #6,230,192, #6,230,207, #6,240,459, #6,330,593 y otras patentes emitidas o en trámite. Algunos servicios se suministran bajo la licencia de Open Globe, Inc. por la patente de los EE.UU.: #6,304,523.

Gracenote y CDDB son marcas comerciales de Gracenote. El logo y el logotipo de Gracenote y el logo "Powered by Gracenote" son marcas comerciales de Gracenote.

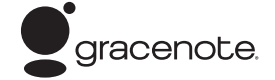

Acuerdo de Licencia de Usuario Final de Gracenote®

# EL HECHO DE USAR ESTE PRODUCTO SUPONE LA ACEPTACIÓN DE LOS TÉRMINOS A CONTINUACIÓN.

Esta aplicación o dispositivo contiene software de Gracenote, Inc. en Emeryville, California ("Gracenote"). El software de Gracenote (el "Software de Gracenote") permite que esta aplicación pueda identificar el disco y/o el archivo y lograr la información relacionada con la música, incluyendo la del nombre, la del artista, la de la pista y la del título ("Datos de Gracenote") que procede de servidores en línea o bien de base de datos incrustadas (conjuntamente, "Servidores de Gracenote") y realizar otras funciones. Usted sólo puede usar los Datos de Gracenote por medio de las funciones pensadas para el Usuario Final de esta aplicación o dispositivo.

Usted reconoce y acepta que empleará los Datos de Gracenote, el Software de Gracenote y los Servicios de Gracenote sólo para su uso personal y no comercial. Usted reconoce y acepta que no asignará, copiará, transferirá ni tampoco cederá a terceros el Software de Gracenote ni cualesquiera Datos de Gracenote. USTED RECONOCE Y ACEPTA QUE NO UTILIZARÁ NI EXPLOTARÁ LOS DATOS DE GRACENOTE, EL SOFTWARE DE GRACENOTE NI TAMPOCO LOS SERVICIOS DE GRACENOTE, SIN PERJUICIO DE LO EXPRESAMENTE PERMITIDO EN ESTE ACUERDO.

Usted reconoce y acepta que su licencia no exclusiva para usar los Datos de Gracenote, el Software Gracenote y los Servicios de Gracenote se anulará en el caso de que Usted infringiese estas restricciones. En el caso de anulación de su licencia, Usted reconoce y acepta cesar cualquier utilización de los Datos de Gracenote, del Software de Gracenote y de los Servicios de Gracenote. Gracenote se reserva todos los derechos relativos a los Datos de Gracenote, del Software de Gracenote y de los Servicios de Gracenote, incluyendo los derechos de propiedad. De ningún caso Gracenote estará obligada para con Usted de cualquier pago por cualquier información que le sea proporcionada. Usted reconoce y acepta que Gracenote, Inc., de conformidad con este Acuerdo, podrá, en su nombre, aplicar sus derechos directamente contra Usted.

El servicio de Gracenote utiliza un único identificador para buscar y encontrar consultas para objetos estadísticos. El objeto del identificador numérico asignado al azar es el de permitir que el servicio de Gracenote pueda contar las consultas sin saber nada sobre quien Usted sea. Para más información, vea la página web por lo que respecta a la Política de Privacidad de Gracenote en el servicio de Gracenote.

El Software de Gracenote y todos los detalles de los Datos de Gracenote se le conceden en licencia "TAL COMO ESTÁN". Gracenote no declara ni garantiza, expresa o implícitamente, la exactitud de los Datos de Gracenote que proceden de los Servidores de Gracenote. Gracenote se reserva todos los derechos de borrar los datos de los Servidores de Gracenote o cambiar las categorías de los datos por cualquier causa que Gracenote considere bastante. No se ofrece ninguna garantía de que el Software de Gracenote o los Servidores de Gracenote estén sin errores o que no se interrumpa el funcionamiento de dicho Software o de dichos Servidores. Gracenote no está obligada a proporcionarle nuevos tipos de datos mejorados o adicionales ni categorías que Gracenote pueda facilitar en el futuro estando libre de interrumpir sus servicios en cualquier momento. GRACENOTE RECHAZA TODA CLASE DE GARANTÍAS, EXPRESAS O IMPLÍCITAS, INCLUYENDO SIN LIMITAR, LAS GARANTÍAS IMPLÍCITAS DE COMERCIALIZACIÓN, NOINCUMPLIMIENTO Y CONFORMIDAD PARA UN PROPÓSITO EN PARTICULAR. GRACENOTE NO GARANTIZA LOS RESULTADOS QUE SE OBTENDRÁN UTILIZANDO EL SOFTWARE DE GRACENOTE O CUALQUIER SERVIDOR GRACENOTE. EN NINGÚN CASO GRACENOTE SERÁ RESPONSABLE DE CUALQUIER DAÑO CONSIGUIENTE O FORTUITO O PÉRDIDA DE GANANCIA O BENEFICIOS.

# Índice alfabético

| Actualización del sistema                                                                                                    | .73                                                                                                    |
|----------------------------------------------------------------------------------------------------|----------------------------------------------------------------------------------------------------|
| Ajustes Av2                                                                                                    | .10                                                                                                    |
| Ajustes del reloj                                                                                                    | .77                                                                                                    |
| Ajuste la calidad del audio<br>(Menú de audio)                                                                                                    | 67                                                                                                    |
| Ajuste la calidad de imagen                                                                                                    |                                                                                                    |
| (Menú de imagen)                                                                                                    | .66                                                                                                    |
| Ahorro de energía                                                                                                    | , 75<br>.77                                                                                                    |
| Álbum (CD)                                                                                                    |                                                                                                    |
| Editar                                                                                                    | .51                                                                                                    |
| Álbum (Imagen fija)                                                                                                    | .42                                                                                                    |
| Editar                                                                                                    | .50                                                                                                    |
|                                                                                                    | .38                                                                                                    |
| Aspecto                                                                                                    | .12                                                                                                    |
| Audio                                                                                                    | .72                                                                                                    |
| (Audio múltiple DVB) 18, 20                                                                                                    | . 67                                                                                                    |
| Reproducir                                                                                                    | .34                                                                                                    |
| Audio múltiple DVB                                                                                                    | 00                                                                                                    |
| Seleccionar audio                                                                                                    | .20                                                                                                    |
| Base de datos Gracenote®                                                                                                    | , с.<br>6Л                                                                                                    |
| Bloqueo para los niños                                                                                                    | .79                                                                                                    |
| Borrado parcial                                                                                                    | .47                                                                                                    |
| Álbum (CD)                                                                                                    | 51                                                                                                    |
| Álbum (Imagen fija)                                                                                                    | , 51                                                                                                    |
| Capítulo                                                                                                    | , 49                                                                                                    |
| Imagen fija 50                                                                                                    | .51                                                                                                    |
| Lista de reproducción.                                                                                                    | .49                                                                                                    |
| Pista (MP3)                                                                                                    | .51                                                                                                    |
| Todos los títulos                                                                                                    | , 47                                                                                                    |
| Cabazalos da video                                                                                                    | 7                                                                                                    |
| Cambiar el audio/subtítulos en el disc                                                                                                    | :0                                                                                                    |
| / · · · · · · · · · · · · · · · · · · ·                                                                                                    |                                                                                                    |
| (Menu del disco)                                                                                                    | .66                                                                                                    |
| (Menu del disco)<br>Cambiar miniatura<br>Canal                                                                                                    | .66<br>.47                                                                                                    |
| (Menu del disco)<br>Cambiar miniatura<br>Canal<br>Ajustes                                                                                                    | .66<br>.47<br>, 72                                                                                                    |
| (Menu del disco)<br>Cambiar miniatura<br>Canal<br>Ajustes                                                                                                    | .66<br>.47<br>, 72<br>.18                                                                                                    |
| (Menu del disco).<br>Cambiar miniatura<br>Canal<br>Ajustes<br>Ajustes<br>Capítulo<br>Capítulo<br>Código del mando a distancia                                                                                                    | .66<br>.47<br>, 72<br>.18<br>, 46<br>77                                                                                                    |
| (Menu del disco).<br>Cambiar miniatura<br>Ajustes<br>Seleccionar<br>Capítulo<br>Capítulo<br>Cajútulo<br>Condición de la señal.                                                                                                    | .66<br>.47<br>.72<br>.18<br>.46<br>.77<br>.72                                                                                                    |
| (Menu del disco).<br>Cambiar miniatura<br>Canal<br>Ajustes<br>Seleccionar<br>Capítulo<br>Capítulo<br>Condición de la señal.<br>Conexión<br>Amelificador componento do sistemo                                                                                                    | .66<br>.47<br>.72<br>.18<br>.46<br>.77<br>.72                                                                                                    |
| (Menu del disco).<br>Cambiar miniatura<br>Canal<br>Ajustes<br>Seleccionar<br>Capítulo<br>Código del mando a distancia.<br>Condición de la señal.<br>Conexión<br>Amplificador, componente de sistema,<br>receptor<br>82                                                                                                    | .66<br>.47<br>.72<br>.18<br>.46<br>.77<br>.72                                                                                                    |
| (Menu del disco).<br>Cambiar miniatura<br>Canal<br>Ajustes<br>Seleccionar<br>Capítulo<br>Código del mando a distancia.<br>Condición de la señal.<br>Conexión<br>Amplificador, componente de sistema,<br>receptor<br>82<br>Antena<br>10, 80                                                                                                    | .66<br>.47<br>.72<br>.18<br>.46<br>.77<br>.72<br>.72<br>.83<br>.81                                                                                                    |
| (Menu del disco).<br>Cambiar miniatura<br>Canal<br>Ajustes                                                                                                    | .66<br>.47<br>.18<br>,46<br>.77<br>.72<br>.72<br>,83<br>,81<br>,83                                                                                                    |
| (Menu del disco).<br>Cambiar miniatura<br>Canal<br>Ajustes                                                                                                    | .66<br>.47<br>,72<br>.18<br>,46<br>.77<br>.72<br>,83<br>,81<br>,83<br>,81                                                                                                    |
| (Menu del disco).         Cambiar miniatura         Canal         Ajustes.       71         Seleccionar       34         Código del mando a distancia.       34         Código del mando a distancia.       34         Condición de la señal.       Conexión         Amplificador, componente de sistema,<br>receptor       82         Antena       10, 80         HDMI       11         Receptor digital de satélite,<br>decodificador analógico.       10         Terminal de entrada DV       10                                                                                                    | .66<br>.47<br>,72<br>.18<br>,46<br>.77<br>.72<br>,83<br>,81<br>,83<br>,81<br>,83                                                                                                    |
| (Menu del disco).         Cambiar miniatura         Canal         Ajustes.       71         Seleccionar       34         Código del mando a distancia.       34         Código del mando a distancia.       34         Condición de la señal.       Conexión         Amplificador, componente de sistema,<br>receptor       82         Antena       10, 80         HDMI       11         Receptor digital de satélite,<br>decodificador analógico.       10         Terminal de entrada DV       10, 11, 80         Videographadora       28, 80                                                                                                    | .66<br>.47<br>,72<br>.18<br>,46<br>.77<br>.72<br>,83<br>,81<br>,83<br>,81<br>.28<br>-83<br>81                                                                                                    |
| (Menu del disco).         Cambiar miniatura         Canal         Ajustes                                                                                                    | .66<br>.47<br>,72<br>.18<br>,46<br>.77<br>.72<br>,83<br>,81<br>.28<br>,81<br>.28<br>.83<br>,81<br>.28<br>.73                                                                                                    |
| (Menu del disco)                                                                                                    | .66<br>.47<br>,72<br>.18<br>,46<br>.77<br>.72<br>,83<br>,81<br>.28<br>,81<br>.28<br>,81<br>.73                                                                                                    |
| (Menu del disco).         Cambiar miniatura         Canal         Ajustes       71         Seleccionar       34         Código del mando a distancia.       34         Código del mando a distancia.       34         Condición de la señal.       Conexión         Amplificador, componente de sistema,<br>receptor       82         Antena       10, 80         HDMI       11         Receptor digital de satélite,<br>decodificador analógico.       10         Terminal de entrada DV       10         Televisor       10, 11, 80         Videograbadora       28, 80         Copia de alta velocidad       Copiar         Imagen fija       Música                                                                                                    | .66<br>.47<br>,72<br>.18<br>,46<br>.77<br>.72<br>.72<br>,83<br>,81<br>,83<br>,81<br>.28<br>.83<br>,81<br>.28<br>.83<br>,81<br>.28<br>.63<br>.64                                                                                                    |
| (Menu del disco).<br>Cambiar miniatura<br>Ajustes.<br>Seleccionar<br>Capítulo.<br>Condición del a señal.<br>Conexión<br>Amplificador, componente de sistema,<br>receptor.<br>Amplificador, componente de sistema,<br>receptor.<br>Antena.<br>HDMI.<br>Receptor digital de satélite,<br>decodificador analógico.<br>Terminal de entrada DV<br>Televisor.<br>Televisor.<br>10, 11, 80<br>Videograbadora.<br>28, 80<br>Copia de alta velocidad.<br>Copiar<br>Imagen fija.<br>Música.<br>SD Vídeo.                                                                                                    | .66<br>.47<br>,72<br>.18<br>,46<br>.77<br>.72<br>,83<br>,81<br>.28<br>.83<br>,81<br>.28<br>.83<br>,81<br>.28<br>.61<br>.62<br>.64                                                                                                    |
| (Menu del disco).<br>Cambiar miniatura<br>Ajustes.<br>Seleccionar<br>Capítulo<br>Condición de la señal.<br>Condición de la señal.<br>Conexión<br>Amplificador, componente de sistema,<br>receptor.<br>Amplificador, componente de sistema,<br>receptor.<br>Amplificador, componente de sistema,<br>receptor.<br>10, 80<br>HDMI<br>Homer<br>Homer<br>Homer<br>11<br>Receptor digital de satélite,<br>decodificador analógico.<br>10, 11, 80<br>Videograbadora.<br>28, 80<br>Copia de alta velocidad<br>Copiar<br>Imagen fija.<br>Música.<br>SD Vídeo<br>Título/Lista de reproducción.<br>Copiar                                                                                                    | .66<br>.47<br>.72<br>.18<br>.46<br>.77<br>.72<br>.83<br>.81<br>.28<br>.83<br>.81<br>.28<br>.83<br>.81<br>.73<br>.62<br>.64<br>.61<br>.53                                                                                                    |
| (Menu del disco).<br>Cambiar miniatura<br>Ajustes.<br>Seleccionar<br>Capítulo.<br>Condición de la señal.<br>Conaxión<br>Amplificador, componente de sistema,<br>receptor.<br>Amplificador, componente de sistema,<br>receptor.<br>Amplificador, componente de sistema,<br>receptor.<br>Amplificador, componente de sistema,<br>receptor.<br>Amplificador, componente de sistema,<br>receptor.<br>10, 80<br>HDMI.<br>HDMI.<br>Receptor digital de satélite,<br>decodificador analógico.<br>10, 11, 80<br>Videograbadora.<br>28, 80<br>Copia de alta velocidad<br>Copiar<br>Imagen fija.<br>Música.<br>SD Video.<br>Título/Lista de reproducción.<br>Copiar (lista de reproducción).<br>CPRM.                                                                                                    | .66<br>.47<br>,72<br>.18<br>,46<br>.77<br>.72<br>,83<br>,81<br>,83<br>,81<br>.28<br>.83<br>,81<br>.28<br>.83<br>,81<br>.28<br>.62<br>.64<br>.53<br>.29<br>.99                                                                                                    |
| (Menu del disco).<br>Cambiar miniatura<br>Ajustes.<br>Capitulo.<br>Capítulo.<br>Condición de la señal.<br>Conación de la señal.<br>Conación de la señal.<br>Conación de la señal.<br>Conexión<br>Amplificador, componente de sistema,<br>receptor.<br>Amplificador, componente de sistema,<br>receptor.<br>Neceptor digital de satélite,<br>decodificador analógico.<br>10, 11, 80<br>Videograbadora.<br>Copiar<br>Imagen fija.<br>Música.<br>SD Vídeo.<br>Título/Lista de reproducción.<br>Copiar (lista de reproducción.<br>Copar (lista de reproducción.<br>Cop                                     | .66<br>.47<br>.72<br>.18<br>.46<br>.77<br>.72<br>.83<br>.81<br>.28<br>.83<br>.81<br>.28<br>.83<br>.81<br>.28<br>.83<br>.81<br>.28<br>.83<br>.81<br>.28<br>.83<br>.81<br>.28<br>.83<br>.81<br>.28<br>.64<br>.64<br>.53<br>.49<br>.49<br>.49<br>.49<br>.49<br>.40<br>.72<br>.72<br>.72<br>.72<br>.72<br>.72<br>.72<br>.72<br>.72<br>.72                                                                                                    |
| (Menu del disco).<br>Cambiar miniatura<br>Ajustes.<br>Capitulo.<br>Capítulo.<br>Condición de la señal.<br>Conación de la señal.<br>Conexión<br>Amplificador, componente de sistema,<br>receptor.<br>Amplificador, componente de sistema,<br>receptor.<br>Amplificador, componente de sistema,<br>receptor.<br>Menu del disco<br>Señal.<br>Conexión<br>Amplificador, componente de sistema,<br>receptor.<br>10, 800<br>HDMI<br>HENCIONAL SENTING<br>HDMI<br>Hereita de entrada DV<br>Televisor.<br>Televisor.<br>Copiar de alta velocidad<br>Copiar<br>Imagen fija.<br>Música<br>SD Vídeo<br>Título/Lista de reproducción.<br>Copiar (lista de reproducción)<br>CPRM.<br>Crear capítulo.<br>34<br>Crear listas de reproducción.<br>Conexión<br>Copiar (lista de reproducción.<br>Copiar (lista de reproducción.<br>Copiar (lista de reproducció                         | .66<br>.47<br>.72<br>.18<br>.46<br>.77<br>.72<br>.83<br>.81<br>.28<br>.83<br>.81<br>.28<br>.83<br>.81<br>.28<br>.83<br>.81<br>.28<br>.62<br>.64<br>.64<br>.53<br>.49<br>.96<br>.47<br>.47                                                                                                    |
| (Menu del disco).<br>Cambiar miniatura<br>Ajustes.<br>Capail<br>Ajustes.<br>Capítulo.<br>Capítulo.<br>Condición de la señal.<br>Conexión<br>Amplificador, componente de sistema,<br>receptor.<br>Amplificador, componente de sistema,<br>receptor.<br>Amplificador, componente de sistema,<br>receptor.<br>Neceptor digital de satélite,<br>decodificador analógico.<br>10, 80<br>HDMI<br>Receptor digital de satélite,<br>decodificador analógico.<br>Torminal de entrada DV<br>Televisor.<br>Televisor.<br>Copiar de alta velocidad<br>Copiar<br>Imagen fija.<br>Música.<br>SD Vídeo<br>Título/Lista de reproducción.<br>Copiar (lista de reproducción.<br>Crear capítulo.<br>Stata de reproducción.<br>Copiar (lista de reproducción.<br>Copiar (lista de repro                                 | .66<br>.47<br>.72<br>.18<br>.46<br>.77<br>.72<br>.83<br>.81<br>.77<br>.72<br>.83<br>.81<br>.73<br>.62<br>.64<br>.61<br>.53<br>.49<br>.96<br>.47<br>.47<br>.72                                                                                                    |
| (Menu del disco).<br>Cambiar miniatura<br>Ajustes.<br>Capail<br>Ajustes.<br>Capítulo.<br>Condición de la señal.<br>Condición de la señal.<br>Conexión<br>Amplificador, componente de sistema,<br>receptor.<br>Amplificador, componente de sistema,<br>receptor.<br>Neceptor digital de satélite,<br>decodificador analógico.<br>10<br>Terminal de entrada DV<br>Televisor.<br>Videograbadora.<br>Copiar<br>Imagen fija.<br>Música.<br>SD Vídeo.<br>Título/Lista de reproducción.<br>Copiar (lista de reproducción.<br>Copiar (lista de reproducción.<br>Crear capítulo.<br>Ciel visor.<br>Direct Navigator.<br>Stata de reproducción.<br>Signa de alta velocidad.<br>Sata de reproducción.<br>Copiar (lista de reproducción.<br>Copiar (lista de reproducción.<br>Sata de reproducción.<br>Sata de reproducció | .66<br>.47<br>.72<br>.18<br>.46<br>.77<br>.72<br>.83<br>.81<br>.73<br>.83<br>.81<br>.73<br>.62<br>.64<br>.61<br>.53<br>.49<br>.96<br>.49<br>.50<br>.74<br>.75                                                                                                    |
| (Menu del disco).<br>Cambiar miniatura<br>Ajustes                                                                                                    | .66<br>.47<br>.72<br>.18<br>,46<br>.77<br>.72<br>.83<br>,81<br>.77<br>.72<br>.83<br>,81<br>.77<br>.72<br>.83<br>,81<br>.77<br>.72<br>.64<br>.61<br>.53<br>.49<br>.96<br>.47<br>.48<br>.46<br>.77<br>.72<br>.64<br>.64<br>.77<br>.72<br>.64<br>.64<br>.77<br>.72<br>.64<br>.64<br>.77<br>.72<br>.64<br>.64<br>.77<br>.72<br>.64<br>.64<br>.77<br>.72<br>.64<br>.64<br>.77<br>.72<br>.64<br>.64<br>.77<br>.72<br>.64<br>.64<br>.77<br>.72<br>.64<br>.64<br>.77<br>.72<br>.64<br>.64<br>.64<br>.77<br>.72<br>.64<br>.64<br>.64<br>.77<br>.72<br>.64<br>.64<br>.64<br>.77<br>.72<br>.64<br>.64<br>.64<br>.64<br>.64<br>.64<br>.64<br>.64<br>.64<br>.77<br>.72<br>.64<br>.64<br>.64<br>.64<br>.64<br>.64<br>.64<br>.64<br>.64<br>.64                                                                                                    |
| (Menu del disco).<br>Cambiar miniatura<br>Ajustes                                                                                                    | .66<br>.47<br>.72<br>.18<br>,46<br>.77<br>.72<br>.83<br>,81<br>.28<br>.83<br>.81<br>.73<br>.62<br>.64<br>.61<br>.53<br>.49<br>.64<br>.64<br>.53<br>.49<br>.64<br>.53<br>.49<br>.64<br>.74<br>.75<br>.72<br>.64<br>.64<br>.77<br>.72<br>.64<br>.64<br>.77<br>.72<br>.64<br>.64<br>.77<br>.72<br>.64<br>.64<br>.77<br>.72<br>.64<br>.64<br>.77<br>.72<br>.64<br>.64<br>.77<br>.72<br>.64<br>.64<br>.77<br>.72<br>.64<br>.64<br>.77<br>.73<br>.65<br>.64<br>.64<br>.64<br>.77<br>.73<br>.65<br>.64<br>.64<br>.77<br>.73<br>.65<br>.64<br>.64<br>.64<br>.77<br>.73<br>.65<br>.64<br>.64<br>.77<br>.73<br>.65<br>.64<br>.64<br>.64<br>.64<br>.64<br>.77<br>.73<br>.65<br>.64<br>.64<br>.77<br>.74<br>.65<br>.64<br>.64<br>.64<br>.64<br>.64<br>.64<br>.77<br>.74<br>.77<br>.73<br>.65<br>.64<br>.64<br>.64<br>.64<br>.77<br>.74<br>.64<br>.64<br>.64<br>.64<br>.64<br>.64<br>.64<br>.64<br>.64<br>.6                                                                                                    |
| (Menu del disco).         Cambiar miniatura         Canal         Ajustes       71         Seleccionar       34         Código del mando a distancia.       71         Condición de la señal.       34         Cóndición de la señal.       60         Conexión       Amplificador, componente de sistema, receptor         Amplificador, componente de sistema, receptor       82         Antena       10, 80         HDMI       11         Receptor digital de satélite, decodificador analógico.       10         Terminal de entrada DV       10, 11, 80         Videograbadora       28, 80         Copiar       10, 11, 80         Videograbadora       28, 80         Copiar       1magen fija         Música       SD Video         Título/Lista de reproducción.       Copiar (lista de reproducción.         Copara (lista de reproducción.       34         Crear capítulo       34         Crear listas de reproducción.       34         Crear listas de reproducción.       35, 38, 46         Discos       13         Display       11         Información del canal digital       Mensajes de estado.         Dividir tít                                                                                                    | .66<br>.47<br>.72<br>.18<br>,46<br>.77<br>.72<br>.83<br>,81<br>.28<br>.83<br>.81<br>.73<br>.62<br>.64<br>.61<br>.53<br>.49<br>.64<br>.47<br>.75<br>.72<br>.64<br>.64<br>.54<br>.47<br>.75<br>.72<br>.64<br>.64<br>.77<br>.72<br>.64<br>.64<br>.75<br>.75<br>.64<br>.77<br>.72<br>.64<br>.64<br>.77<br>.72<br>.64<br>.64<br>.77<br>.72<br>.64<br>.64<br>.77<br>.72<br>.64<br>.64<br>.77<br>.73<br>.65<br>.64<br>.77<br>.73<br>.65<br>.64<br>.77<br>.73<br>.65<br>.64<br>.77<br>.73<br>.65<br>.64<br>.77<br>.73<br>.65<br>.64<br>.64<br>.77<br>.73<br>.65<br>.64<br>.77<br>.73<br>.65<br>.64<br>.77<br>.73<br>.65<br>.64<br>.77<br>.73<br>.65<br>.64<br>.77<br>.73<br>.65<br>.64<br>.77<br>.73<br>.65<br>.64<br>.64<br>.77<br>.75<br>.75<br>.65<br>.75<br>.75<br>.75<br>.75<br>.65<br>.75<br>.75<br>.65<br>.64<br>.77<br>.75<br>.65<br>.64<br>.64<br>.77<br>.75<br>.75<br>.65<br>.64<br>.64<br>.64<br>.64<br>.67<br>.74<br>.75<br>.75<br>.75<br>.75<br>.65<br>.64<br>.64<br>.64<br>.64<br>.65<br>.75<br>.65<br>.65<br>.65<br>.65<br>.65<br>.65<br>.65<br>.65<br>.65<br>.6                                                                                                    |
| (Menu del disco).         Cambiar miniatura         Canal         Ajustes       71         Seleccionar       34         Código del mando a distancia.       71         Condición de la señal.       60         Conexión       Amplificador, componente de sistema, receptor         Amplificador, componente de sistema, receptor       82         Antena       10, 80         HDMI       11         Receptor digital de satélite, decodificador analógico.       10         Terminal de entrada DV       71         Televisor       10, 11, 80         Videograbadora       28, 80         Copiar       Imagen fija.         Imagen fija.       Música         SD Vídeo       71         Título/Lista de reproducción.       Copiar (lista de reproducción.         Copiar (lista de reproducción.       34         Crear capítulo       34         Crear listas de reproducción.       34         Crear listas de reproducción.       34         Display       Información del canal digital         Mensajes de estado.       13         Dividir título.       36, 36–37         Editar       16, 36–37                                                                                                    | .66<br>.47<br>,72<br>.18<br>,46<br>.77<br>.72<br>,83<br>,81<br>.28<br>.83<br>.81<br>.28<br>.83<br>.81<br>.28<br>.83<br>.81<br>.28<br>.83<br>.49<br>.64<br>.61<br>.53<br>.96<br>.47<br>.47<br>.48<br>.50<br>.47<br>.48<br>.50<br>.47<br>.48<br>.50<br>.47<br>.48<br>.46<br>.77<br>.72<br>.18<br>.83<br>.83<br>.83<br>.83<br>.83<br>.83<br>.62<br>.64<br>.47<br>.46<br>.77<br>.72<br>.62<br>.64<br>.47<br>.73<br>.62<br>.64<br>.47<br>.46<br>.50<br>.47<br>.48<br>.46<br>.50<br>.47<br>.48<br>.46<br>.47<br>.46<br>.47<br>.46<br>.46<br>.47<br>.46<br>.47<br>.48<br>.46<br>.47<br>.46<br>.47<br>.48<br>.46<br>.47<br>.48<br>.46<br>.47<br>.48<br>.46<br>.47<br>.48<br>.46<br>.47<br>.48<br>.46<br>.47<br>.48<br>.46<br>.47<br>.48<br>.46<br>.47<br>.48<br>.46<br>.47<br>.48<br>.46<br>.47<br>.48<br>.46<br>.47<br>.47<br>.48<br>.46<br>.47<br>.47<br>.48<br>.46<br>.47<br>.47<br>.48<br>.46<br>.47<br>.47<br>.48<br>.46<br>.47<br>.47<br>.48<br>.46<br>.47<br>.47<br>.48<br>.46<br>.47<br>.47<br>.48<br>.46<br>.47<br>.47<br>.48<br>.46<br>.47<br>.47<br>.48<br>.46<br>.47<br>.47<br>.47<br>.48<br>.47<br>.47<br>.48<br>.47<br>.47<br>.47<br>.48<br>.47<br>.47<br>.47<br>.47<br>.47<br>.47<br>.47<br>.47<br>.47<br>.47 |
| (Menu del disco).<br>Cambiar miniatura<br>Ajustes.<br>Canal<br>Ajustes.<br>Capítulo.<br>Capítulo.<br>Condición de la señal.<br>Conación<br>Amplificador, componente de sistema,<br>receptor.<br>Amplificador, componente de sistema,<br>receptor.<br>Amplificador, componente de sistema,<br>receptor.<br>Amplificador, componente de sistema,<br>receptor.<br>82<br>Antena.<br>10, 80<br>HDMI.<br>HDMI.<br>Receptor digital de satélite,<br>decodificador analógico.<br>10, 11, 80<br>Videograbadora.<br>28, 80<br>Copiar<br>Imagen fija.<br>Música.<br>SD Vídeo.<br>Título/Lista de reproducción.<br>Copiar (lista de reproducción.<br>Copiar (lista de reproducción.<br>Copiar (lista de reproducción.<br>Copiar (lista de reproducción.<br>Copiar (lista de reproducción.<br>Direct Navigator.<br>35, 38, 46<br>Discos.<br>13<br>Display<br>Información del canal digital<br>Mensajes de estado.<br>Dividir título.<br>DivX.<br>16, 36–37<br>Editar<br>Capítulo.                                                                                                    | .66<br>.47<br>,72<br>.18<br>,46<br>.77<br>.72<br>,83<br>,81<br>.28<br>.83<br>.81<br>.28<br>.83<br>.81<br>.28<br>.83<br>.81<br>.28<br>.83<br>.81<br>.53<br>.64<br>.61<br>.53<br>.96<br>.47<br>.47<br>.48<br>.50<br>.47<br>.46<br>.47<br>.46<br>.50<br>.47<br>.46<br>.50<br>.47<br>.48<br>.46<br>.50<br>.47<br>.48<br>.46<br>.50<br>.47<br>.48<br>.46<br>.50<br>.47<br>.48<br>.46<br>.50<br>.47<br>.48<br>.46<br>.50<br>.47<br>.48<br>.46<br>.50<br>.47<br>.48<br>.46<br>.50<br>.47<br>.48<br>.46<br>.50<br>.47<br>.48<br>.46<br>.50<br>.47<br>.48<br>.46<br>.50<br>.47<br>.46<br>.50<br>.47<br>.48<br>.46<br>.50<br>.47<br>.46<br>.50<br>.47<br>.46<br>.50<br>.47<br>.46<br>.50<br>.47<br>.46<br>.50<br>.47<br>.46<br>.50<br>.47<br>.46<br>.50<br>.47<br>.46<br>.47<br>.46<br>.47<br>.46<br>.47<br>.46<br>.47<br>.47<br>.48<br>.46<br>.47<br>.47<br>.48<br>.46<br>.47<br>.47<br>.48<br>.46<br>.47<br>.47<br>.47<br>.48<br>.46<br>.47<br>.47<br>.48<br>.46<br>.47<br>.47<br>.48<br>.46<br>.47<br>.47<br>.47<br>.48<br>.46<br>.47<br>.47<br>.47<br>.48<br>.47<br>.47<br>.47<br>.48<br>.47<br>.47<br>.47<br>.47<br>.48<br>.47<br>.47<br>.47<br>.47<br>.47<br>.47<br>.47<br>.47<br>.47<br>.47                             |
| (Menu del disco).<br>Cambiar miniatura<br>Ajustes.<br>Capitulo.<br>Capítulo.<br>Condición de la señal.<br>Conación de la señal.<br>Conación de la señal.<br>Copiar (lista de reproducción).<br>Copiar (lista de reproducción).<br>Copiar (lista de reproducción).<br>Copiar (lista de reproducción).<br>Copiar (lista de reproducción).<br>Copiar (lista de reproducción).<br>Copiar (lista de reproducción).<br>Copiar (lista de reproducción).<br>Copiar (lista de reproducción).<br>Copiar (lista de reproducción).<br>Display<br>Información del canal digital<br>Mensajes de estado.<br>Dividir título.<br>DivX.<br>16, 36–37<br>Editar<br>Capítulo.<br>Imagen fija.                                                                                                    | .66<br>.47<br>.72<br>.18<br>,46<br>.77<br>.72<br>.83<br>.81<br>.28<br>.83<br>.81<br>.28<br>.83<br>.81<br>.28<br>.83<br>.81<br>.28<br>.83<br>.81<br>.53<br>.62<br>.64<br>.65<br>.349<br>.96<br>.47<br>.46<br>.53<br>.49<br>.47<br>.46<br>.53<br>.49<br>.46<br>.53<br>.49<br>.46<br>.53<br>.47<br>.46<br>.47<br>.46<br>.47<br>.48<br>.46<br>.47<br>.46<br>.47<br>.47<br>.46<br>.47<br>.46<br>.47<br>.46<br>.47<br>.46<br>.47<br>.46<br>.47<br>.46<br>.47<br>.47<br>.46<br>.47<br>.47<br>.46<br>.47<br>.47<br>.46<br>.47<br>.47<br>.46<br>.47<br>.47<br>.47<br>.47<br>.46<br>.47<br>.47<br>.47<br>.47<br>.47<br>.47<br>.47<br>.47<br>.47<br>.47                                                                                                    |
| (Menu del disco).<br>Cambiar miniatura<br>Ajustes.<br>Capitulo.<br>Capítulo.<br>Condición de la señal.<br>Conación de la señal.<br>Conexión<br>Amplificador, componente de sistema,<br>receptor.<br>Amplificador, componente de sistema,<br>receptor.<br>Amplificador, componente de sistema,<br>receptor.<br>Neceptor digital de satélite,<br>decodificador analógico.<br>Tommal de entrada DV<br>Televisor.<br>Televisor.<br>Copiar de alta velocidad<br>Copiar<br>Imagen fija.<br>Música.<br>SD Vídeo.<br>Título/Lista de reproducción.<br>Copiar (lista de reproducción.<br>Copiar (lista de reproducción.<br>Copiar (lista de reproducción.<br>Direct Navigator.<br>S5, 38, 46<br>Discos.<br>13<br>Display<br>Información del canal digital<br>Mensajes de estado.<br>DivX.<br>16, 36–37<br>Editar<br>Capítulo.<br>Imagen fija.<br>Música en la HDD.                                                                                                    | .66<br>.47<br>.72<br>.18<br>,46<br>.77<br>.72<br>.83<br>.81<br>.28<br>.83<br>.81<br>.28<br>.83<br>.81<br>.28<br>.83<br>.81<br>.28<br>.83<br>.81<br>.28<br>.64<br>.61<br>.53<br>.49<br>.96<br>.47<br>.48<br>.50<br>.47<br>.46<br>.50<br>.47<br>.46<br>.50<br>.47<br>.46<br>.50<br>.47<br>.46<br>.50<br>.47<br>.46<br>.50<br>.47<br>.46<br>.50<br>.47<br>.46<br>.50<br>.47<br>.46<br>.47<br>.46<br>.47<br>.47<br>.48<br>.46<br>.47<br>.47<br>.46<br>.47<br>.47<br>.48<br>.46<br>.47<br>.47<br>.48<br>.46<br>.47<br>.47<br>.48<br>.47<br>.47<br>.48<br>.47<br>.47<br>.47<br>.48<br>.47<br>.47<br>.48<br>.47<br>.47<br>.47<br>.48<br>.47<br>.47<br>.47<br>.47<br>.47<br>.47<br>.47<br>.47<br>.47<br>.47                                                                |

# Emisión digital Imisión digital Actualización del sistema. Audio múltiple DVB Condición de la señal. 72 Grabación 20 Información del canal digital 18 Nuevo servicio 8 Selección de canales 8 Subtímico DVB 18 20 18 20 18 20 18 20 67 En pantalla Grabación directa del televisor. . . . . . . 44 Grabaciones con temporizador enlazadas Idioma Idioma 74 En pantalla 74 Lista de códigos 85 Menú del disco 73 Pista de sonido 66, 73 Subtítulo 66, 73 Imagen fija 62 Copiar 62 Editar 50 Reproducir 38 Inicializar 78 Inicio rápido 78 JPEG .....16, 38, 96 l imnieza Limpleza 7 Cabezales de video 7 Disco 7 Lente 7 Unidad principal 7 Lista de reproducción 48 LPCM 74, 96 Menú Menú de configuración ......71 Modo 24 Grabación 24 Modo de imagen fija 73 MP3 16, 37, 96 Copiar 64 Editar 51 Reproducir 37, 42 Música en la HDD 64 Copiar 64 Editar 51

| Nivel de calificación                                 | .73               |
|-------------------------------------------------------|-------------------|
| Álbum (CD)                                            | .64               |
| Grupo (MP3)                                           | .00               |
|                                                       | .52               |
| Nuevo servicio                                        | , <b>74</b>       |
| Pause Live TV                                         | <b>.43</b><br>.45 |
| Pista de sonido<br>Preparación de los discos para ser | .66               |
| reproducidos en otro equipo —<br>Finalizar            | .70               |
| Progresivo                                            | , 96              |
| Imagen fija                                           | , 50<br>49        |
| Música en la HDD                                      | .42               |
| Protección<br>Álbum (Imagon fija)                     | .47               |
| Cartucho                                              | .68               |
| Imagen fija                                           | .50               |
| Tarjeta                                               | .68<br>.47        |
| Q Link<br>Quick View                                  | .44<br>.34        |
| Repetir reproducción42<br>Reproducción de persecución | , 66<br>.25       |
| Salto manual                                          | .34               |
| Selección de canales<br>SHowView<br>Sintonización     | .18<br>.30        |
| Ajustes                                               | , 72<br>.72       |
| Emisión digital                                       | .71               |
| Subtítulo<br>Disco                                    | .66               |
| Emisión digital<br>(Subtítulo DVB)                    | . 72              |
| Subtítulo DVB<br>Grabar con el subtítulo              | 20                |
| Muestra los subtítulos                                | .18               |
| Tarjeta SD                                            | .15               |
| Time Slip                                             | .34<br>, 33       |
| USB                                                   | 64                |
| Copiar (Musica)                                       | .64               |
| Formatos soportados                                   | .15               |
| Reproduir                                             | .17<br>.36        |
| Ventana FUNCTION MENU                                 | .43               |
| Copiar                                                | , 60<br>17        |
| Rebobinado rápido.                                    | .40               |
| Semireproducción S-VHS (SQPB)41                       | , 76              |
|                                                       | .40               |
| VIETRA EIIIR                                          | , 03              |

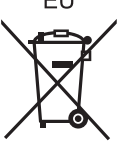

# Matsushita Electric Industrial Co., Ltd. Web Site: http://panasonic.net

Pursuant to at the directive 2004/108/EC, article 9(2) Panasonic Testing Centre Panasonic Marketing Europe GmbH Winsbergring 15, 22525 Hamburg, Germany RQT9094-M H0408FJ0

(Sp)